### МИНОБРНАУКИ РОССИИ

Федеральное государственное автономное образовательное учреждение высшего образования «Омский государственный технический университет»

# А. М. Калашников

# МОДЕЛИРОВАНИЕ И АНАЛИЗ ОБЪЕКТОВ С КОНТРОЛИРУЕМОЙ МИКРОСТРУКТУРОЙ КОМПОЗИТНЫХ КОНСТРУКЦИОННЫХ МАТЕРИАЛОВ

Учебное текстовое электронное издание локального распространения

В двух частях

# ЧАСТЬ 2

# Инженерный анализ

Рекомендовано редакционно-издательским советом Омского государственного технического университета

> Омск Издательство ОмГТУ 2022

Сведения об издании: <u>1</u>, <u>2</u>

#### Рецензенты:

# *А. Е. Раханский*, к.т.н., старший научный сотрудник ООО НТК «Криогенная техника»;

Д. Г. Новиков, к.т.н., главный эксперт направления перспективного развития АО «Омск РТС»

Калашников, А. М. Моделирование и анализ объектов с контролируемой микроструктурой композитных конструкционных материалов : практикум : в 2 ч. / А. М. Калашников ; Минобрнауки России, Ом. гос. техн. ун-т. – Омск : Изд-во ОмГТУ, 2021–2022. – Систем. требования: процессор с частотой 1,3 ГГц и выше ; 256 Мб RAM и более ; свободное место на жестком диске 300 Мб и более ; Windows XP и выше ; разрешение экрана 1024×768 и выше ; CD/DVD-ROM дисковод ; Adobe Acrobat Reader 5.0 и выше. – Загл. с титул. экрана. – ISBN 978-5-8149-3371-3.

Ч. 2 : Инженерный анализ. – 2022. – CD-ROM (14,7 Мб) : ил. – ISBN 978-5-8149-3444-4.

Практикум состоит из двух частей. Во второй части приведены лабораторные работы по изучению инструментов для подготовки и проведения инженерного анализа объектов с контролируемой микроструктурой композитных конструкционных материалов.

Предназначен для обучающихся по направлениям 28.03.02 «Наноинженерия»; 15.03.02, 15.04.02 «Технологические машины и оборудование»; 16.03.03, 16.04.03 «Холодильная, криогенная техника и системы жизнеобеспечения».

Редактор Т. А. Москвитина Компьютерная верстка Л. Ю. Бутаковой

Для дизайна этикетки использованы материалы из открытых интернет-источников

Сводный темплан 2022 г. Подписано к использованию 04.05.22. Объем 14,7 Мб. © ОмГТУ, 2022

#### **ВВЕДЕНИЕ**

На сегодняшний день при разработке технологических систем и процессов все чаще используется методика инновационного проектирования. Это связано в первую очередь с тем, что идет рост функциональности CAD/CAE-инструментов, а также с их доступностью. Данные средства реализуют анализ изделия не через чертеж, а с помощью параметрической трехмерной модели, работу которой симулируют с помощью САЕ-пакета. По результатам проведенного анализа осуществляется оптимизация конструкции путем корректировки исходной САD-модели. Поэтому при отработке виртуальной модели первый же созданный рабочий образец будет работоспособен и надежен.

Цель данного практикума – помочь студентам приобрести навыки для проведения анализа объектов с контролируемой микроструктурой композитных конструкционных материалов с применением САЕ-пакетов на примере Ansys при выполнении самостоятельной работы, курсового и дипломного проектирования.

Вторая часть учебного пособия направлена на углубленное изучение процессов инженерного анализа объектов с контролируемой микроструктурой композитных конструкционных материалов с применением таких модулей, как ANSYS Workbench, ANSYS Material Designer, ANSYS Composite PrepPost, ANSYS Static Structural, Transient Structural, Steady-State Thermal и инуструмента Parameters.

Приобретение и закрепление знаний в области моделирования объектов с контролируемой микроструктурой композитных конструкционных материалов у студентов происходит в процессе выполнения следующих лабораторных работ:

1. Статический прочностной анализ пластины из композиционных материалов.

3

2. Динамический прочностной анализ оболочки из композиционных материалов.

3. Тепловой анализ оболочки из композиционных материалов.

4. Проведение комбинированного анализа оболочки из композиционных материалов.

5. Использование инструмента Parameters при моделировании деформации оболочки из композиционных материалов.

#### ПРОВЕДЕНИЕ ЧИСЛЕННОГО АНАЛИЗА В ANSYS

**ANSYS** – универсальная программная система конечно-элементного (КЭ) анализа, является довольно популярной у специалистов в области компьютерного инжиниринга (САЕ, Computer-Aided Engineering) и КЭ решения линейных и нелинейных, стационарных и нестационарных пространственных задач механики деформируемого твёрдого тела и механики конструкций (включая нестационарные геометрически и физически нелинейные задачи контактного взаимодействия элементов конструкций), задач механики жидкости и газа, теплопередачи и теплообмена, электродинамики, акустики, а также механики связанных полей.

Начиная с 10-й версии, в комплект программных продуктов ANSYS добавлена программная среда *Workbench* – универсальный инструмент для структурирования и контроля решения задач. В ее состав входит несколько удобных и простых в освоении инструментов для создания геометрии любой сложности, а также сетки конечных элементов, ориентированной на конкретный тип анализа. Workbench без труда позволяет создать геометрию объекта (в том числе с помощью параметрических функций), сетку КЭ и связать, например, тепловой и структурный анализ в рамках одного проекта с возможностью последующего редактирования параметров на любой стадии. Кроме того, эта программная среда дает возможность экономить время путем исключения ручной передачи файлов и перерасчета.

*ANSYS Workbench* предоставляет мощные методы для взаимодействия с семейством решателей ANSYS, обеспечивает уникальную интеграцию с CAD-системами в процессе проектирования.

Рабочее окно Workbench представлено на рис. 1.

Схема проекта содержит необходимые этапы выполнения анализа (рис. 2). Проект может содержать несколько таких блоков для различных типов инженерных расчетов, между которыми могут устанавливаться связи (рис. 3).

5

| 🔨 Unsaved Project - Workbench                    |        | -         | -         |      | -      |              |       |                      | - 0       | ×      |
|--------------------------------------------------|--------|-----------|-----------|------|--------|--------------|-------|----------------------|-----------|--------|
| <u>File View T</u> ools <u>U</u> nits Extensions | He     | elp 1     |           |      |        |              |       |                      |           |        |
| 🗋 📴 🛃 🕕 Project                                  |        |           |           |      |        |              |       |                      |           |        |
| 👔 Import 🗟 Reconnect 🔯 Refresh Pr                | roject | t 🐬 Up    | date Proj | ect  |        |              |       |                      |           |        |
| Toolbox 🔻 👎                                      | ĸ      | Project S | chematio  | -    |        | ▼ ₽ X        | Prope | rties of Project Sch | iema 🕚    | ΨX     |
| □ Analysis Systems 2                             | FI     |           |           |      |        | 3            |       | A                    |           | ⊧5     |
| Design Assessment                                |        |           |           |      |        | J            | 1     | Prope                | rtv       | Value  |
| Eigenvalue Buckling                              |        |           |           |      |        |              | 2     | Notes                |           |        |
| Eigenvalue Buckling (Samcef)                     |        |           |           |      |        |              | 3     | Notes                |           |        |
| (e) Electric                                     | TI     |           |           |      |        |              | 4     | Project Up           | date      |        |
| Explicit Dynamics                                |        |           |           |      |        |              | 5     | Lindate              | Ontion    | P V    |
| 🔄 Fluid Flow - Blow Molding (Polyflow)           |        |           |           |      |        |              |       | opulate              | option    | K 🔟    |
| Fluid Flow-Extrusion(Polyflow)                   |        |           |           |      |        |              |       |                      |           |        |
| G Fluid Flow (CFX)                               |        |           |           |      |        |              |       |                      |           |        |
| S Fluid Flow (Fluent)                            |        |           |           |      |        |              |       |                      |           |        |
| Fluid Flow (Polyflow)                            |        |           |           |      |        |              |       |                      |           |        |
| Marmonic Response                                |        |           |           |      |        |              |       |                      |           |        |
| Hydrodynamic Diffraction                         |        |           |           |      |        |              |       |                      |           |        |
| Hydro dynamic Response                           |        |           |           |      |        |              |       |                      |           |        |
| IC Engine                                        |        |           |           |      |        |              |       |                      |           |        |
| 0 Magnetostatic                                  | 14     |           |           |      |        |              |       |                      |           |        |
| 1 Modal                                          | 11     | Message   | s         |      |        | <b>→</b> ₽ Χ |       |                      |           |        |
| Modal (ABAQUS)                                   | 11     |           | ۵         | В    | C      | D /          |       |                      |           |        |
| Modal (Samcef)                                   | 11     |           | Turne     | Tout |        | H Date/Time  |       |                      |           |        |
| Random Vibration                                 |        | 1         | туре      | Text | iociai | u Date/Time  |       |                      |           |        |
| Response Spectrum                                |        |           |           |      |        |              |       |                      |           |        |
| Rigid Dynamics                                   |        |           |           |      |        |              |       |                      |           |        |
| Static Structural                                | Ы      |           |           |      |        |              |       |                      |           |        |
| View All / Customize                             | ЦĻ     |           |           |      |        |              |       |                      |           |        |
| Ready                                            |        |           |           |      |        |              | Show  | Progress 🔑 Hic       | de 0 Mess | ages 🔡 |

*Puc. 1.* Рабочее окно Workbench:

1 – главное меню; 2 – панель инструментов проекта; 3 – основное окно проекта; 4 – окно сообщений; 5 – окно свойств выбранного объекта

| • |            | А                 |   |   |    |
|---|------------|-------------------|---|---|----|
| 1 | <b>.</b>   | Static Structural |   |   | Ι. |
| 2 | ٢          | Engineering Data  | ~ |   | 1  |
| 3 | $\bigcirc$ | Geometry          | ? | 4 | 2  |
| 4 | ۲          | Model             | 7 | 4 | 13 |
| 5 |            | Setup             | 7 | 4 | 4  |
| 6 | (iii)      | Solution          | 7 | 4 | Į  |
| 7 | ۲          | Results           | ? | 4 | 6  |
|   |            | Static Structural |   |   |    |

Рис. 2. Блок проекта:

- 1 задание свойств материалов; 2 создание геометрической модели;
  - 3 генерация сетки; 4 задание параметров симуляции;
  - 5 решение задачи; 6 предоставление результатов анализа

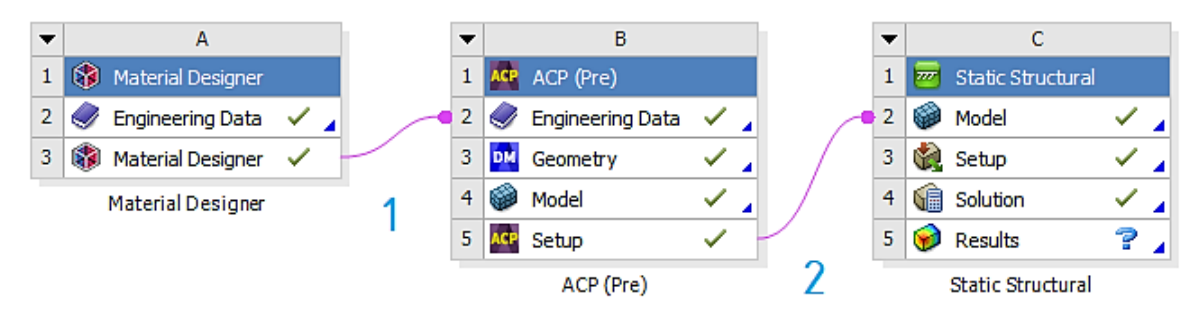

Рис. 3. Настройка связей:

- *1* добавление композитного материала;
- 2 добавление подготовленной сеточной модели в расчет

В среду ANSYS Workbench входит несколько различных приложений:

*Material Designer* – приложение для создания композитных материалов.

*ANSYS Composite PrepPost (ACP)* – приложение, которое позволяет просто и удобно моделировать сложные структуры изделий из композитных материалов. Данный инструмент ускоряет процесс расчётов, при этом выдерживается высокая точность получаемых результатов.

*Mechanical* – приложение для выполнения структурного и теплового анализа с использованием решателя ANSYS. Наложение сетки на область расчета также включено в Mechanical.

*Fluid Flow (CFX)* – приложение для выполнения анализа с использованием CFD CFX.

*Fluid Flow (FLUENT)* – приложение для выполнения анализа с использованием CFD FLUENT.

*DesignModeler* (геометрия) – приложение для создания и редактирования CAD-геометрии и подготовки твердотельной модели для использования в дальнейших расчетах.

Engineering Data – приложение для определения свойств материала.

*Meshing Application* – приложение для генерации области расчета CFD и генерирования сетки.

*Design Exploration* – приложение для проведения проектных исследований и оптимизации анализов.

*Finite Element Modeler* (FE Modeler) – приложение для адаптации сетки, полученной в NASTRAN и ABAQUS, при использовании в ANSYS.

Пакет ANSYS Material Designer является ключевым инструментом при изучении композитных материалов.

Интерфейс *Material Designer* представлен на рис. 4.

7

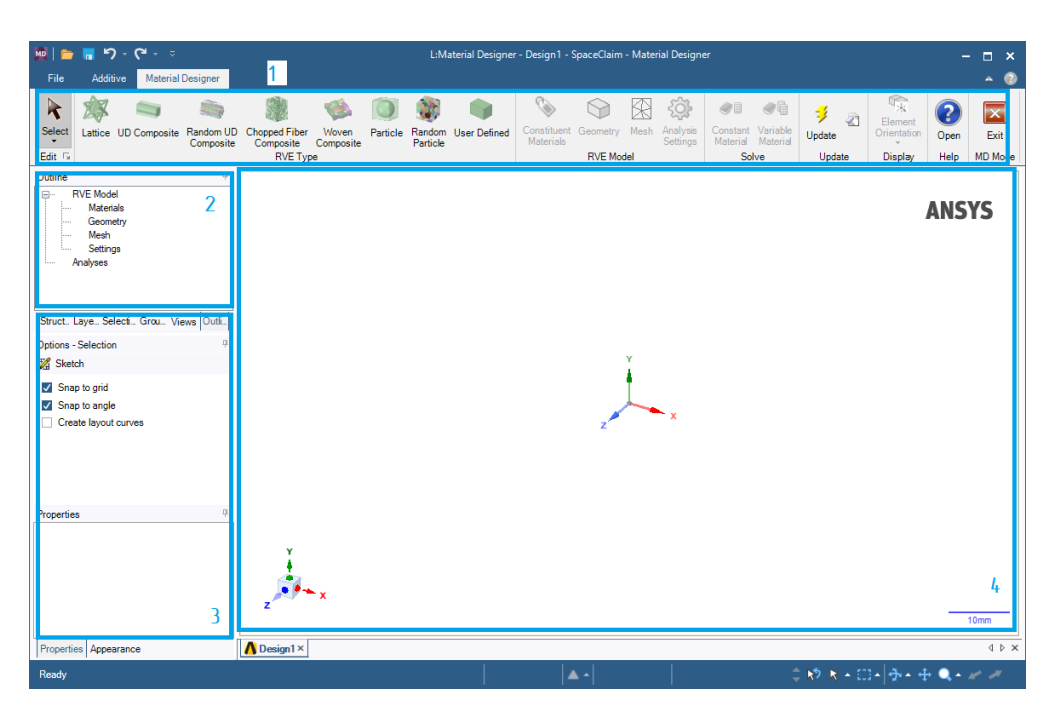

*Puc. 4.* Окно Material Designer:

1 – панель инструментов; 2 – дерево проекта;

3 – настройки элементов проекта; 4 – окно просмотра модели

В *Material Designer* могут быть созданы следующие типы объемных элементов модифицированных микроструктур:

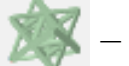

– пространственно-структурная конструкция;

– композиты, армированные регулярными однонаправленными

#### волокнами;

🐂 – композиты, армированные нерегулярными однонаправленны-

#### ми волокнами;

- 52
- коротковолокнистый композит;
- 1

– плетеный композит;

0

– сферические частицы;

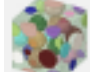

– дисперсно-упрочненный композит;

– пользовательская ячейка.

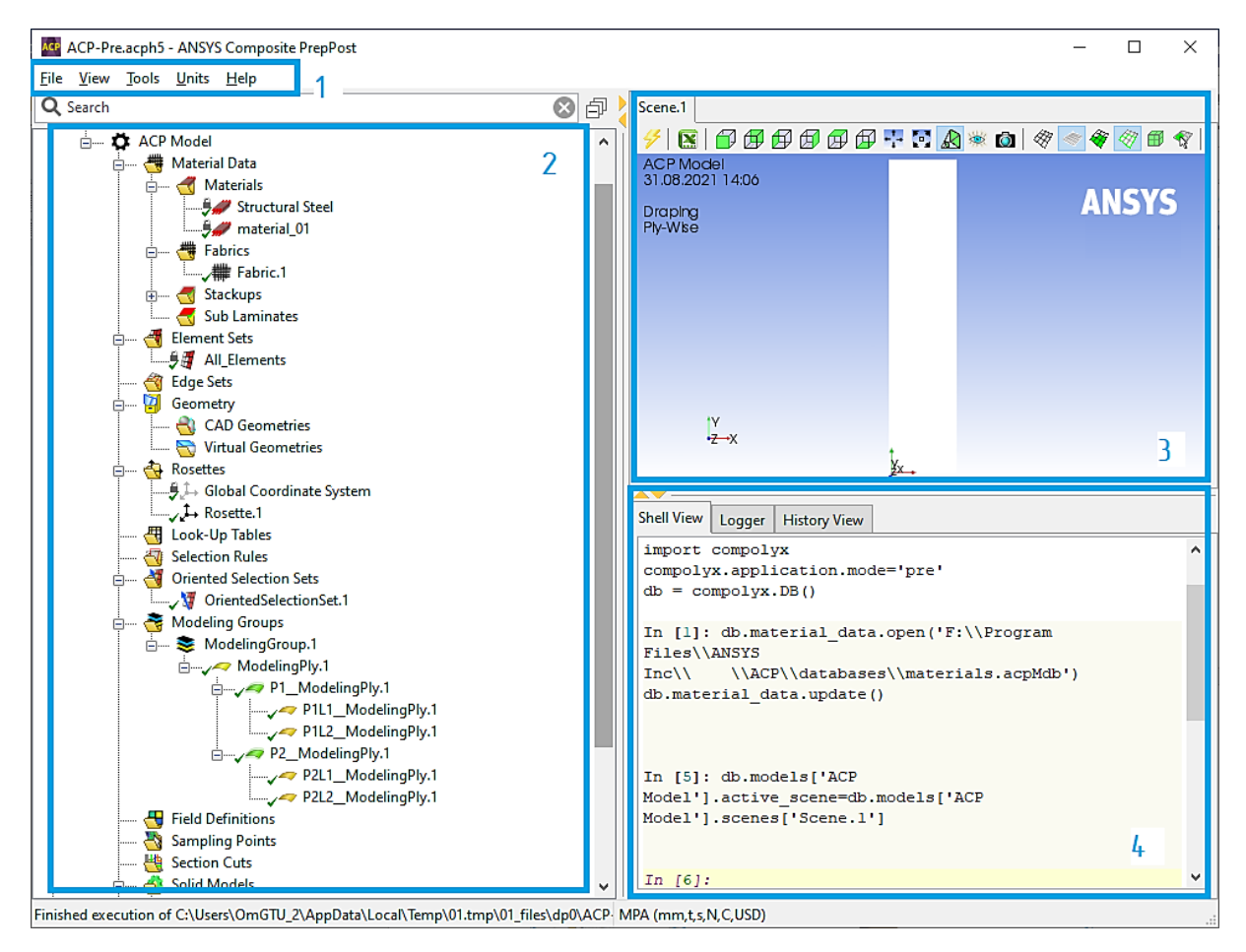

*Рис. 5.* Окно АСР:

1 – главное меню; 2 – дерево проекта;

3 – настройки элементов проекта; 4 – окно просмотра модели

Пакет ANSYS Mechanical позволяет решить практически любую задачу механики деформируемого твердого тела или получить сопряженное решение задачи механики с решением задач других областей физики, например гидрогазодинамики, теплопереноса или электромагнетизма. Данный пакет предлагает возможность создания единой фундаментальной матрицы взаимодействия полей с поддержкой акустического, пьезоэлектрического, термопрочностного и термоэлектрического типов анализа. При наличии продукта ANSYS CFD или ANSYS Emag также можно провести анализ взаимодействия конструкции с различными текучими средами или электромагнитными полями соответственно. Подобные расчеты помогут будущему инженеру лучше оценить реакцию их моделей на всевозможные комбинации явлений.

ANSYS Mechanical способен решать следующие типы задач:

– прочностной анализ – статический;

– линейная и нелинейная устойчивость;

– контактные задачи;

- тепловой анализ и т. д.

Данный пакет включает: полный набор линейных и нелинейных элементов, удобную для использования и редактирования базу материалов от конструкционной стали до резины, а также широкий набор методов решения (решателей). Это позволяет легко решать самые сложные и комплексные задачи, даже если они включают нелинейный контакт.

Рабочее окно *Mechanical* представлено на рис. 6.

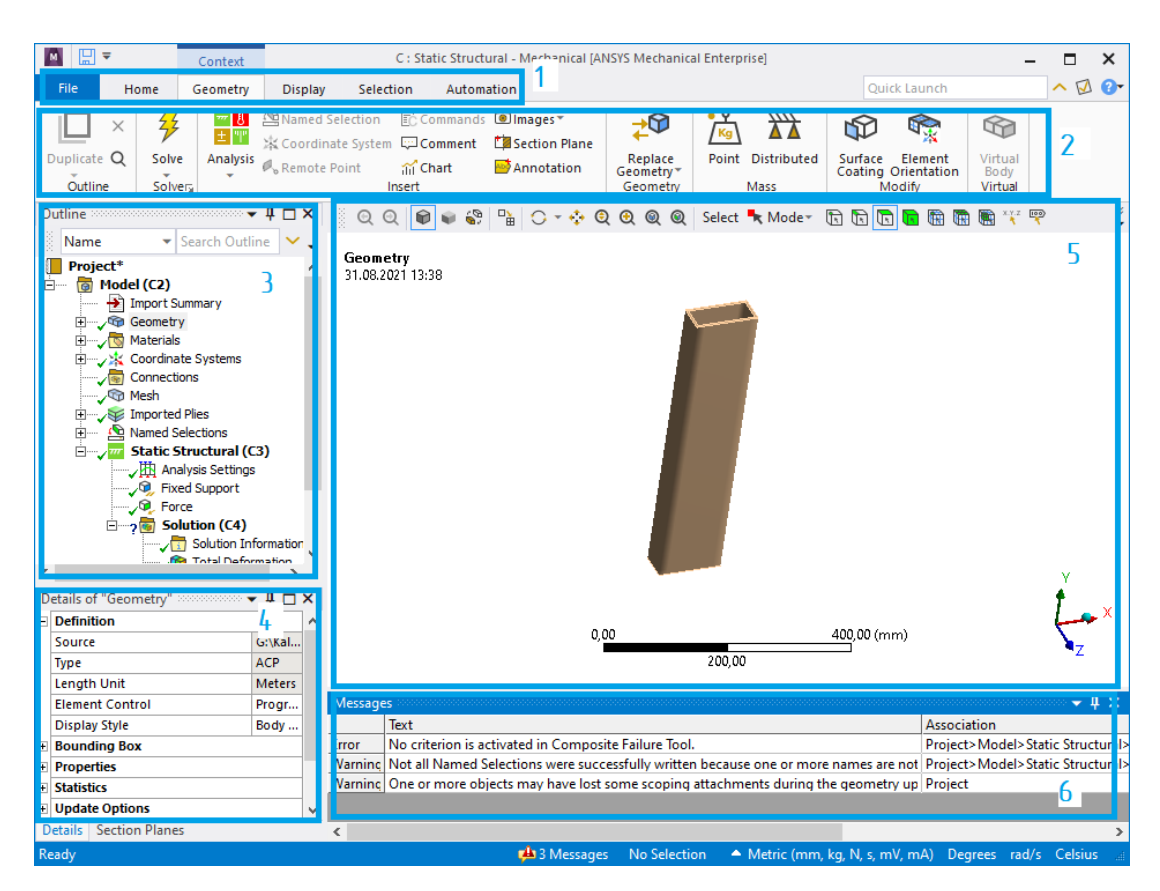

*Рис. 6.* Окно Mechanical:

1 – главное меню; 2 – панель инструментов;

3 – дерево проекта; 4 – настройки элементов проекта;

5 – окно просмотра модели; 6 – сообщения системы

*Панель инструментов* имеет широкую функциональность и предназначена для настройки отображения проекта и проведения его анализа.

*Дерево проекта* отображает разделы проекта, используемые для проведения анализа.

*Настройки элементов проекта* меняются в зависимости от выбранного раздела дерева проекта и предназначены для контроля параметров проекта.

*Сообщения системы* отображают сообщения об ошибках системы и дают рекомендации для их устранения.

# Лабораторная работа № 1 СТАТИЧЕСКИЙ ПРОЧНОСТНОЙ АНАЛИЗ ПЛАСТИНЫ ИЗ КОМПОЗИЦИОННЫХ МАТЕРИАЛОВ

## Цель работы

Изучение основных этапов проведения статического прочностного анализа в среде *ANSYS Workbench*. Приобретение студентами навыков в использовании программного инструмента *ANSYS Workbench – Static Structural* при проведении прочностного анализа пластины из композиционных материалов, созданных с помощью *Material Designer* и *ACP* (*Pre*).

# Описание работы

Используя модули *Material Designer*, *ACP* (*Pre*) и *Static Structural*, необходимо рассчитать полное перемещение (*Total Deformation*) и эквивалентные напряжения (*Equivalent Stress*) для пластины из композиционных материалов (рис. 1–3). Известны материал волокна и наполнителя, тип объемного элемента, участок жесткой заделки (*Fixed Support*) и направление действия вектора давления Р (*Pressure*), приложенного к поверхности (табл. 1).

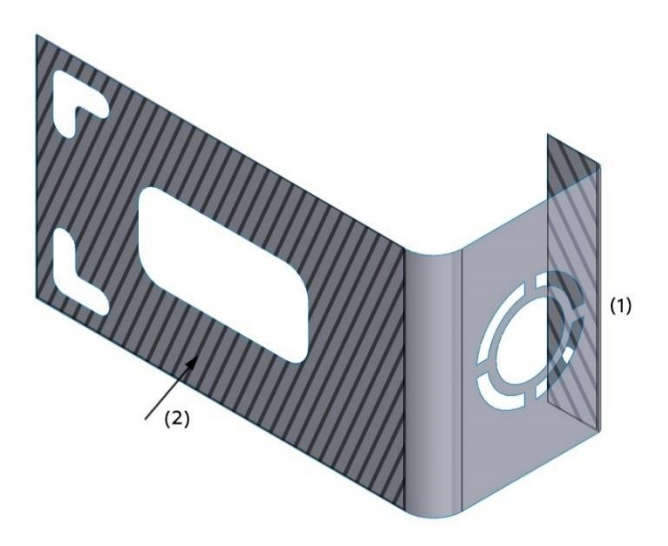

*Рис. 1.* Схема № 1: *1* – жесткая заделка; *2* – давление Р

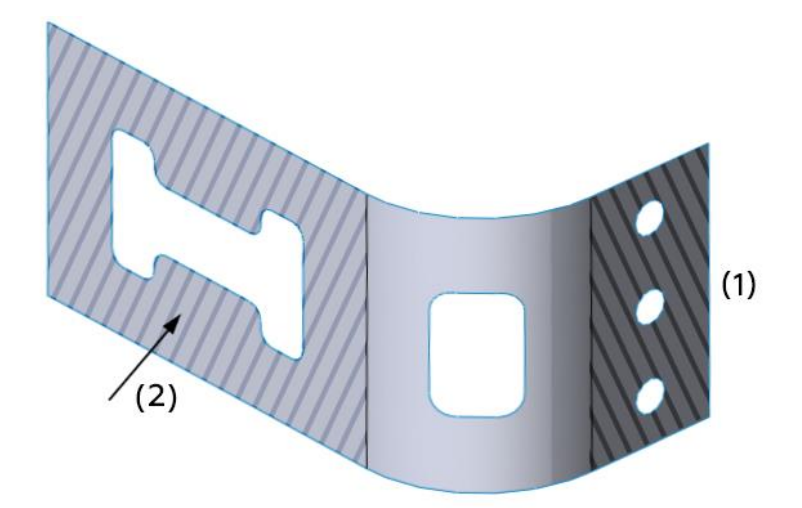

Рис. 2. Схема № 2: 1 – жесткая заделка; 2 – давление Р

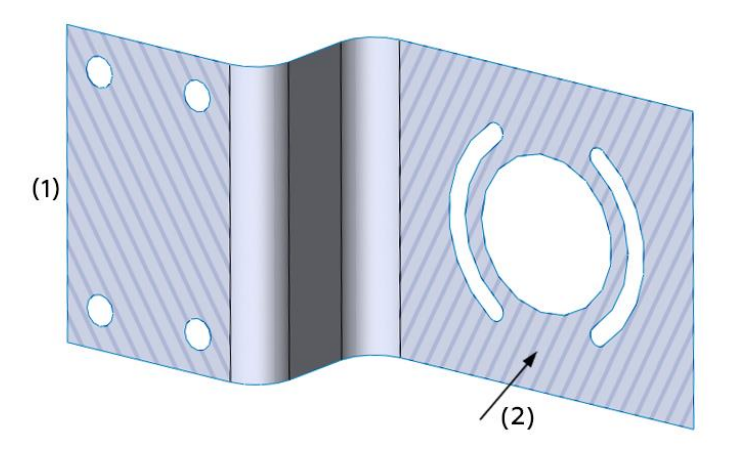

*Рис. 3.* Схема № 3: 1 – жесткая заделка; 2 – давление Р

Таблица 1

### Исходные данные

| Dopuour | Номер | Материал волокон (1) /                                                                    | Тип объемного                  | Давление Р, |
|---------|-------|-------------------------------------------------------------------------------------------|--------------------------------|-------------|
| схемы   |       | наполнителя (2)                                                                           | элемента                       | кПа         |
| 1       | 1     | <ol> <li>Carbon Fiber (230 GPa)</li> <li>Epoxy Carbon UD<br/>(230 GPa) Prepreg</li> </ol> | Регулярная<br>однонаправленная | 1           |
| 2       | 2     | <ol> <li>Carbon Fiber (290 GPa)</li> <li>Epoxy Carbon UD<br/>(230 GPa) Prepreg</li> </ol> | Плетеная                       | 0,5         |
| 3       | 3     | <ol> <li>Carbon Fiber (230 GPa)</li> <li>Epoxy E-Glass UD</li> </ol>                      | Регулярная<br>однонаправленная | 1,4         |

Продолжение табл. 1

| D       | Номер | Материал волокон (1) /                                                                    | Тип объемного                  | Давление Р, |
|---------|-------|-------------------------------------------------------------------------------------------|--------------------------------|-------------|
| Вариант | схемы | наполнителя (2)                                                                           | элемента                       | кПа         |
| 4       | 1     | <ol> <li>Carbon Fiber (290 GPa)</li> <li>Epoxy E-Glass UD</li> </ol>                      | Сферическая                    | -1          |
| 5       | 2     | <ol> <li>Carbon Fiber (395 GPa)</li> <li>Epoxy Carbon UD<br/>(230 GPa) Prepreg</li> </ol> | Плетеная                       | 0,4         |
| 6       | 3     | <ol> <li>Carbon Fiber (290 GPa)</li> <li>Epoxy Carbon UD<br/>(230 GPa) Prepreg</li> </ol> | Сферическая                    | 0.2         |
| 7       | 1     | <ol> <li>Carbon Fiber (230 GPa)</li> <li>Epoxy E-Glass UD</li> </ol>                      | Плетеная                       | -0,5        |
| 8       | 2     | <ol> <li>Carbon Fiber (395 GPa)</li> <li>Epoxy E-Glass UD</li> </ol>                      | Плетеная                       | -0,4        |
| 9       | 3     | <ol> <li>Carbon Fiber (230 GPa)</li> <li>Epoxy Carbon UD<br/>(230 GPa) Prepreg</li> </ol> | Регулярная<br>однонаправленная | -1          |
| 10      | 1     | <ol> <li>Carbon Fiber (290 GPa)</li> <li>Epoxy Carbon UD<br/>(230 GPa) Prepreg</li> </ol> | Регулярная<br>однонаправленная | 1           |
| 11      | 2     | <ol> <li>Carbon Fiber (230 GPa)</li> <li>Epoxy E-Glass UD</li> </ol>                      | Плетеная                       | 1,2         |
| 12      | 3     | <ol> <li>Carbon Fiber (290 GPa)</li> <li>Epoxy E-Glass UD</li> </ol>                      | Сферическая                    | 1           |
| 13      | 1     | <ol> <li>Carbon Fiber (395 GPa)</li> <li>Epoxy Carbon UD<br/>(230 GPa) Prepreg</li> </ol> | Сферическая                    | 0,5         |
| 14      | 2     | <ol> <li>Carbon Fiber (290 GPa)</li> <li>Epoxy Carbon UD (230<br/>GPa) Prepreg</li> </ol> | Регулярная<br>однонаправленная | -1,4        |
| 15      | 3     | <ol> <li>Carbon Fiber (230 GPa)</li> <li>Epoxy E-Glass UD</li> </ol>                      | Сферическая                    | 1           |
| 16      | 1     | <ol> <li>Carbon Fiber (395 GPa)</li> <li>Epoxy Carbon UD<br/>(230 GPa) Prepreg</li> </ol> | Регулярная<br>однонаправленная | -1          |

Окончание табл. 1

| Dominant | Номер | Материал волокон (1) /                                                                    | Тип объемного                  | Давление Р, |
|----------|-------|-------------------------------------------------------------------------------------------|--------------------------------|-------------|
| Бариант  | схемы | наполнителя (2)                                                                           | элемента                       | кПа         |
| 17       | 2     | <ol> <li>Carbon Fiber (290 GPa)</li> <li>Epoxy Carbon UD<br/>(230 GPa) Prepreg</li> </ol> | Плетеная                       | 0,5         |
| 18       | 3     | <ol> <li>Carbon Fiber (230 GPa)</li> <li>Epoxy E-Glass UD</li> </ol>                      | Плетеная                       | -0,4        |
| 19       | 1     | <ol> <li>Carbon Fiber (395 GPa)</li> <li>Epoxy E-Glass UD</li> </ol>                      | Сферическая                    | -1          |
| 20       | 2     | <ol> <li>Carbon Fiber (230 GPa)</li> <li>Epoxy Carbon UD<br/>(230 GPa) Prepreg</li> </ol> | Регулярная<br>однонаправленная | 1           |
| 21       | 3     | <ol> <li>Carbon Fiber (290 GPa)</li> <li>Epoxy Carbon UD<br/>(230 GPa) Prepreg</li> </ol> | Регулярная<br>однонаправленная | 1,2         |
| 22       | 1     | <ol> <li>Carbon Fiber (230 GPa)</li> <li>Epoxy E-Glass UD</li> </ol>                      | Плетеная                       | 0,8         |
| 23       | 2     | <ol> <li>Carbon Fiber (290 GPa)</li> <li>Epoxy E-Glass UD</li> </ol>                      | Регулярная<br>однонаправленная | 0,5         |
| 24       | 3     | <ol> <li>Carbon Fiber (290 GPa)</li> <li>Epoxy Carbon UD<br/>(230 GPa) Prepreg</li> </ol> | Сферическая                    | -0,7        |
| 25       | 1     | <ol> <li>Carbon Fiber (230 GPa)</li> <li>Epoxy E-Glass UD</li> </ol>                      | Сферическая                    | -1          |
| 26       | 2     | <ol> <li>Carbon Fiber (395 GPa)</li> <li>Epoxy E-Glass UD</li> </ol>                      | Плетеная                       | -1,2        |
| 27       | 3     | <ol> <li>Carbon Fiber (290 GPa)</li> <li>Epoxy Carbon UD<br/>(230 GPa) Prepreg</li> </ol> | Сферическая                    | -0,4        |
| 28       | 1     | 1) Carbon Fiber (230 GPa)<br>2) Epoxy E-Glass UD                                          | Плетеная                       | 0,8         |
| 29       | 2     | <ol> <li>Carbon Fiber (395 GPa)</li> <li>Epoxy E-Glass UD</li> </ol>                      | Регулярная<br>однонаправленная | 1           |
| 30       | 3     | <ol> <li>Carbon Fiber (290 GPa)</li> <li>Epoxy E-Glass UD</li> </ol>                      | Плетеная                       | 0,5         |

# Порядок выполнения лабораторной работы

1. Запускаем ANSYS Workbench и добавляем несколько модулей: Material Designer, ACP (Pre) и Static Structural (рис. 4).

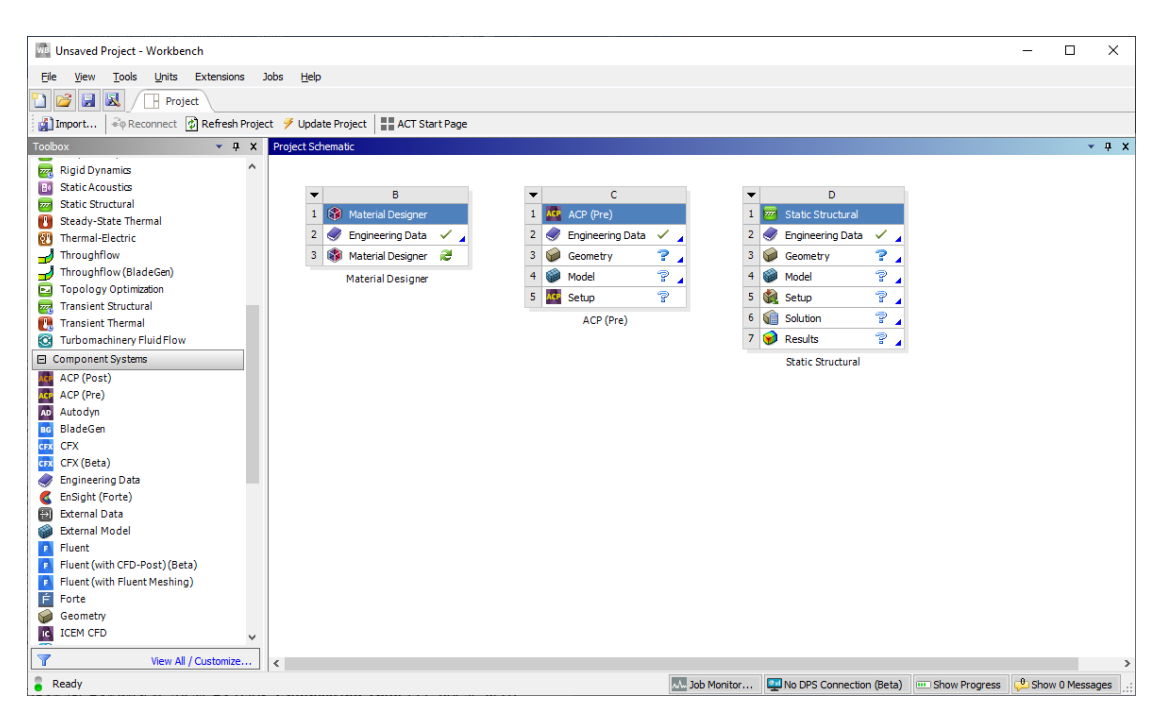

Рис. 4. Добавление модулей

2. Дважды нажимаем левой кнопкой мышки (ЛКМ) на блок Engineering Data (1), после чего жмем на Engineering Data Sources (2). Выбираем библиотеку Composite Materials (3) и подключаем материалы согласно своему варианту (4). После этого можно закрыть Engineering Data (5) (рис. 5).

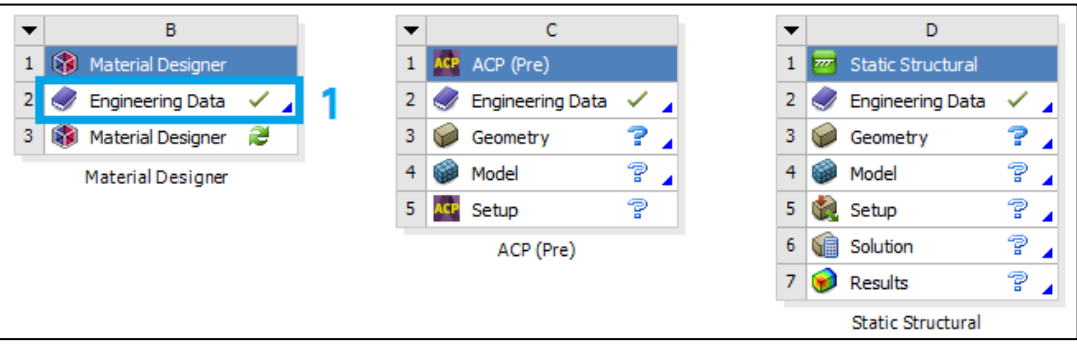

a

Рис. 5. Выбор материала волокна и наполнителя (начало)

| [                                            |           |                                        |    |    |        |            |                          |                      |                        |         |              |               |            |        |         |
|----------------------------------------------|-----------|----------------------------------------|----|----|--------|------------|--------------------------|----------------------|------------------------|---------|--------------|---------------|------------|--------|---------|
| unsaved Project - Workbench                  |           |                                        |    |    |        |            |                          |                      |                        |         |              |               | -          |        | ×       |
| Ele Edit View Tools Units Extens             | ions Jo   | bs <u>H</u> elp                        |    |    |        |            |                          |                      |                        |         |              |               |            |        |         |
| 🎦 💕 🛃 🔣 📑 Project 🥏 A2:E                     | ngineerin | g Data 🗙 5                             |    |    |        |            |                          |                      |                        |         |              |               |            |        |         |
| 🍸 Filter Engineering Data 🏢 Engineering Data | Sources   | 2                                      |    |    |        |            |                          |                      |                        |         |              |               |            |        |         |
| Toolbox 👻 🖡 🗙                                | Enginee   | ring Data Sources                      |    |    |        |            |                          |                      | <b>~</b> ₽             | ×       | Table of Pro | perties Row   | 2: Density |        | - 7 X   |
| Viscoelastic     ^                           |           | A                                      | в  |    | с      |            |                          | D                    |                        | ^       |              | A             |            |        |         |
| Shape Memory Alloy                           | 1         | Data Source                            | 1  | Lo | cation |            |                          | Descriptio           | in                     |         | 1 De         | ensity (kg m' | -3) 📮      |        |         |
| Geomechanical                                | 6         | Geomericanical Materials               |    |    |        |            | General use              | material samples fo  | or use with            |         | 2 20         | 00            |            |        |         |
| Damage                                       |           |                                        | -  |    |        | -          | geomechani               | cal models.          |                        |         |              |               |            |        |         |
| E Cohesive Zone                              | 7         | Composite Materials                    |    |    |        | R          | Material san             | ples specific for co | mposite structures.    |         |              |               |            |        |         |
| Fracture Criteria                            | 8         | General Non-linear Materials           |    |    |        | 2          | General use<br>analyses. | material samples fo  | or use in non-linear   |         |              |               |            |        |         |
| Crack Growth Laws                            | 0         | Explicit Materials                     |    |    |        |            | Material san             | nles for use in an e | volicit analysis.      |         |              |               |            |        |         |
| Thermal                                      | 10        | Hyperelactic Materiale                 |    |    |        |            | Material etre            | ec-ctrain data cam   | nies for curve fitting |         |              |               |            |        |         |
| Thermopower                                  | 10        | in hyperclaster nacing                 | -  |    |        | -          | B-H Curve s              | amples specific for  | use in a magnetic      |         |              |               |            |        |         |
| Linear "Soft" Magnetic Material              | 11        | Magnetic B-H Curves                    |    |    |        | R.         | analysis.                | ampico apcone for    | and magnetic           | ~       |              |               |            |        |         |
| Linear "Hard" Magnetic Material              | Outline   | of Composite Materials                 |    |    |        |            |                          |                      | * <b>4</b>             | ×       |              |               |            |        |         |
| Nonlinear "Soft" Magnetic Material           |           | A                                      |    | в  | С      |            | D                        |                      | E                      | ^       |              |               |            |        |         |
| Nonlinear "Hard" Magnetic Material           | 1         | Contents of Composite Materials        | ÷. | Ad | ld     | - 3        | Source                   | De                   | scription              |         | Chart: No da | ata           |            |        | • ₽ X   |
| Electric                                     | 3         | 📎 Carbon Fiber (230 GPa)               |    | 4  | . 1    | <b>e</b> ( | Composite_M              | Fibers only          |                        | 1       |              |               |            |        |         |
| Brittle/Granular                             | 4         | 🗞 Carbon Fiber (290 GPa)               | ŧ. | 4  | ا چ    | æ (        | Composite_M              | Fibers only          |                        |         |              |               |            |        |         |
| Equations of State                           | 5         | Scarbon Fiber (395 GPa)                |    | -  |        | æ (        | Composite_M              | Fibers only          |                        |         |              |               |            |        |         |
| Porosity                                     | 6         | Sec. E-Glass                           |    | -  |        | æ (        | Composite_M              | Fibers only          |                        |         |              |               |            |        |         |
| E Failure                                    | 7         | Sepoxy Carbon UD (230 GPa) Prepreg     |    | -  |        |            | Composite M              |                      |                        |         |              |               |            |        |         |
| H Nonlinear                                  | 8         | Second Carbon LID (230 GPa) Wet        |    |    |        | -<br>a     | Composite M              |                      |                        |         |              |               |            |        |         |
| Crasco-Prastic Denavlor                      | 0         | Enoxy Carbon LD (395 GPa) Prenren      | -  |    |        |            | Composite M              |                      |                        |         |              |               |            |        |         |
| El Composte                                  | 10        | Enoxy Carbon Woven (23) GPa) Pravan    |    |    | -      | = `<br>@ , | Composite M              |                      |                        |         |              |               |            |        |         |
| El Forming Plastidy                          | 10        | Enovy Carbon Woven (230 GPa) Wet       | -  |    | -      | = `        | Composite M              |                      |                        |         |              |               |            |        |         |
| E Foams                                      | 11        | Epoxy Carbon Woven (200 GPa) Wet       |    |    | -      | = `        | Composite_M              |                      |                        |         |              |               |            |        |         |
| E Eulerian                                   | 12        | Epoxy Caluon Woven (395 GPa) Prepreg   | 1  |    |        |            | Composite_M              |                      |                        |         |              |               |            |        |         |
| FI Concrete                                  | 13        | S Epoxy E-Glass OU                     | 4  |    |        | = (        | Composite_M              |                      |                        | ~       |              |               |            |        |         |
| E Custom Material Models                     | Properti  | es of Outline Row 13: Epoxy E-Glass UD |    |    |        |            |                          |                      | * ¢                    | ×       |              |               |            |        |         |
| View All / Customize                         |           | A                                      |    |    |        |            |                          | В                    | с                      | 0       |              |               |            |        |         |
| Ready                                        |           |                                        |    |    |        |            |                          | A. Job Monitor       | No DPS Connection      | n (Beta | a) 🚥 Show    | Progress      | 🔑 Show     | 0 Mess | ages .: |
|                                              |           |                                        |    |    |        |            |                          |                      |                        |         |              |               |            |        |         |
|                                              |           |                                        |    | б  |        |            |                          |                      |                        |         |              |               |            |        |         |
|                                              |           |                                        |    | 0  |        |            |                          |                      |                        |         |              |               |            |        |         |

Рис. 5. Выбор материала волокна и наполнителя (окончание)

3. В первом модуле дважды нажимаем ЛКМ на *Material Designer*, после чего откроется окно, представленное на рис. 6.

| 🔤   📂                                   | . 5                                                                                                  | ) - (                              | × ⇒        |                        |                                       | A:Mat                   | erial Desi | gner - De          | sign1 - SpaceCl | laim - Mater   | rial Design | er          |              |       | - 0             | ×          |
|-----------------------------------------|----------------------------------------------------------------------------------------------------|------------------------------------|------------|------------------------|---------------------------------------|-------------------------|------------|--------------------|-----------------|----------------|-------------|-------------|--------------|-------|-----------------|------------|
| File                                    | Addit                                                                                                | ive                                | Material ( | Designer               | 1920                                  |                         | -          |                    | <u> </u>        |                |             |             |              |       |                 | ^ (?)      |
| R                                       | ZX.                                                                                                  | . 4                                |            |                        | 5.3                                   |                         |            |                    |                 | 0              | •           | •           | 0            | •     | ×               |            |
| Edit G                                  | Lattice                                                                                              | UD Co                              | omposite   | Random UD<br>Composite | Chopped Fiber<br>Composite<br>RVE Typ | Woven<br>Composite<br>e | Particle   | Random<br>Particle | User Defined    | RVE<br>Model • | Solve       | Update<br>• | Display<br>• | Help  | Exit<br>MD Mode |            |
| Outline                                 |                                                                                                    |                                    |            | 4                      |                                       |                         |            |                    |                 |                |             |             |              |       |                 |            |
| Struct_ L<br>Options -<br>Skete<br>Snap | RVE Model<br>Materi<br>Geom<br>Mesh<br>Settiny<br>Inalyses<br>aye Se<br>Selection<br>ch<br>p to grid | el<br>als<br>etry<br>gs<br>lecti C | Grou. Vie  | ws Outli               |                                       |                         |            |                    |                 | Ť              |             |             |              | A     | NSYS            | 5          |
| Snap     Crea     Properties            | p to angle<br>ate layout<br>s                                                                        | e<br>curves                        | 3          | 7                      | Y                                     |                         |            |                    | z               |                | ×           |             |              |       |                 |            |
| Propertie                               | es Appe                                                                                              | arance                             |            |                        | z<br>Design1×                         | ×                       |            |                    |                 |                |             |             |              |       | 10m             | m<br>⊲ ⊳ × |
| Ready                                   |                                                                                                    |                                    |            |                        |                                       |                         |            | A -                |                 |                |             | C 🔊 R       | - C) - la    | h - + | Q - 10          |            |

Рис. 6. Окно Material Designer

4. В верхней панели инструментов (рис. 7) выбираем тип объемного элемента модифицированной микроструктуры согласно своему варианту (табл. 1).

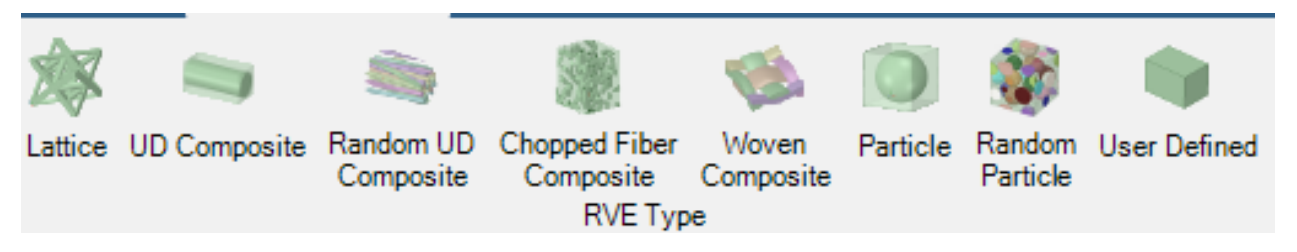

Рис. 7. Выбор объемного элемента модифицированной микроструктуры

5. В появившейся слева панели присваиваем материал матрицы/ наполнителя (1) и частицы/волокон (2) (рис. 8), после чего применяем изменения (3).

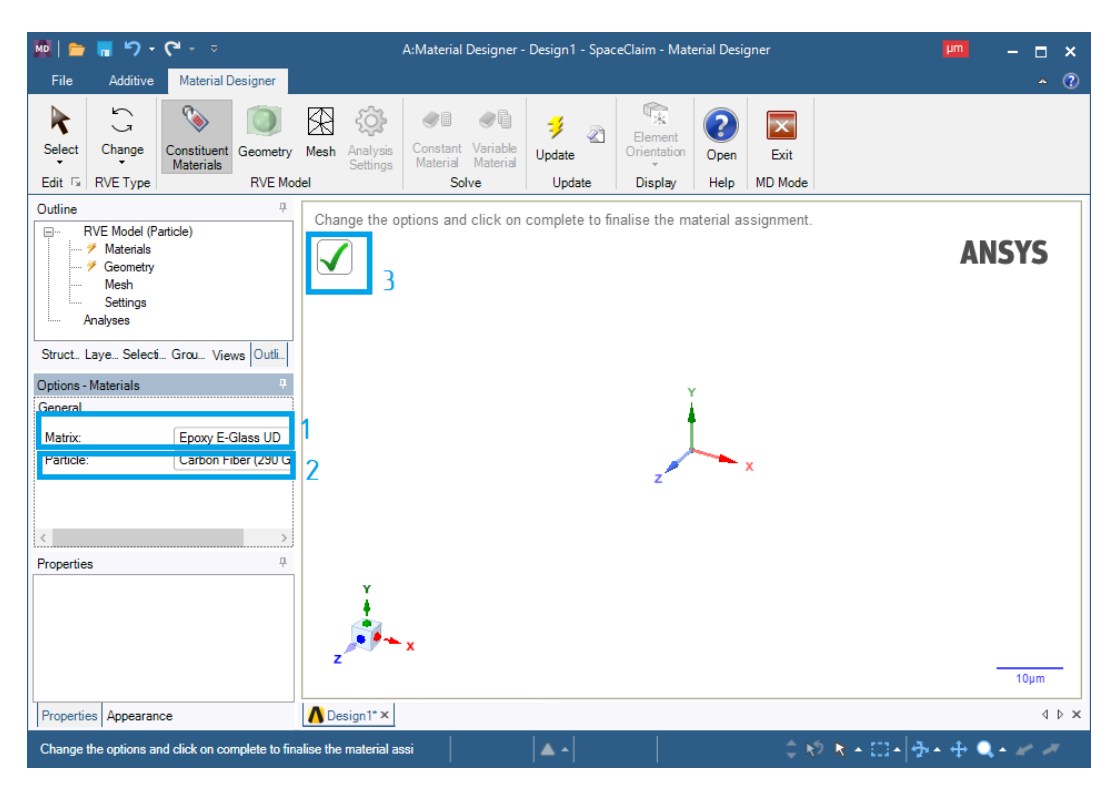

Рис. 8. Присвоение материалов

6. Для создания геометрии объемного элемента (рис. 9) нажимаем ЛКМ на *Geometry* (1). После этого в левой панели настроек отобразятся настройки геометрии объемного элемента (2) (в зависимости от типа, выбранного объемного элемента настройки могут быть различны). Нажимаем на галочку (3) и на рабочем пространстве появится трехмерная модель сгенерированного объемного элемента (4).

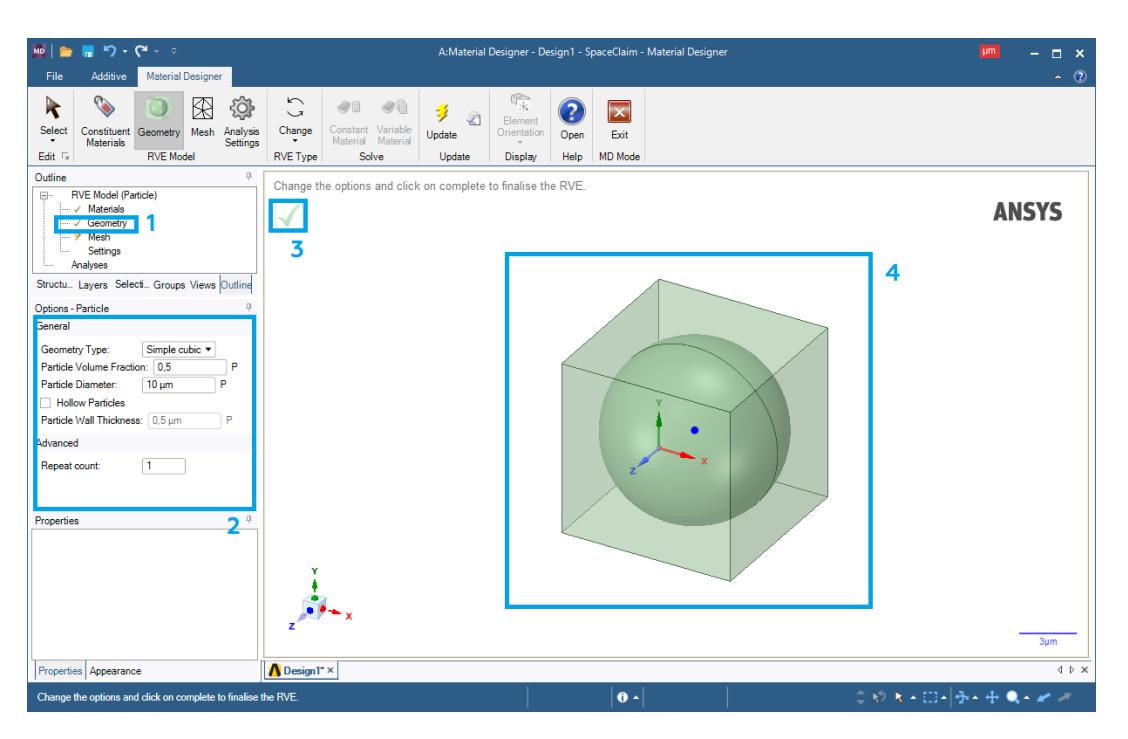

Рис. 9. Создание геометрии объемного элемента

7. Сгенерируем сеточную модель объемного элемента (рис. 10). Нажимаем ЛКМ на *Mesh* (1) и задаем максимальный размер сеточного объемного элемента (2). Нажимаем на галочку (3) и видим на экране сгенерированную сетку (4) объемного элемента.

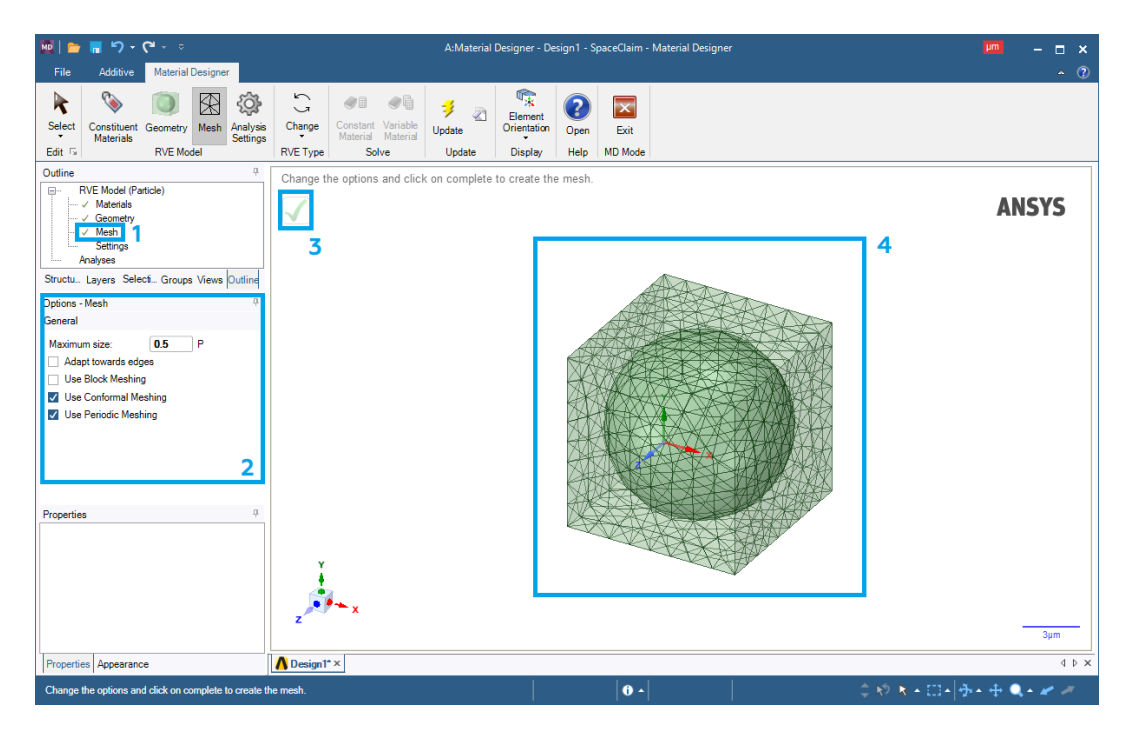

Рис. 10. Создание сетки объемного элемента

8. Нажимаем ЛКМ на *Settings* (1). На панели слева (2) можно выставить интересующие настройки анализа объемного элемента (рис. 11), но в нашем случае они остаются без изменения. Нажимаем галочку (3) и видим системное окно, предупреждающее о результатах проведенного анализа (4).

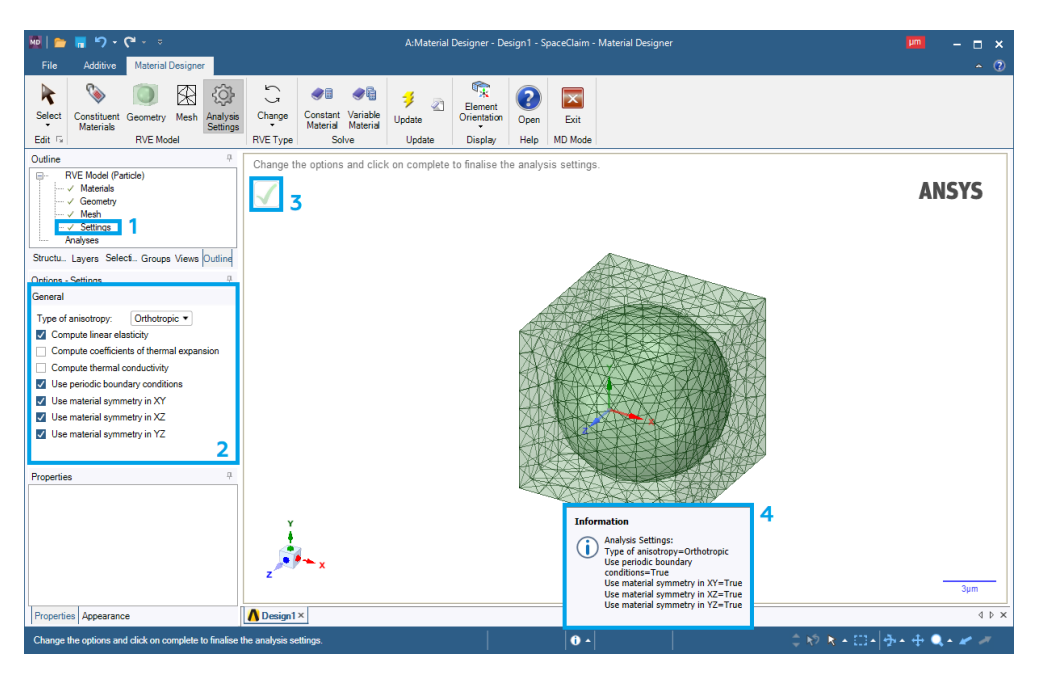

Рис. 11. Выбор характеристик частицы

9. Присваиваем название созданному объемному элементу (рис. 12).

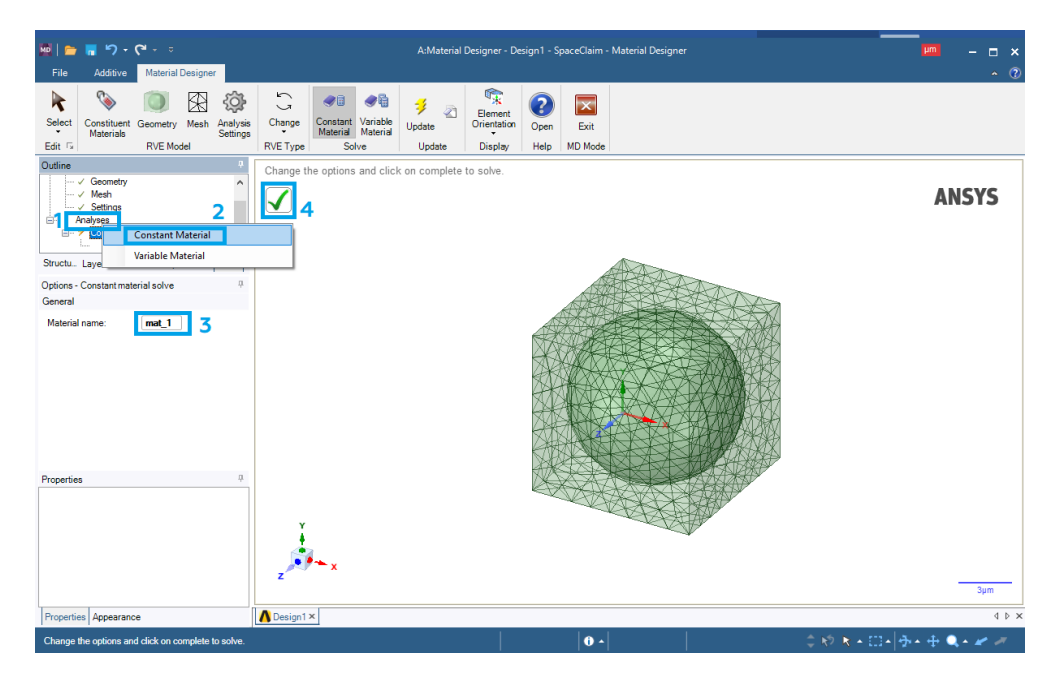

Рис. 12. Создание сетки объемного элемента

Для этого нажимаем правую кнопку мыши (ПКМ) на *Analyses* (1) – *Constant Material* (2), вводим название материала (3) и нажимаем на галочку (4). Закрываем окно *Material Designer*.

10. Создадим связь между первым и вторым модулями *Material Designer* для присвоения созданного нами композитного материала к анализируемой геометрии через второй блок (рис. 13):

10.1. В окне ANSYS Workbench нажимаем ПКМ на Material Designer
(1) и выбираем Update Update Для обновления проекта композитного материала.

10.2. Зажимаем ЛКМ *Material Designer* (1) и перетаскиваем его к *Engineering Data* (2).

10.3. Нажимаем ПКМ на *Engineering Data* (2) и выбираем *Update*.

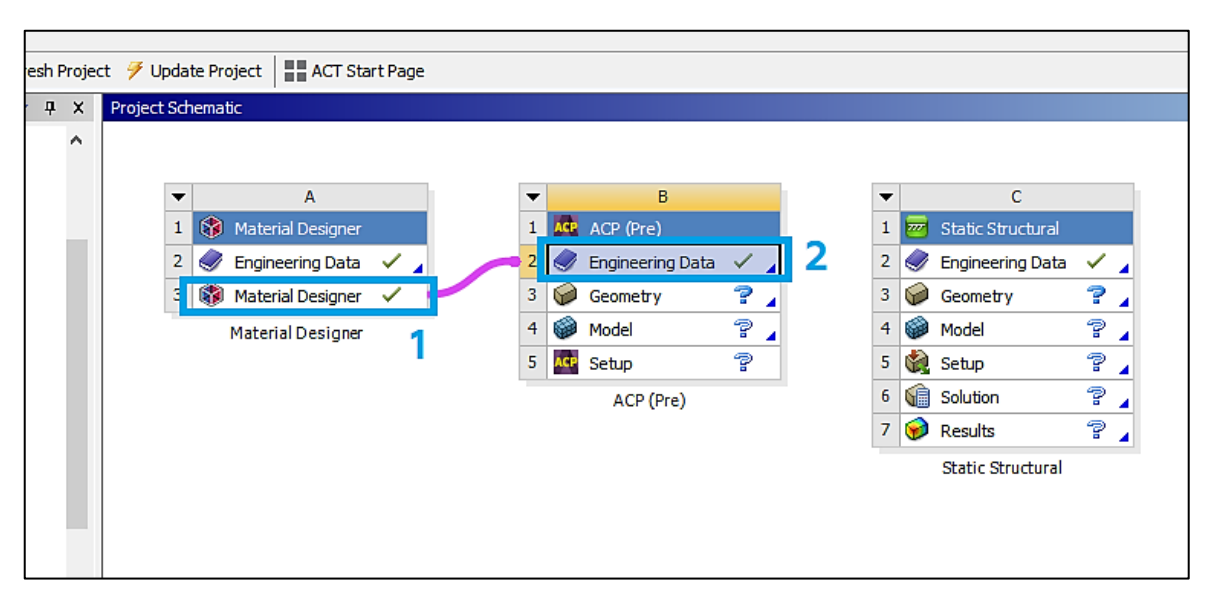

Рис. 13. Создание связи

11. Импортируем геометрию:

11.1. Дважды нажимаем ЛКМ на блок *Geometry* у модуля ACP (Pre).

11.2. В появившемся окне нажимаем *File – Open*.

11.3. Для того чтобы найти созданную геометрию, переходим в папку с ней и выбираем отображение всех форматов – *All Files* (\*.\*). Нажимаем на созданную геометрию с расширением «.x\_t» и жмем кнопку *Открыть*. Импортированная геометрия показана на рис. 14.

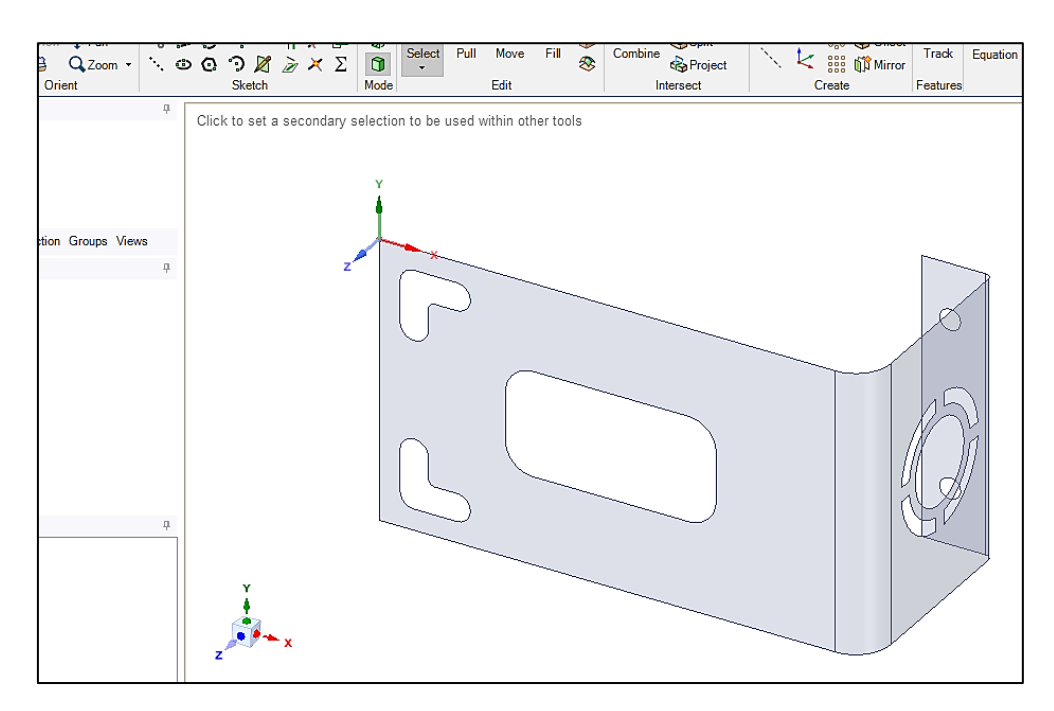

Рис. 14. Импорт геометрии

11.4. После этого окно геометрии можно закрыть.

12. Приступаем к созданию сетки:

12.1. Дважды нажимаем ЛКМ на блок *Model* у модуля *ACP* (*Pre*).

12.2. В открывшемся окне раскрываем вкладку Geometry (1), выделяем геометрию (2) и задаём толщину (3) 0,5 мм (рис. 15).

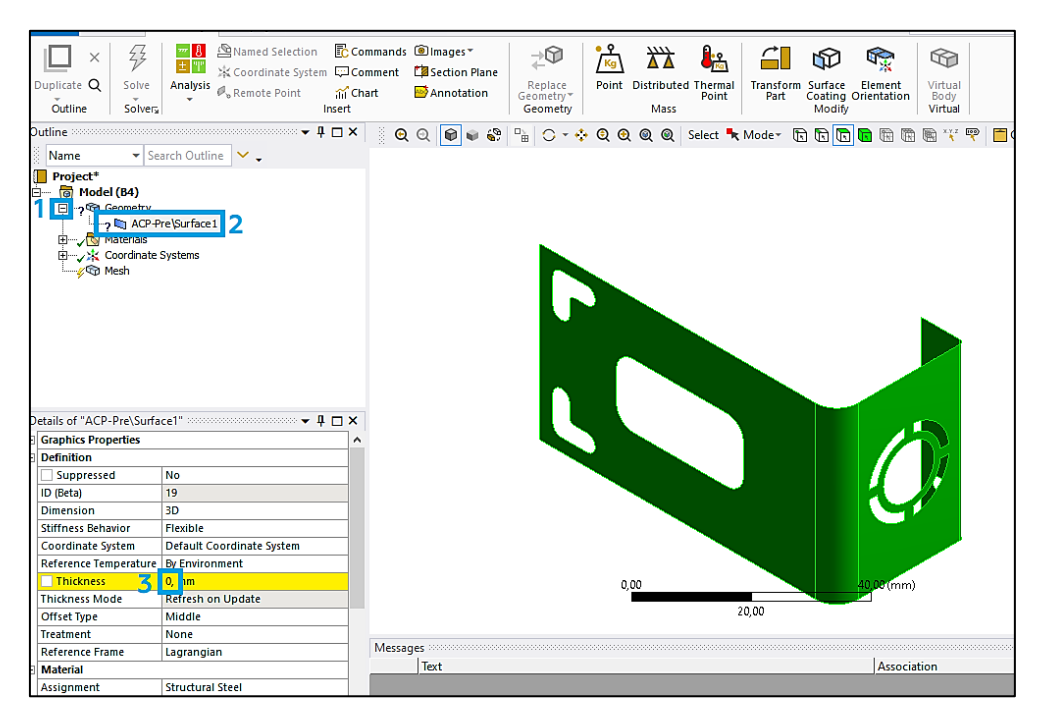

Рис. 15. Задание толщины пластины

12.3. Задаем настройки сеточной модели:

– жмем ПКМ на *Mesh – Insert – Method*, выделяем геометрию (1) и выбираем метод (2) – *Multizone Quad/Tri* (рис. 16);

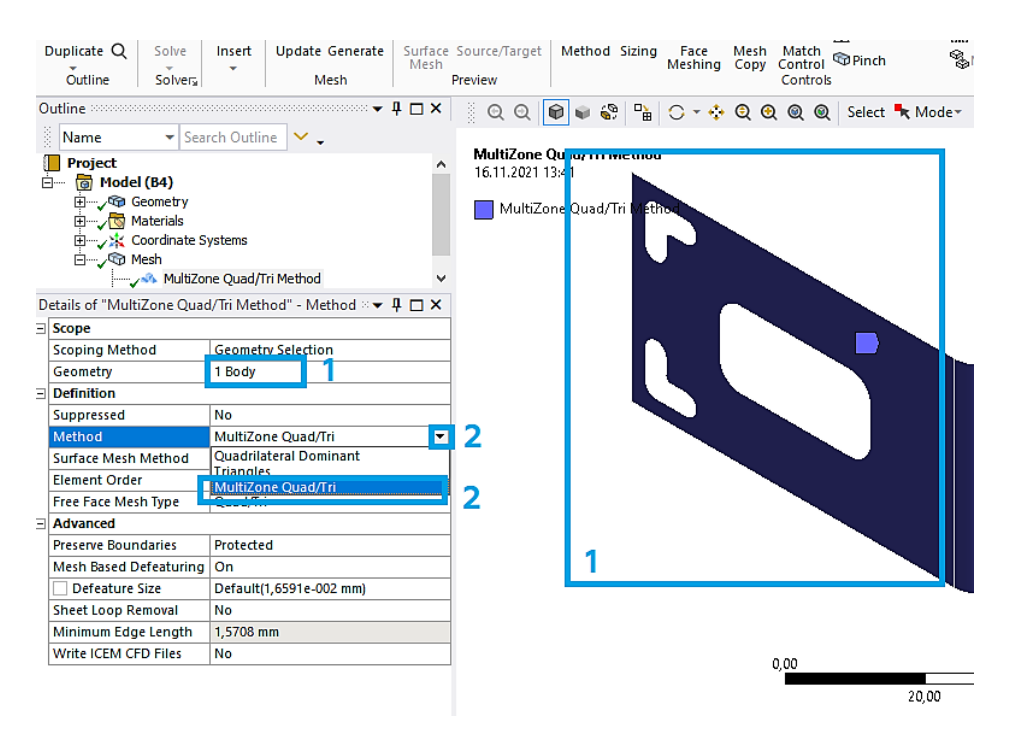

Рис. 16. Задание настроек сетки

– жмем ПКМ на *Mesh – Insert – Sizing*, выделяем всю геометрию (1) и задаем величину ячеек 1 мм (2) (рис. 17).

|                                                                                                    | Outline So                                                                                    | lveral                                                                          | Mesh       |                         | Preview                | 1                              |     |       |     | Cont | rois |        |            |
|----------------------------------------------------------------------------------------------------|-----------------------------------------------------------------------------------------------|---------------------------------------------------------------------------------|------------|-------------------------|------------------------|--------------------------------|-----|-------|-----|------|------|--------|------------|
| 0                                                                                                    | utline                                                                                        |                                                                                 |            | × <b>∓</b> ₽ <b>□</b> × | ି ପ୍ ପ୍                | 1                              | § □ | 0 - 💠 | Q 9 | 0    | 0    | Select | <b>•</b> N |
| and the second second sec | Name ▼ Project Project ■ √ ® Geome □ √ ® Geome □ √ ® Materia ■ √ % Coordin □ √ ® Mesh ↓ √ ® 0 | Search Outlin<br>htry<br>als<br>nate Systems<br>fultiZone Quad/T<br>fody Sizing | ne 💙 🗸     |                         | Body Sizi<br>16.11.202 | <b>ng</b><br>1 13:44<br>Sizing |     |       |     |      |      | Steel  |            |
| D                                                                                                    | etails of "Body Sizin                                                                         | ig" - Sizing 👓                                                                  |            | ~ <b>∓ ∏ ×</b>          |                        |                                |     |       |     |      |      |        |            |
| Ξ                                                                                                    | Scope                                                                                         |                                                                                 |            |                         |                        |                                |     |       |     |      |      |        |            |
|                                                                                                    | Scoping Method                                                                                | Geometry Selec                                                                  | ction      |                         |                        |                                |     |       |     |      |      |        |            |
|                                                                                                    | Geometry                                                                                      | 1 Body                                                                          | 1          |                         |                        |                                |     |       |     |      |      |        |            |
| Ξ                                                                                                    | Definition                                                                                    |                                                                                 |            |                         |                        |                                |     |       |     |      |      |        |            |
|                                                                                                    | Suppressed                                                                                    | No                                                                              |            |                         |                        |                                |     |       |     |      |      | $\sim$ |            |
|                                                                                                    | Туре                                                                                          | Element Size                                                                    | _          |                         |                        | 1                              |     |       |     |      |      |        |            |
|                                                                                                    | Element Size                                                                                  | 1, mm                                                                           | 2          |                         |                        |                                |     |       |     |      |      |        |            |
| Ξ                                                                                                    | Advanced                                                                                      |                                                                                 |            |                         |                        |                                |     |       |     |      |      |        |            |
|                                                                                                    | Defeature Size                                                                                | Default (1,6591                                                                 | le-002 mm) |                         |                        |                                |     |       |     |      |      |        |            |
|                                                                                                    | Behavior                                                                                      | Soft                                                                            |            |                         |                        |                                |     |       |     |      |      |        |            |
|                                                                                                    | Growth Rate                                                                                   | Default (1,2)                                                                   |            |                         |                        |                                |     |       |     |      |      |        |            |
|                                                                                                    | Capture Curvature                                                                             | No                                                                              |            |                         |                        | 1                              |     |       |     |      |      |        |            |

Рис. 17. Задание настроек сетки

12.4. Нажимаем ПКМ на *Mesh* и выбираем *Generate mesh*. Готовая сеточная модель представлена на рис. 18. Закрываем окно блока *Model*.

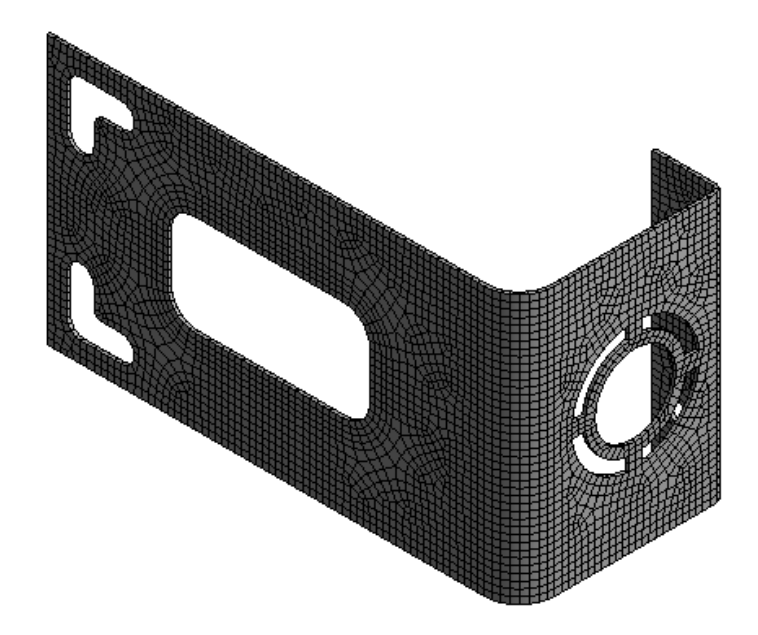

Рис. 18. Генерация сеточной модели

12.5. Присваиваем имена поверхностям, к которым будут прикладываться силы. Выделяем каждую область ЛКМ, после чего нажимаем на неё ПКМ (1) и выбираем *Create Named Selection...* (2) (рис. 19). В итоге две поверхности будут иметь персональное название (3).

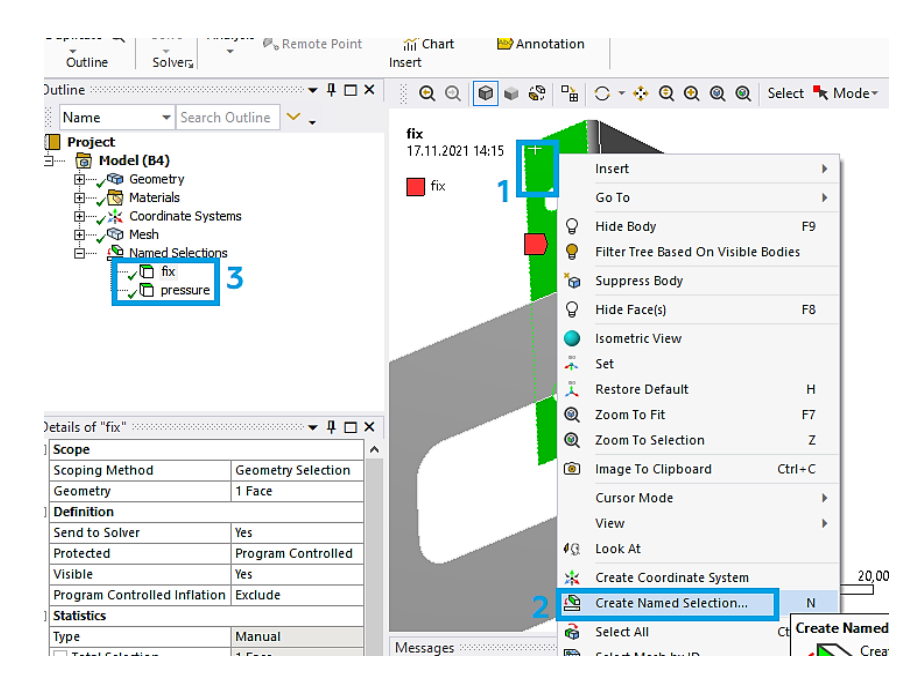

Рис. 19. Присвоение имен для поверхностей

12.6. Нажимаем ПКМ на *Mesh*, выбираем *Update* 😥 и после этого окно *Mechanical* можно закрыть.

13. Теперь можно настроить слои созданных композитных материалов:

13.1. В окне *Workbench* дважды нажимаем на *Setup* в блоке *ACP* (*Pre*). После этого перед нами появится окно, представленное на рис. 20.

| ACP-Pre.acph5 - ANSYS Composite PrepPost                    |                                                                                                    | – 🗆 × |
|-------------------------------------------------------------|----------------------------------------------------------------------------------------------------|-------|
| File View Tools Units Help                                  |                                                                                                    |       |
| Q Search 🛞 🗇                                                | Scene.1                                                                                                    |       |
| ACP - Pre                                                   | 🤌 🗷 🖻 🗇 🗇 🗇 🖓 🐄 🕼 🧇 🖉 🗣 🖉 🖉 ♀↓ ↓ ↓ ↓ ↓ ↓ ↓ ↓ ↓ 🖬 🖉 📟 🖹 🐼 🖻 득                                                                                                    |       |
| 😑 🚭 Models                                                  | ACP Model<br>1611/07211347                                                                                                    |       |
| 🖶 🛶 🥰 Material Data                                         | Total mase                                                                                                    | ANSYS |
| 🗈 🧃 Element Sets                                            | The construction of the construction of the co |       |
| 😚 Edge Sets                                                 | Unit: m                                                                                                    |       |
| H Rosettes                                                  |                                                                                                    |       |
| 🐺 Look-Up Tables                                            |                                                                                                    |       |
| Generated Selection State                                   |                                                                                                    |       |
| Content of Selection Sets                                   |                                                                                                    |       |
| 😽 Field Definitions                                         | Inc kness. I                                                                                                    |       |
| 🍓 Sampling Points                                           | 0.8889                                                                                                    |       |
| Section Cuts                                                | 0,7778                                                                                                    |       |
| 🦉 Sensors                                                   | 0,0007                                                                                                    |       |
| 🗄 🔄 Layup Plots                                             | 0,55550                                                                                                    |       |
| i scenes                                                    | 0,4444                                                                                                    |       |
| 🕉 Ply Book                                                  | 0.3333                                                                                                    |       |
| Parameters                                                  | 0.22222                                                                                                    |       |
| 🐨 🚈 Material Data                                           |                                                                                                    |       |
|                                                             | U                                                                                                    |       |
|                                                             |                                                                                                    |       |
|                                                             | ×                                                                                                    |       |
|                                                             |                                                                                                    |       |
|                                                             | 2                                                                                                    |       |
|                                                             | -                                                                                                    |       |
|                                                             |                                                                                                    |       |
|                                                             |                                                                                                    |       |
|                                                             | Shell View Logger History View                                                                                                    |       |
|                                                             |                                                                                                    | ^     |
|                                                             |                                                                                                    |       |
|                                                             | TU [6]: GD'WOGGTZ[A.MCK WOGGT.]'SCLIAG SCEUE=GD'WOGGTZ[A,WCK WOGGT,]'SCEUE2[,2CEUE'1,]                                                                                                    |       |
|                                                             |                                                                                                    |       |
|                                                             | In [7]:                                                                                                    |       |
|                                                             |                                                                                                    |       |
|                                                             |                                                                                                    |       |
|                                                             |                                                                                                    | ~     |
| Finished saving ACP Model ACP Model to acph5 file after 0.2 | 23s. MKS (m,kg,s,N,C,USD)                                                                                                    |       |

Рис. 20. Окно ANSYS Composite PrepPost

13.2. Сразу изменяем единицы измерения на мм. Для этого нажимаем на *Units* (1) и выбираем *MPA (mm,t,s,N,C,USD)* (2) (рис. 21).

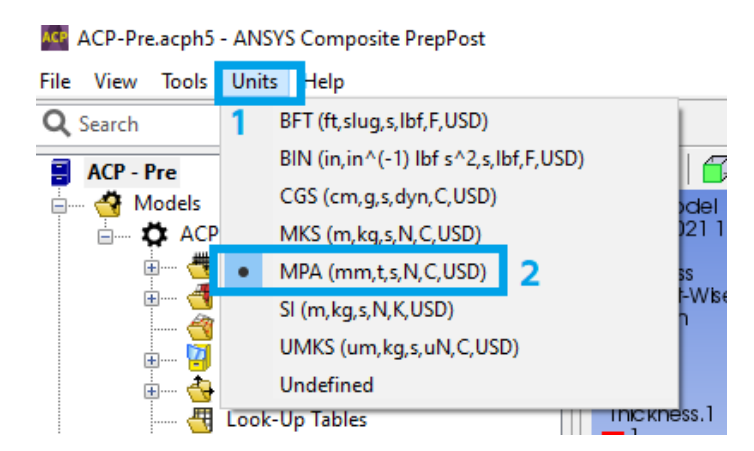

Рис. 21. Изменение единиц измерения

13.3. Создаем слой волокон композитного материала (рис. 22):

– для этого раскрываем раздел *Material Data* (1), нажимаем ПКМ на *Fabrics* (2) и выбираем *Create Fabric*... (3);

– выбираем материал (4), задаем толщину 0.5 мм (5) и жмем *Apply* (6). Если на экране появится окно с предупреждением, то его можно закрыть. После этого окно можно закрыть (7).

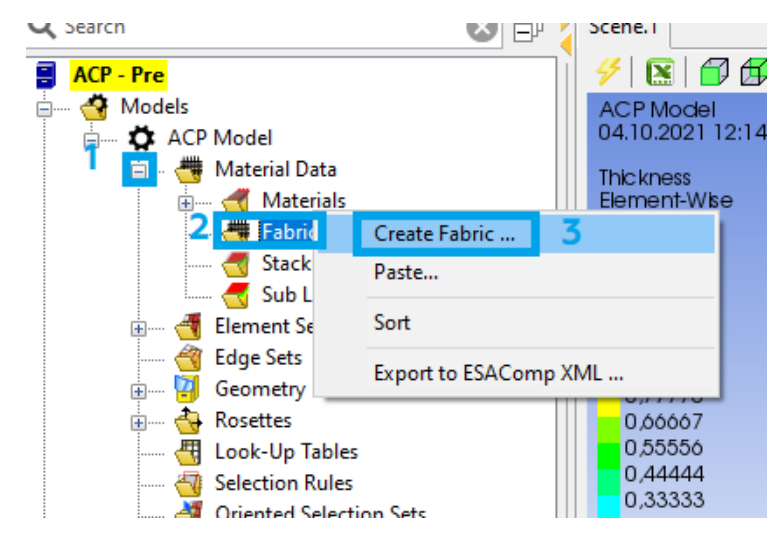

а

| 鸄 Fabri | c Properties | ;           |      |         |      | — |     | ×   |
|---------|--------------|-------------|------|---------|------|---|-----|-----|
| Name:   | Fabric.1     |             |      |         |      |   |     |     |
| ID: F   | abric.1      |             |      |         |      |   |     |     |
| General | Analysis     | Solid Model | Opt. | Draping |      |   |     |     |
| Genera  |              |             |      |         |      |   |     |     |
| N       | /laterial: m | nat_1       | 4    |         |      |   |     | ~   |
| Thi     | ickness: 0.  | 5           | 5    |         |      |   |     |     |
| Pric    | e/Area: 0.0  | D           |      |         |      |   |     |     |
| Weigł   | nt/Area: -1  | .0          |      |         |      |   |     |     |
| Post-P  | rocessing    |             |      |         |      |   |     |     |
| Ignore  | e for Post-P | rocessing:  |      |         |      |   |     |     |
|         |              |             |      | 7       |      | 6 |     |     |
|         |              |             | _    |         | _    | - |     |     |
|         |              |             |      | OK      | Appl | у | Can | cel |

б

Рис. 22. Создание слоя волокон

13.4. Создаем ось координат (рис. 23). Нажимаем ПКМ на *Rosettes* (1), выбираем *Create Rosette*... (2) и жмем *Apply* (3). После этого окно можно закрыть (4).

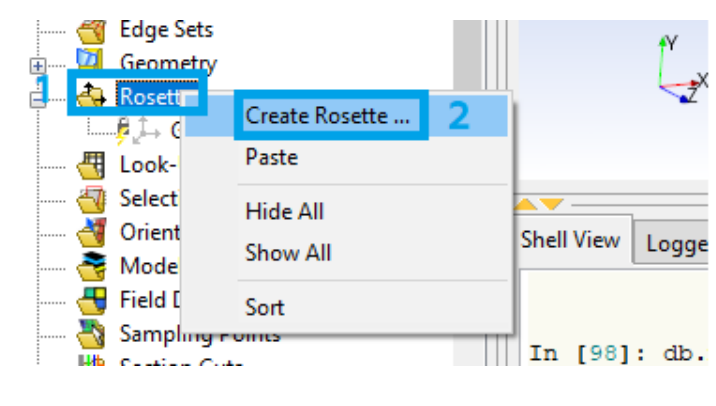

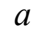

| 🕿 Rosette Pro           | operties                   |    | -              |          |
|-------------------------|----------------------------|----|----------------|----------|
| Name: Rose<br>ID: Roset | <mark>tte.1</mark><br>te.1 |    |                |          |
| Type: Paralle           | el                         |    |                | ~        |
| Definition              |                            |    |                |          |
| Origin:                 | (0.0000,0.0000,0.0000)     |    |                |          |
| 1 Direction:            | (1.0000,0.0000,0.0000)     |    | Flip           |          |
| 2 Direction:            | (0.0000, 1.0000, 0.0000)   |    | Flip           |          |
|                         | Shuffle Axes               |    | Swap 1 and 2 D | irection |
|                         |                            |    | 4 3            | I.       |
|                         |                            | ОК | Apply          | Cancel   |
|                         |                            |    |                |          |

б

Рис. 23. Создание оси координат

13.5. Создаем ориентированный блок (рис. 24):

- нажимаем ПКМ на *Rosettes* (1) и выбираем *Create Rosette*... (2);

– выбираем элемент/геометрию (выбираем его в дереве построения в разделе *Element Sets*) (3), настраиваем ориентацию (4), выбираем созданную ось координат (5) и жмем *Apply* (6). После этого окно можно закрыть (7).

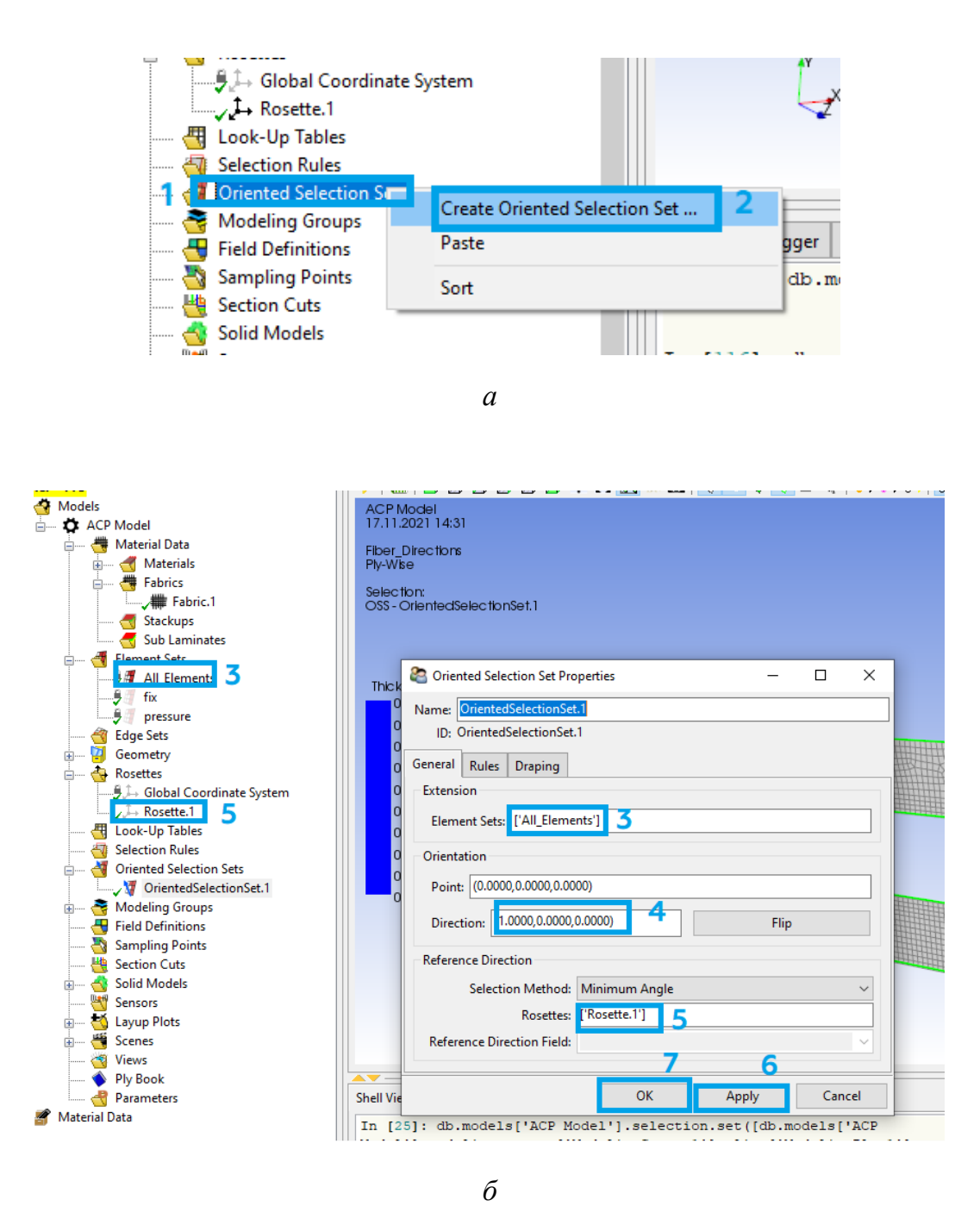

Рис. 24. Создание ориентированного блока

13.6. Создаем модельную группу (объединение ориентированного элемента и пакета слоев) (рис. 25):

– нажимаем ПКМ на *Modeling Groups* (1) и выбираем *Create Modeling Group...* (2). В появившемся окне жмем *Ok* (3);

- нажимаем ПКМ на *ModelingGroups.1* (4) и выбираем *Create Ply...* (5);

– выбираем первый ориентированный блок (6) и слой композитного материала и жмем *Apply* (8). После этого окно можно закрыть (9).

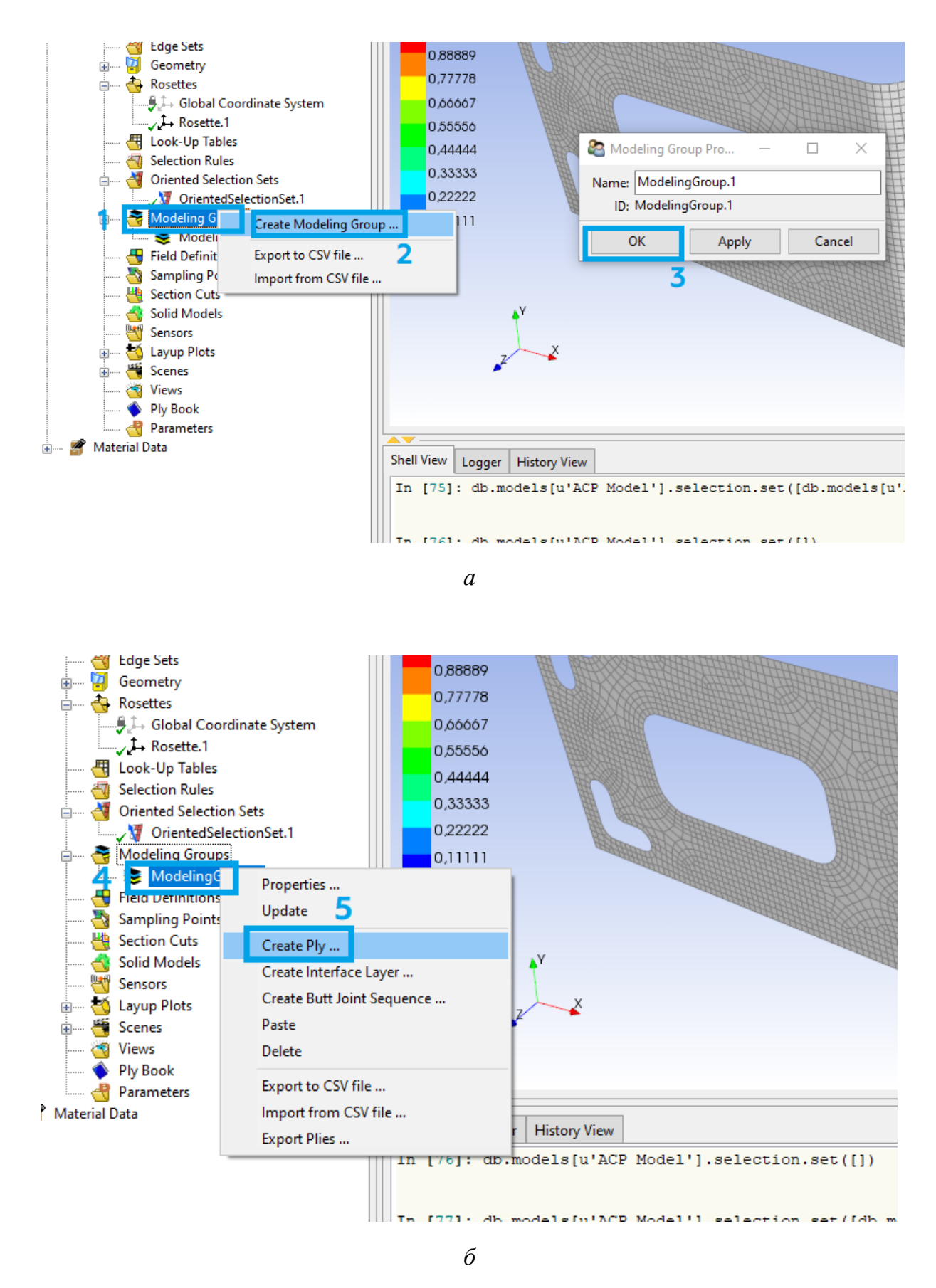

Рис. 25. Создание модельной группы (начало)

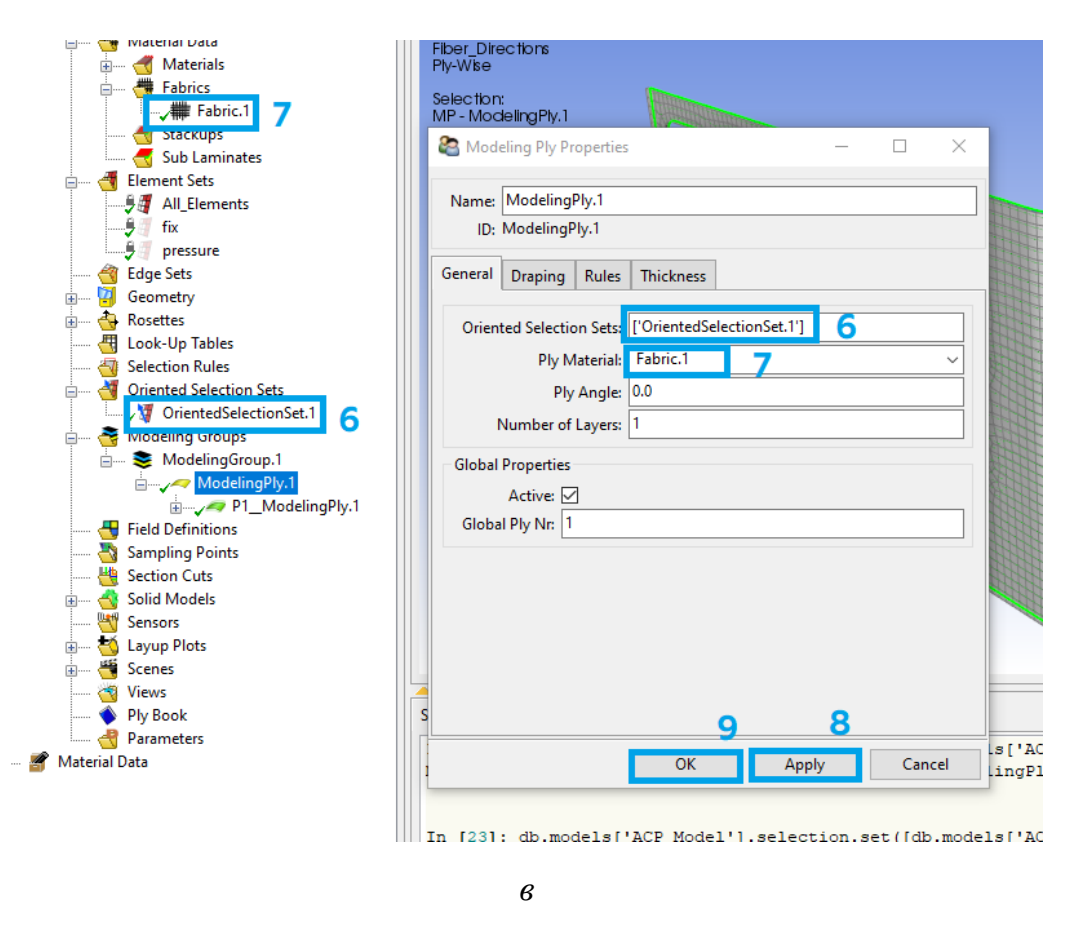

Рис. 25. Создание модельной группы (окончание)

13.7. Включаем отображение сетки (1) и направление волокон (2) в верхней панели (рис. 26). Выбрав модельную группу (3), видим зеленые стрелочки, показывающие направление волокон (4).

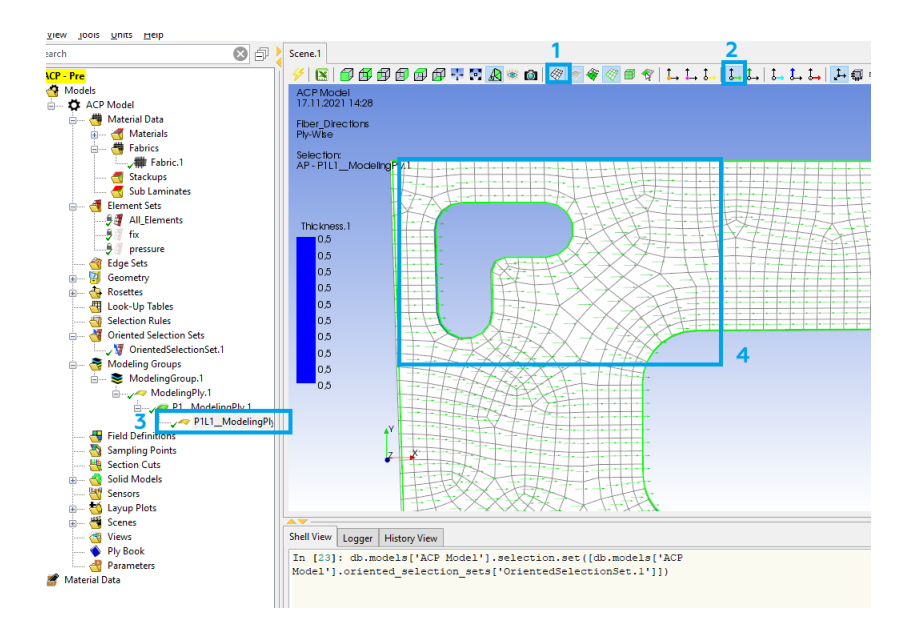

Рис. 26. Отображение направления волокон

13.8. Создаем твердотельную модель (рис. 27):

– нажимаем ПКМ на Solid Models (1) и выбираем Create Solid Models...(2);

– выбираем элемент (нажимаем на область элемента и выбираем его в дереве построения) (3) и жмем *Apply* (4). После этого окно можно закрыть (5).

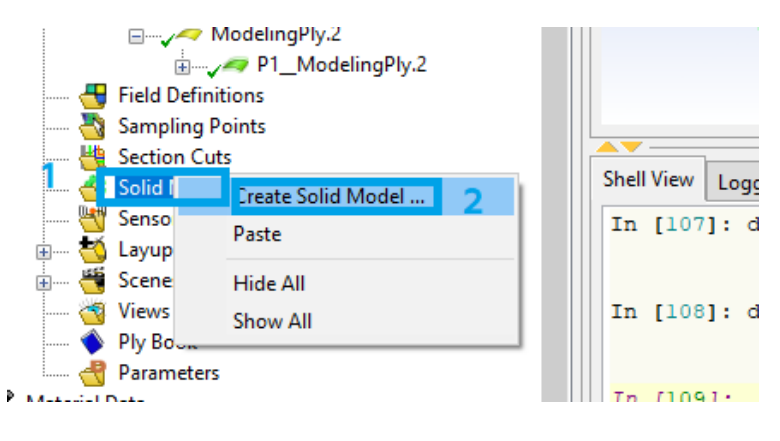

а

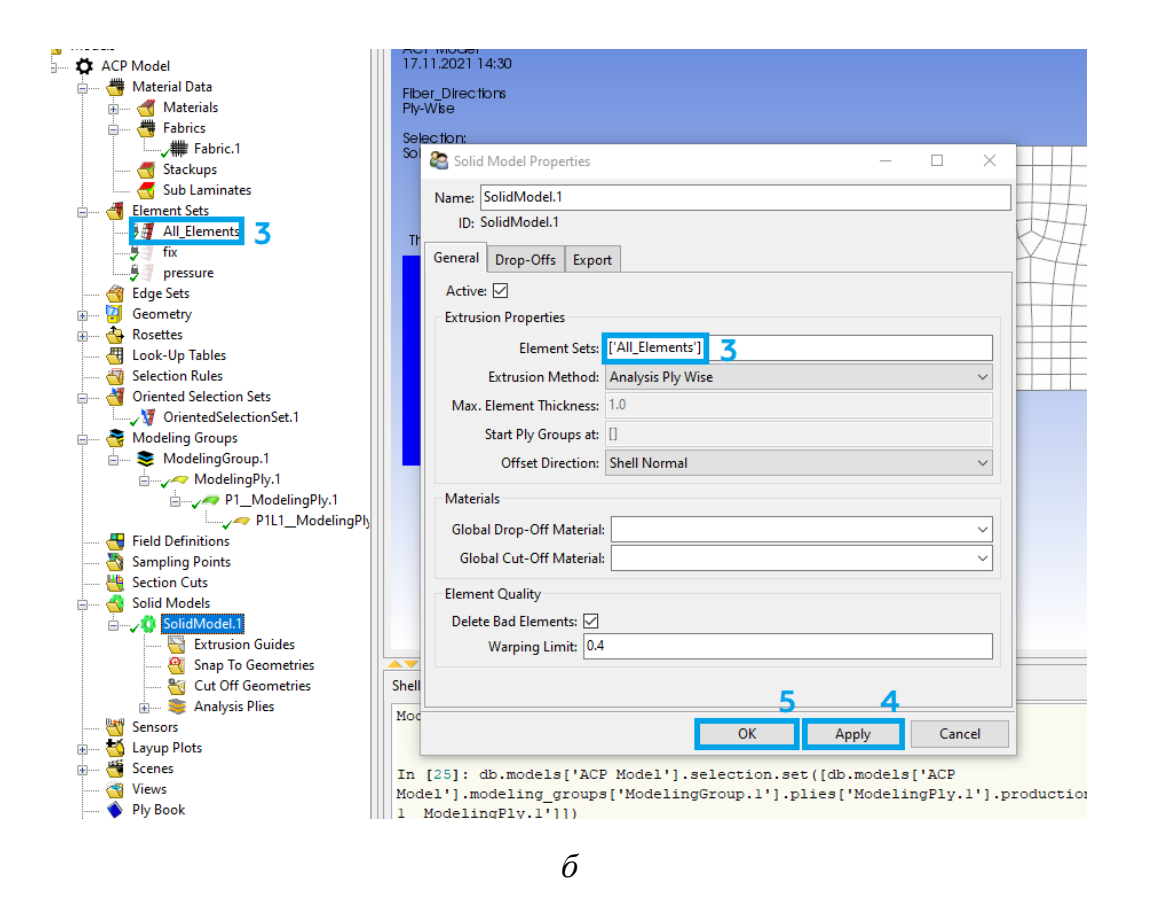

Рис. 27. Создание твердотельной модели

# 13.9. Закрываем окно ANSYS Composite PrepPost.

14. Зажимаем ЛКМ блок Setup (1) в модуле ACP (Pre) и перетаскиваем его на блок Model (2) в модуле Static Structural. После этого появляется окно с двумя вариантами (рис. 28): первый переместит твердотельную модель (есть возможность анализировать каждый слой выбранного сегмента, но может понадобится повторно создать контактные области), а второй переместит тонкостенную оболочку (нет возможности анализировать каждый слой отдельно). После выбора первого варианта нажимаем ПКМ на Setup (1) в модуле ACP (Pre) и выбираем Update.

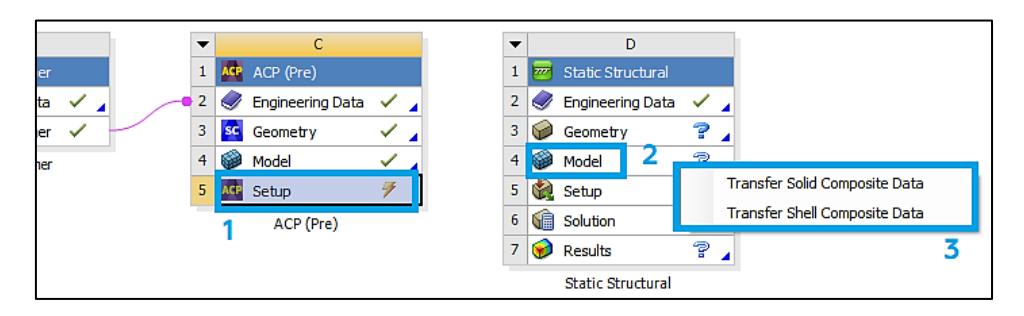

Рис. 28. Импорт данных в Static Structural

15. Теперь можно приступить к подготовке и проведению прочностного расчета:

15.1. В окне Workbench дважды нажимаем на *Model* в блоке *Static Structural*. После этого перед нами появится окно, представленное на рис. 29.

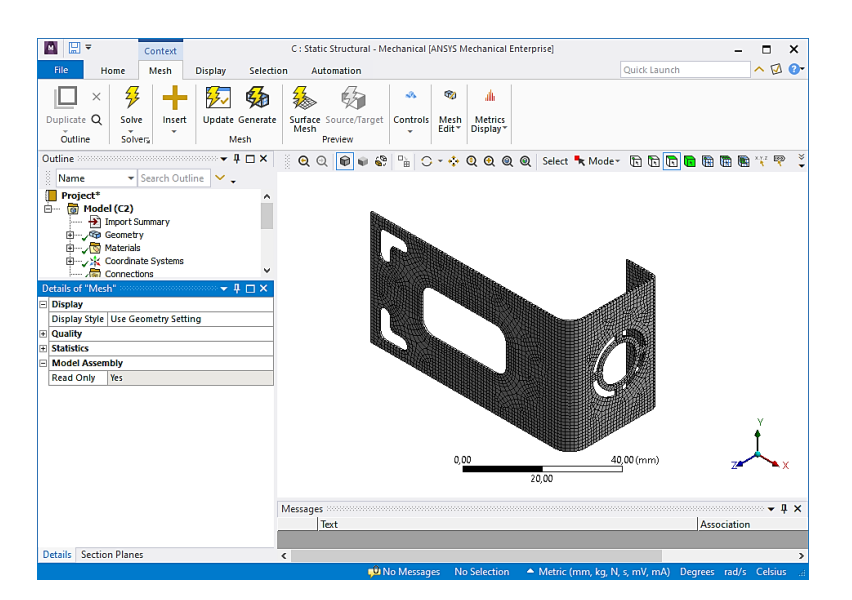

Рис. 29. Окно Mechanical

#### 15.2. Задаем граничные условия:

– чтобы зафиксировать геометрию в пространстве, нажмем ПКМ на *Static Structural* (1) и выберем *Insert* (2) – *Fixed Support* (3) (рис. 30, *a*). После чего укажем нужную поверхность (4) и нажмем *Apply* (5) (рис. 30, *б*);

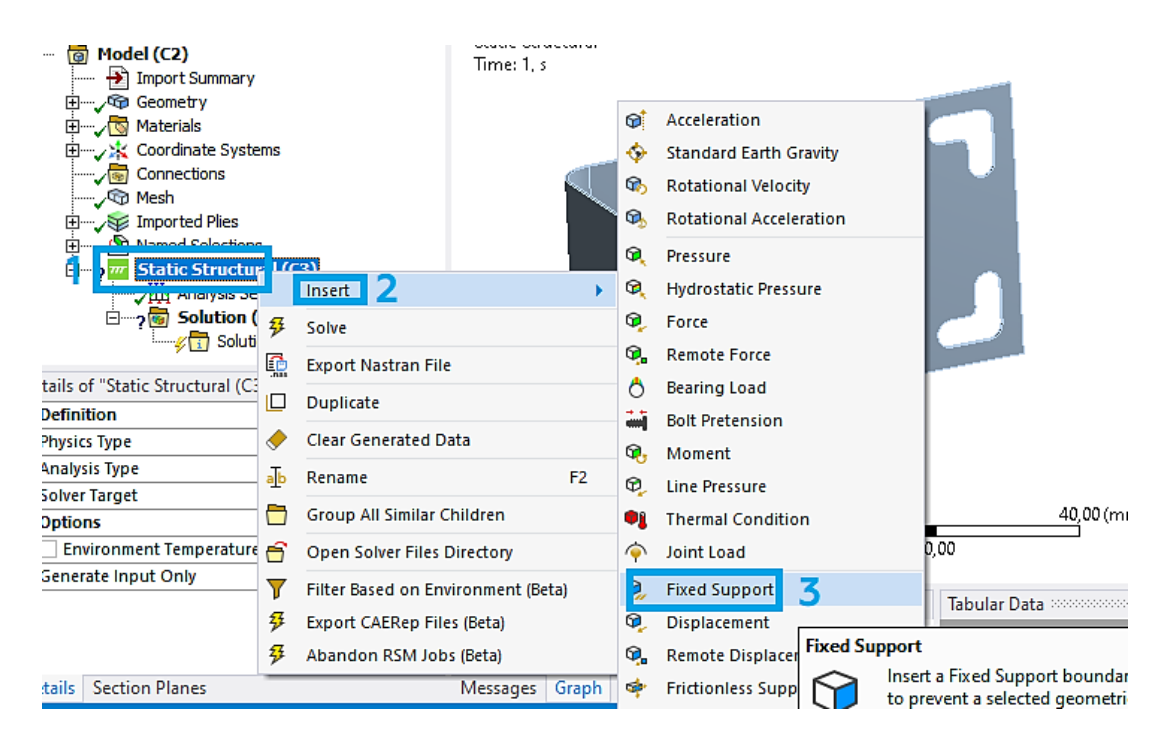

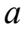

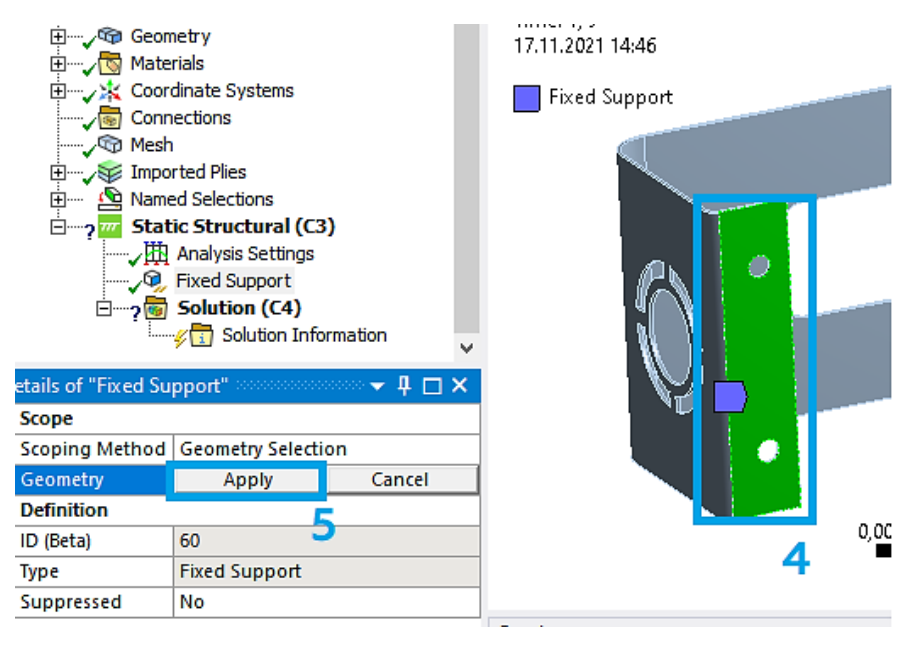

б

Рис. 30. Фиксация геометрии в пространстве

– чтобы задать давление, нажмем ПКМ на *Static Structural* (1) и выберем *Insert* (2) – *Pressure* (3) (рис. 31, *a*). После чего укажем нужную поверхность (4), нажмем *Apply* (5) и зададим значение давления (6) (рис. 31, *б*). Примечание: необходимо обратить внимание на выбранные единицы измерения.

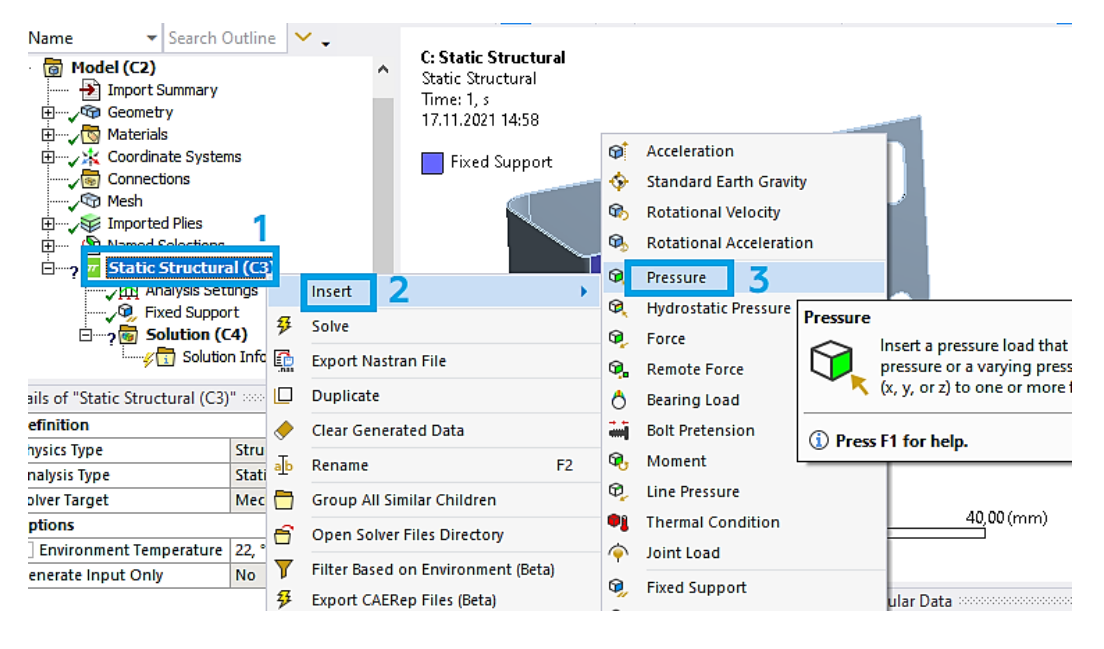

а

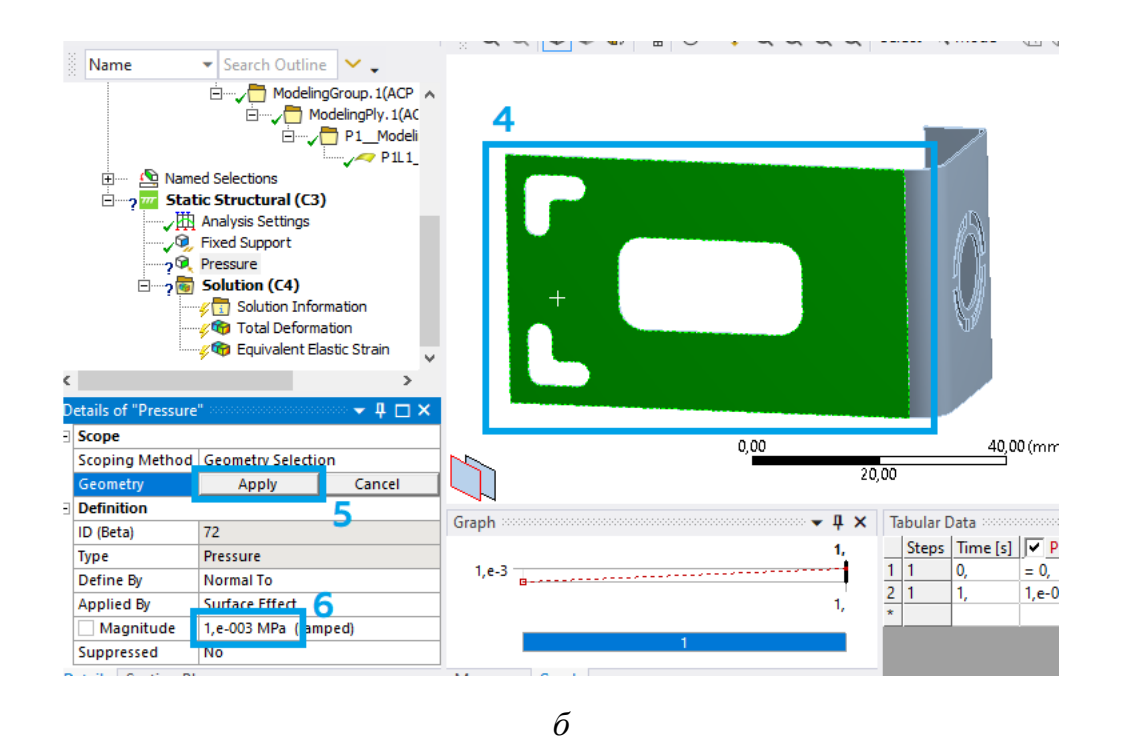

Рис. 31. Фиксация геометрии в пространстве

15.3. Выбираем параметры, которые будут рассчитываться следующим образом:

нажимаем ПКМ на Solution (1), выбираем Insert (2) – Deformation
(3) – Total (4) (рис. 32, a);

– нажимаем ПКМ на *Solution* (1), выбираем *Insert* (2) – *Stress* (3) – *Equivalent (von-Mises)* (4) (рис. 32,  $\delta$ ). После чего нажимаем на желтую область напротив *Ply* (5) и указываем необходимую модельную группу (6).

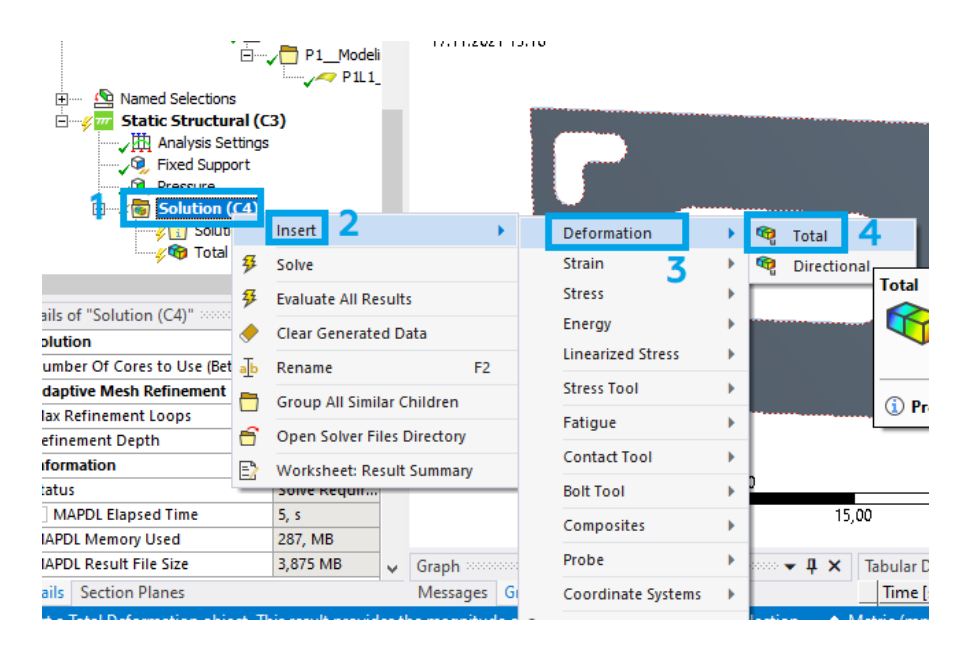

a

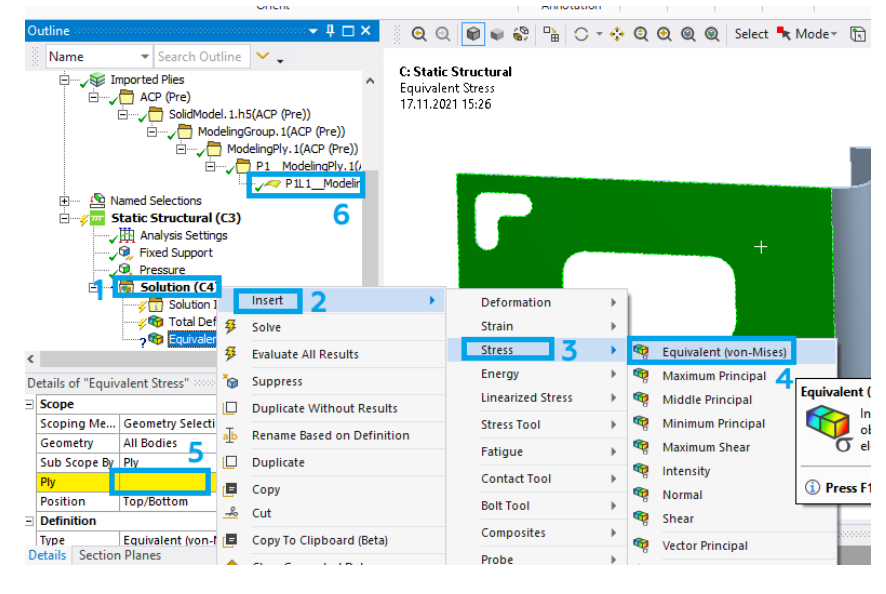

б

Рис. 32. Выбор результатов

15.4. Запускаем расчет, нажав кнопку *Solve* (1) (рис. 33). Примечание: при запуске расчета может появиться предупреждение о том, что модельная группа имеет слишком длинное имя пути, но на расчет это не повлияет.

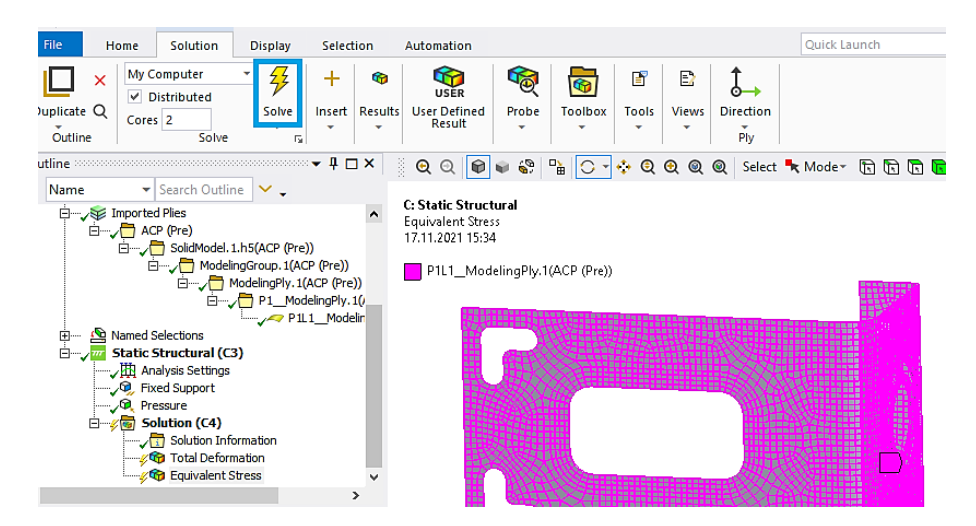

Рис. 33. Запуск расчета

15.5. Сохраняем результаты расчета. Для этого переходим во вкладки результатов и делаем их скриншоты (рис. 34). Теперь окно *Mechanical* можно закрыть.

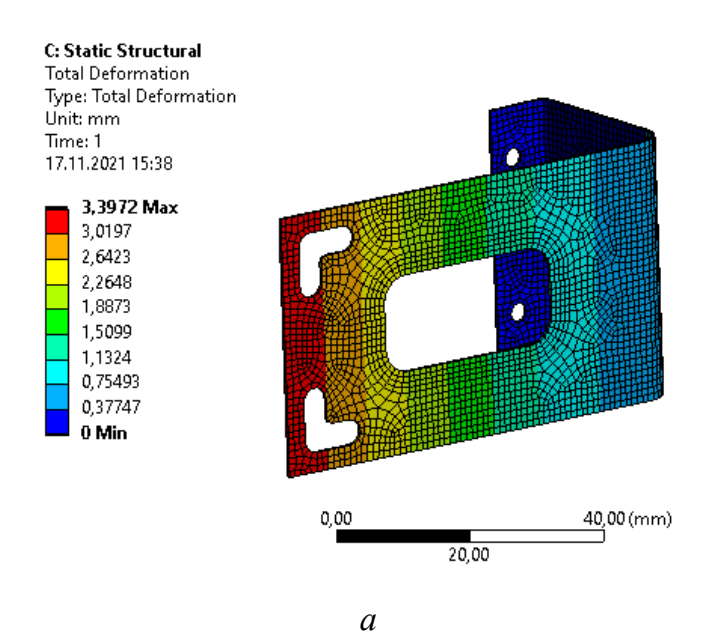

Рис. 34. Результаты расчета: *а* – полное перемещение; *б* – эквивалентное напряжение (начало)
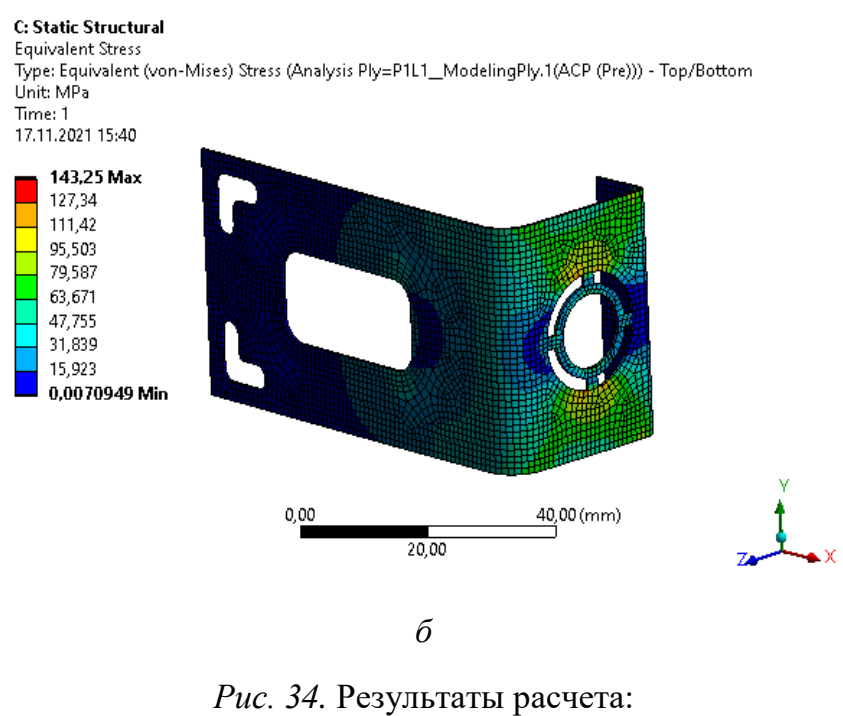

*а* – полная деформация; *б* – эквивалентное напряжение (окончание)

16. В итоге должен получиться проект, имеющий следующую цепочку модулей (рис. 35).

| Refresh P | efresh Project 🕖 Update Project 📲 ACT Start Page |         |     |                     |                                                                                                    |        |   |     |                  |              |   |   |     |                     |   |   |
|-----------|--------------------------------------------------|---------|-----|---------------------|----------------------------------------------------------------------------------------------------|--------|---|-----|------------------|--------------|---|---|-----|---------------------|---|---|
| ⊸ џ       | ×                                                | Project | Sch | ematic              |                                                                                                    |        |   |     |                  |              |   |   |     |                     |   |   |
|           | ^                                                |         |     |                     |                                                                                                    |        |   |     |                  |              |   |   |     |                     |   |   |
|           |                                                  |         | ▼   | A                   |                                                                                                    |        | ▼ |     | В                |              |   |   | •   | С                   |   |   |
|           |                                                  |         | 1   | 😵 Material Designer |                                                                                                    |        | 1 | ACP | ACP (Pre)        |              |   |   | 1   | 🥶 Static Structural |   |   |
|           |                                                  |         | 2   | 🥏 Engineering Data  | × .                                                                                                    |        | 2 | ٢   | Engineering Data | $\checkmark$ |   | _ | 2   | 📦 Model             | ~ |   |
| yflow)    |                                                  |         | 3   | 🐞 Material Designer | <ul> <li>Image: A second second s</li></ul> | $\sim$ | 3 | SC  | Geometry         | ~            | 4 |   | 3 ( | 🤶 Setup             | ~ |   |
| °         |                                                  |         |     | Material Designer   |                                                                                                    |        | 4 | 6   | Model            | ~            | 4 |   | 4 ( | 👔 Solution          | ~ |   |
|           |                                                  |         |     |                     |                                                                                                    |        | 5 | ACP | Setup            | ~            |   |   | 5 ( | 😥 Results           | ~ | 4 |
|           |                                                  |         |     |                     |                                                                                                    |        |   |     | ACP (Pre)        |              |   |   |     | Static Structural   |   |   |
|           |                                                  |         |     |                     |                                                                                                    |        |   |     |                  |              |   |   |     |                     |   |   |
|           |                                                  |         |     |                     |                                                                                                    |        |   |     |                  |              |   |   |     |                     |   |   |
|           |                                                  |         |     |                     |                                                                                                    |        |   |     |                  |              |   |   |     |                     |   |   |

Рис. 35. Готовый проект

17. Сохраняем проект в папку, ранее созданную студентом (названия папки и проекта должны быть на английском языке). Для этого нажимаем *File – Save As... – Сохранить*. Для того чтобы проект можно было копировать без опасений сбить прописанные пути файлов, необходимо создать его архив. Для этого нажимаем *File – Archive... – Сохранить – Archive*.

#### Содержание отчета

1. Титульный лист.

2. Цель работы.

3. Описание работы (с исходной схемой и таблицей для своего варианта).

4. Этапы построения (со скриншотами этапов).

5. Результаты работы (финальные скриншоты окон ANSYS Workbench, Material Designer, ACP (Pre) – Geometry, ACP (Pre) – Model, ACP

(Pre) – Setup; Mechanical – граничные условия, Mechanical – результаты).

6. Вывод.

### Контрольные вопросы

- 1. Что такое сеточная модель?
- 2. Краткая характеристика САЕ-систем. Примеры.
- 3. Для чего нужен Material Designer?
- 4. Как импортировать геометрию в проект ANSYS?
- 5. В каком блоке происходит настройка сеточной модели?
- 6. Как создавать связь между модулями?
- 7. Для чего нужна операция Fixed Support?
- 8. Основные этапы выполнения работы.

# Лабораторная работа № 2 ДИНАМИЧЕСКИЙ ПРОЧНОСТНОЙ АНАЛИЗ ОБОЛОЧКИ ИЗ КОМПОЗИЦИОННЫХ МАТЕРИАЛОВ

#### Цель работы

Изучение основных этапов проведения динамического прочностного анализа в среде *ANSYS Workbench*. Приобретение студентами навыков в использовании программного инструмента *ANSYS Workbench – Transient Structural* при проведении прочностного анализа оболочки из композиционных материалов, созданных с помощью *Material Designer* и *ACP* (*Pre*).

#### Описание работы

Используя модули *Material Designer*, *ACP* (*Pre*) и *Transient Structural*, необходимо рассчитать полное перемещение (*Total Deformation*) и эквивалентные напряжения (*Equivalent Stress*) для оболочки из композиционных материалов (рис. 1–2) во временном интервале в 3 секунды. Известны материал волокна и наполнителя, тип объемного элемента, участок жесткой заделки (*Fixed Support*) и направление действия вектора силы F (*Force*), приложенного к поверхности (табл. 1).

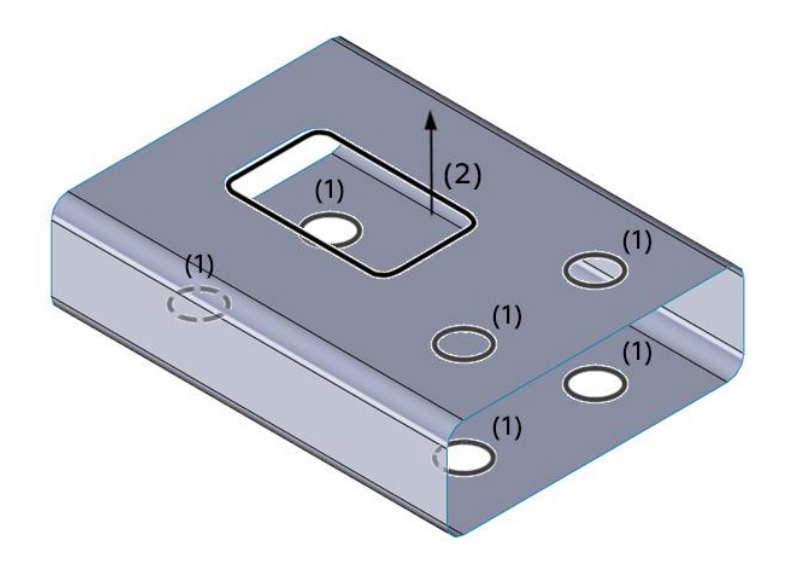

*Рис. 1.* Схема № 1: *1* – жесткая заделка; 2 – сила F

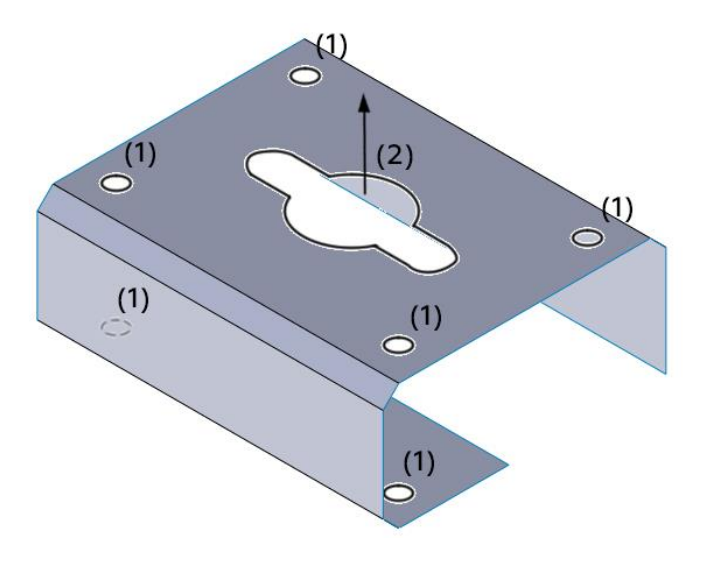

*Рис. 2.* Схема № 2: 1 – жесткая заделка; 2 – сила F

Таблица 1

#### Исходные данные

| Вариант | Номер<br>схемы | Материал волокон (1) / наполнителя (2)                                                    | Тип объемного<br>элемента      | Сила F, H |
|---------|----------------|-------------------------------------------------------------------------------------------|--------------------------------|-----------|
| 1       | 1              | <ol> <li>Carbon Fiber (290 GPa)</li> <li>Epoxy E-Glass UD</li> </ol>                      | Сферическая                    | 50        |
| 2       | 2              | <ol> <li>Carbon Fiber (290 GPa)</li> <li>Epoxy Carbon UD<br/>(230 GPa) Prepreg</li> </ol> | Плетеная                       | -60       |
| 3       | 1              | <ol> <li>Carbon Fiber (230 GPa)</li> <li>Epoxy E-Glass UD</li> </ol>                      | Регулярная<br>однонаправленная | 70        |
| 4       | 1              | <ol> <li>Carbon Fiber (290 GPa)</li> <li>Epoxy E-Glass UD</li> </ol>                      | Регулярная<br>однонаправленная | 100       |
| 5       | 2              | <ol> <li>Carbon Fiber (395 GPa)</li> <li>Epoxy Carbon UD<br/>(230 GPa) Prepreg</li> </ol> | Плетеная                       | -45       |
| 6       | 2              | <ol> <li>Carbon Fiber (290 GPa)</li> <li>Epoxy Carbon UD<br/>(230 GPa) Prepreg</li> </ol> | Сферическая                    | 65        |
| 7       | 1              | <ol> <li>Carbon Fiber (230 GPa)</li> <li>Epoxy E-Glass UD</li> </ol>                      | Регулярная<br>однонаправленная | 100       |
| 8       | 2              | <ol> <li>Carbon Fiber (395 GPa)</li> <li>Epoxy E-Glass UD</li> </ol>                      | Плетеная                       | 50        |

Продолжение табл. 1

| Вариани<br>схемынаполнителя (2)элементаСила Р, п921) Carbon Fiber (230 GPa)<br>(230 GPa) PrepregРегулярная<br>однонаправленная501011) Carbon Fiber (290 GPa)<br>(200 GPa) PrepregРегулярная<br>однонаправленная-751012) Epoxy E-Glass UD<br>(230 GPa) PrepregОднонаправленная-751121) Carbon Fiber (290 GPa)<br>(230 GPa) PrepregПлетеная451211) Carbon Fiber (230 GPa)<br>(230 GPa) PrepregСферическая701311) Carbon Fiber (290 GPa)<br>(2 Epoxy E-Glass UDСферическая801421) Carbon Fiber (290 GPa)<br>(230 GPa) PrepregРегулярная одно-<br>направленная-1001311) Carbon Fiber (290 GPa)<br>(230 GPa) PrepregРегулярная одно-<br>направленная-1001421) Carbon Fiber (290 GPa)<br>(230 GPa) PrepregСферическая-601611) Carbon Fiber (290 GPa)<br>(2 Epoxy E-Glass UDПлетеная701721) Carbon Fiber (290 GPa)<br>(2 Epoxy E-Glass UDРегулярная<br>однонаправленная801821) Carbon Fiber (200 GPa)<br>(2 Epoxy E-Glass UDРегулярная<br>однонаправленная-901911) Carbon Fiber (230 GPa)<br>(2 Epoxy E-Glass UDРегулярная<br>однонаправленная-852021) Carbon Fiber (230 GPa)<br>(2 Epoxy E-Glass UDРегулярная<br>однонаправленная-85211) Carbon Fiber (230 GPa)<br>(2 GOPA) PrepregРегулярная<br>однонаправленная-85 <th>Dominant</th> <th>Номер</th> <th>Материал волокон (1) /</th> <th>Тип объемного</th> <th>Cure E. H</th>                                                                                                    | Dominant | Номер | Материал волокон (1) /    | Тип объемного    | Cure E. H |
|----------------------------------------------------------------------------------------------------|----------|-------|---------------------------|------------------|-----------|
| 9         2         1) Carbon Fiber (230 GPa)<br>(230 GPa) Prepreg         Регулярная<br>однонаправленная         50           10         1         1) Carbon Fiber (290 GPa)<br>(230 GPa) Prepreg         Регулярная<br>однонаправленная         -75           11         2         Epoxy E-Glass UD<br>(230 GPa) Prepreg         Регулярная<br>однонаправленная         -75           11         2         Epoxy E-Glass UD<br>(230 GPa) Prepreg         Плетеная         45           12         1         1) Carbon Fiber (230 GPa)<br>(230 GPa) Prepreg         Сферическая         70           13         1         2) Epoxy E-Glass UD<br>(230 GPa) Prepreg         Сферическая         80           14         2         2) Epoxy E-Glass UD<br>(230 GPa) Prepreg         Сферическая         -100           15         1         1) Carbon Fiber (290 GPa)<br>(2) Epoxy E-Glass UD         Сферическая         -60           16         1         2) Epoxy E-Glass UD         Плетеная         70           17         2         1) Carbon Fiber (230 GPa)<br>(2) Epoxy E-Glass UD         Плетеная         95           18         2         1) Carbon Fiber (230 GPa)<br>(2) Epoxy E-Glass UD         Плетеная         95           20         2         Epoxy Carbon UD<br>(230 GPa) Prepreg         Плетеная         95           20         2 <td>Бариант</td> <td>схемы</td> <td>наполнителя (2)</td> <td>элемента</td> <td>Сила г, п</td>                                        | Бариант  | схемы | наполнителя (2)           | элемента         | Сила г, п |
| 9         2         2) Epoxy Carbon UD<br>(230 GPa) Prepreg         10 (2) GPa) Prepreg         10 (2) GPa) Prepreg         50           10         1         1) Carbon Fiber (290 GPa)<br>2) Epoxy E-Glass UD         Perулярная<br>однонаправленная         -75           11         2         2) Epoxy E-Glass UD         Плетеная         45           12         1         1) Carbon Fiber (230 GPa)<br>(230 GPa) Prepreg         Сферическая         70           13         1         1) Carbon Fiber (290 GPa)<br>2) Epoxy E-Glass UD         Сферическая         80           14         2         1) Carbon Fiber (290 GPa)<br>2) Epoxy E-Glass UD         Сферическая         80           14         2         1) Carbon Fiber (290 GPa)<br>2) Epoxy E-Glass UD         Сферическая         -100           15         1         1) Carbon Fiber (290 GPa)<br>2) Epoxy E-Glass UD         Регулярная одно-<br>направленная         -100           16         1         1) Carbon Fiber (230 GPa)<br>2) Epoxy E-Glass UD         Плетеная         70           17         2         1) Carbon Fiber (290 GPa)<br>2) Epoxy E-Glass UD         Регулярная<br>однонаправленная         80           18         2         1) Carbon Fiber (230 GPa)<br>2) Epoxy E-Glass UD         Плетеная         95           20         2         1) Carbon Fiber (230 GPa)<br>2) Epoxy E-Glass UD         <                                                                                            |          |       | 1) Carbon Fiber (230 GPa) | Регулярная       |           |
| (230 GPa) Prepreg         Однопаравленная           10         1         1) Carbon Fiber (290 GPa)<br>2) Epoxy E-Glass UD         Регулярная<br>однонаправленная         -75           11         2         Epoxy Carbon UD<br>(230 GPa) Prepreg         Плетеная         45           12         1         1) Carbon Fiber (230 GPa)<br>(230 GPa) Prepreg         Сферическая         70           13         1         1) Carbon Fiber (290 GPa)<br>(230 GPa) Prepreg         Сферическая         80           14         2         Epoxy E-Glass UD<br>(230 GPa) Prepreg         Сферическая         -100           14         2         1) Carbon Fiber (290 GPa)<br>(230 GPa) Prepreg         Регулярная одно-<br>направленная         -100           15         1         1) Carbon Fiber (290 GPa)<br>(230 GPa) Prepreg         Сферическая         -60           16         1         1) Carbon Fiber (290 GPa)<br>(2 Epoxy E-Glass UD         Плетеная         70           17         2         I) Carbon Fiber (290 GPa)<br>(2 Epoxy E-Glass UD         Регулярная<br>однонаправленная         80           18         2         1) Carbon Fiber (230 GPa)<br>(2 Epoxy E-Glass UD         Глетеная         95           20         2         Epoxy E-Glass UD         Сферическая         -90           19         1         1) Carbon Fiber (230 GPa)<br>(230 GPa) Pr                                                                                                    | 9        | 2     | 2) Epoxy Carbon UD        | олнонаправленная | 50        |
| 10         1         1) Carbon Fiber (290 GPa)<br>2) Epoxy E-Glass UD         Регулярная<br>однонаправленная        75           11         2         2) Epoxy Carbon UD<br>(230 GPa) Prepreg         Плетеная         45           12         1         1) Carbon Fiber (230 GPa)<br>(230 GPa) Prepreg         Сферическая         70           13         1         1) Carbon Fiber (395 GPa)<br>2) Epoxy E-Glass UD         Сферическая         80           14         2         1) Carbon Fiber (290 GPa)<br>2) Epoxy E-Glass UD         Регулярная одно-<br>направленная         -100           15         1         1) Carbon Fiber (230 GPa)<br>2) Epoxy E-Glass UD         Сферическая         -60           16         1         1) Carbon Fiber (290 GPa)<br>2) Epoxy E-Glass UD         Сферическая         -60           17         2         1) Carbon Fiber (290 GPa)<br>2) Epoxy E-Glass UD         Плетеная         70           17         2         1) Carbon Fiber (290 GPa)<br>2) Epoxy E-Glass UD         Регулярная<br>однонаправленная         80           18         2         1) Carbon Fiber (290 GPa)<br>2) Epoxy E-Glass UD         Плетеная         95           19         1         Carbon Fiber (230 GPa)<br>2) Epoxy E-Glass UD         Регулярная<br>однонаправленная         -85           20         2         Epoxy Carbon UD<br>(230 GPa) Prepreg         Плетеная <td></td> <td></td> <td>(230 GPa) Prepreg</td> <td>однопаправленная</td> <td></td>     |          |       | (230 GPa) Prepreg         | однопаправленная |           |
| 10         1         2) Epoxy E-Glass UD         однонаправленная        73           11         2         1) Carbon Fiber (290 GPa)<br>(230 GPa) Prepreg         Плетеная         45           12         1         1) Carbon Fiber (230 GPa)<br>(230 GPa) Prepreg         Сферическая         70           13         1         1) Carbon Fiber (395 GPa)<br>(2) Epoxy E-Glass UD         Сферическая         80           14         2         1) Carbon Fiber (230 GPa)<br>(230 GPa) Prepreg         Регулярная одно-<br>направленная         -100           15         1         1) Carbon Fiber (230 GPa)<br>(230 GPa) Prepreg         Сферическая         -60           15         1         1) Carbon Fiber (230 GPa)<br>(230 GPa) Prepreg         Сферическая         -60           16         1         1) Carbon Fiber (290 GPa)<br>(2 Epoxy E-Glass UD         Плетеная         80           17         2         1) Carbon Fiber (230 GPa)<br>(2) Epoxy E-Glass UD         Регулярная<br>однонаправленная         80           18         2         1) Carbon Fiber (30 GPa)<br>(2) Epoxy E-Glass UD         Плетеная         95           19         1         1) Carbon Fiber (230 GPa)<br>(2) Epoxy E-Glass UD         Плетеная         -85           20         2         1) Carbon Fiber (230 GPa)<br>(2) Epoxy E-Glass UD         Плетеная         -85                                                                                                    | 10       | 1     | 1) Carbon Fiber (290 GPa) | Регулярная       | 75        |
| 11         2         1) Carbon Fiber (290 GPa)<br>(230 GPa) Prepreg         Плетеная         45           12         1         1) Carbon Fiber (300 GPa)<br>(230 GPa) Prepreg         Сферическая         70           13         1         1) Carbon Fiber (395 GPa)<br>(2) Epoxy E-Glass UD         Сферическая         80           14         2         1) Carbon Fiber (290 GPa)<br>(230 GPa) Prepreg         Сферическая         80           14         2         1) Carbon Fiber (290 GPa)<br>(230 GPa) Prepreg         Регулярная одно-<br>направленная         -100           15         1         1) Carbon Fiber (230 GPa)<br>(230 GPa) Prepreg         Сферическая         -60           16         1         1) Carbon Fiber (290 GPa)<br>(2 Epoxy E-Glass UD         Глетеная         70           17         2         1) Carbon Fiber (290 GPa)<br>(2 Epoxy E-Glass UD         Регулярная<br>однонаправленная         80           18         2         1) Carbon Fiber (200 GPa)<br>(2 Epoxy E-Glass UD         Сферическая         -90           19         1         1) Carbon Fiber (230 GPa)<br>(2 Epoxy E-Glass UD         Плетеная         95           20         2         1) Carbon Fiber (230 GPa)<br>(2 Epoxy E-Glass UD         Плетеная         -85           20         2         1) Carbon Fiber (200 GPa)<br>(230 GPa) Prepreg         Плетеная         -85                                                                                                    | 10       | 1     | 2) Epoxy E-Glass UD       | однонаправленная | -75       |
| 11         2         2) Epoxy Carbon UD<br>(230 GPa) Prepreg         Плетеная         45           12         1         1) Carbon Fiber (230 GPa)<br>2) Epoxy E-Glass UD         Сферическая         70           13         1         1) Carbon Fiber (395 GPa)<br>2) Epoxy E-Glass UD         Сферическая         80           14         2         Epoxy E-Glass UD         Сферическая         80           14         2         D Carbon Fiber (290 GPa)<br>2) Epoxy Carbon UD<br>(230 GPa) Prepreg         Регулярная одно-<br>направленная         -100           15         1         D Carbon Fiber (290 GPa)<br>2) Epoxy E-Glass UD         Сферическая         -60           16         1         D Carbon Fiber (290 GPa)<br>2) Epoxy E-Glass UD         Плетеная         70           17         2         D Carbon Fiber (290 GPa)<br>2) Epoxy E-Glass UD         Регулярная<br>однонаправленная         80           18         2         D Carbon Fiber (290 GPa)<br>2) Epoxy E-Glass UD         Сферическая         -90           19         1         Carbon Fiber (230 GPa)<br>2) Epoxy E-Glass UD         Плетеная         95           20         20 Epoxy E-Glass UD         Плетеная         -90         -85           21         1) Carbon Fiber (230 GPa)<br>2) Epoxy E-Glass UD         Плетеная         -85           21         2                                                                                                    |          |       | 1) Carbon Fiber (290 GPa) |                  |           |
| (230 GPa) Prepreg         Сферическая         70           12         1         1) Carbon Fiber (230 GPa)<br>2) Epoxy E-Glass UD         Сферическая         70           13         1         1) Carbon Fiber (395 GPa)<br>2) Epoxy E-Glass UD         Сферическая         80           14         2         1) Carbon Fiber (290 GPa)<br>2) Epoxy Carbon UD<br>(230 GPa) Prepreg         Регулярная одно-<br>направленная         -100           15         1         1) Carbon Fiber (230 GPa)<br>2) Epoxy E-Glass UD         Сферическая         -60           16         1         1) Carbon Fiber (290 GPa)<br>2) Epoxy E-Glass UD         Плетеная         70           17         2         1) Carbon Fiber (290 GPa)<br>2) Epoxy E-Glass UD         Регулярная одно-<br>направленная         80           18         2         1) Carbon Fiber (290 GPa)<br>2) Epoxy E-Glass UD         Сферическая         -90           19         1         Carbon Fiber (230 GPa)<br>2) Epoxy E-Glass UD         Сферическая         -90           19         1) Carbon Fiber (230 GPa)<br>2) Epoxy E-Glass UD         Плетеная         95           20         20         Epoxy Carbon UD<br>(230 GPa) Prepreg         Плетеная         -85           21         2         1) Carbon Fiber (290 GPa)<br>2) Epoxy Carbon UD<br>(230 GPa) Prepreg         Плетеная         70           22 <t< td=""><td>11</td><td>2</td><td>2) Epoxy Carbon UD</td><td>Плетеная</td><td>45</td></t<>                | 11       | 2     | 2) Epoxy Carbon UD        | Плетеная         | 45        |
| 12         1         1) Carbon Fiber (230 GPa)<br>2) Epoxy E-Glass UD         Сферическая         70           13         1         1) Carbon Fiber (395 GPa)<br>2) Epoxy E-Glass UD         Сферическая         80           14         2         2) Epoxy E-Glass UD         Сферическая         80           14         2         1) Carbon Fiber (290 GPa)<br>2) Epoxy Carbon UD<br>(230 GPa) Prepreg         Регулярная одно-<br>направленная         -100           15         1         1) Carbon Fiber (230 GPa)<br>2) Epoxy E-Glass UD         Сферическая         -60           16         1         1) Carbon Fiber (290 GPa)<br>2) Epoxy E-Glass UD         Плетеная         70           17         2         1) Carbon Fiber (290 GPa)<br>2) Epoxy E-Glass UD         Регулярная<br>однопаправленная         80           18         2         1) Carbon Fiber (230 GPa)<br>2) Epoxy E-Glass UD         Сферическая         -90           19         1         1) Carbon Fiber (230 GPa)<br>2) Epoxy E-Glass UD         Плетеная         95           20         2         1) Carbon Fiber (230 GPa)<br>2) Epoxy E-Glass UD         Плетеная         -85           20         2         1) Carbon Fiber (230 GPa)<br>2) Epoxy Carbon UD<br>(230 GPa) Prepreg         Плетеная         -70           21         2         1) Carbon Fiber (290 GPa)<br>2) Epoxy Carbon UD<br>(230 GPa) Prepreg         <                                                                             |          |       | (230 GPa) Prepreg         |                  |           |
| 12         1         2) Epoxy E-Glass UD         Сферическая         70           13         1         1) Carbon Fiber (395 GPa)<br>2) Epoxy E-Glass UD         Сферическая         80           14         2         2) Epoxy E-Glass UD         Сферическая         80           14         2         1) Carbon Fiber (290 GPa)<br>2) Epoxy Carbon UD<br>(230 GPa) Prepreg         Peryлярная одно-<br>направленная         -100           15         1         1) Carbon Fiber (230 GPa)<br>2) Epoxy E-Glass UD         Сферическая         -60           16         1         1) Carbon Fiber (290 GPa)<br>2) Epoxy E-Glass UD         Плетеная         70           17         2         1) Carbon Fiber (290 GPa)<br>2) Epoxy E-Glass UD         Регулярная<br>однонаправленная         80           18         2         1) Carbon Fiber (230 GPa)<br>2) Epoxy E-Glass UD         Сферическая         -90           19         1         1) Carbon Fiber (230 GPa)<br>2) Epoxy E-Glass UD         Плетеная         95           20         2         1) Carbon Fiber (230 GPa)<br>2) Epoxy E-Glass UD         Плетеная         95           21         2         1) Carbon Fiber (230 GPa)<br>2) Epoxy Carbon UD<br>(230 GPa) Prepreg         Плетеная         70           22         1         1) Carbon Fiber (290 GPa)<br>2) Epoxy Carbon UD<br>(230 GPa) Prepreg         Плетеная <td< td=""><td>10</td><td>1</td><td>1) Carbon Fiber (230 GPa)</td><td>Classes</td><td>70</td></td<> | 10       | 1     | 1) Carbon Fiber (230 GPa) | Classes          | 70        |
| 13       1       1) Carbon Fiber (395 GPa)<br>2) Epoxy E-Glass UD       Сферическая       80         14       2       1) Carbon Fiber (290 GPa)<br>2) Epoxy Carbon UD<br>(230 GPa) Prepreg       Perулярная одно-<br>направленная       -100         15       1       1) Carbon Fiber (230 GPa)<br>2) Epoxy E-Glass UD       Cферическая       -60         16       1       1) Carbon Fiber (290 GPa)<br>2) Epoxy E-Glass UD       Плетеная       70         17       2       1) Carbon Fiber (290 GPa)<br>2) Epoxy E-Glass UD       Регулярная<br>однонаправленная       80         18       2       1) Carbon Fiber (230 GPa)<br>2) Epoxy E-Glass UD       Сферическая       -90         19       1       1) Carbon Fiber (395 GPa)<br>2) Epoxy E-Glass UD       Плетеная       95         20       2       1) Carbon Fiber (395 GPa)<br>2) Epoxy E-Glass UD       Плетеная       95         20       2       1) Carbon Fiber (230 GPa)<br>2) Epoxy E-Glass UD       Плетеная       -85         20       2       1) Carbon Fiber (230 GPa)<br>2) Epoxy Carbon UD<br>(230 GPa) Prepreg       Плетеная       70         21       2       1) Carbon Fiber (290 GPa)<br>2) Epoxy Carbon UD<br>(230 GPa) Prepreg       Плетеная       70         22       1       1) Carbon Fiber (230 GPa)<br>2) Epoxy E-Glass UD       Плетеная       -50         23       2                                                                                                    | 12       | 1     | 2) Epoxy E-Glass UD       | Сферическая      | 70        |
| 13         1         2) Epoxy E-Glass UD         Сферическая         80           14         2         1) Carbon Fiber (290 GPa)<br>(230 GPa) Prepreg         Peryлярная одно-<br>направленная         -100           15         1         1) Carbon Fiber (230 GPa)<br>(230 GPa) Prepreg         Cферическая         -60           16         1         1) Carbon Fiber (290 GPa)<br>(2) Epoxy E-Glass UD         Плетеная         70           17         2         1) Carbon Fiber (290 GPa)<br>(2) Epoxy E-Glass UD         Регулярная<br>однонаправленная         80           18         2         1) Carbon Fiber (300 GPa)<br>(2) Epoxy E-Glass UD         Сферическая         -90           19         1         1) Carbon Fiber (395 GPa)<br>(230 GPa) Prepreg         Плетеная         95           20         2         1) Carbon Fiber (230 GPa)<br>(230 GPa) Prepreg         Регулярная<br>однонаправленная         -85           20         2         1) Carbon Fiber (230 GPa)<br>(230 GPa) Prepreg         Плетеная         95           21         2         1) Carbon Fiber (290 GPa)<br>(230 GPa) Prepreg         Плетеная         70           22         1         1) Carbon Fiber (290 GPa)<br>(230 GPa) Prepreg         Плетеная         -50           22         1         1) Carbon Fiber (230 GPa)<br>(230 GPa) Prepreg         Плетеная         -50                                                                                                    | 12       | 1     | 1) Carbon Fiber (395 GPa) | C1               | 20        |
| 14       2       1) Carbon Fiber (290 GPa)<br>(230 GPa) Prepreg       Регулярная одно-<br>направленная       -100         15       1       1) Carbon Fiber (230 GPa)<br>(230 GPa) Prepreg       Сферическая       -60         15       1       1) Carbon Fiber (230 GPa)<br>(2) Epoxy E-Glass UD       Сферическая       -60         16       1       1) Carbon Fiber (290 GPa)<br>(2) Epoxy E-Glass UD       Плетеная       70         17       2       1) Carbon Fiber (290 GPa)<br>(2) Epoxy E-Glass UD       Регулярная<br>однонаправленная       80         18       2       1) Carbon Fiber (230 GPa)<br>(2) Epoxy E-Glass UD       Сферическая       -90         19       1       1) Carbon Fiber (395 GPa)<br>(2) Epoxy E-Glass UD       Плетеная       95         20       2       2       Epoxy Carbon UD<br>(230 GPa) Prepreg       Плетеная       95         21       2       1) Carbon Fiber (290 GPa)<br>(230 GPa) Prepreg       Плетеная       70         22       1       1) Carbon Fiber (290 GPa)<br>(230 GPa) Prepreg       Плетеная       70         22       1       1) Carbon Fiber (230 GPa)<br>(230 GPa) Prepreg       Плетеная       70         23       2       1) Carbon Fiber (290 GPa)<br>(230 GPa) Prepreg       Плетеная       -50         23       2       1) Carbon Fiber (290 GPa)<br>(2 Epoxy E-Glass                                                                                                    | 15       | 1     | 2) Epoxy E-Glass UD       | Сферическая      | 80        |
| 14       2       2) Epoxy Carbon UD<br>(230 GPa) Prepreg       Регулярная одно-<br>направленная       -100         15       1       1) Carbon Fiber (230 GPa)<br>2) Epoxy E-Glass UD       Сферическая       -60         16       1       1) Carbon Fiber (290 GPa)<br>2) Epoxy E-Glass UD       Плетеная       70         17       2       1) Carbon Fiber (290 GPa)<br>2) Epoxy E-Glass UD       Регулярная<br>однонаправленная       80         18       2       1) Carbon Fiber (230 GPa)<br>2) Epoxy E-Glass UD       Сферическая       -90         19       1       1) Carbon Fiber (230 GPa)<br>2) Epoxy E-Glass UD       Плетеная       95         20       2       1) Carbon Fiber (230 GPa)<br>2) Epoxy E-Glass UD       Плетеная       95         20       2       1) Carbon Fiber (230 GPa)<br>2) Epoxy E-Glass UD       Плетеная       95         20       2       1) Carbon Fiber (230 GPa)<br>2) Epoxy Carbon UD<br>(230 GPa) Prepreg       Регулярная<br>однонаправленная       -85         21       2       1) Carbon Fiber (290 GPa)<br>(230 GPa) Prepreg       Плетеная       70         22       1       1) Carbon Fiber (230 GPa)<br>(230 GPa) Prepreg       Плетеная       -50         22       1       1) Carbon Fiber (230 GPa)<br>(230 GPa) Prepreg       Плетеная       -50         23       2       1) Carbon Fiber (290                                                                                                    |          |       | 1) Carbon Fiber (290 GPa) | D                |           |
| 151(230 GPa) PrepregНаправленная1511) Carbon Fiber (230 GPa)<br>2) Epoxy E-Glass UDСферическая-601611) Carbon Fiber (290 GPa)<br>2) Epoxy E-Glass UDПлетеная701721) Carbon Fiber (290 GPa)<br>2) Epoxy E-Glass UDРегулярная<br>однонаправленная801821) Carbon Fiber (230 GPa)<br>2) Epoxy E-Glass UDСферическая-901911) Carbon Fiber (395 GPa)<br>2) Epoxy E-Glass UDПлетеная952021) Carbon Fiber (230 GPa)<br>2) Epoxy E-Glass UDПлетеная952021) Carbon Fiber (230 GPa)<br>2) Epoxy E-Glass UDРегулярная<br>однонаправленная-852021) Carbon Fiber (230 GPa)<br>2) Epoxy Carbon UD<br>(230 GPa) PrepregРегулярная<br>однонаправленная-852121) Carbon Fiber (290 GPa)<br>(230 GPa) PrepregПлетеная702211) Carbon Fiber (230 GPa)<br>(230 GPa) PrepregПлетеная-502321) Carbon Fiber (290 GPa)<br>(230 GPa) PrepregПлетеная-50                                                                                                    | 14       | 2     | 2) Epoxy Carbon UD        | Регулярная одно- | -100      |
| 1511) Carbon Fiber (230 GPa)<br>2) Epoxy E-Glass UDСферическая601611) Carbon Fiber (290 GPa)<br>2) Epoxy E-Glass UDПлетеная701721) Carbon Fiber (290 GPa)<br>2) Epoxy E-Glass UDРегулярная<br>однонаправленная801821) Carbon Fiber (230 GPa)<br>2) Epoxy E-Glass UDСферическая901911) Carbon Fiber (230 GPa)<br>2) Epoxy E-Glass UDПлетеная952021) Carbon Fiber (230 GPa)<br>2) Epoxy E-Glass UDПлетеная952021) Carbon Fiber (230 GPa)<br>2) Epoxy E-Glass UDРегулярная<br>однонаправленная852021) Carbon Fiber (230 GPa)<br>(230 GPa) PrepregРегулярная<br>однонаправленная852122) Epoxy Carbon UD<br>(230 GPa) PrepregПлетеная702211) Carbon Fiber (230 GPa)<br>(230 GPa) PrepregПлетеная-502211) Carbon Fiber (290 GPa)<br>2) Epoxy E-Glass UDПлетеная-502321) Carbon Fiber (290 GPa)<br>2) Epoxy E-Glass UDРегулярная<br>однонаправленная-50                                                                                                    |          |       | (230 GPa) Prepreg         | направленная     |           |
| 15       1       2) Epoxy E-Glass UD       Сферическая       -60         16       1       1) Carbon Fiber (290 GPa)<br>2) Epoxy E-Glass UD       Плетеная       70         17       2       1) Carbon Fiber (290 GPa)<br>2) Epoxy E-Glass UD       Регулярная<br>однонаправленная       80         18       2       1) Carbon Fiber (230 GPa)<br>2) Epoxy E-Glass UD       Сферическая       -90         19       1       1) Carbon Fiber (395 GPa)<br>2) Epoxy E-Glass UD       Плетеная       95         20       2       1) Carbon Fiber (230 GPa)<br>2) Epoxy E-Glass UD       Плетеная       95         20       2       1) Carbon Fiber (230 GPa)<br>2) Epoxy E-Glass UD       Плетеная       95         20       2       1) Carbon Fiber (230 GPa)<br>2) Epoxy Carbon UD<br>(230 GPa) Prepreg       Регулярная<br>однонаправленная       -85         21       2       2) Epoxy Carbon UD<br>(230 GPa) Prepreg       Плетеная       70         22       1       1) Carbon Fiber (230 GPa)<br>2) Epoxy E-Glass UD       Плетеная       70         22       1       1) Carbon Fiber (230 GPa)<br>2) Epoxy E-Glass UD       Плетеная       -50         23       2       1) Carbon Fiber (290 GPa)<br>2) Epoxy E-Glass UD       Регулярная<br>однонаправленная       65                                                                                                    | 15       | 1     | 1) Carbon Fiber (230 GPa) | Chammanna        | 60        |
| 1611) Carbon Fiber (290 GPa)<br>2) Epoxy E-Glass UDПлетеная701721) Carbon Fiber (290 GPa)<br>2) Epoxy E-Glass UDРегулярная<br>однонаправленная801821) Carbon Fiber (230 GPa)<br>2) Epoxy E-Glass UDСферическая-901911) Carbon Fiber (395 GPa)<br>2) Epoxy E-Glass UDПлетеная952021) Carbon Fiber (230 GPa)<br>2) Epoxy E-Glass UDПлетеная952021) Carbon Fiber (230 GPa)<br>2) Epoxy E-Glass UDРегулярная<br>однонаправленная-852021) Carbon Fiber (230 GPa)<br>2) Epoxy Carbon UD<br>(230 GPa) PrepregРегулярная<br>однонаправленная-852122) Epoxy Carbon UD<br>(230 GPa) PrepregПлетеная702211) Carbon Fiber (230 GPa)<br>(230 GPa) PrepregПлетеная702321) Carbon Fiber (290 GPa)<br>2) Epoxy E-Glass UDПлетеная-502321) Carbon Fiber (290 GPa)<br>2) Epoxy E-Glass UDРегулярная<br>однонаправленная65                                                                                                    | 15       | 1     | 2) Epoxy E-Glass UD       | Сферическая      | -00       |
| 1012) Epoxy E-Glass UDПлетеная701721) Carbon Fiber (290 GPa)<br>2) Epoxy E-Glass UDРегулярная<br>однонаправленная801821) Carbon Fiber (230 GPa)<br>2) Epoxy E-Glass UDСферическая-901911) Carbon Fiber (395 GPa)<br>2) Epoxy E-Glass UDПлетеная952021) Carbon Fiber (230 GPa)<br>2) Epoxy E-Glass UDРегулярная<br>однонаправленная952021) Carbon Fiber (230 GPa)<br>2) Epoxy Carbon UD<br>(230 GPa) PrepregРегулярная<br>однонаправленная-852122) Epoxy Carbon UD<br>(230 GPa) PrepregПлетеная702211) Carbon Fiber (230 GPa)<br>(230 GPa) PrepregПлетеная702321) Carbon Fiber (290 GPa)<br>2) Epoxy E-Glass UDПлетеная-502321) Carbon Fiber (290 GPa)<br>2) Epoxy E-Glass UDРегулярная<br>однонаправленная65                                                                                                    | 16       | 1     | 1) Carbon Fiber (290 GPa) | Плотоноя         | 70        |
| 17       2       1) Carbon Fiber (290 GPa)<br>2) Epoxy E-Glass UD       Регулярная<br>однонаправленная       80         18       2       1) Carbon Fiber (230 GPa)<br>2) Epoxy E-Glass UD       Сферическая       -90         19       1       1) Carbon Fiber (395 GPa)<br>2) Epoxy E-Glass UD       Плетеная       95         20       2       1) Carbon Fiber (230 GPa)<br>2) Epoxy E-Glass UD       Регулярная<br>однонаправленная       95         20       2       1) Carbon Fiber (230 GPa)<br>2) Epoxy Carbon UD<br>(230 GPa) Prepreg       Регулярная<br>однонаправленная       -85         21       2       1) Carbon Fiber (290 GPa)<br>(230 GPa) Prepreg       Плетеная       70         22       1       1) Carbon Fiber (230 GPa)<br>(230 GPa) Prepreg       Плетеная       70         22       1       1) Carbon Fiber (230 GPa)<br>(230 GPa) Prepreg       Плетеная       70         22       1       1) Carbon Fiber (230 GPa)<br>(230 GPa) Prepreg       Плетеная       -50         23       2       1) Carbon Fiber (290 GPa)<br>(2) Epoxy E-Glass UD       Регулярная<br>однонаправленная       65                                                                                                    | 10       | 1     | 2) Epoxy E-Glass UD       | Плетеная         | 70        |
| 1722) Epoxy E-Glass UDоднонаправленная301821) Carbon Fiber (230 GPa)<br>2) Epoxy E-Glass UDСферическая-901911) Carbon Fiber (395 GPa)<br>2) Epoxy E-Glass UDПлетеная952021) Carbon Fiber (230 GPa)<br>2) Epoxy Carbon UD<br>(230 GPa) PrepregРегулярная<br>однонаправленная-852121) Carbon Fiber (290 GPa)<br>2) Epoxy Carbon UD<br>(230 GPa) PrepregПлетеная702121) Carbon Fiber (230 GPa)<br>2) Epoxy Carbon UD<br>(230 GPa) PrepregПлетеная702211) Carbon Fiber (230 GPa)<br>2) Epoxy Carbon UD<br>(230 GPa) PrepregПлетеная-502321) Carbon Fiber (290 GPa)<br>2) Epoxy E-Glass UDРегулярная<br>однонаправленная65                                                                                                    | 17       | 2     | 1) Carbon Fiber (290 GPa) | Регулярная       | 80        |
| 1821) Carbon Fiber (230 GPa)<br>2) Epoxy E-Glass UDСферическая-901911) Carbon Fiber (395 GPa)<br>2) Epoxy E-Glass UDПлетеная952021) Carbon Fiber (230 GPa)<br>2) Epoxy Carbon UD<br>(230 GPa) PrepregРегулярная<br>однонаправленная-852121) Carbon Fiber (290 GPa)<br>2) Epoxy Carbon UD<br>(230 GPa) PrepregПлетеная702121) Carbon Fiber (230 GPa)<br>2) Epoxy Carbon UD<br>(230 GPa) PrepregПлетеная702121) Carbon Fiber (290 GPa)<br>2) Epoxy Carbon UD<br>(230 GPa) PrepregПлетеная702211) Carbon Fiber (230 GPa)<br>2) Epoxy E-Glass UDПлетеная-502321) Carbon Fiber (290 GPa)<br>2) Epoxy E-Glass UDРегулярная<br>однонаправленная65                                                                                                    | 17       | 2     | 2) Epoxy E-Glass UD       | однонаправленная | 80        |
| 1822) Epoxy E-Glass UDСферическая-901911) Carbon Fiber (395 GPa)<br>2) Epoxy E-Glass UDПлетеная952021) Carbon Fiber (230 GPa)<br>2) Epoxy Carbon UD<br>(230 GPa) PrepregРегулярная<br>однонаправленная-852122) Epoxy Carbon UD<br>(230 GPa) PrepregПлетеная702121) Carbon Fiber (290 GPa)<br>(230 GPa) PrepregПлетеная702211) Carbon Fiber (230 GPa)<br>(230 GPa) PrepregПлетеная-5022211) Carbon Fiber (290 GPa)<br>2) Epoxy E-Glass UDПлетеная-502321) Carbon Fiber (290 GPa)<br>2) Epoxy E-Glass UDРегулярная<br>однонаправленная65                                                                                                    | 10       | 2     | 1) Carbon Fiber (230 GPa) | Chanunaawag      | 00        |
| 1911) Carbon Fiber (395 GPa)<br>2) Epoxy E-Glass UDПлетеная952021) Carbon Fiber (230 GPa)<br>2) Epoxy Carbon UD<br>(230 GPa) PrepregРегулярная<br>однонаправленная-852121) Carbon Fiber (290 GPa)<br>2) Epoxy Carbon UD<br>(230 GPa) PrepregПлетеная702121) Carbon Fiber (230 GPa)<br>2) Epoxy Carbon UD<br>(230 GPa) PrepregПлетеная702211) Carbon Fiber (230 GPa)<br>2) Epoxy E-Glass UDПлетеная-502321) Carbon Fiber (290 GPa)<br>2) Epoxy E-Glass UDРегулярная<br>однонаправленная65                                                                                                    | 10       | 2     | 2) Epoxy E-Glass UD       | Сферическая      | -90       |
| 1912) Epoxy E-Glass UDПлетеная932021) Carbon Fiber (230 GPa)<br>(230 GPa) PrepregРегулярная<br>однонаправленная-852121) Carbon Fiber (290 GPa)<br>(230 GPa) PrepregПлетеная702122) Epoxy Carbon UD<br>(230 GPa) PrepregПлетеная702211) Carbon Fiber (230 GPa)<br>(230 GPa) PrepregПлетеная-502211) Carbon Fiber (290 GPa)<br>(230 GPa) PrepregПлетеная-502321) Carbon Fiber (290 GPa)<br>(2) Epoxy E-Glass UDРегулярная<br>однонаправленная65                                                                                                    | 10       | 1     | 1) Carbon Fiber (395 GPa) | Плотоноя         | 05        |
| 2021) Carbon Fiber (230 GPa)<br>2) Epoxy Carbon UD<br>(230 GPa) PrepregРегулярная<br>однонаправленная-852121) Carbon Fiber (290 GPa)<br>2) Epoxy Carbon UD<br>(230 GPa) PrepregПлетеная702211) Carbon Fiber (230 GPa)<br>(230 GPa) PrepregПлетеная702211) Carbon Fiber (230 GPa)<br>2) Epoxy E-Glass UDПлетеная-502321) Carbon Fiber (290 GPa)<br>2) Epoxy E-Glass UDРегулярная<br>однонаправленная65                                                                                                    | 19       | 1     | 2) Epoxy E-Glass UD       | Плетеная         | 95        |
| 2022) Epoxy Carbon UD<br>(230 GPa) PrepregРегулярная<br>однонаправленная852121) Carbon Fiber (290 GPa)<br>(230 GPa) PrepregПлетеная702122) Epoxy Carbon UD<br>(230 GPa) PrepregПлетеная702211) Carbon Fiber (230 GPa)<br>(2) Epoxy E-Glass UDПлетеная-502321) Carbon Fiber (290 GPa)<br>(2) Epoxy E-Glass UDРегулярная<br>однонаправленная65                                                                                                    |          |       | 1) Carbon Fiber (230 GPa) | Donungouog       |           |
| (230 GPa) PrepregОднонаправленная2121) Carbon Fiber (290 GPa)<br>2) Epoxy Carbon UD<br>(230 GPa) PrepregПлетеная702211) Carbon Fiber (230 GPa)<br>2) Epoxy E-Glass UDПлетеная-502321) Carbon Fiber (290 GPa)<br>2) Epoxy E-Glass UDРегулярная<br>однонаправленная65                                                                                                    | 20       | 2     | 2) Epoxy Carbon UD        | гегулярная       | -85       |
| 211) Carbon Fiber (290 GPa)<br>2) Epoxy Carbon UD<br>(230 GPa) PrepregПлетеная702211) Carbon Fiber (230 GPa)<br>2) Epoxy E-Glass UDПлетеная-502321) Carbon Fiber (290 GPa)<br>2) Epoxy E-Glass UDРегулярная<br>однонаправленная65                                                                                                    |          |       | (230 GPa) Prepreg         | однонаправленная |           |
| 2122) Epoxy Carbon UD<br>(230 GPa) PrepregПлетеная702211) Carbon Fiber (230 GPa)<br>2) Epoxy E-Glass UDПлетеная-502321) Carbon Fiber (290 GPa)<br>2) Epoxy E-Glass UDРегулярная<br>однонаправленная65                                                                                                    |          |       | 1) Carbon Fiber (290 GPa) |                  |           |
| (230 GPa) PrepregПлетеная2211) Carbon Fiber (230 GPa)<br>2) Epoxy E-Glass UDПлетеная2321) Carbon Fiber (290 GPa)<br>2) Epoxy E-Glass UDРегулярная<br>однонаправленная65                                                                                                    | 21       | 2     | 2) Epoxy Carbon UD        | Плетеная         | 70        |
| 22       1       1) Carbon Fiber (230 GPa)<br>2) Epoxy E-Glass UD       Плетеная       -50         23       2       1) Carbon Fiber (290 GPa)<br>2) Epoxy E-Glass UD       Регулярная<br>однонаправленная       65                                                                                                    |          |       | (230 GPa) Prepreg         |                  |           |
| 2212) Epoxy E-Glass UDПлетенал-502321) Carbon Fiber (290 GPa)<br>2) Epoxy E-Glass UDРегулярная<br>однонаправленная65                                                                                                    | 22       | 1     | 1) Carbon Fiber (230 GPa) | Плетеная         | -50       |
| 231) Carbon Fiber (290 GPa)<br>2) Epoxy E-Glass UDРегулярная<br>однонаправленная65                                                                                                    |          | I     | 2) Epoxy E-Glass UD       | Плетеная         | -30       |
| 23 2) Epoxy E-Glass UD однонаправленная 65                                                                                                    | 22       | 2     | 1) Carbon Fiber (290 GPa) | Регулярная       | (5        |
|                                                                                                    | 23       | 2     | 2) Epoxy E-Glass UD       | однонаправленная | 63        |

Окончание табл. 1

| Вариант | Номер<br>схемы | Материал волокон (1) /<br>наполнителя (2)                                                 | Тип объемного<br>элемента      | Сила F, H |
|---------|----------------|-------------------------------------------------------------------------------------------|--------------------------------|-----------|
| 24      | 1              | <ol> <li>Carbon Fiber (290 GPa)</li> <li>Epoxy E-Glass UD</li> </ol>                      | Сферическая                    | 100       |
| 25      | 1              | <ol> <li>Carbon Fiber (230 GPa)</li> <li>Epoxy E-Glass UD</li> </ol>                      | Сферическая                    | -75       |
| 26      | 2              | <ol> <li>Carbon Fiber (395 GPa)</li> <li>Epoxy E-Glass UD</li> </ol>                      | Плетеная                       | 85        |
| 27      | 2              | <ol> <li>Carbon Fiber (290 GPa)</li> <li>Epoxy Carbon UD<br/>(230 GPa) Prepreg</li> </ol> | Регулярная<br>однонаправленная | 95        |
| 28      | 1              | <ol> <li>Carbon Fiber (230 GPa)</li> <li>Epoxy E-Glass UD</li> </ol>                      | Плетеная                       | -50       |
| 29      | 2              | <ol> <li>Carbon Fiber (395 GPa)</li> <li>Epoxy E-Glass UD</li> </ol>                      | Регулярная<br>однонаправленная | -60       |
| 30      | 2              | <ol> <li>Carbon Fiber (290 GPa)</li> <li>Epoxy E-Glass UD</li> </ol>                      | Сферическая                    | 70        |

#### Порядок выполнения лабораторной работы

1. Запускаем ANSYS Workbench и добавляем несколько модулей: Material Designer, ACP (Pre) и Static Structural (рис. 3).

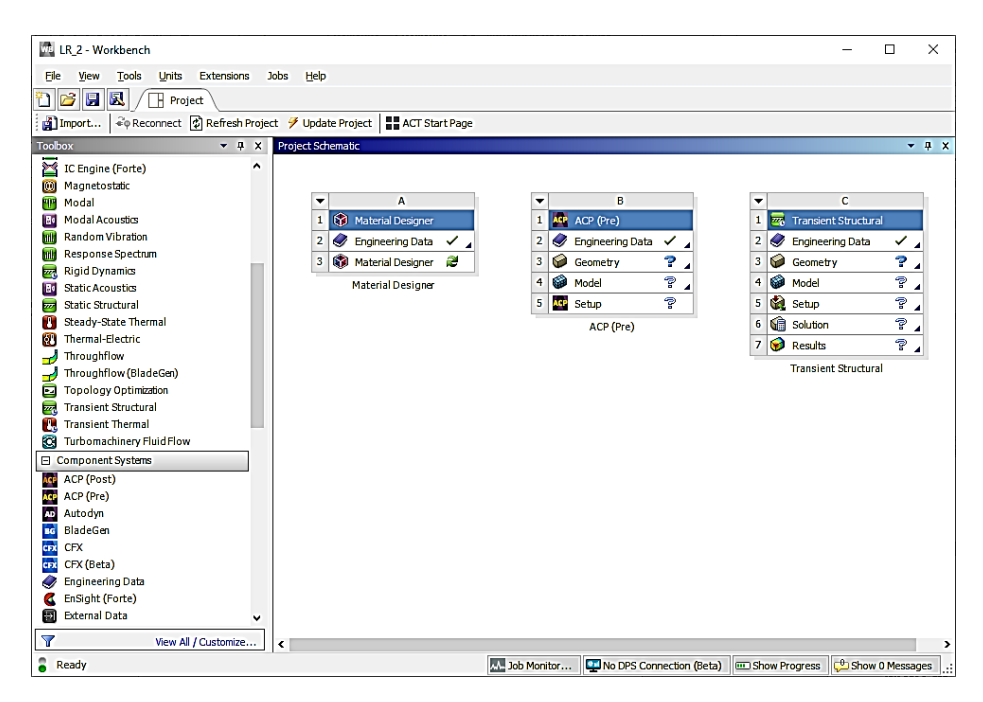

Рис. 3. Добавление модулей

2. Дважды нажимаем ЛКМ на блок *Engineering Data* (1), после чего жмем на *Engineering Data Sources* (2). Выбираем библиотеку *Composite Materials* (3) и подключаем материалы согласно своему варианту (4). После этого можно закрыть *Engineering Data* (5) (рис. 4).

| <b>T</b>     |                |   |                    |     |   |                        |                       |
|--------------|----------------|---|--------------------|-----|---|------------------------|-----------------------|
|              | Α              | - | В                  |     | - | С                      |                       |
| 1 🞲 Material | Designer       | 1 | ACP (Pre)          |     | 1 | 🚾 Transient Structural |                       |
| 2 🦪 Engineer | ing Data 🗸 🚶 丨 | 2 | 🥏 Engineering Data | 🗸 🔺 | 2 | 🥏 Engineering Data     | <ul> <li>.</li> </ul> |
| 3 🞲 Material | Designer ᄙ     | 3 | 🥪 Geometry         | ? 🖌 | 3 | 🥪 Geometry             | ?.                    |
| Material     | Designer       | 4 | Model              | ? 🖌 | 4 | 🖗 Model                | ?                     |
|              |                | 5 | Kee Setup          | ?   | 5 | 🍓 Setup                | 2                     |
|              |                |   | ACP (Pre)          |     | 6 | Gillion                | ?                     |
|              |                |   |                    |     | 7 | 🥩 Results              | ?                     |
|              |                |   |                    |     |   |                        |                       |

a

| 🚾 Unsaved Project - Workbench                                                                                                    |            |                                                                                                    |    |     |       |            |                          |                        |                        |         |                         | — C        |         | ×   |
|----------------------------------------------------------------------------------------------------|------------|----------------------------------------------------------------------------------------------------|----|-----|-------|------------|--------------------------|------------------------|------------------------|---------|-------------------------|------------|---------|-----|
| <u>File Edit View T</u> ools <u>U</u> nits Extensi                                                                                                    | ions Jo    | bs <u>H</u> elp                                                                                        |    |     |       |            |                          |                        |                        |         |                         |            |         |     |
| 🎦 💕 🛃 📐 📋 Project 🦪 A2:E                                                                                                    | ngineerin  | g Data 🗙 5                                                                                             |    |     |       |            |                          |                        |                        |         |                         |            |         |     |
| 🍸 Filter Engineering Data 🎬 Engineering Data                                                                                                    | Sources    | 2 —                                                                                                    |    |     |       |            |                          |                        |                        |         |                         |            |         |     |
| Toolbox 🔻 🕂 🗙                                                                                                    | Engineer   | ing Data Sources                                                                                       |    |     |       |            |                          |                        | <b>→</b> ậ             | x       | Table of Properties Row | 2: Density | •       | φ×  |
| ∀iscoelastic                                                                                                    |            | А                                                                                                    | в  |     | с     |            |                          | D                      |                        | ^       | A                       |            |         |     |
| Shape Memory Alloy                                                                                                    | 1          | Data Source                                                                                            | 1  | Loc | ation |            |                          | Descriptio             | n                      |         | 1 Density (kg m         | ^-3) 🔎     |         |     |
| E Geomechanical                                                                                                    | 6          | 🕮 Geomechanical Materials                                                                              |    |     |       |            | General use              | material samples fo    | r use with             |         | 2 2000                  |            |         |     |
| 🗈 Damage                                                                                                    |            |                                                                                                    |    |     |       | -          | geomechani               | ical models.           |                        |         |                         |            |         |     |
| Cohesive Zone     Cohesive Zone     Coh | 7          | Composite Materials                                                                                    |    |     |       | 8          | Material san             | nples specific for con | mposite structures.    |         |                         |            |         |     |
| Fracture Criteria                                                                                                    | 8          | General Non-linear Materials                                                                           |    |     |       |            | General use<br>analyses. | e material samples fo  | r use in non-linear    |         |                         |            |         |     |
| Crack Growth Laws                                                                                                    | 9          | Exolicit Materials                                                                                     |    |     | -     |            | Material san             | noles for use in an e  | xolicit analysis.      |         |                         |            |         |     |
| Thermal                                                                                                    | 10         | Hvoerelastic Materials                                                                                 |    |     | _     |            | Material stre            | ess-strain data sam    | ales for curve fitting |         |                         |            |         |     |
| Thermopower                                                                                                    | 10         |                                                                                                    |    |     | _     | -          | B-H Curve s              | amples specific for i  | use in a magnetic      | -       |                         |            |         |     |
| Linear "Soft" Magnetic Material                                                                                                    | 11         | Magnetic B-H Curves                                                                                    |    |     |       | 2          | analysis.                |                        |                        | ×       |                         |            |         |     |
| Linear "Hard" Magnetic Material                                                                                                    | Outline of | of Composite Materials                                                                                 |    |     | _     |            |                          |                        | ~ џ                    | ×       |                         |            |         |     |
| Nonlinear "Soft" Magnetic Material                                                                                                    |            | A                                                                                                    |    | В   | С     |            | D                        |                        | E                      | ^       |                         |            |         |     |
| Nonlinear "Hard" Magnetic Material                                                                                                    | 1          | Contents of Composite Materials                                                                        | J. | Ad  | d     | 5          | Source                   | De                     | scription              |         | Chart: No data          |            | -       | д х |
| Electric                                                                                                    | 3          | 📎 Carbon Fiber (230 GPa)                                                                               |    | 4   | 6     | <b>e</b> ( | Composite_M              | Fibers only            |                        |         |                         |            |         |     |
| Brittle/Granular                                                                                                    | 4          | 🗞 Carbon Fiber (290 GPa)                                                                               | +  | ÷   | ، ک   | 2 (        | Composite_M              | Fibers only            |                        |         |                         |            |         |     |
| Equations of State                                                                                                    | 5          | Scarbon Fiber (395 GPa)                                                                                | -  | 4   | 6     | 2          | Composite_M              | Fibers only            |                        |         |                         |            |         |     |
| Porosity                                                                                                    | 6          | Sec. E-Glass                                                                                           |    | 4   | 6     | 2          | Composite_M              | Fibers only            |                        |         |                         |            |         |     |
| E Failure                                                                                                    | 7          | Epoxy Carbon UD (230 GPa) Prepreg                                                                      |    | -   | 6     | -          | Composite M              |                        |                        |         |                         |            |         |     |
| Nonlinear                                                                                                    | 8          | Senoxy Carbon UD (230 GPa) Wet                                                                         | _  | -   | 6     | -          | Composite M              |                        |                        |         |                         |            |         |     |
| Eldsto-Plastic Denavlor                                                                                                    | -          | Senoxy Carbon UD (395 GPa) Prepren                                                                     |    | -   | 6     |            | Composite M              |                        |                        |         |                         |            |         |     |
| Composite                                                                                                    | 10         | Enoxy Carbon Woven (23) GPa) Pressen                                                                   |    |     | 6     | = `        | omposite M               |                        |                        |         |                         |            |         |     |
| E Eormino Plasticty                                                                                                    | 10         | Enoxy Carbon Woven (230 GPs) Highey                                                                    |    |     | 6     |            | Composite_M              |                        |                        |         |                         |            |         |     |
| E Foams                                                                                                    | 11         | Epoxy Carbon Woven (200 GPa) Wet                                                                       |    |     | 6     | = `        | Composite_M              |                        |                        | -       |                         |            |         |     |
| Eulerian                                                                                                    | 12         | <ul> <li>Epoxy Carbon Woven (395 GPa) Prepreg</li> <li>Epoxy Carbon Woven (395 GPa) Prepreg</li> </ul> | 7  |     |       | = '        | .omposite_M              | 1                      |                        | -       |                         |            |         |     |
| E Concrete                                                                                                    | 13         | Epoxy E-Glass UD                                                                                       | 4  |     |       | = 0        | .omposite_M              | 1                      |                        | ×       |                         |            |         |     |
| E Custom Material Models                                                                                                    | Propertie  | es of Outline Row 13: Epoxy E-Glass UD                                                                 |    |     |       |            |                          |                        | <b>→</b> ậ             | x       |                         |            |         |     |
|                                                                                                    |            | А                                                                                                    |    |     |       |            |                          | В                      | с                      | ^       |                         |            |         |     |
| If View All / Customize                                                                                                    |            | n .                                                                                                    |    |     |       |            |                          |                        |                        | Y       | L                       |            |         | _   |
| Ready                                                                                                    |            |                                                                                                    |    |     |       |            |                          | Job Monitor            | No DPS Connection      | n (Beta | a) Show Progress        | Show 0 1   | Message | :S: |
|                                                                                                    |            |                                                                                                    |    |     |       |            |                          |                        |                        |         |                         |            |         |     |

б

Рис. 4. Выбор материала волокна и наполнителя

### 3. В первом модуле дважды нажимаем ЛКМ на Material Designer.

4. В верхней панели инструментов выбираем тип объемного элемента модифицированной микроструктуры согласно своему варианту (табл. 1).

5. В появившейся слева панели присваиваем материал матрицы/ наполнителя (1) и частицы/волокон (2) (рис. 5), после чего применяем изменения (3).

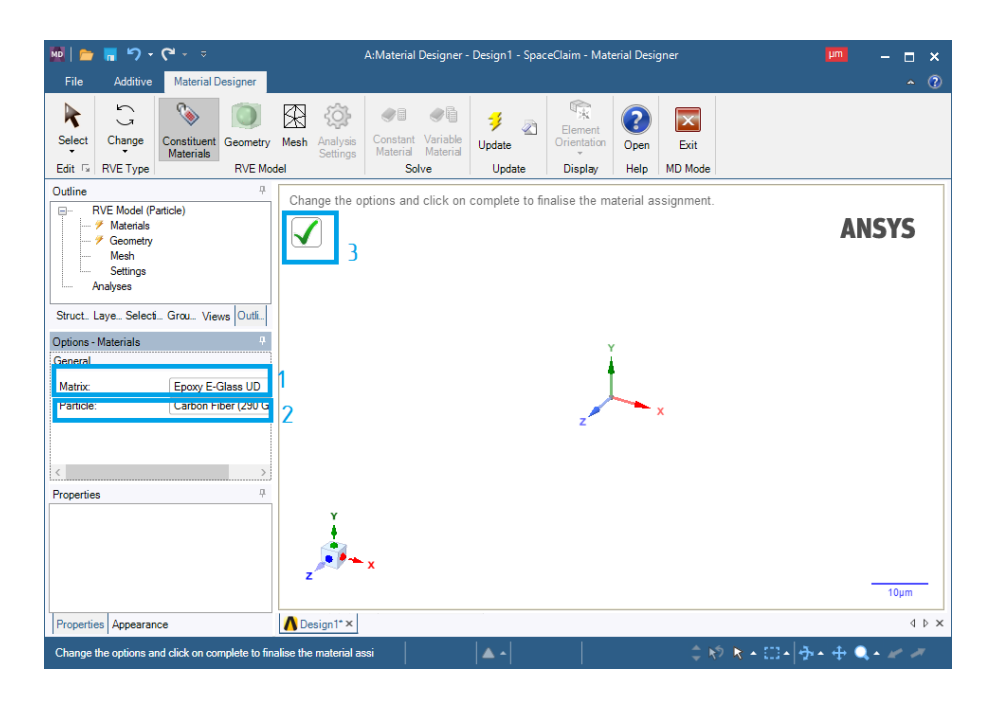

Рис. 5. Присвоение материалов

6. Для создания геометрии объемного элемента (рис. 6) нажимаем ЛКМ на *Geometry* (1).

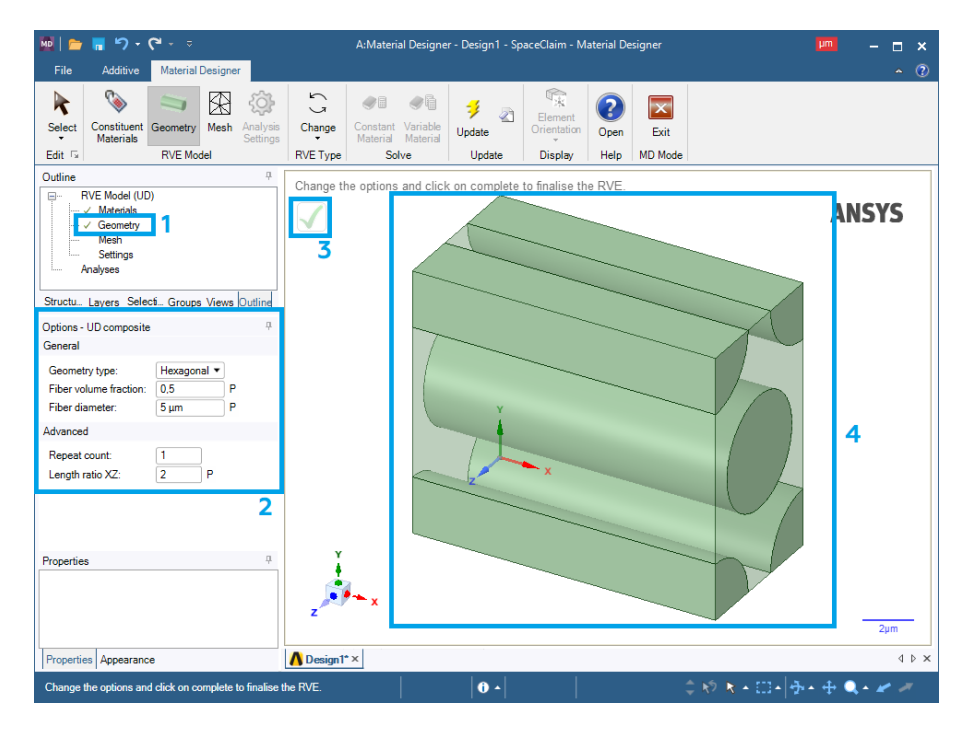

Рис. 6. Создание геометрии объемного элемента

После этого в левой панели настроек отобразятся настройки геометрии объемного элемента (2) (в зависимости от типа, выбранного объемного элемента настройки могут быть различны). Нажимаем на галочку (3) и на рабочем пространстве появится трехмерная модель сгенерированного объемного элемента (4).

7. Сгенерируем сеточную модель объемного элемента (рис. 7). Нажимаем ЛКМ на *Mesh* (1) и задаем максимальный размер сеточного объемного элемента (2). Нажимаем на галочку (3) и видим на экране сгенерированную сетку (4) объемного элемента.

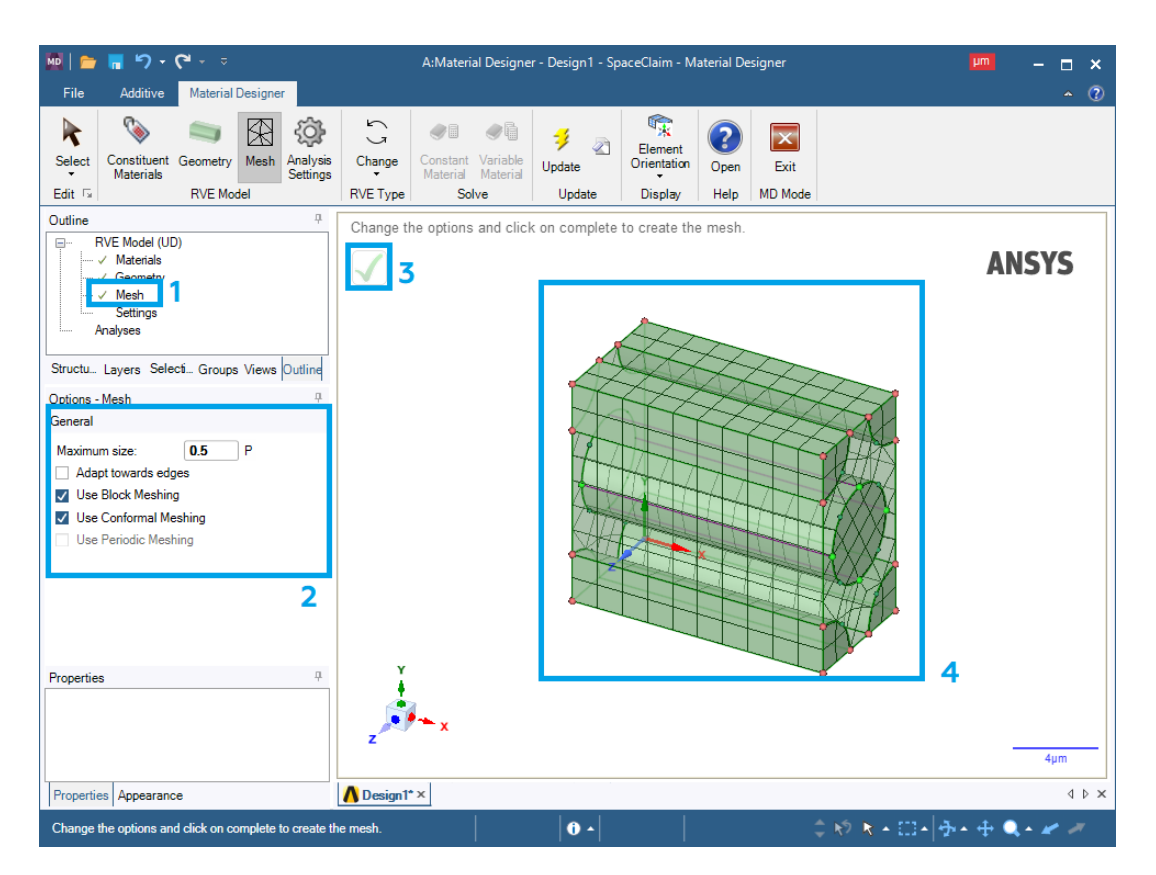

Рис. 7. Создание сетки объемного элемента

8. Нажимаем ЛКМ на *Settings* (1). На панели слева (2) можно выставить интересующие настройки анализа объемного элемента (рис. 8), но в нашем случае они остаются без изменения. Нажимаем на галочку (3) и видим системное окно, предупреждающее о результатах проведенного анализа (4).

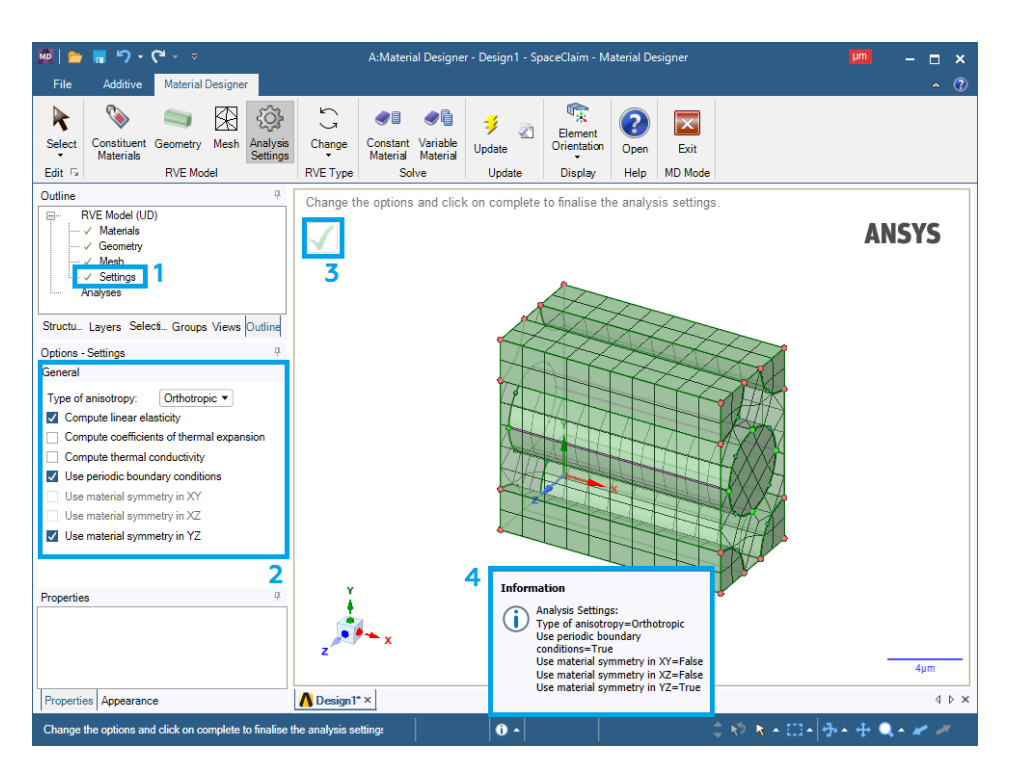

Рис. 8. Выбор характеристик частицы

9. Присваиваем название созданному объемному элементу (рис. 9). Для этого нажимаем ПКМ на *Analyses* (1) – *Constant Material* (2), вводим название материала (3) и нажимаем на галочку (4). Закрываем окно *Material Designer*.

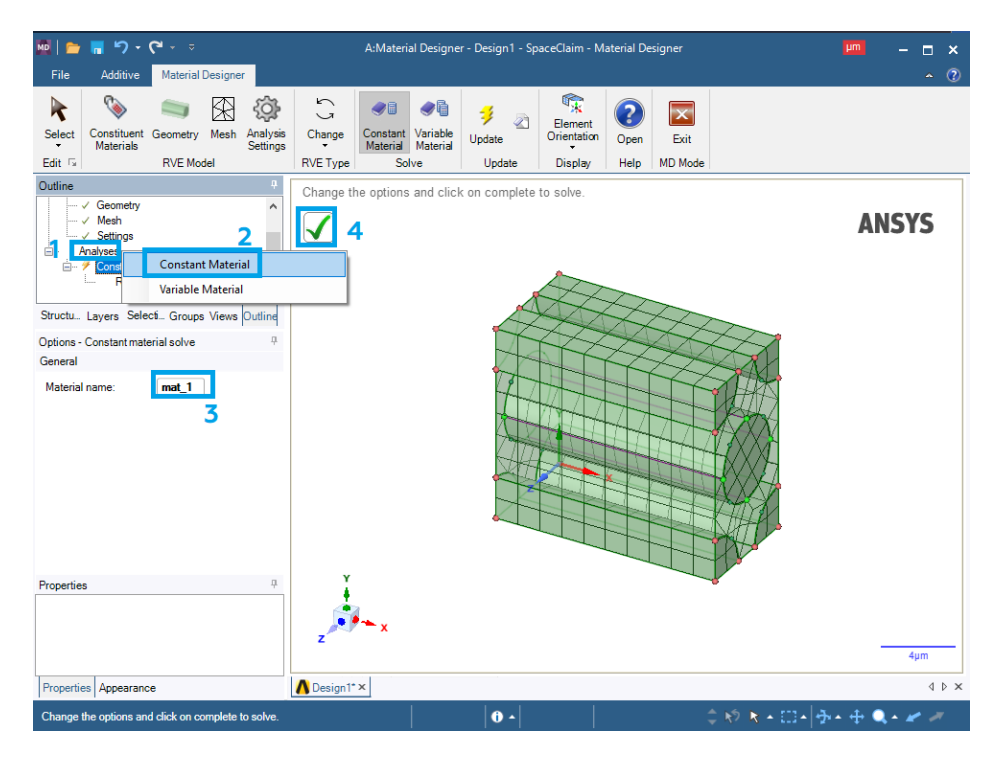

Рис. 9. Создание сетки объемного элемента

10. Создаем связь между первым и вторым модулями *Material Designer* для присвоения созданного нами композитного материала к анализируемой геометрии через второй блок (рис. 10):

10.1. В окне ANSYS Workbench нажимаем ПКМ на Material Designer
(1) и выбираем Update Update Для обновления проекта композитного материала.

10.2. Зажимаем ЛКМ *Material Designer* (1) и перетаскиваем его к *Engineering Data* (2).

10.3. Нажимаем ПКМ на *Engineering Data* (2) и жмем *Update*.

| esh P    | 1 Project 🗲 Update Project ACT Start Page |         |     |       |                   |              |  |   |          |                  |     |   |   |          |                      |   |   |
|----------|-------------------------------------------|---------|-----|-------|-------------------|--------------|--|---|----------|------------------|-----|---|---|----------|----------------------|---|---|
| <b>џ</b> | ×                                         | Project | Sch | nemat | tic               |              |  |   |          |                  |     |   |   |          |                      |   |   |
|          | ^                                         |         |     |       |                   |              |  |   |          |                  |     |   |   |          |                      |   |   |
|          |                                           |         | ▼   |       | А                 |              |  | ▼ |          | В                |     |   | ▼ |          | С                    |   |   |
|          |                                           |         | 1   | ۲     | Material Designer |              |  | 1 | ACP      | ACP (Pre)        |     |   | 1 | <b>2</b> | Transient Structural |   |   |
|          |                                           |         | 2   | 0     | Engineering Data  | $\checkmark$ |  | 2 | ٢        | Engineering Data | ✓ ⊿ | 2 | 2 | ٢        | Engineering Data     | ~ | 4 |
| V)       |                                           |         | 3   | ۲     | Material Designer | $\checkmark$ |  | 3 | $\Theta$ | Geometry         | ? 🖌 |   | 3 | P        | Geometry             | ? | 4 |
|          |                                           |         | 1   |       | Material Designer | 1            |  | 4 | ۲        | Model            | ? 🖌 |   | 4 | ۲        | Model                | 7 | 4 |
|          |                                           |         |     |       |                   |              |  | 5 | ACP      | Setup            | 7   |   | 5 | ٢        | Setup                | 7 | 4 |
|          |                                           |         |     |       |                   |              |  |   |          | ACP (Pre)        |     |   | 6 | G        | Solution             | 7 | 4 |
|          |                                           |         |     |       |                   |              |  |   |          |                  |     |   | 7 | ۲        | Results              | 7 | 4 |
|          |                                           |         |     |       |                   |              |  |   |          |                  |     |   |   |          | Transient Structural |   |   |
|          |                                           |         |     |       |                   |              |  |   |          |                  |     |   |   |          |                      |   |   |
|          |                                           |         |     |       |                   |              |  |   |          |                  |     |   |   |          |                      |   |   |
|          |                                           |         |     |       |                   |              |  |   |          |                  |     |   |   |          |                      |   |   |
|          |                                           |         |     |       |                   |              |  |   |          |                  |     |   |   |          |                      |   |   |

Рис. 10. Создание связи

#### 11. Импортируем геометрию:

11.1. Дважды нажимаем ЛКМ на блок *Geometry* у модуля ACP (Pre).

### 11.2. В появившемся окне нажимаем *File – Open*.

11.3. Для того чтобы найти созданную геометрию, переходим в папку с ней и выбираем отображение всех форматов – *All Files (\*.\*)*. Нажимаем на созданную геометрию с расширением «.x\_t» и жмем кнопку *Открыть*. Импортированная геометрия показана на рис. 11.

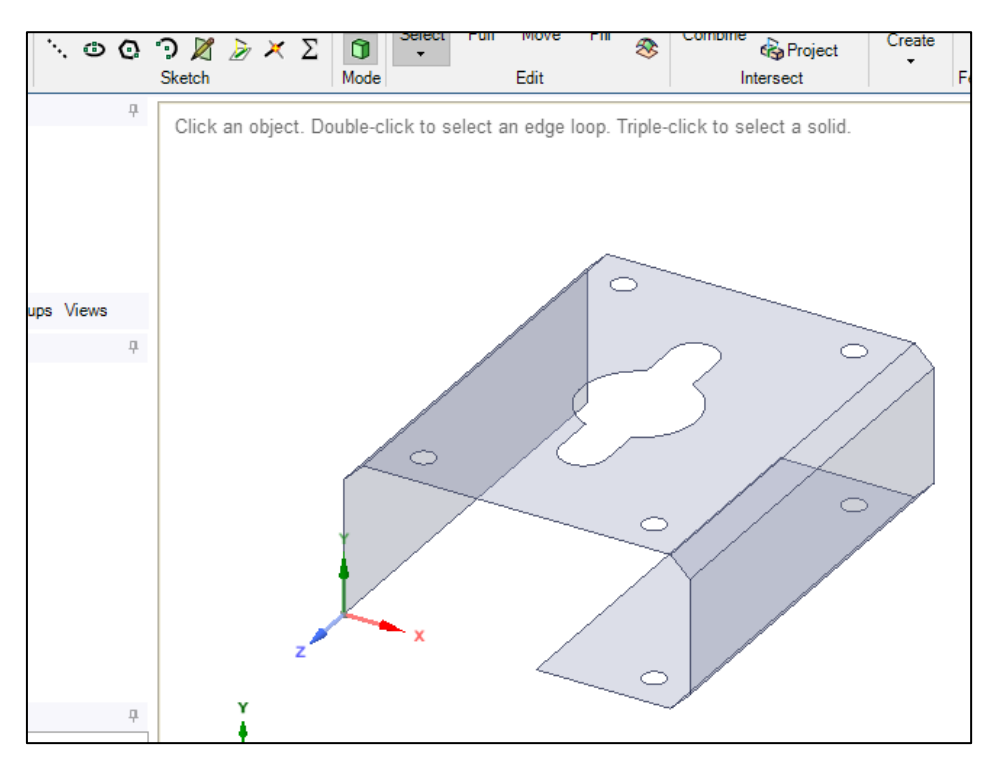

Рис. 11. Импорт геометрии

11.4. После этого окно геометрии можно закрыть.

12. Приступаем к созданию сетки:

12.1. Дважды нажимаем ЛКМ на блок *Model* у модуля *ACP* (*Pre*).

12.2. В открывшемся окне раскрываем вкладку *Geometry* (1), выделяем геометрию (2) и задаём толщину (3) 0,5 мм (рис. 12).

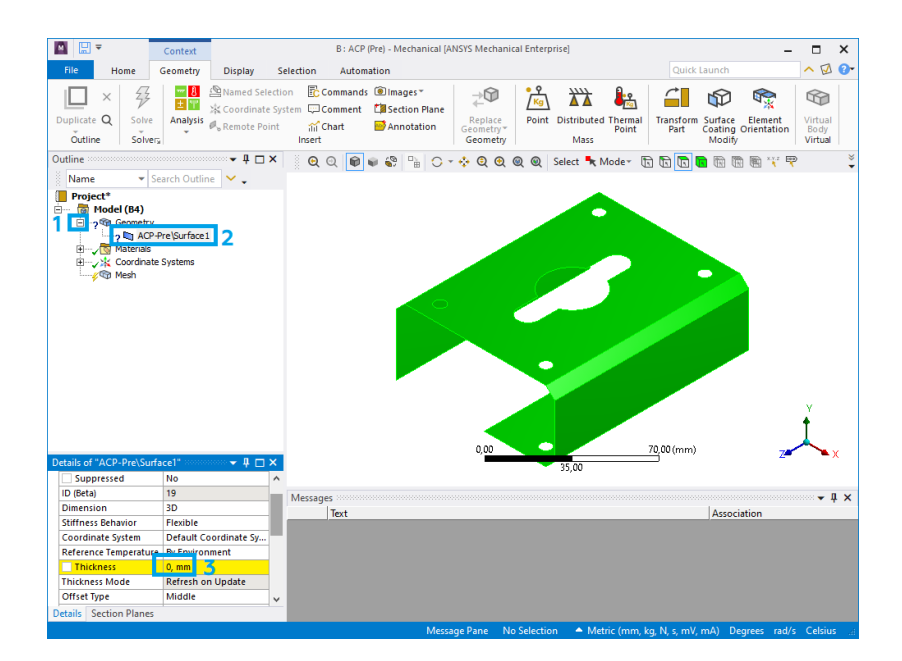

Рис. 12. Задание толщины оболочки

12.3. Задаем настройки сеточной модели:

– жмем ПКМ на *Mesh – Insert – Method*, выделяем геометрию (1) и выбираем метод (2) – *Multizone Quad/Tri* (рис. 13);

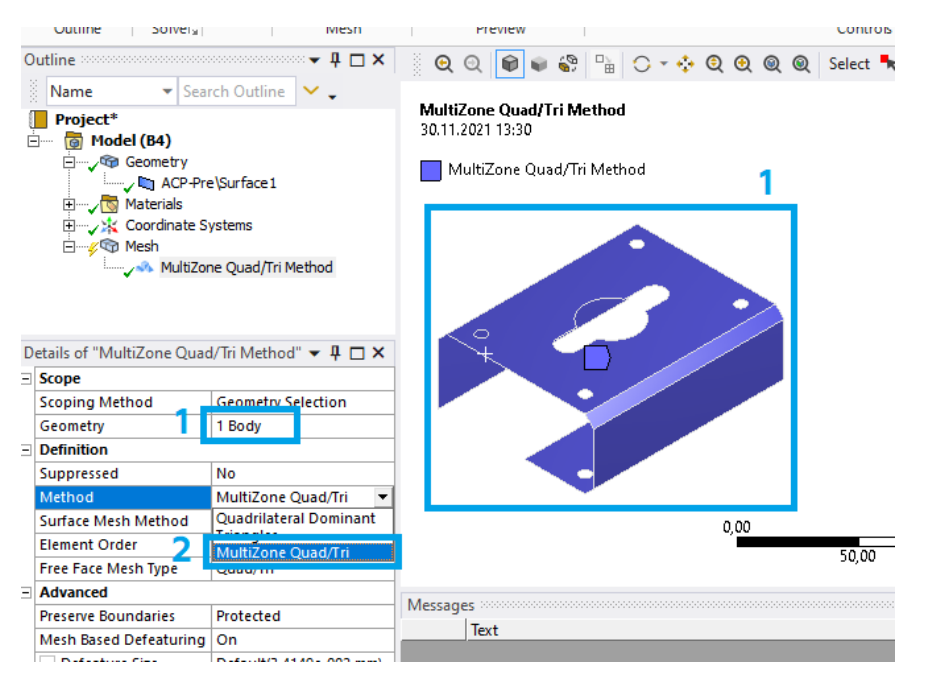

Рис. 13. Задание настроек сетки

– жмем ПКМ на *Mesh – Insert – Sizing*, выделяем всю геометрию (1) и задаем величину ячеек 2 мм (2) (рис. 14).

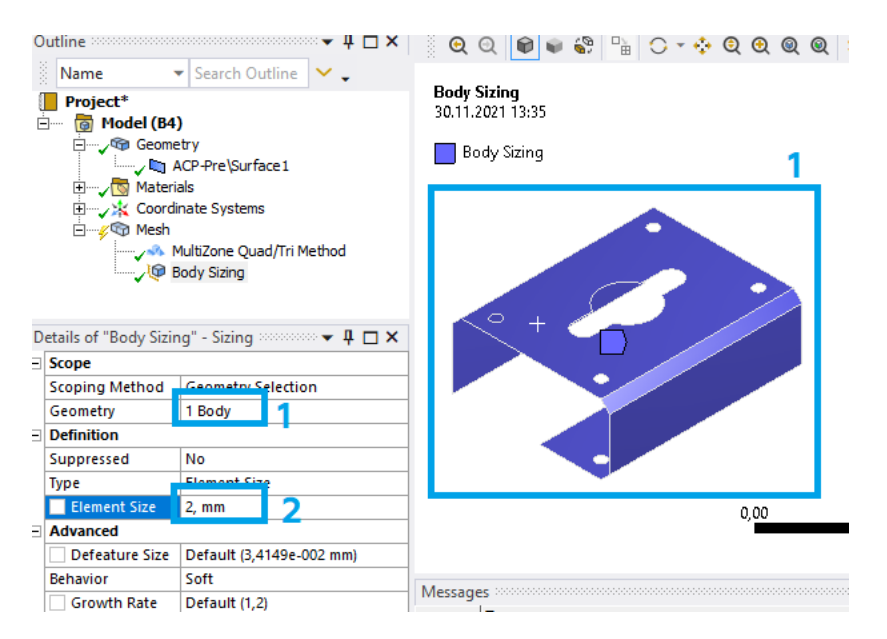

Рис. 14. Задание настроек сетки

12.4. Нажимаем ПКМ на *Mesh* и выбираем *Generate mesh*. Готовая сеточная модель представлена на рис. 15. Закрываем окно блока *Model*.

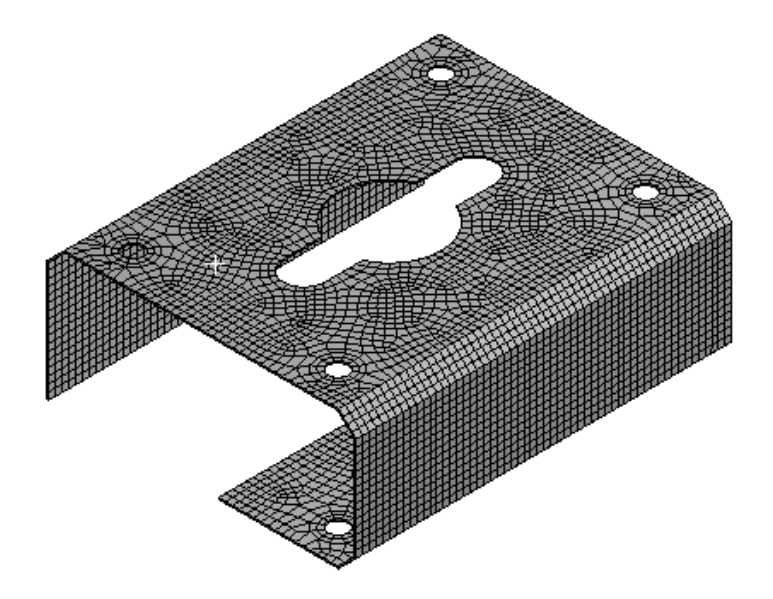

Рис. 15. Генерация сеточной модели

12.5. Присваиваем имена ребрам, к которым будут прикладываться силы. Выделяем каждую область ЛКМ, после чего нажимаем на неё ПКМ (1) и выбираем *Create Named Selection...* (2) (рис. 16). В итоге данные ребра будут иметь персональные названия (3).

| uplicate Q So               | olve Insert                                                                         | Update Generate     | Surface Source/Ta<br>Mesh | rget Metho | d Sizing               | Face<br>Meshing | Mesh<br>Copy | Match<br>Contro | الم Ketine مر<br>ا Pinch الم | ment ini     | Gasket<br>Mesh Grou | P Edit*    |
|-----------------------------|-------------------------------------------------------------------------------------|---------------------|---------------------------|------------|------------------------|-----------------|--------------|-----------------|------------------------------|--------------|---------------------|------------|
| tline                       | sively                                                                              |                     |                           | 100        | $\gamma = i^{\dagger}$ |                 |              | Calant          | h Madaa                      |              |                     | 🛋 🕋 x.y.z  |
| Marra                       | - Court Out                                                                         |                     |                           | Ø7 🗄 🕅     | J * 😯                  |                 | x a          | Select          | K Wode*                      |              |                     |            |
| Project*<br>G Model (B4<br> | etry<br>ACP-Pre\Surface<br>ials<br>iinate Systems<br>MultiZone Quad/<br>Body Sizing | 1<br>Tri Method     |                           |            | 1                      |                 |              |                 | Insert<br>Show               |              |                     | Þ          |
| 🖃 🗠 Name                    | d Selections                                                                        |                     |                           |            |                        |                 | REAL         | 87 ()<br>7      | G0 10                        |              |                     | ,          |
|                             | Force                                                                               |                     |                           | ¥ V        | Hide Body              |                 |              | F9              |                              |              |                     |            |
|                             |                                                                                     |                     |                           |            |                        | <b>E</b>        |              | H 💡             | Filter Tree                  | Based On Vi  | sible Bodies        |            |
|                             |                                                                                     |                     |                           |            |                        |                 |              | 1 To            | Suppress E                   | Body         |                     |            |
| tails of "Mesh" 🗠           |                                                                                     | ▼ 4 🗆 ×             | tur                       |            | _                      |                 |              |                 | Suppress E                   | dge (Beta)   |                     |            |
| Display                     |                                                                                     |                     |                           |            |                        |                 |              |                 |                              | <br>         |                     |            |
| Display Style               | Use Geometry                                                                        | Setting             |                           | 4          |                        |                 |              |                 | isometric v                  | lew          |                     |            |
| )efaults                    |                                                                                     |                     |                           |            | -                      |                 |              | *               | Set                          |              |                     |            |
| hysics Preference           | Mechanical                                                                          |                     |                           |            |                        | 0.00            |              | 2               | Restore De                   | fault        |                     | н          |
| lement Order                | Program Cont                                                                        | rolled              |                           |            |                        | ·               |              | 0               | Zoom To Fi                   | it           |                     | F7         |
| Element Size                | Default (6,829                                                                      | 7 mm)               |                           |            |                        |                 |              | ۲               | Zoom To S                    | election     |                     | Z          |
| lizing                      |                                                                                     |                     | Messages                  |            |                        |                 |              |                 | Incore To C                  | The law and  |                     | Chilly C   |
| Juality                     |                                                                                     |                     | Text                      |            |                        |                 |              |                 | image to C                   | Ippoard      |                     | cm+c       |
| nflation                    |                                                                                     |                     | ic.e.                     |            |                        |                 |              |                 | Cursor Mo                    | de           |                     | •          |
| satch Connection            | 5                                                                                   |                     |                           |            |                        |                 |              |                 | View                         |              |                     | •          |
| tatistics                   |                                                                                     |                     |                           |            |                        |                 |              | 40              | Look At                      |              |                     |            |
| lausucs                     |                                                                                     |                     |                           |            |                        |                 |              |                 | Crasta Con                   | ardinata Sud | -                   |            |
|                             |                                                                                     |                     |                           |            |                        |                 | -            | ŝ               | Create Nan                   | ned Selectio | n                   | N          |
| tails Costion Dia           |                                                                                     |                     |                           |            |                        |                 | 4            |                 | create Man                   |              |                     |            |
| tails Section Pla           | tails Section Planes                                                                |                     | 0                         |            |                        |                 |              | Ø               | Select All                   |              |                     | Create Nan |
| ate a Named Sele            | ction for the se                                                                    | elected geometry en | ti 🛛 🔑 No Messages        | 8 Edges Se | elected: L             | ength = 15      | 52,26 mr     | n 📷             | Select Mes                   | h by ID      |                     |            |

Рис. 16. Присвоение имен для ребер

12.6. Нажимаем ПКМ на *Mesh*, выбираем *Update* 🕺 и после этого окно *Mechanical* можно закрыть.

13. Настраиваем слои созданных композитных материалов:

13.1. В окне *Workbench* дважды нажимаем на *Setup* в блоке *ACP (Pre)*. После этого перед нами появится окно, представленное на рис. 17.

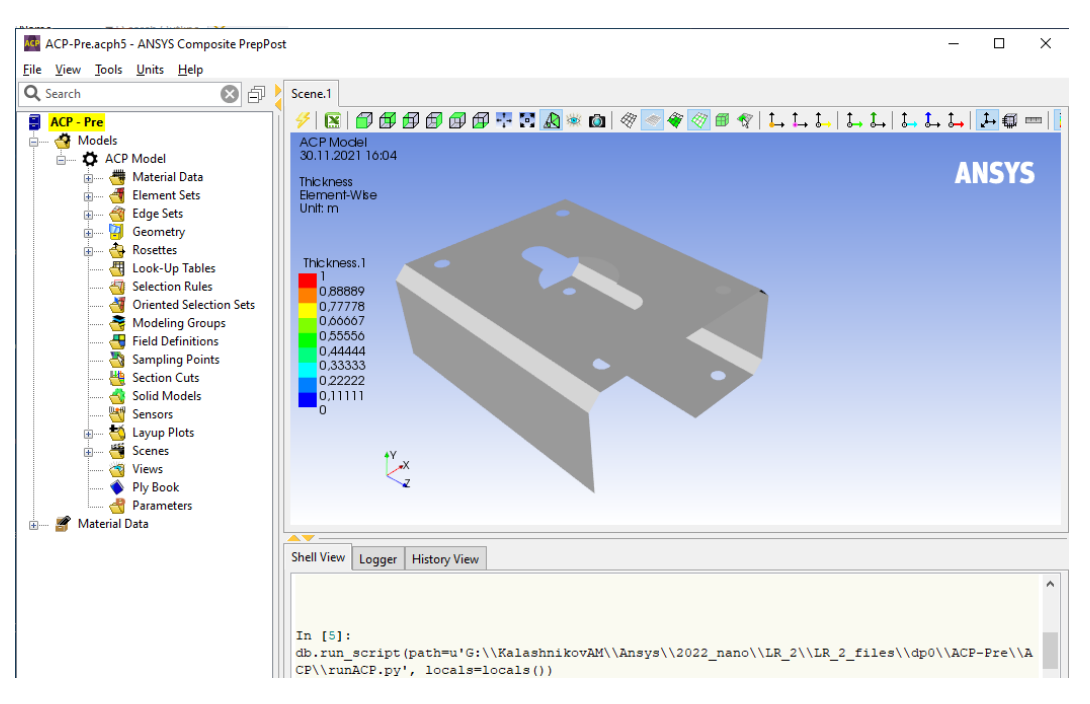

Рис. 17. Окно ANSYS Composite PrepPost

13.2. Сразу изменяем единицы измерения на мм. Для этого нажимаем на *Units* (1) и выбираем *MPA* (*mm,t,s,N,C,USD*) (2) (рис. 18).

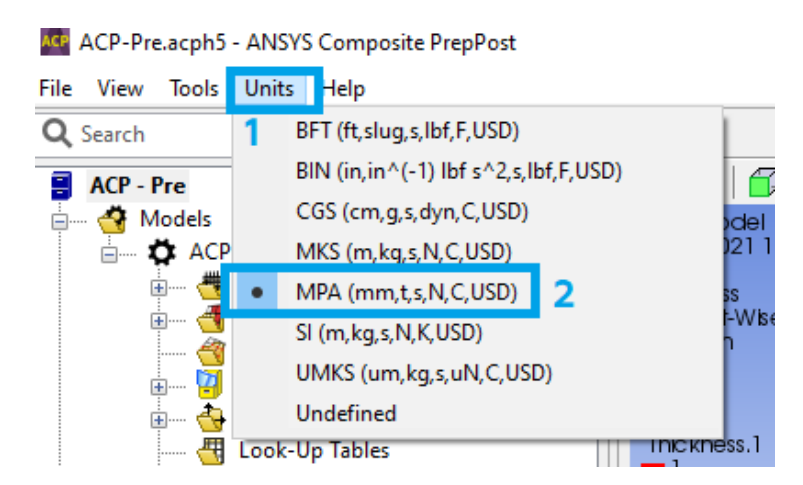

Рис. 18. Изменение единиц измерения

13.3. Создаем слой волокон композитного материала (рис. 19):

– для этого раскрываем раздел *Material Data* (1), нажимаем ПКМ на *Fabrics* (2) и выбираем *Create Fabric*... (3);

– выбираем материал (4), задаем толщину 0.5 мм (5) и жмем *Apply* (6). Если на экране появится окно с предупреждением, то его можно закрыть. После этого окно можно закрыть (7).

| 🔍 Search           | s e              | 1  | Scene. I     |      |
|--------------------|------------------|----|--------------|------|
| 🗐 ACP - Pre        |                  | ٦Ì | 🧲   💽   📋    | ) 🛃  |
| 🗄 ····· 🍓 Models   |                  |    | ACP Model    |      |
| 🛓 🗰 🎝 🗛 🖕          |                  |    | 04.10.2021 1 | 2:14 |
| 📋 🚟 Material Data  |                  |    | Thickness    |      |
| 🕂 🚽 🕂 🕂 🕂 🕂        |                  |    | Element-Wis  | е    |
| 2 🚟 Fabrid         | Create Fabric    | 3  |              |      |
| 🥣 Stack            | Paste            |    |              |      |
| 🕣 Sub L            |                  |    |              |      |
| 👜 🛶 🍯 Element Se   | Sort             |    |              |      |
| 🥙 Edge Sets        | Europeter ESACom |    | 41           |      |
| 🛓 🔤 📴 Geometry     | Export to ESACon |    | /IL          |      |
| 🛓 👌 Rosettes       |                  |    | 0,66667      |      |
| 🖑 Look-Up Tables   |                  |    | 0,55556      |      |
| 😽 Selection Rules  |                  |    | 0,44444      |      |
| 🌌 Oriented Selecti | on Sets          |    | 0,33333      |      |
|                    |                  |    |              |      |

а

| 😂 Fabric Properties                       | -   |     | $\times$ |
|-------------------------------------------|-----|-----|----------|
| Name: Fabric.1                            |     |     |          |
| ID: Fabric.1                              |     |     |          |
| General Analysis Solid Model Opt. Draping |     |     |          |
| General                                   |     |     |          |
| Material: mat_1 4                         |     |     | ~        |
| Thickness: 0.5 5                          |     |     |          |
| Price/Area: 0.0                           |     |     |          |
| Weight/Area: -1.0                         |     |     |          |
| Post-Processing                           |     |     |          |
| Ignore for Post-Processing:               |     |     |          |
| 7                                         | 6   |     |          |
| ОК Арг                                    | bly | Can | cel      |

Рис. 19. Создание слоя волокон

13.4. Создаем ось координат. Нажимаем ПКМ на *Rosettes*, выбираем *Create Rosette*... и жмем *Apply*. После этого окно можно закрыть.

13.5. Создаем ориентированный блок (рис. 20):

– нажимаем ПКМ на *Rosettes* (1) и выбираем *Create Rosette*...(2);

– выбираем элемент/геометрию (выбираем его в дереве построения в разделе *Element Sets*) (3), настраиваем ориентацию (4), выбираем созданную ось координат (5) и жмем *Apply* (6). После этого окно можно закрыть (7).

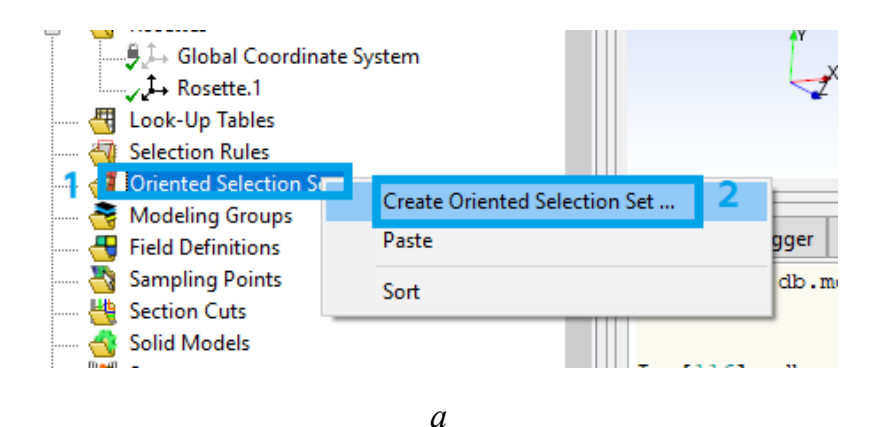

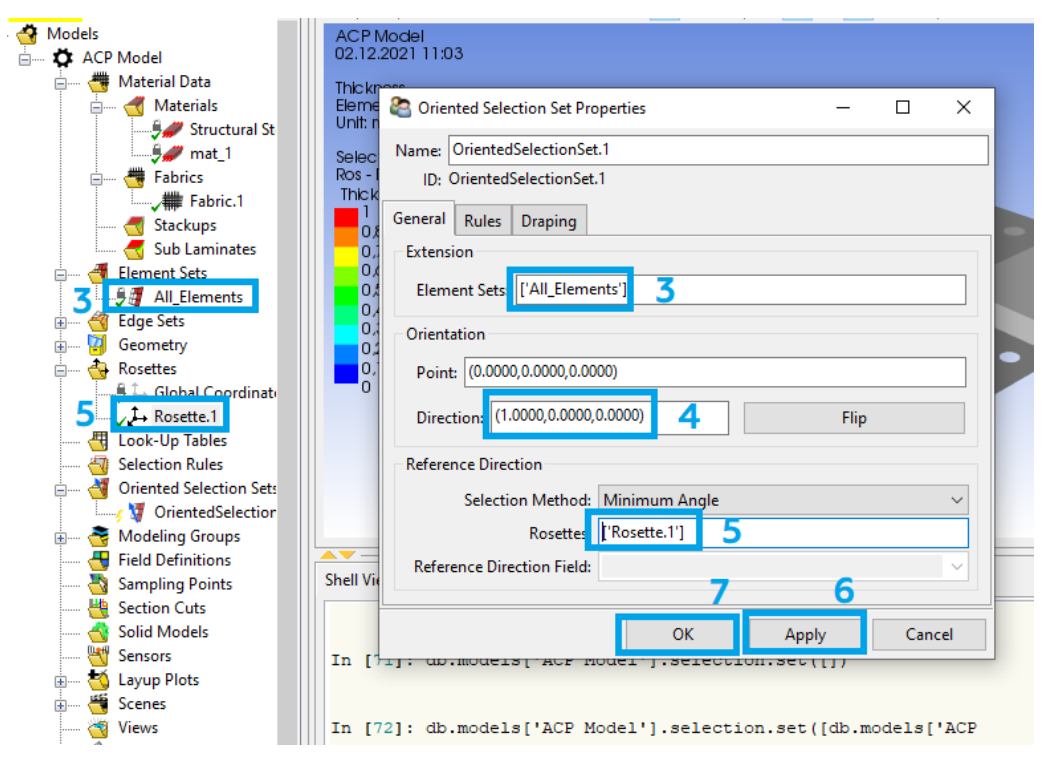

Рис. 20. Создание ориентированного блока

13.6. Создаем модельную группу (объединение ориентированного элемента и пакета слоев) (рис. 21):

– нажимаем ПКМ на *Modeling Groups* (1) и выбираем *Create Modeling Group*... (2). В появившемся окне жмем *Ok* (3);

- нажимаем ПКМ на *ModelingGroups.1* (4) и выбираем *Create Ply...* (5);

– выбираем первый ориентированный блок (6) и слой композитного материала и жмем *Apply* (8). После этого окно можно закрыть (9).

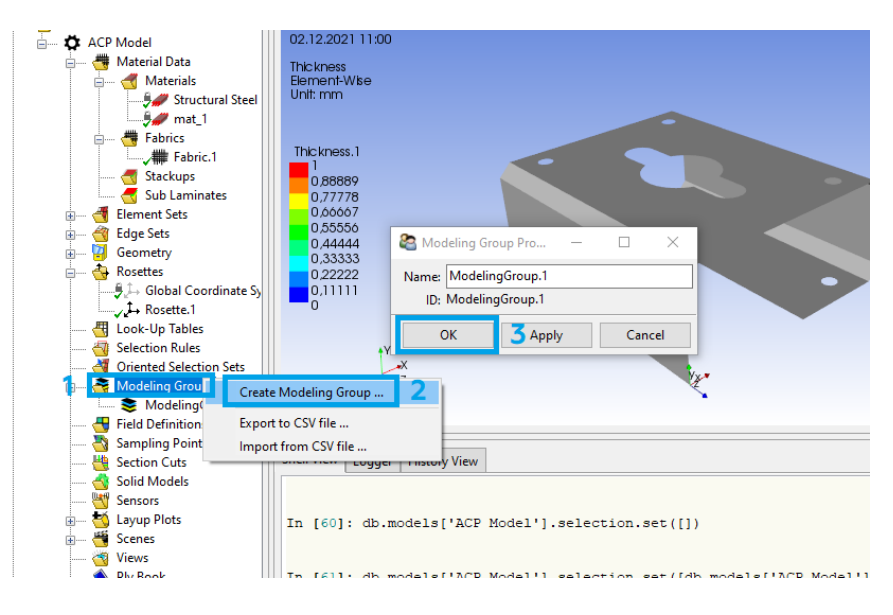

a

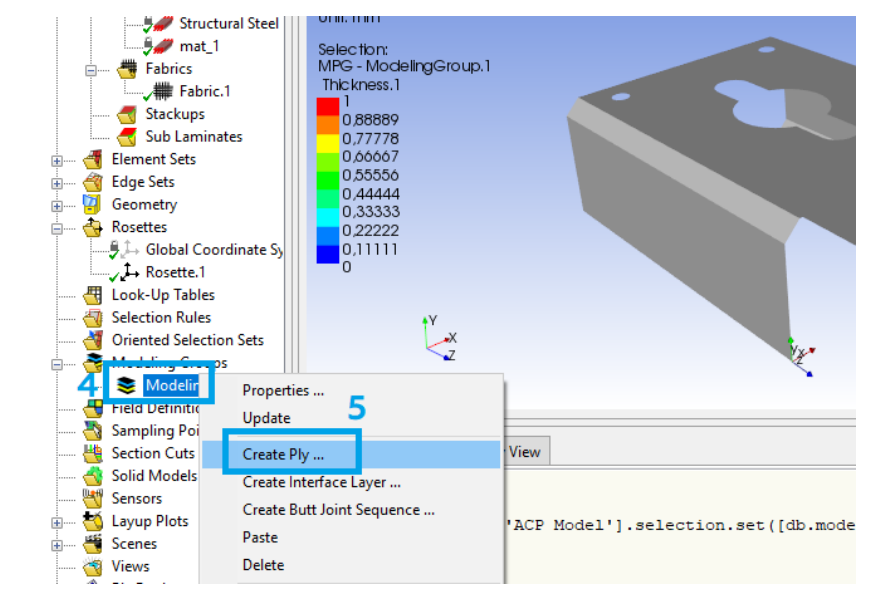

Рис. 21. Создание модельной группы (начало)

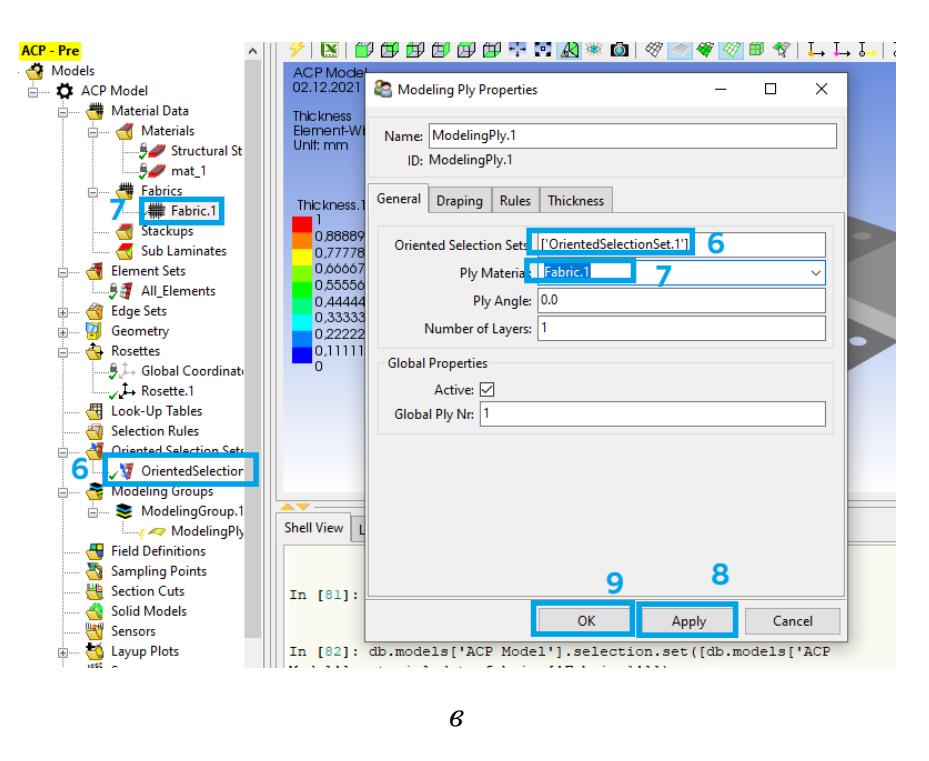

Рис. 21. Создание модельной группы (окончание)

13.7. Включаем отображение сетки (1) и направление волокон (2) в верхней панели (рис. 22). Выбрав модельную группу (3), видим зеленые стрелочки, показывающие направление волокон (4).

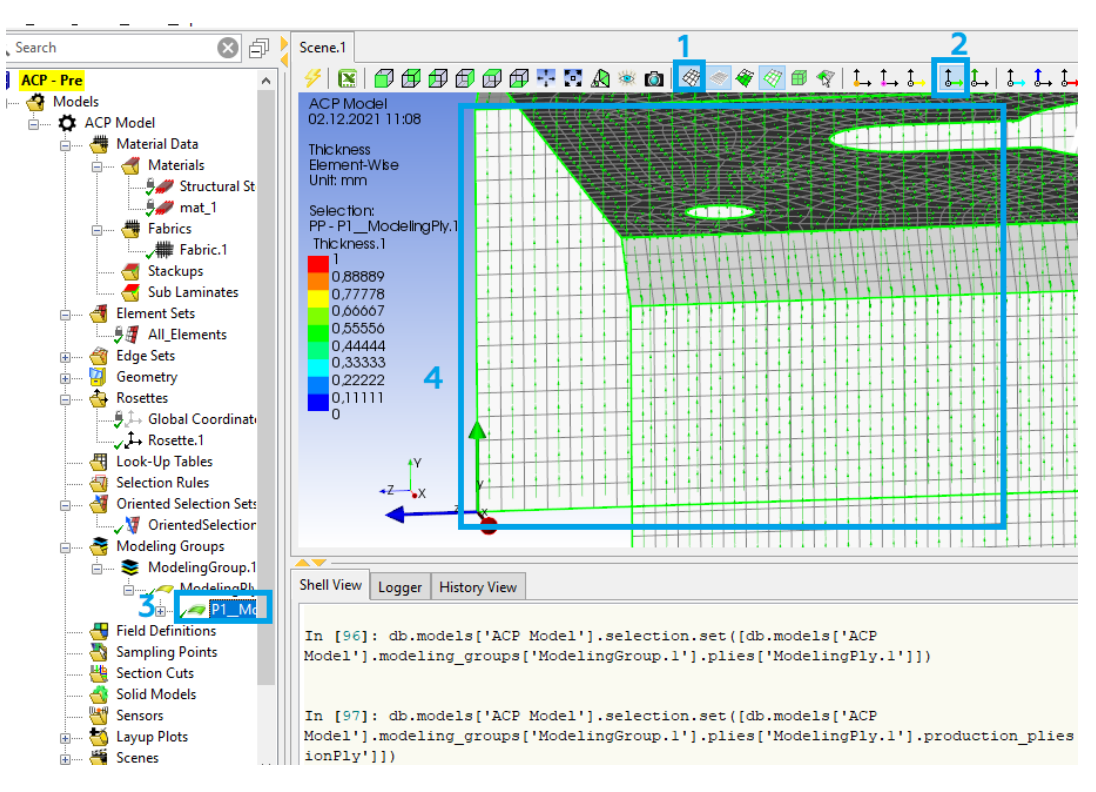

Рис. 22. Отображение направления волокон

13.8. Создаем твердотельную модель (рис. 23):

– нажимаем ПКМ на Solid Models (1) и выбираем Create Solid Model... (2);

– выбираем элемент (нажимаем на область элемента и выбираем его в дереве построения) (3) и жмем *Apply* (4). После этого окно можно закрыть (5).

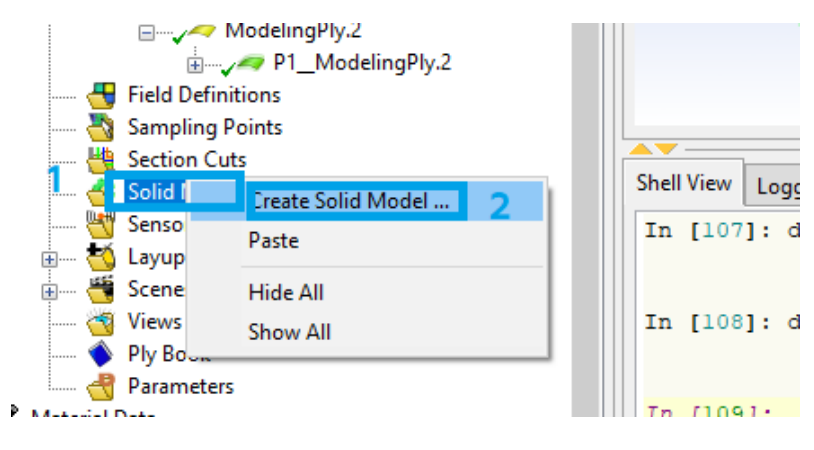

а

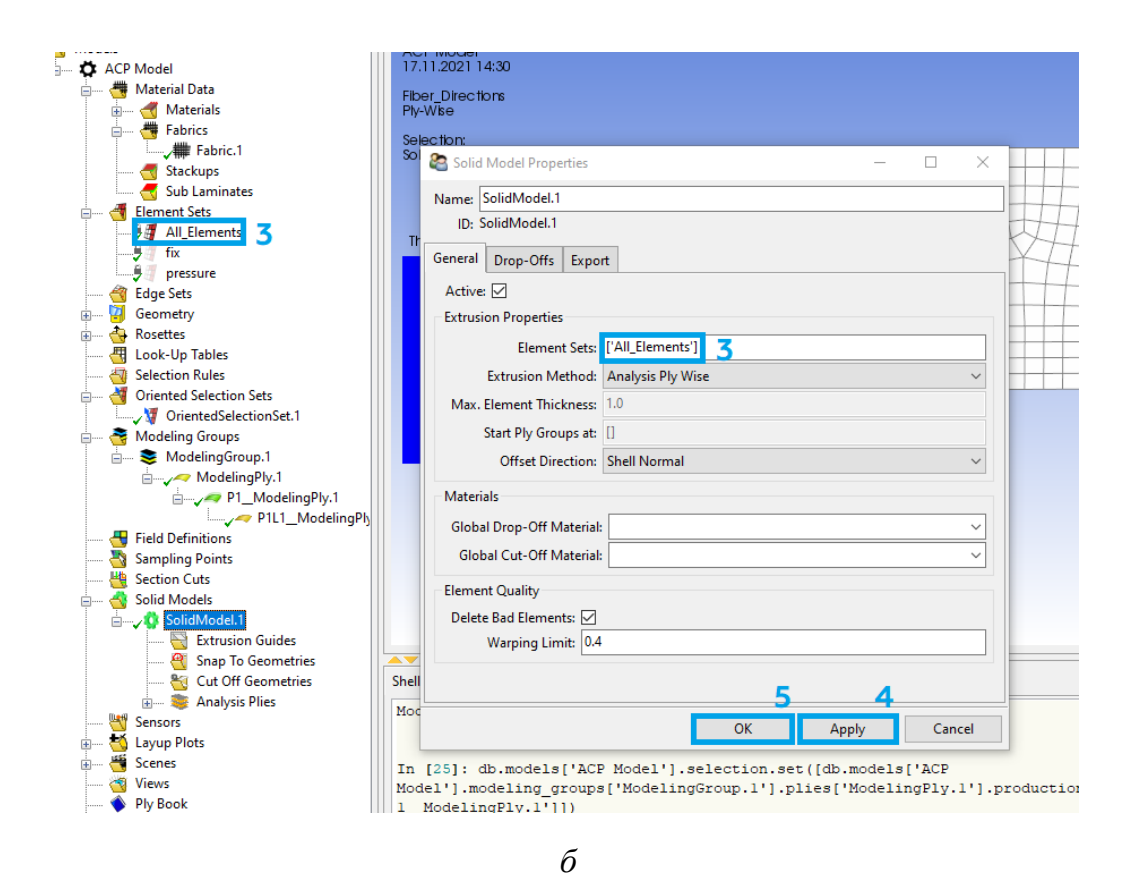

Рис. 23. Создание твердотельной модели

#### 13.9. Закрываем окно ANSYS Composite PrepPost.

14. Зажимаем ЛКМ блок Setup (1) в модуле ACP (Pre) и перетаскиваем его на блок Model (2) в модуле Static Structural. После этого появляется окно с двумя вариантами (рис. 24): первый переместит твердотельную модель (есть возможность анализировать каждый слой выбранного сегмента, но может понадобится повторно создать контактные области), а второй переместит тонкостенную оболочку (нет возможности анализировать каждый слой отдельно). После выбора первого варианта нажимаем ПКМ на Setup (1) в модуле ACP (Pre) и выбираем Update.

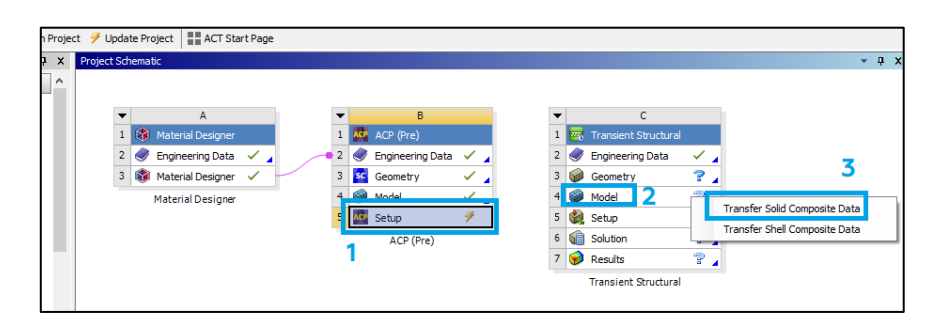

Рис. 24. Импорт данных в Static Structural

15. Приступаем к подготовке и проведению расчета:

15.1. В окне *Workbench* дважды нажимаем на *Model* в блоке *Transient Structural*. После этого перед нами появится окно, представленное на рис. 25.

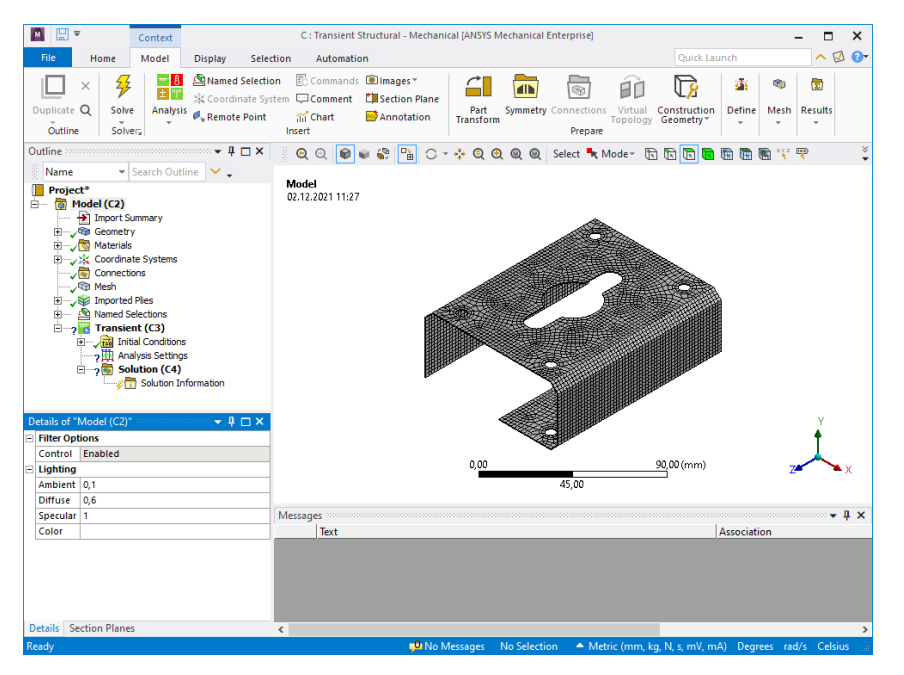

Рис. 25. Окно Mechanical

#### 15.2. Задаем граничные условия:

– для проведения временного рачёта указываем исследуемый временной промежуток (3 с), который будет разбит на три интервала, каждый из которых будет иметь свой временной шаг (рис. 26). Для этого указываем количество интервалов – 3 (1) и, изменяя число от 1 до 3 (2), можем переключаться между ними. На каждом интервале отключаем автоматический временной шаг – *off* (3).

Далее на первом интервале выставляем значение промежуточных временных шагов – 0,1 с, а на втором и третьем – 0,5 с. Примечание: чтобы увидеть настройки второго и третьего интервалов, необходимо ввести их номер напротив *Current Step Number* (2);

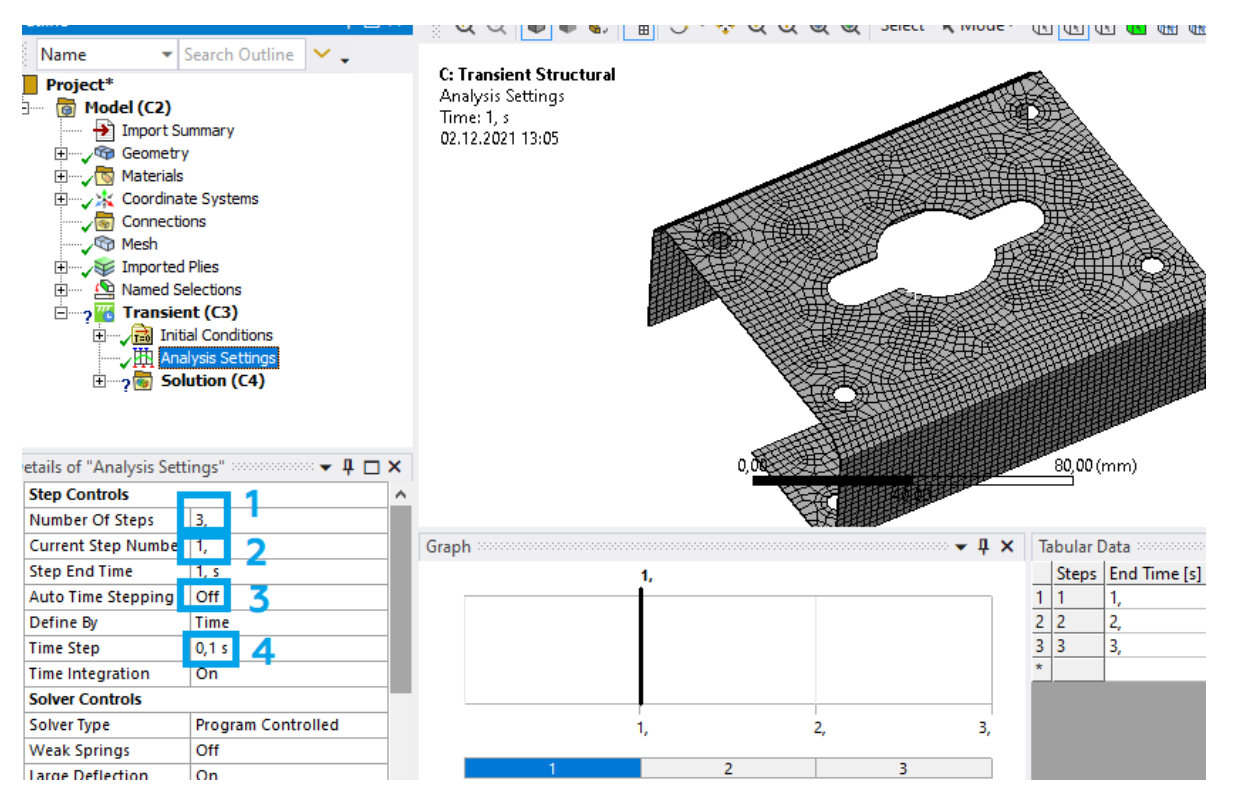

Рис. 26. Настройка параметров времени

– чтобы зафиксировать геометрию в пространстве, нажимаем ПКМ на *Transient* (1) и выбираем *Insert* (2) – *Fixed Support* (3) (рис. 27, *a*). После чего указываем нужные ребра (4) и нажимаем *Apply* (5) (рис. 27, *б*).

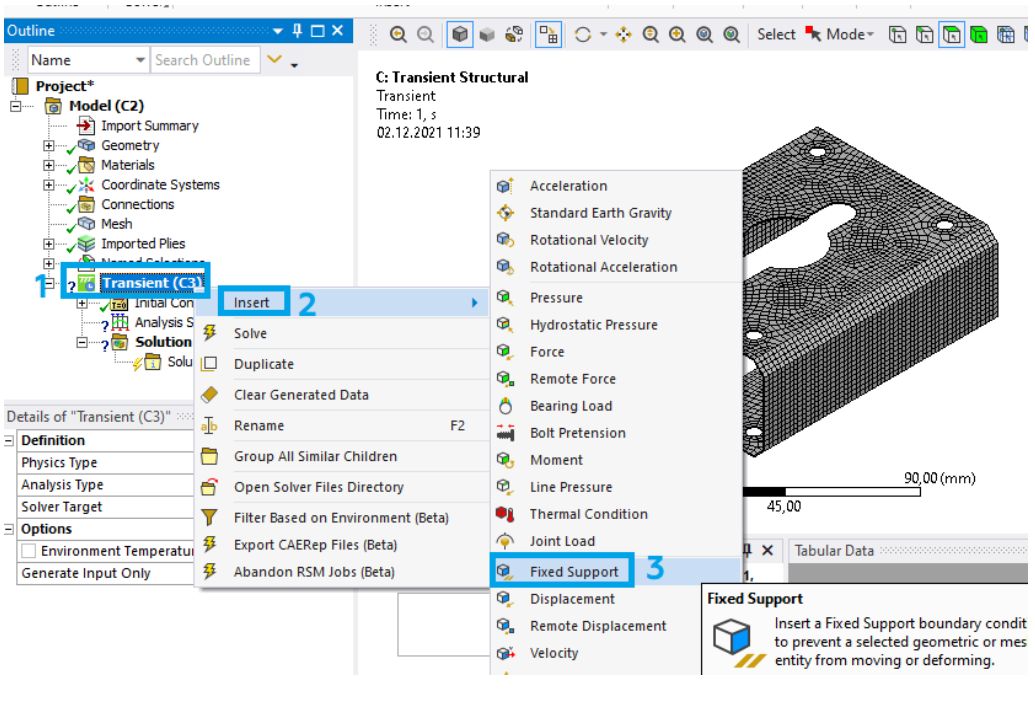

а

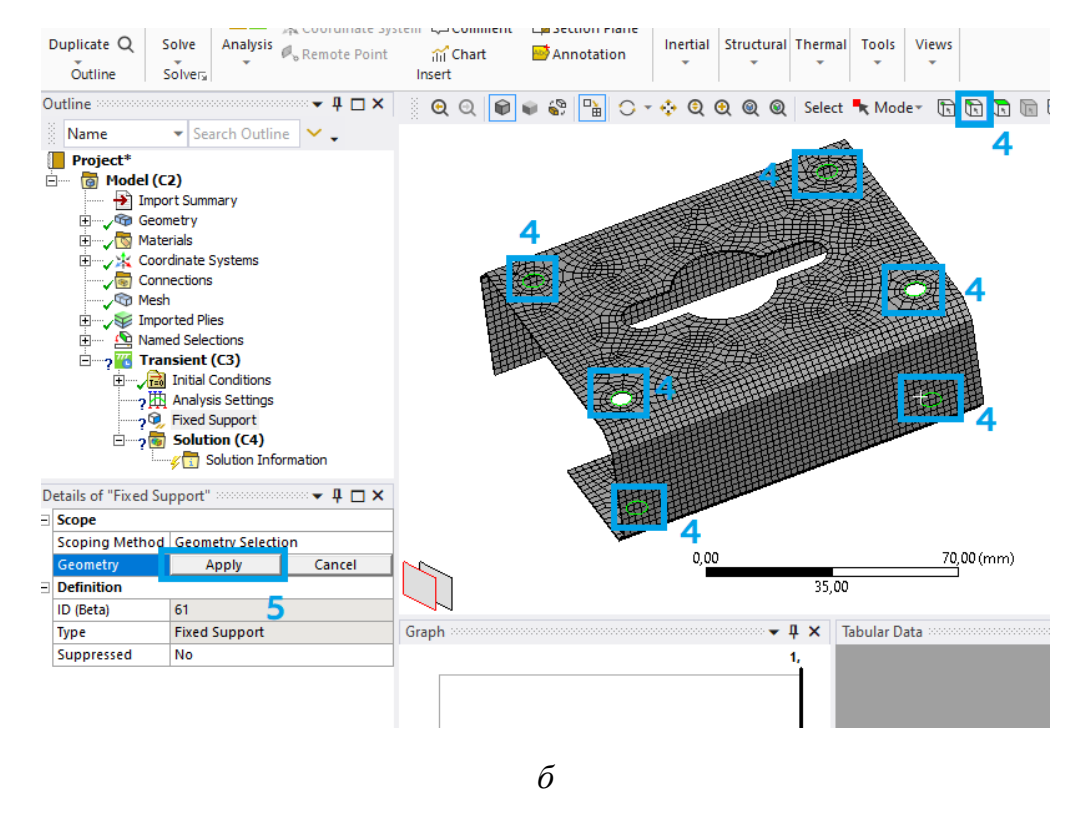

Рис. 27. Фиксация геометрии в пространстве

– чтобы задать силу, нажимаем ПКМ на *Transient* (1) и выбираем *Insert*(2) – *Force* (3) (рис. 28, *a*). После чего указываем нужные ребра (4), нажимаем *Apply* (5), изменяем способ задания нагрузки на *Components* (6)

и указываем значение силы на 2 с по оси Y (7) (рис. 28, б). Примечание: будет значение силы положительным или отрицательным, зависит от варианта.

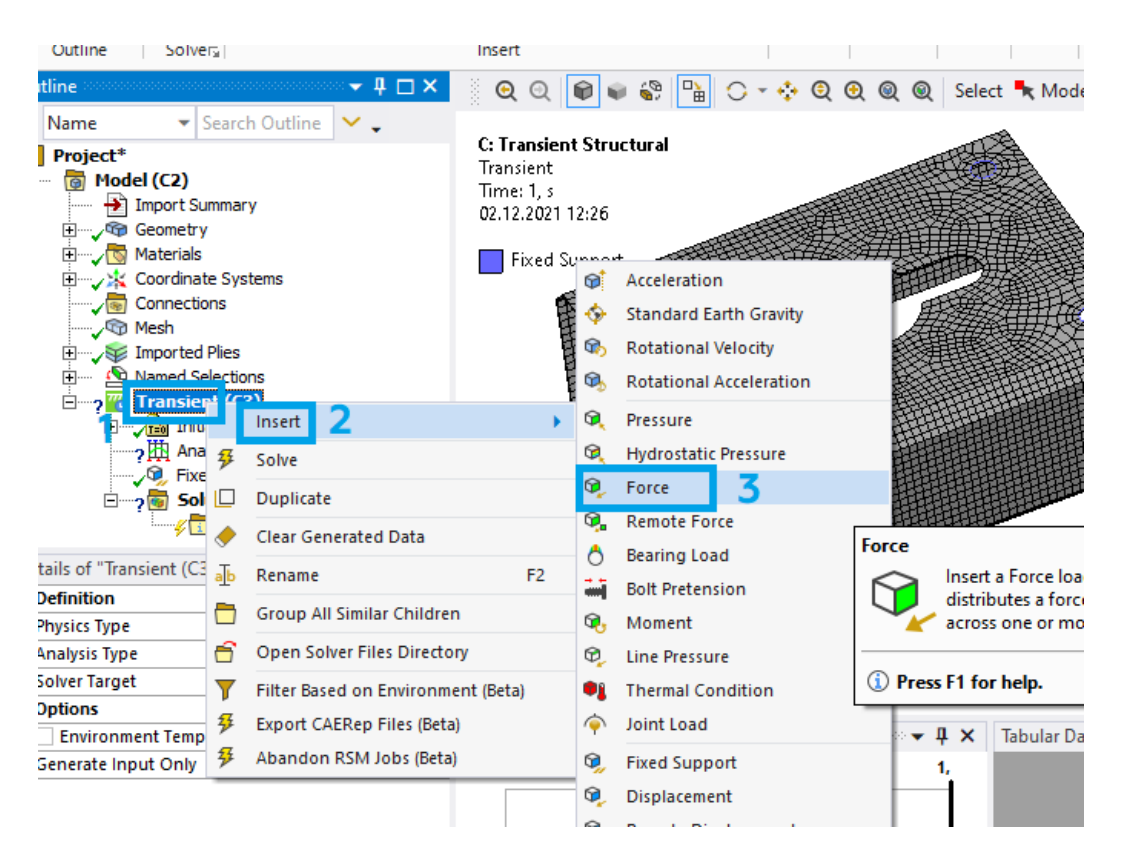

а

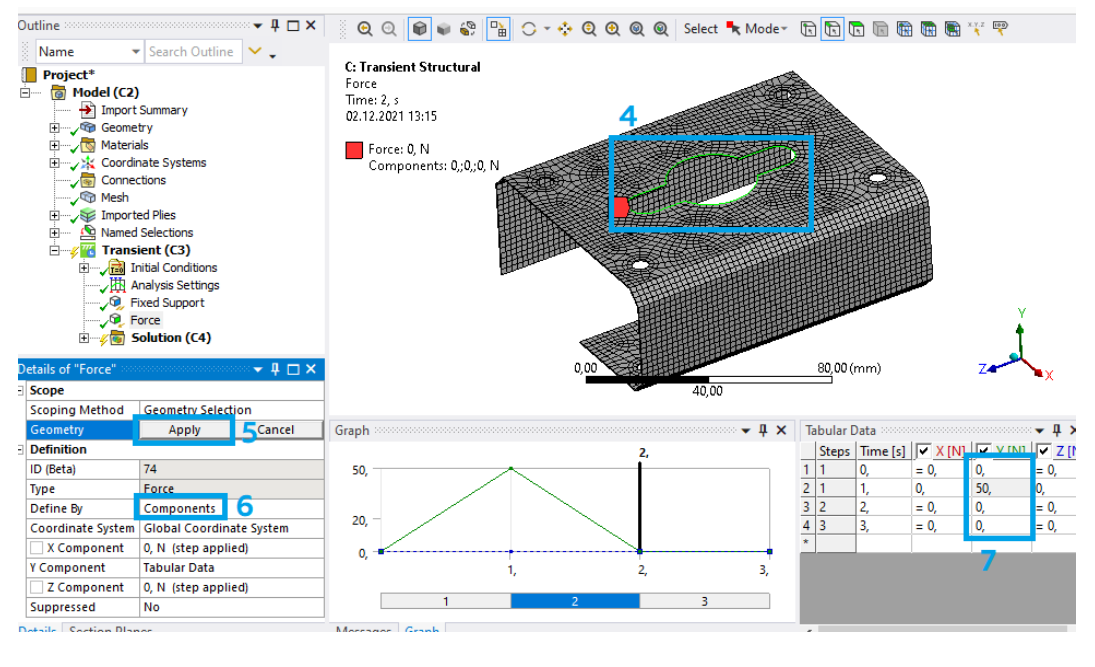

Рис. 28. Задание давления

15.3. Выбираем параметры, которые будут рассчитываться в следующей последовательности:

нажимаем ПКМ на Solution (1), выбираем Insert (2) – Deformation
(3) – Total (4) (рис. 29, а);

– нажимаем ПКМ на *Solution* (1), выбираем *Insert* (2) – *Stress* (3) – *Equivalent (von-Mises)* (4) (рис. 29, б). После чего нажимаем на желтую область напротив **Ply** (5) и указываем необходимую модельную группу (6).

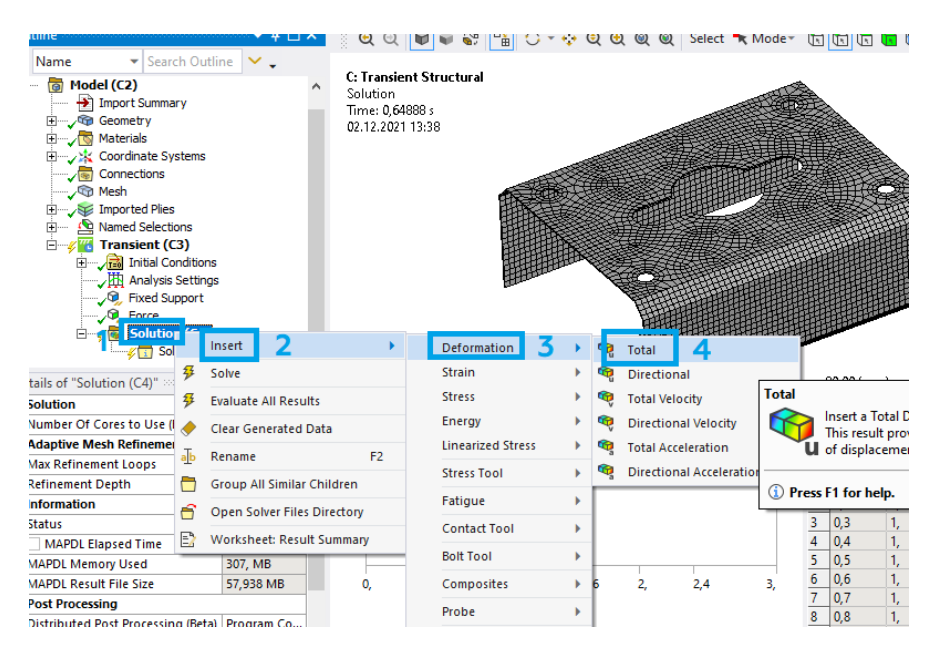

а

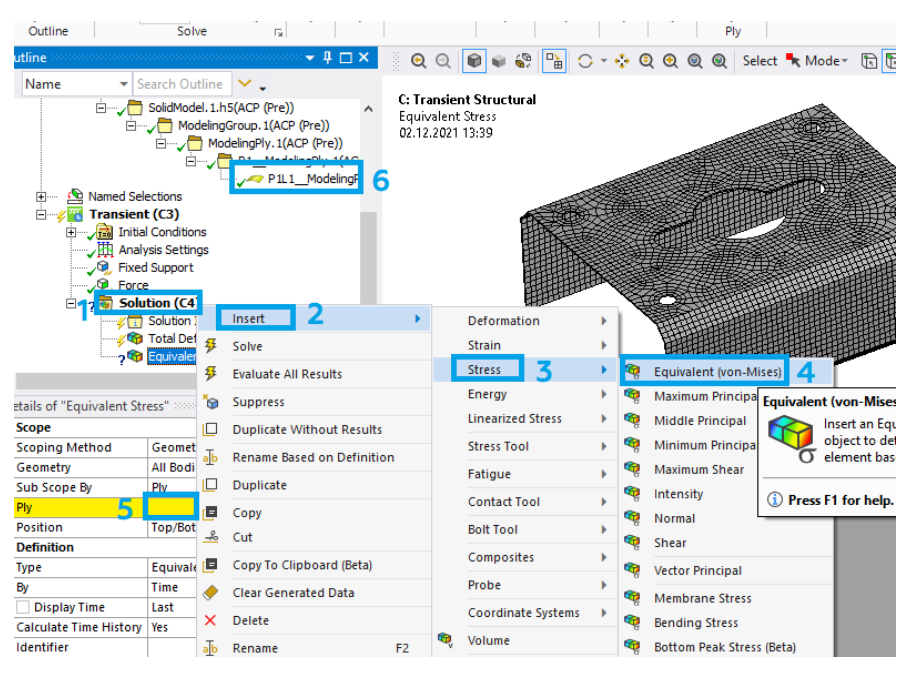

Рис. 29. Выбор результатов

15.4. Запускаем расчет, нажав кнопку *Solve* (1) (рис. 30). Примечание: при запуске расчета может появиться предупреждение о том, что модельная группа имеет слишком длинное имя пути, но на расчет это не повлияет.

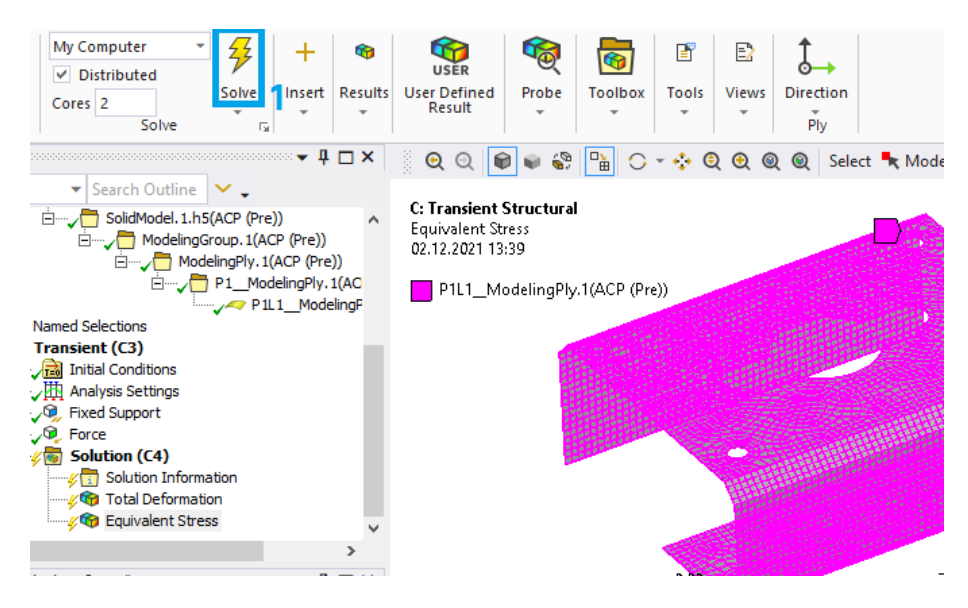

Рис. 30. Запуск расчета

15.5. Чтобы просмотреть, как со временем изменяются перемещение и напряжение на оболочке, выбираем интересующую характеристику (1) и нажимаем на кнопку *Play* (2) (рис. 31). Для прекращения воспроизведения анимации нажимаем кнопку *Stop*.

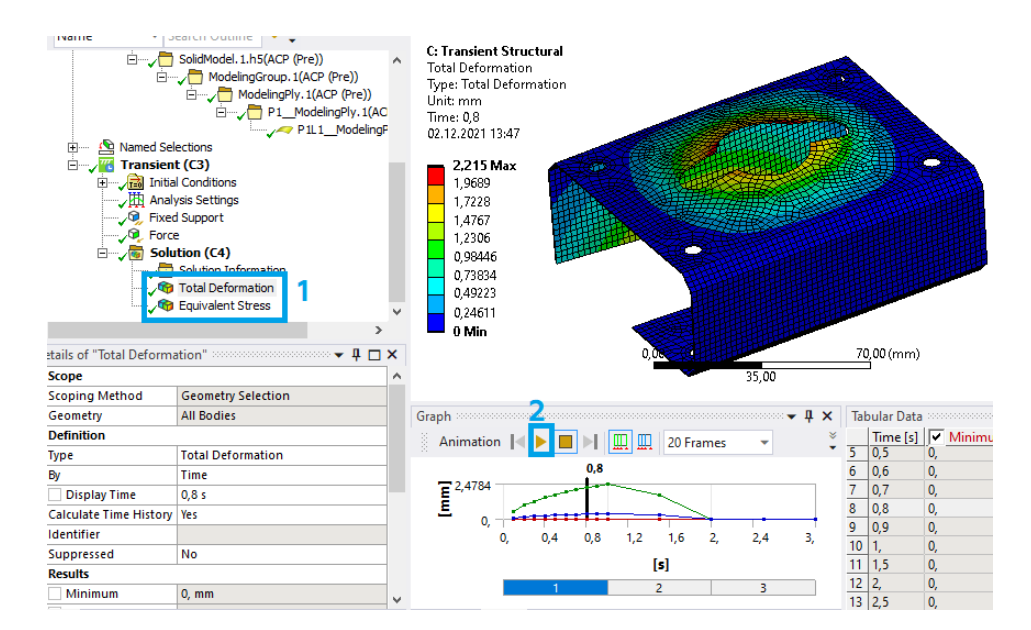

Рис. 31. Запуск анимации

15.6. Перед сохранением результатов расчета отключаем отображения сетки (рис. 32). Для этого в разделе *Display* (1) выбираем *Edges* (2) – *Show Underformed WireFrame* (3). После этого мы увидим модель без сетки.

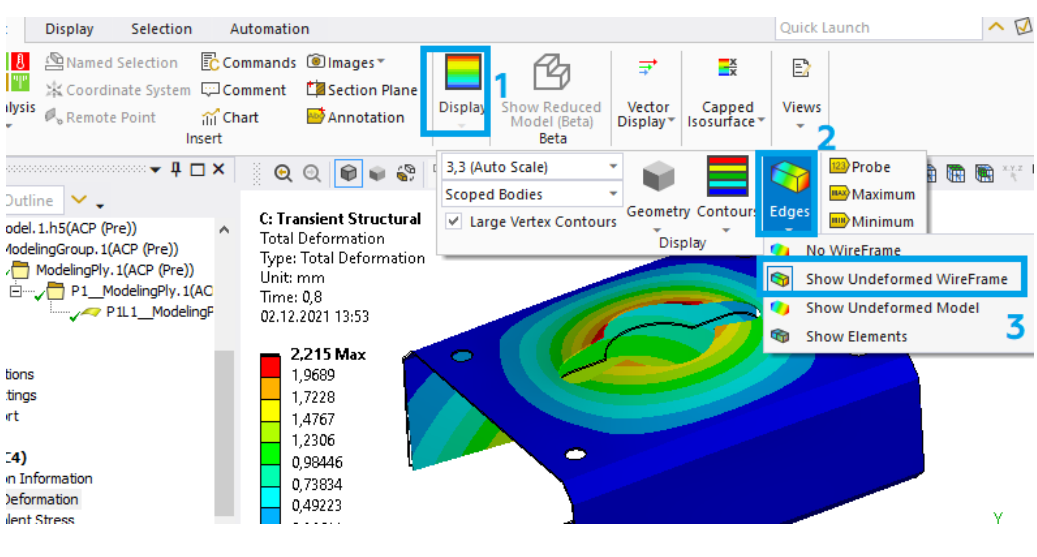

Рис. 32. Скрытие сетки

15.7. Сохраняем результаты расчета для Полных перемещений (*Total Deformation*) и Эквивалентных напряжений (*Equivalent Stress*) через 1 и 2 с. Для этого переходим во вкладку интересующей характеристики (1), нажимаем ПКМ на интересующий нас интервал «1» (2) и выбираем *Retrieve This Result* (3) (рис. 33), после чего делаем скриншот.

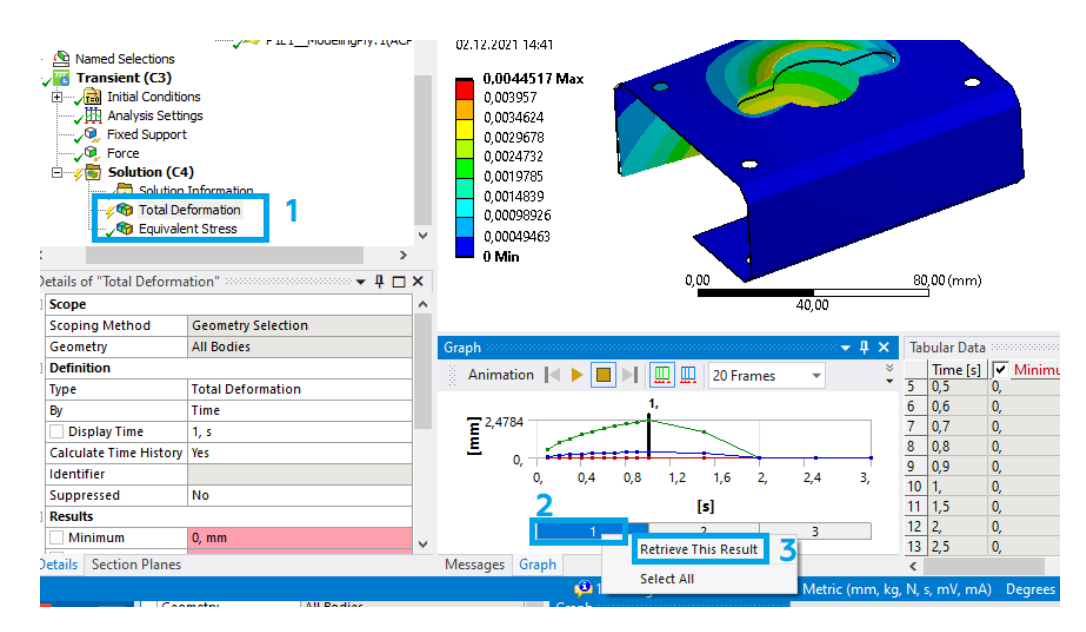

Рис. 33. Вывод результатов расчета

15.8. Пункт 15.7 повторяем для обеих характеристик через 1 и 2 с (рис. 34). Примечание: обратите внимание на числовые значения в верхнем правом углу. При разных временных интервалах для одной и той же характеристики они отличаются. Это говорит о том, что одинаковый цвет на поверхности оболочки будет иметь разные значения перемещений или напряжения.

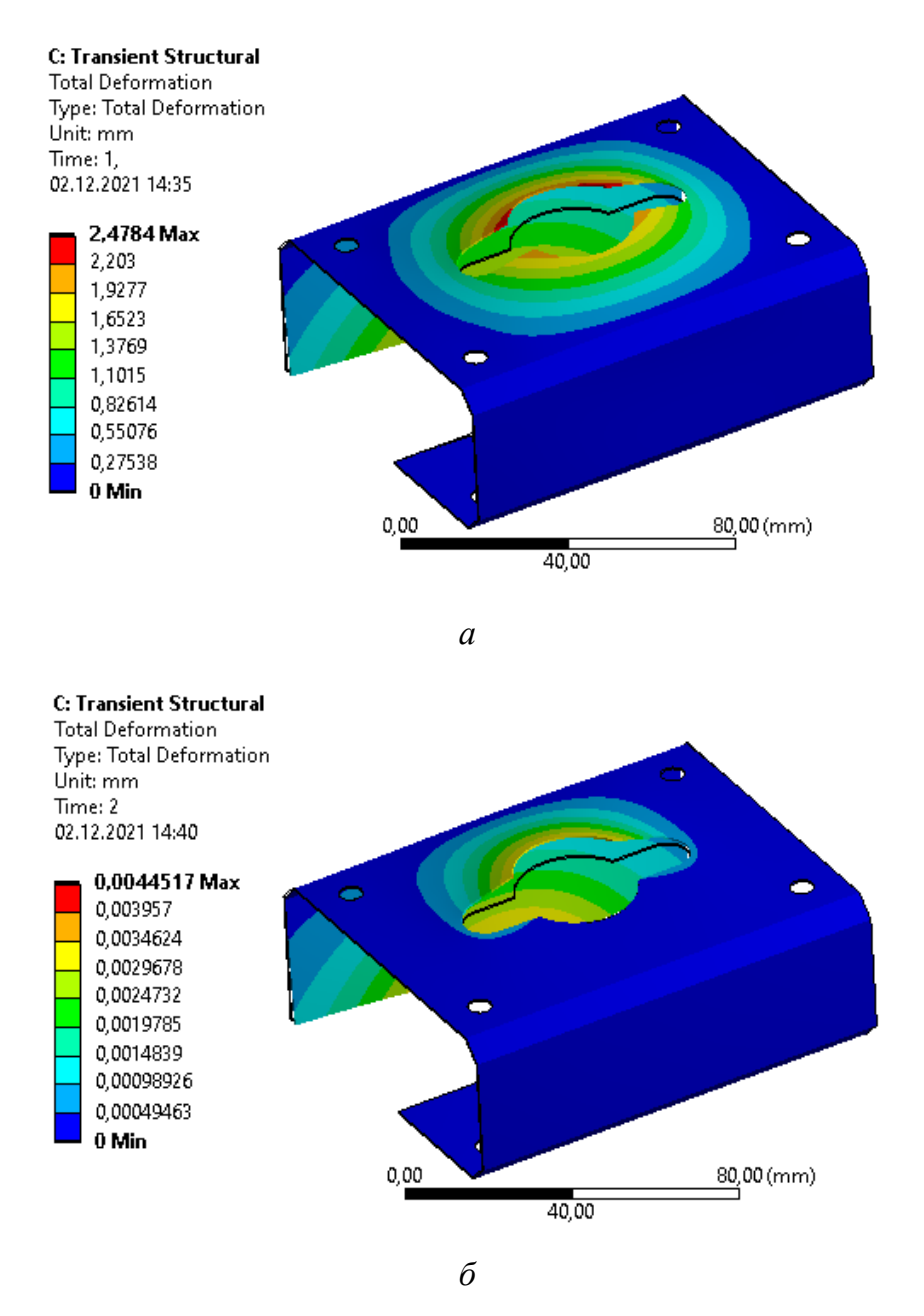

Рис. 34. Результаты расчета:

- а полное перемещение через 1 секунду;
- $\delta$  полное перемещение через 2 секунды;
- в эквивалентное напряжение через 1 секунду;

*г* – эквивалентное напряжение через 2 секунды (начало)

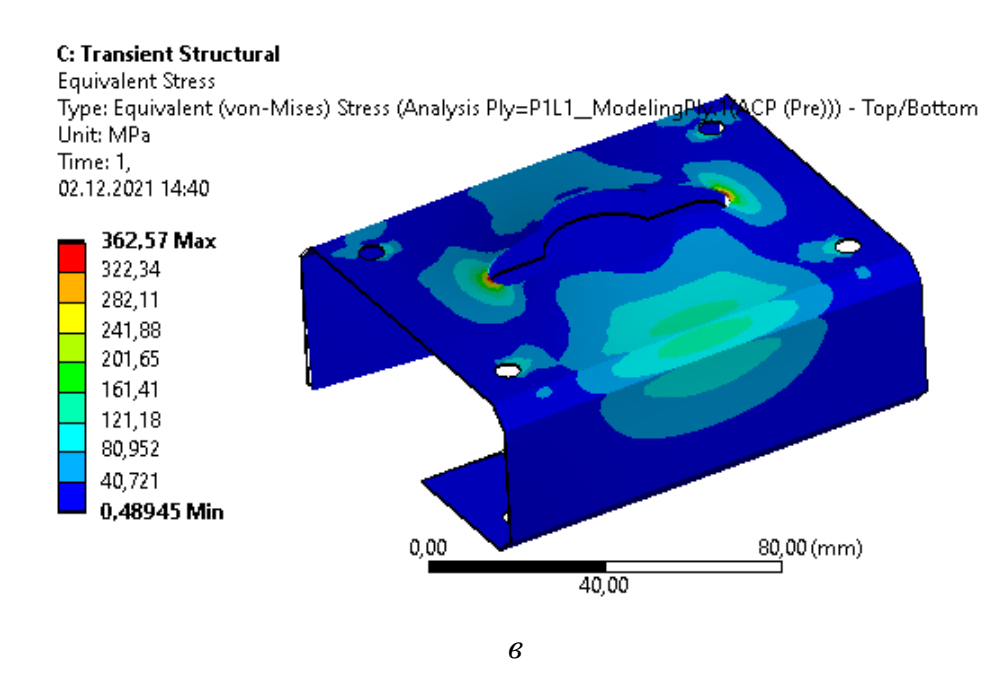

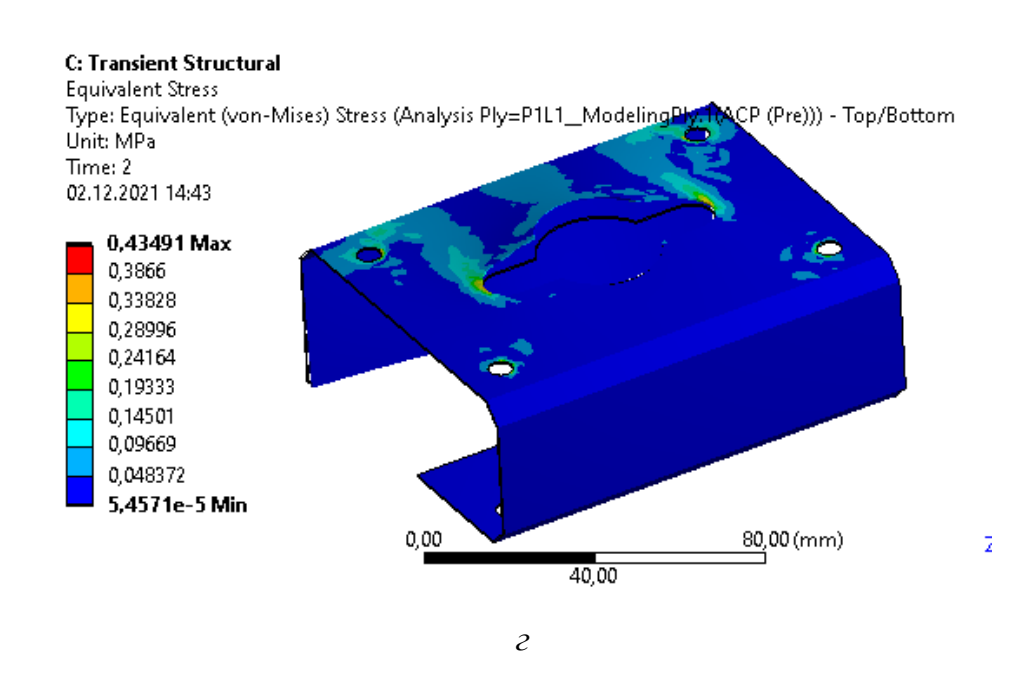

Рис. 34. Результаты расчета:

*а* – полное перемещение через 1 секунду;

б – полное перемещение через 2 секунды;

*в* – эквивалентное напряжение через 1 секунду;

г – эквивалентное напряжение через 2 секунды (окончание)

15.9. Теперь окно *Mechanical* можно закрыть.

16. В итоге должен получиться проект, имеющий следующую цепочку модулей (рис. 35).

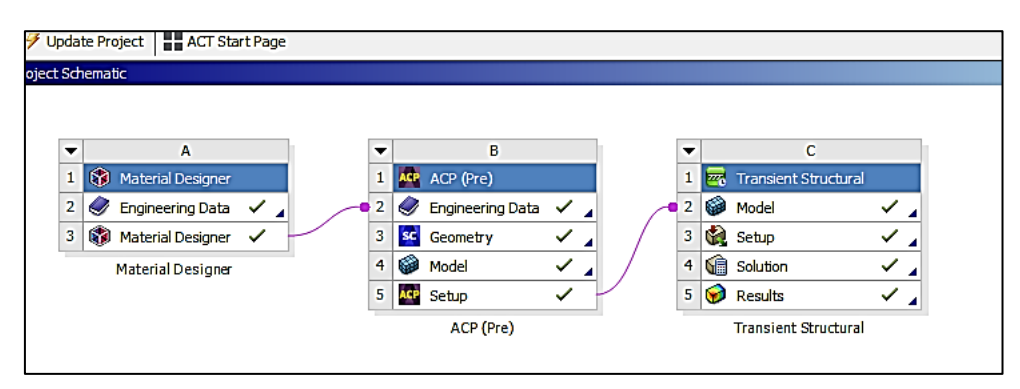

Рис. 35. Готовый проект

17. Сохраняем проект в папку, ранее созданную студентом (названия папки и проекта должны быть на английском языке). Для этого нажимаем *File – Save As... – Сохранить*. Для того чтобы проект можно было копировать без опасений сбить прописанные пути файлов, необходимо создать его архив. Для этого нажимаем *File – Archive... – Сохранить – Archive*.

#### Содержание отчета

1. Титульный лист.

- 2. Цель работы.
- 3. Описание работы (с исходной схемой и таблицей для своего варианта).
- 4. Этапы построения (со скриншотами этапов).

5. Результаты работы (финальные скриншоты окон ANSYS Workbench, Material Designer, ACP (Pre) – Geometry, ACP (Pre) – Model, ACP (Pre) – Setup; Mechanical – граничные условия, Mechanical – результаты).

6. Вывод.

#### Контрольные вопросы

- 1. Что такое сеточная модель?
- 2. Краткая характеристика САЕ-систем. Примеры.
- 3. Для чего нужен Material Designer?
- 4. В каком блоке происходит настройка сеточной модели?
- 5. Как создавать связь между модулями?
- 6. Как приложить силу к ребру/поверхности?
- 7. Как установить временной шаг для динамического расчета?
- 8. Основные этапы выполнения работы.

# Лабораторная работа № 3 ТЕПЛОВОЙ АНАЛИЗ ОБОЛОЧКИ ИЗ КОМПОЗИЦИОННЫХ МАТЕРИАЛОВ

#### Цель работы

Изучение основных этапов проведения статического теплового анализа в среде *ANSYS Workbench*. Приобретение студентами навыков в использовании программного инструмента *ANSYS Workbench – Steady-State Thermal* при проведении теплового анализа оболочки из композиционных материалов, созданных с помощью *Material Designer* и *ACP* (*Pre*).

### Описание работы

Используя модули *Material Designer*, *ACP* (*Pre*) и *Steady-State Thermal*, необходимо рассчитать распределение температуры по оболочке (*Thermal*) из композиционных материалов (рис. 1–2). Известны: материал объемного элемента, два типа объемных элементов и участки с температурой  $T_1$  и  $T_2$  (табл. 1).

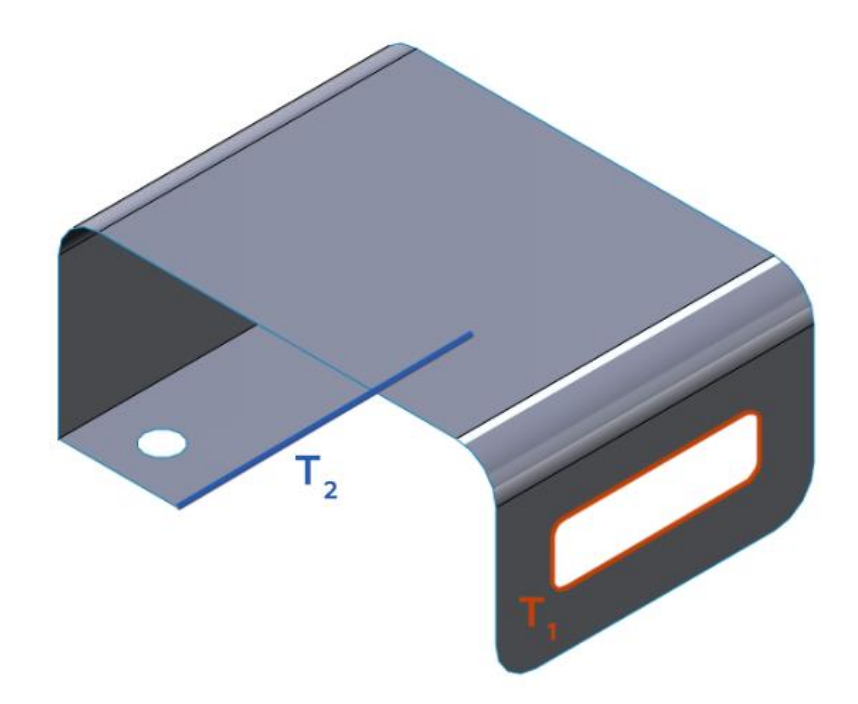

Рис. 1. Схема № 1

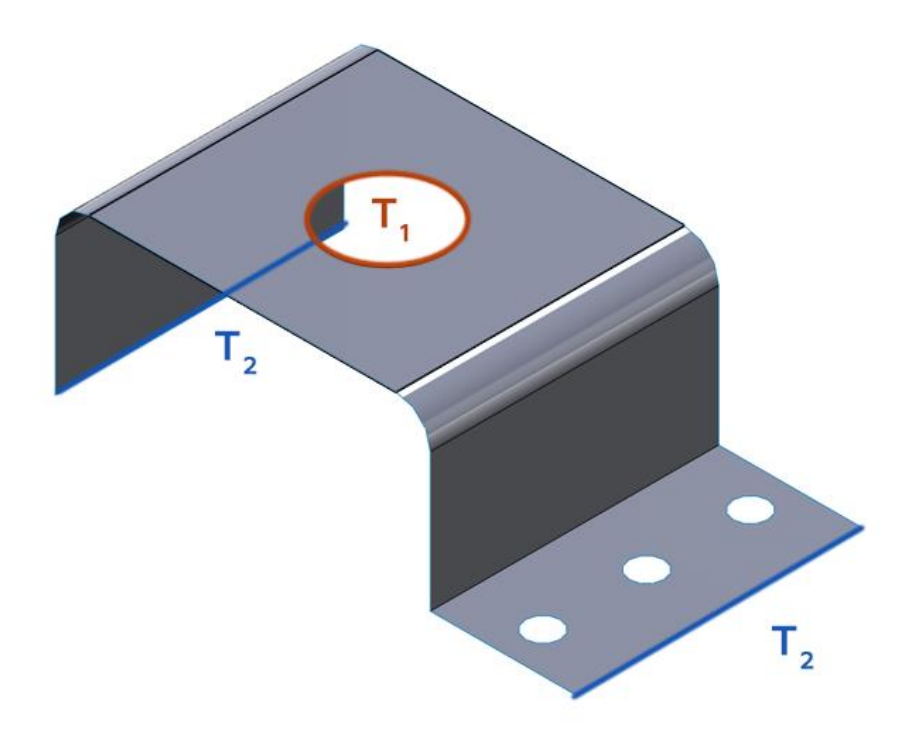

Рис. 2. Схема № 2

Таблица 1

#### Исходные данные

| Вариант | Номер<br>схемы | Тип объемного элемента                                               | Т <sub>1</sub> , °С | T <sub>2</sub> , °C |
|---------|----------------|----------------------------------------------------------------------|---------------------|---------------------|
| 1       | 1              | <ul> <li>Регулярная однонаправленная</li> <li>Сферическая</li> </ul> | 50                  | 10                  |
| 2       | 2              | <ul> <li>Сферическая</li> <li>Плетеная</li> </ul>                    | 55                  | 20                  |
| 3       | 1              | <ul> <li>Плетеная</li> <li>Регулярная однонаправленная</li> </ul>    | 65                  | 40                  |
| 4       | 1              | <ul> <li>Сферическая</li> <li>Регулярная однонаправленная</li> </ul> | 70                  | 60                  |
| 5       | 2              | <ul> <li>Регулярная однонаправленная</li> <li>Плетеная</li> </ul>    | 40                  | 50                  |
| 6       | 2              | <ul> <li>Сферическая</li> <li>Регулярная однонаправленная</li> </ul> | 110                 | 30                  |
| 7       | 1              | <ul> <li>Плетеная</li> <li>Регулярная однонаправленная</li> </ul>    | 45                  | 70                  |
| 8       | 2              | – Сферическая<br>– Плетеная                                          | 50                  | 60                  |
| 9       | 1              | <ul> <li>Регулярная однонаправленная</li> <li>Сферическая</li> </ul> | 60                  | 85                  |

| Вариант | Номер<br>схемы | Тип объемного элемента                                                   | T <sub>1</sub> , °C | T <sub>2</sub> , °C |
|---------|----------------|--------------------------------------------------------------------------|---------------------|---------------------|
| 10      | 1              | <ul> <li>Сферическая</li> <li>Регулярная однонаправленная</li> </ul>     | 55                  | 40                  |
| 11      | 2              | <ul> <li>Плетеная</li> <li>Регулярная однонаправленная</li> </ul>        | 40                  | 30                  |
| 12      | 1              | – Сферическая<br>– Плетеная                                              | 30                  | 20                  |
| 13      | 1              | <ul> <li>– Регулярная однонаправленная</li> <li>– Сферическая</li> </ul> | 20                  | 5                   |
| 14      | 2              | <ul> <li>Сферическая</li> <li>Регулярная однонаправленная</li> </ul>     | 60                  | 50                  |
| 15      | 2              | <ul> <li>Плетеная</li> <li>Сферическая</li> </ul>                        | 70                  | 45                  |
| 16      | 1              | <ul> <li>Сферическая</li> <li>Регулярная однонаправленная</li> </ul>     | 80                  | 35                  |
| 17      | 2              | <ul> <li>Регулярная однонаправленная</li> <li>Плетеная</li> </ul>        | 90                  | 55                  |
| 18      | 2              | – Сферическая<br>– Плетеная                                              | 65                  | 70                  |
| 19      | 1              | <ul> <li>– Плетеная</li> <li>– Сферическая</li> </ul>                    | 75                  | 65                  |
| 20      | 2              | <ul> <li>Сферическая</li> <li>Регулярная однонаправленная</li> </ul>     | 80                  | 30                  |
| 21      | 1              | <ul> <li>Регулярная однонаправленная</li> <li>Сферическая</li> </ul>     | 60                  | 20                  |
| 22      | 1              | – Сферическая<br>– Плетеная                                              | 50                  | 10                  |
| 23      | 2              | <ul> <li>Плетеная</li> <li>Регулярная однонаправленная</li> </ul>        | 40                  | 25                  |
| 24      | 1              | – Сферическая<br>– Плетеная                                              | 55                  | 45                  |
| 25      | 2              | <ul> <li>Регулярная однонаправленная</li> <li>Сферическая</li> </ul>     | 75                  | 10                  |
| 26      | 2              | – Сферическая<br>– Плетеная                                              | 35                  | 65                  |
| 27      | 1              | – Плетеная<br>– Сферическая                                              | 45                  | 80                  |

Окончание табл. 1

| Вариант   | Номер | Тип объемного элемента        | T <sub>1</sub> , °C | T <sub>2</sub> . °C |  |  |
|-----------|-------|-------------------------------|---------------------|---------------------|--|--|
| Dupituitt | схемы |                               | 11, 0               | 12, 0               |  |  |
| 28        | 2     | – Сферическая                 | 80                  | 20                  |  |  |
| 20        | 2     | – Плетеная                    | 80                  | 30                  |  |  |
| 20        | 2     | – Регулярная однонаправленная | 00                  | 25                  |  |  |
| 29        | 2     | – Сферическая                 | 90                  | 55                  |  |  |
| 20        | 1     | – Сферическая                 | 55                  | 40                  |  |  |
| 30        | 1     | – Плетеная                    | 55                  | 40                  |  |  |

#### Порядок выполнения лабораторной работы

1. Запускаем ANSYS Workbench и добавляем несколько модулей: Material Designer, ACP (Pre) и Steady-State Thermal (рис. 3).

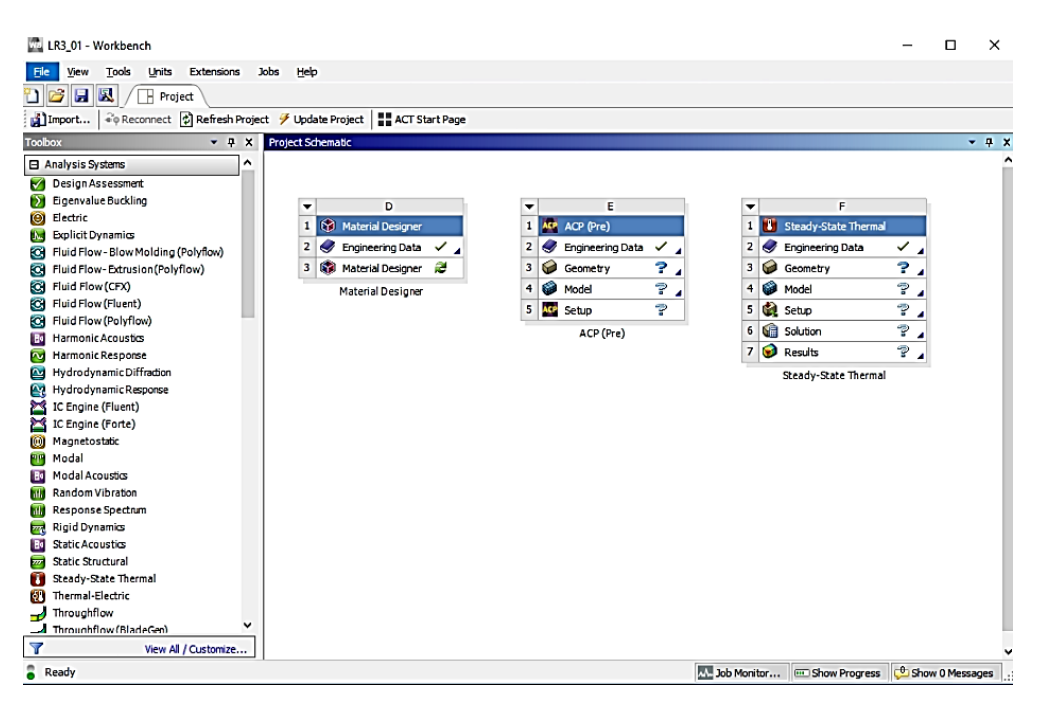

Рис. 3. Добавление модулей

2. Подготавливаем материал волокна и наполнителя:

2.1. Дважды нажимаем ЛКМ на блок Engineering Data (1), после чего жмем на Engineering Data Sources (2). Выбираем библиотеку Composite Materials (3) и подключаем материалы волокна – Carbon Fiber (290 GPa) и наполнителя – Epoxy E-Glass UD (4). Нажимаем на Engineering Data Sources (2) еще раз, чтобы вернуться к используемым в проекте материалам (рис. 4, a,  $\delta$ ).

2.2. Добавляем коэффициент теплового расширения и теплопроводности для наполнителя и волокна:

– для волокна (5) коэффициент теплового расширения *Isotropic Secant Coefficient of Thermal Expansion* (6) будет равен  $1.10^{-6}$  1/°C (8), а коэффициент теплопроводности *Isotropic Thermal Conductivity* (7) – 0,03 BT/(м.°C) (9);

– для наполнителя (10) коэффициент теплового расширения *Isotropic Secant Coefficient of Thermal Expansion* (11) будет равен 5·10<sup>-5</sup> 1/°C (13), а коэффициент теплопроводности *Isotropic Thermal Conductivity* (12) – 0,2 Bт/(м·°C) (14).

| che | matic               |     |   |   |            |                  |   |   |     |   |            |                      |   |  |
|-----|---------------------|-----|---|---|------------|------------------|---|---|-----|---|------------|----------------------|---|--|
|     |                     |     |   |   |            |                  |   |   |     |   |            |                      |   |  |
| •   | A                   |     |   | - |            | В                |   |   | i 1 | • |            | с                    |   |  |
| 1 ( | 휳 Material Designer |     |   | 1 | ACP        | ACP (Pre)        |   |   | ( i | 1 |            | Steady-State Thermal |   |  |
| 2 🤅 | 🎐 Engineering Data  | × . | 1 | 2 | ٢          | Engineering Data | ~ | 4 | 1 [ | 2 | ٢          | Engineering Data     | ~ |  |
| 3 ( | 🐉 Material Designer | 2   |   | 3 | $\bigcirc$ | Geometry         | ? | 4 |     | 3 | $\bigcirc$ | Geometry             | ? |  |
|     | Material Designer   |     |   | 4 | 6          | Model            | 7 | 4 |     | 4 | 6          | Model                | ? |  |
|     |                     |     |   | 5 | ACP        | Setup            | ? |   | 1 1 | 5 | Ċ,         | Setup                | ? |  |
|     |                     |     |   |   |            | ACP (Pre)        |   |   |     | 6 | (î         | Solution             | 7 |  |
|     |                     |     |   |   |            |                  |   |   |     | 7 | <b>@</b>   | Results              | ? |  |
|     |                     |     |   |   |            |                  |   |   |     |   |            | Steady-State Thermal |   |  |

| 1  |
|----|
| u  |
| vv |

| Toobox 💌 🕯                               | X | Enginee |                                        |    |         |         |                                                                 |                                                      |                   | * 9               | ×     | Table |                   | •=tv ▼ ₽      |
|------------------------------------------|---|---------|----------------------------------------|----|---------|---------|-----------------------------------------------------------------|------------------------------------------------------|-------------------|-------------------|-------|-------|-------------------|---------------|
| Viscoelastic                             | ^ |         | A                                      | в  |         | с       |                                                                 |                                                      | D                 |                   | ^     |       | A                 |               |
| Shape Memory Alloy                       |   | 1       | Data Source                            |    |         | ocation | n                                                               | Description                                          |                   |                   |       | 1     | Density (kg m^-3) | A .           |
| Geomechanical                            |   | 6       | Geomethanical Materials                |    | n 8     |         | General use material samples for use with                       |                                                      |                   |                   | 2     | 2000  |                   |               |
| 🖽 Damage                                 |   | - I     |                                        | -  |         |         | 100                                                             | geomechani                                           | cal models.       |                   | -11   |       |                   |               |
| E Cohesive Zone                          |   | 7       | Composite Materials                    |    | <u></u> |         | Material samples specific for composite structures.             |                                                      |                   | -11               |       |       |                   |               |
| Fracture Criteria                        |   | 8       | General Non-linear Materials           |    |         |         | General use material samples for use in non-linear<br>analyses. |                                                      |                   |                   |       |       |                   |               |
| Crack Growth Laws                        |   | 9       | Explicit Materials                     | 23 | 1 2     |         |                                                                 | Material samples for use in an explicit analysis     |                   |                   |       |       |                   |               |
| Thermal                                  |   | 10      | Humerelastic Materials                 | F  | 1 20    |         |                                                                 | Material stress-strain data samples for come fitting |                   |                   |       |       |                   |               |
| Thermopower                              |   |         |                                        | -  | -       |         | 100                                                             | B-H Curve s                                          | use in a magnetic | -                 |       |       |                   |               |
| Linear "Soft" Magnetic Material          |   | 11      | Magnetic B-H Curves                    |    |         |         | 1                                                               | analysis.                                            |                   |                   | 14    |       |                   |               |
| E Linear "Hard" Magnetic Material        |   | Outine  | of Composite Materials                 |    |         |         |                                                                 |                                                      |                   | ~ 0               | ×     |       |                   |               |
| Nonlinear "Soft" Magnetic Material       |   |         | A                                      |    | B       | C       |                                                                 | D                                                    |                   | E                 | ^     |       |                   |               |
| Nonlinear "Hard" Magnetic Material       |   | 1       | Contents of Composite Materials        | J. | Add 4   |         |                                                                 | Source                                               | Description       |                   |       | Chart | : No data         | * 9           |
| Electric                                 |   | 3       | Section Fiber (230 GPa)                |    | (A) (B) |         | Composite_M. Fibers only                                        |                                                      |                   |                   |       |       |                   |               |
| Brittle/Granular                         | 4 | 4       | Scarbon Fiber (290 GPa)                | 4  | 14      | 10 4    |                                                                 | Composite_M                                          | 4 Fibers only     |                   |       |       |                   |               |
| Equations of State                       | 4 | 5       | Carbon Fiber (395 GPa)                 |    | 10      |         | 020                                                             | Composite M                                          | Fibers only       |                   | 11    |       |                   |               |
| Porosity                                 |   | 6       | Se E-Glass                             |    | 1.5     |         | 629                                                             | Composite M                                          | Fibers only       |                   |       |       |                   |               |
| E Failure                                | 4 | 7       | Se Fooxy Carbon LID (230 GPa) Pressen  | -  | 100     |         | GID                                                             | Composite M                                          |                   |                   | 1     |       |                   |               |
| E Nonlinear                              | 4 |         | Concerning Carbon (ID) (23) (Ra) Wet   | -  |         |         | 629                                                             | Composite M                                          |                   |                   | 10    |       |                   |               |
| Elasto-Plastic Behavior                  | - | 0       | Contraction (Contraction (Contraction) | -  | 000     |         | 020                                                             | Composite M                                          | ]                 |                   | 1     |       |                   |               |
| E Perforated Media                       | 4 | 9       | Chocky Carbon OD (195 GPa) Prepreg     | -  | 8       | -       | -                                                               | Composite Ja                                         |                   |                   | -     |       |                   |               |
| E Composte                               |   | 10      | cpoxy carbon Woven (230 GPa) Prepreg   | _  | 00      | -       | -                                                               | Composite_M                                          | 1                 |                   | -     |       |                   |               |
| E Forming Plasticity                     | 4 | 11      | Epoxy Carbon Woven (230 GPa) Wet       | _  | 100     | -       | -                                                               | Composite_M                                          |                   |                   |       |       |                   |               |
| E Posts                                  |   | 12      | Epoxy Carbon Woven (395 GPa) Prepreg   |    | 10      | -       | -                                                               | Composite_M                                          |                   |                   |       |       |                   |               |
| E Casarata                               | - | 13      | Sectory E-Glass UD                     | 4  | 199     | 9       |                                                                 | Composite_M                                          |                   |                   | ~     |       |                   |               |
| El Contrete<br>El Custom Material Models |   | Propert | es of Outline Row 13: Epoxy E-Glass UD |    |         |         |                                                                 |                                                      | -                 | - D               | ×     |       |                   |               |
| El Custom Platenai Modes                 | Y | manual  | A                                      |    |         |         |                                                                 | 1                                                    | 8                 | 6                 | -     |       |                   |               |
| View Al / Customiz                       | e | -       |                                        |    |         |         | _                                                               | -                                                    |                   | 10.4              | Y     |       |                   |               |
| Ready                                    |   |         |                                        |    |         |         |                                                                 |                                                      | Job Monitor       | No DPS Connection | n (Be | ta) = | Show Progress     | ow 0 Messages |

Рис. 4. Выбор материала волокна и наполнителя (начало)

| Y Fiter Engineering Data 🏭 Engineering Data Sources                                                                                                    |    |          |                                         |                                                   |    |                 |               |                     |                        |         |      |     |
|----------------------------------------------------------------------------------------------------|----|----------|-----------------------------------------|---------------------------------------------------|----|-----------------|---------------|---------------------|------------------------|---------|------|-----|
| Toolbox 🔻 👎                                                                                                    | ×  | Outline  | utine of Schematic A2: Engineering Data |                                                   |    |                 |               |                     |                        |         |      | ×   |
| Physical Properties                                                                                                    | ^  |          |                                         | A                                                 | D  | E               |               |                     |                        |         |      |     |
| <b>92</b> Density                                                                                                    |    | 1        |                                         | Contents of Engineering Data                      | 6  | Source          | e Description |                     |                        |         |      |     |
| 🔀 Isotropic Secant Coefficient of Therma                                                                                                    | 6  | 2        | -                                       | Material                                          |    |                 |               |                     |                        |         |      |     |
| Orthotropic Secant Coefficient of Ther                                                                                                    | 11 | 3        |                                         | S Carbon Fiber (290 GPa)                          | œ, | C Fibers only   |               |                     |                        |         |      |     |
| Isotropic Instantaneous Coefficient o                                                                                                    |    | 4        |                                         | Epoyy E-Glass LID                                 | æ, |                 |               |                     |                        | -11     |      |     |
| Orthotropic Instantaneous Coefficien                                                                                                    |    | -        | -                                       |                                                   |    |                 | <i>≠</i> '    | Estique Data at apr | a mana atraca coma     | e from  | 1009 | -11 |
| Material Dependent Damping                                                                                                    |    | 5        |                                         | line Structural Steel                             |    |                 | e (           | ASME BPV Code, Se   | ection 8, Div 2, Table | e 5-110 | .1   |     |
| Damping Factor (g)                                                                                                    |    | *        |                                         | Click here to add a new material                  |    |                 | -             |                     |                        |         |      |     |
| P Damping Factor (β)                                                                                                    |    |          | -                                       |                                                   |    | -               |               |                     |                        |         |      | -1  |
| 🔁 Speed of Sound                                                                                                    |    |          |                                         |                                                   |    |                 |               |                     |                        |         |      |     |
| 🔁 Viscosity                                                                                                    |    |          |                                         |                                                   |    |                 |               |                     |                        |         |      |     |
| 🔁 Bulk Viscosity                                                                                                    |    |          |                                         |                                                   |    |                 |               |                     |                        |         |      |     |
| Linear Elastic                                                                                                    |    |          |                                         |                                                   |    |                 |               |                     |                        |         |      |     |
| <ul> <li>Hyperelastic Experimental Data</li> </ul>                                                                                                    |    |          |                                         |                                                   |    |                 |               |                     |                        |         |      |     |
| <ul> <li>Hyperelastic</li> </ul>                                                                                                    |    |          |                                         |                                                   |    |                 |               |                     |                        |         |      |     |
| Chaboche Test Data                                                                                                    |    |          | _                                       |                                                   | _  | _               | _             |                     |                        |         | -    |     |
| Plasticity                                                                                                    |    | Properti | es of                                   | Outline Row 3: Carbon Fiber (290 GPa)             |    |                 |               |                     |                        | -       | ņ    | ×   |
| 🗈 Creep                                                                                                    |    |          |                                         | A                                                 |    |                 |               | В                   | с                      | 1       | DE   | -   |
| 🕀 Life                                                                                                    |    | 1        |                                         | Property                                          |    |                 |               | Value               | Unit                   |         | 🔊 🛱  | 2   |
|                                                                                                    |    | 2        |                                         | Material Field Variables                          |    |                 |               | Table               |                        |         |      |     |
| ⊞ Gasket                                                                                                    |    | 3        |                                         | 12 Density                                        |    |                 | 18            | 00                  | kg m^-3                | -       |      |     |
| Viscoelastic Test Data                                                                                                    |    | 46       | Ξ                                       | Isotropic Secant Coefficient of Thermal Expansion |    |                 |               |                     |                        | [       |      |     |
| ∀iscoelastic                                                                                                    |    | 5        |                                         | Coefficient of Thermal Expansion                  |    |                 | 1E            | -06 8               | C^-1                   | -       |      |     |
| Shape Memory Alloy                                                                                                    |    | 6        | Đ                                       | Orthotropic Elasticity                            |    |                 |               |                     |                        | [       |      |     |
| Geomechanical                                                                                                    |    | 16       | 7                                       | P Isotropic Thermal Conductivity                  | 0, | <sup>13</sup> 9 | W m^-1 C^-1   | -                   |                        | 3       |      |     |
| Damage                                                                                                    |    |          |                                         |                                                   |    |                 |               |                     |                        |         |      |     |
| Cohesive Zone     Cohesive Zone     Coh |    |          |                                         |                                                   |    |                 |               |                     |                        |         |      |     |
|                                                                                                    |    |          |                                         |                                                   |    |                 |               |                     |                        |         |      |     |
| Crack Growth Laws                                                                                                    |    |          |                                         |                                                   |    |                 |               |                     |                        |         |      |     |
| Thermal                                                                                                    |    |          |                                         |                                                   |    |                 |               |                     |                        |         |      |     |
| 😭 Isotropic Thermal Conductivity                                                                                                    | 7  |          |                                         |                                                   |    |                 |               |                     |                        |         |      |     |
| Orthotropic mermai conductivity                                                                                                    | 1  |          |                                         |                                                   |    |                 |               |                     |                        |         |      |     |
| 🔁 Specific Heat, C <sub>2</sub>                                                                                                    | ~  |          |                                         |                                                   |    |                 |               |                     |                        |         |      |     |
| -                                                                                                    |    |          |                                         |                                                   |    |                 |               |                     |                        |         |      |     |

в

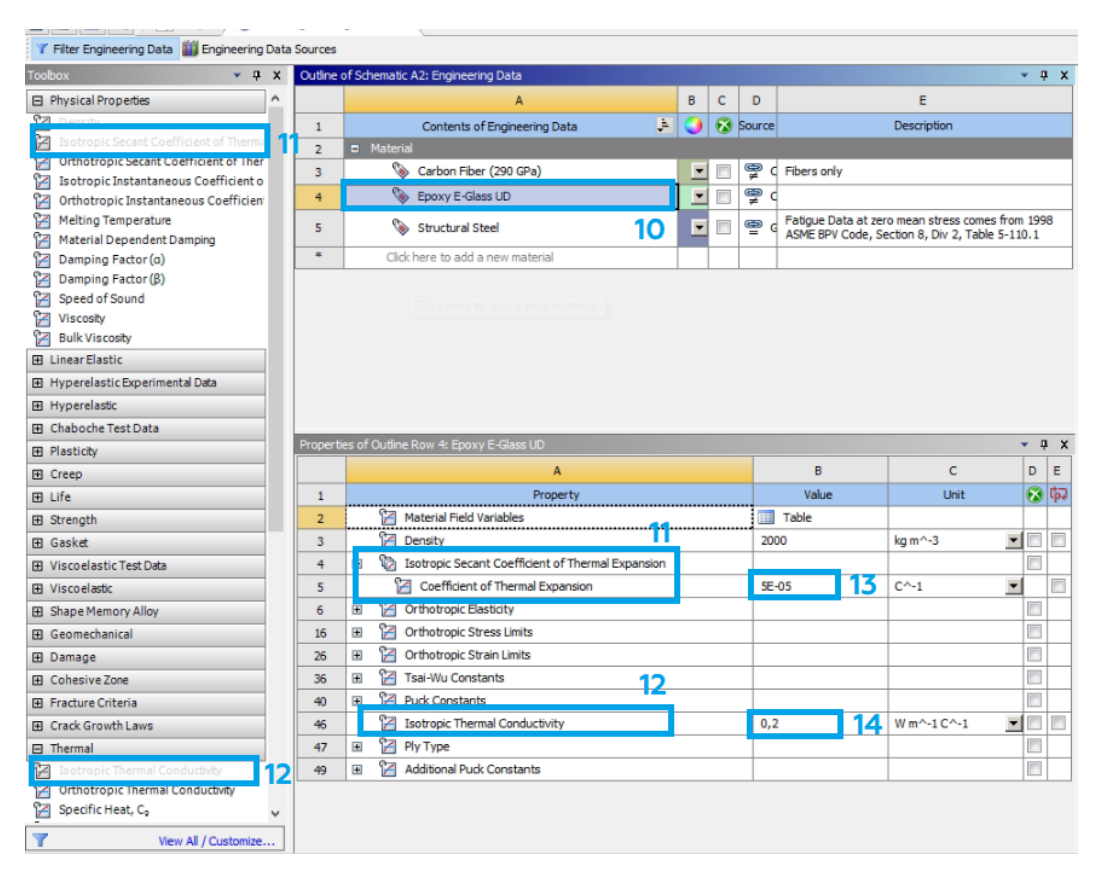

г

Рис. 4. Выбор материала волокна и наполнителя (окончание)
3. В первом модуле дважды нажимаем ЛКМ на *Material Designer*, после чего откроется окно, представленное на рис. 5.

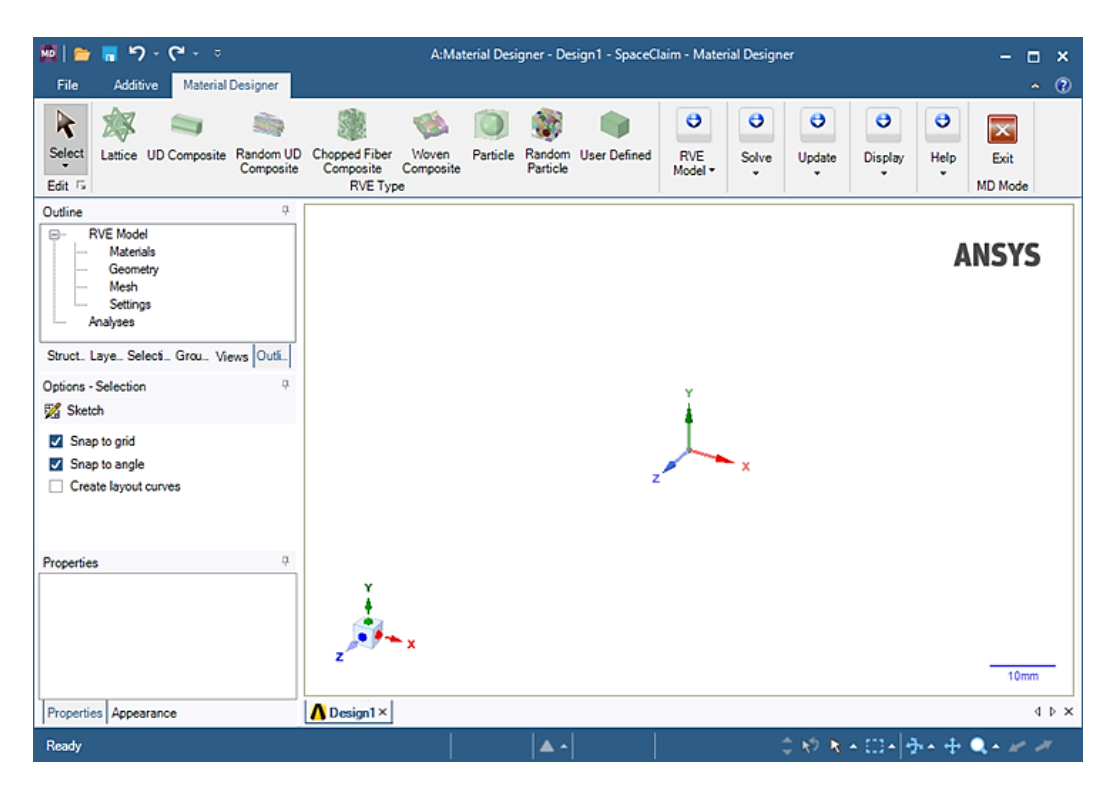

Puc. 5. Окно Material Designer

4. В верхней панели инструментов (рис. 6) выбираем тип объемного элемента модифицированной микроструктуры согласно своему варианту (табл. 1).

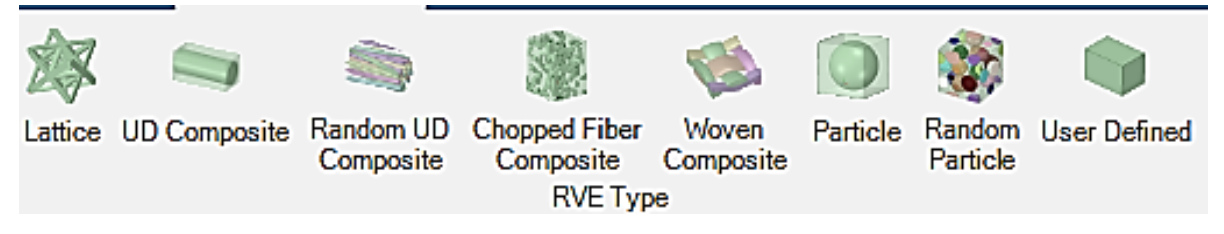

Рис. 6. Выбор объемного элемента модифицированной микроструктуры

5. В появившейся слева панели присваиваем материал матрицы/ наполнителя (1) и частицы/волокон (2) (рис. 7). После чего необходимо применить изменения (3).

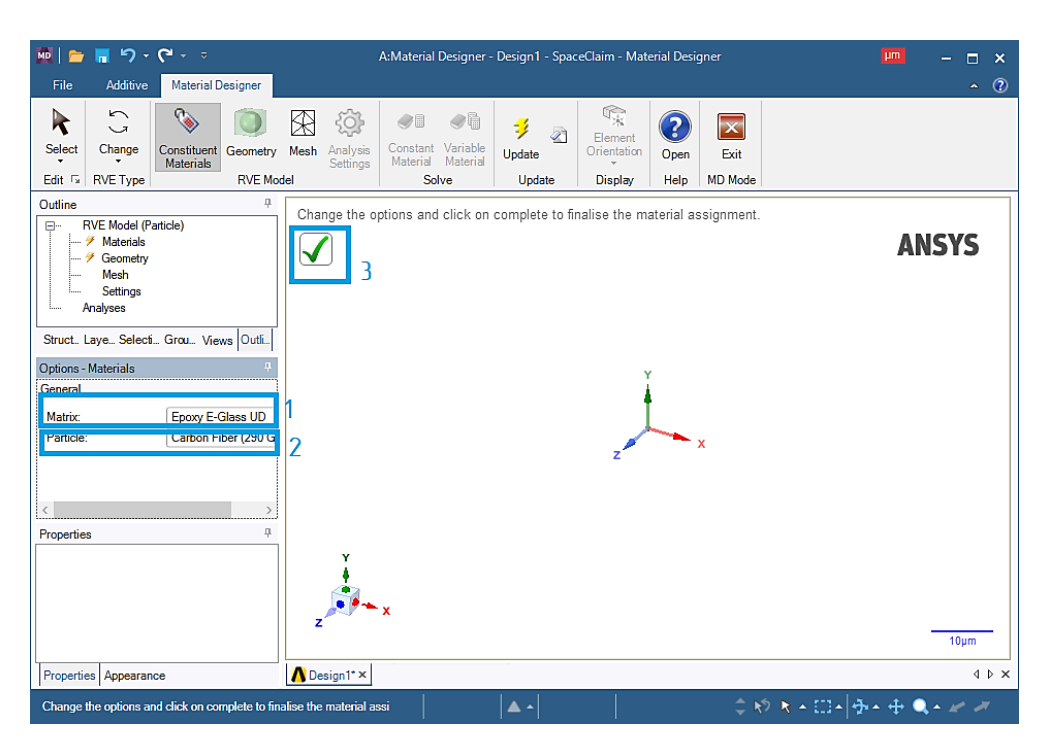

Рис. 7. Присвоение материалов

6. Для создания геометрии объемного элемента (рис. 8) нажимаем ЛКМ на *Geometry* (1). После этого в левой панели настроек отобразятся настройки геометрии объемного элемента (2) (в зависимости от типа, выбранного объемного элемента настройки могут быть различны). Нажимаем на галочку (3) и на рабочем пространстве появится трехмерная модель сгенерированного объемного элемента (4).

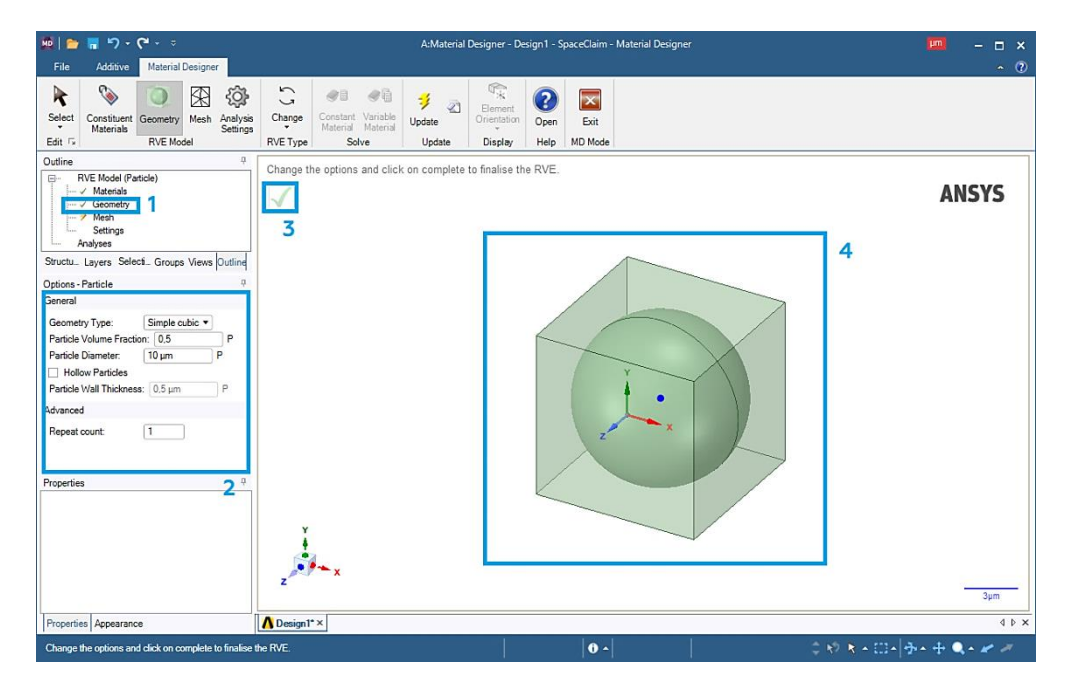

Рис. 8. Создание геометрии объемного элемента

7. Сгенерируем сеточную модель объемного элемента (рис. 9). Нажимаем ЛКМ на *Mesh* (1) и задаем максимальный размер сеточного объемного элемента (2). Нажимаем на галочку (3) и видим на экране сгенерированную сетку (4) объемного элемента.

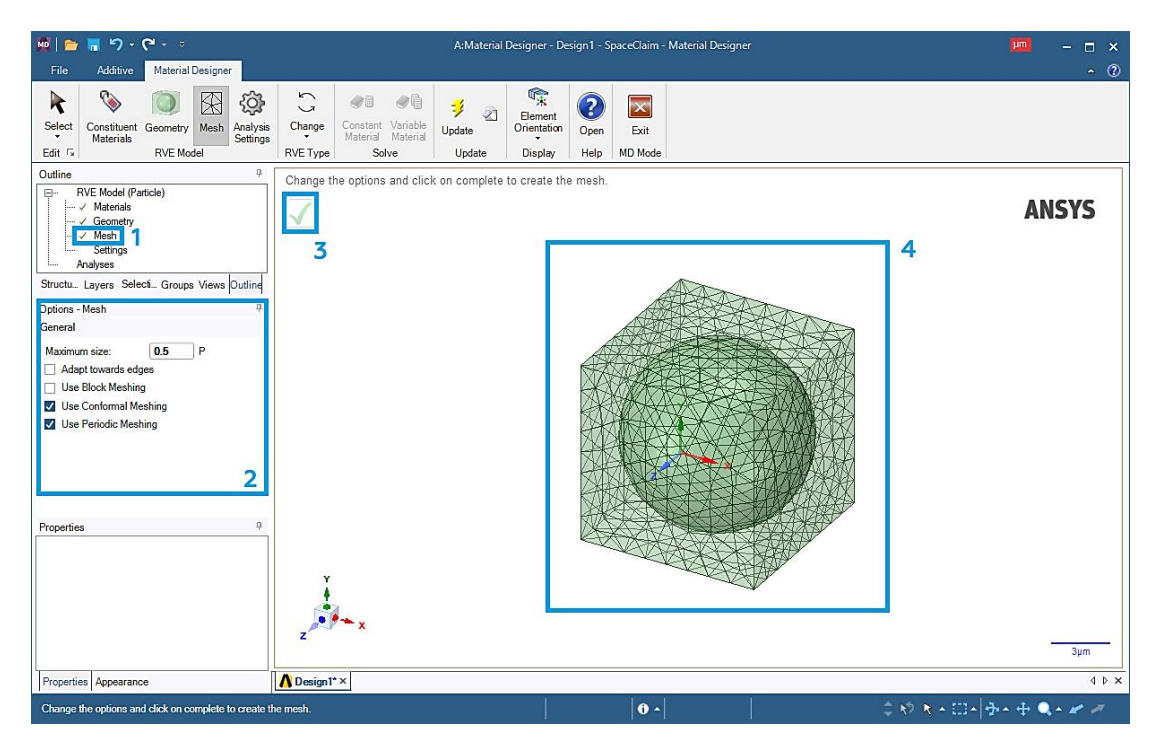

Рис. 9. Создание сетки объемного элемента

8. Нажимаем ЛКМ на Settings (1). На панели слева (2) можно выставить интересующие настройки анализа объемного элемента (рис. 10), в нашем случае добавляем Compute coefficients of thermal expansion (Вычислить коэффициенты теплового расширения) и Compute thermal conductivity (Вычислить теплопроводность). Нажимаем на галочку (3) и видим системное окно, предупреждающее о результатах проведенного анализа (4).

9. Присваиваем название созданному объемному элементу (рис. 11). Для этого нажимаем ПКМ на *Analyses* (1) – *Constant Material* (2), вводим название материала (3) и нажимаем на галочку (4). Закрываем окно *Material Designer*.

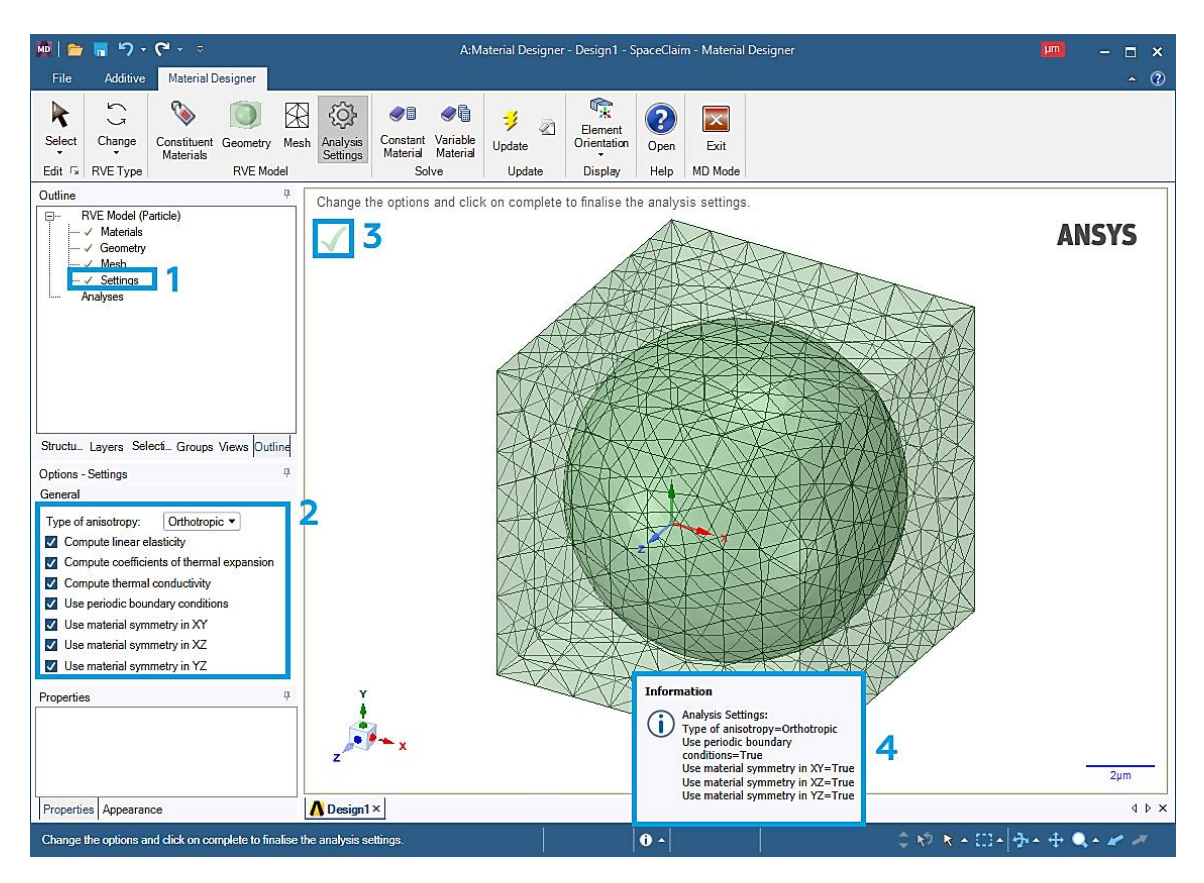

Рис. 10. Выбор характеристик частицы

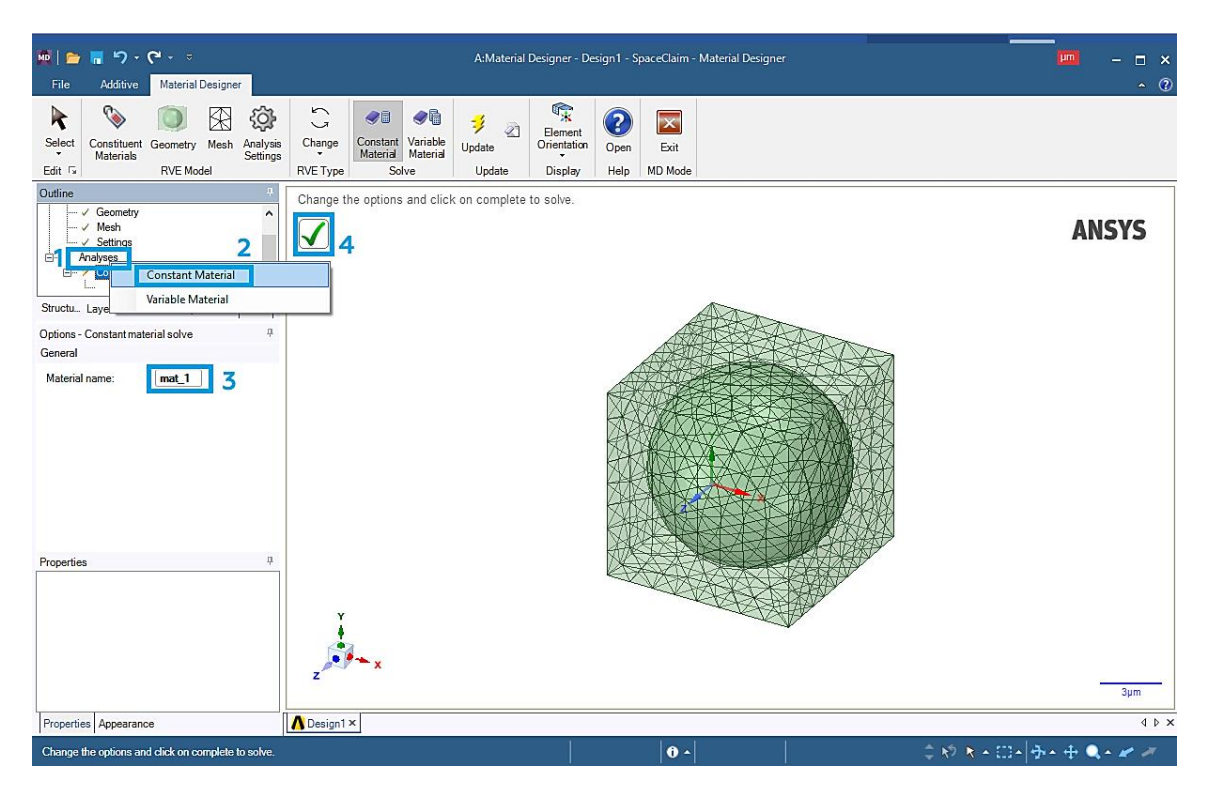

Рис. 11. Создание сетки объемного элемента

10. Создаем связь между первым и вторым модулями *Material Designer* для присвоения созданного нами композитного материала к анализируемой геометрии через второй блок (рис. 12):

10.1. В окне ANSYS Workbench нажимаем ПКМ на Material Designer
(1) и выбираем Update Update Для обновления проекта композитного материала.

10.2. Зажимаем ЛКМ *Material Designer* (1) и перетаскиваем его к *Engineering Data* (2).

10.3. Нажимаем ПКМ на *Engineering Data* (2) и жмем *Update*.

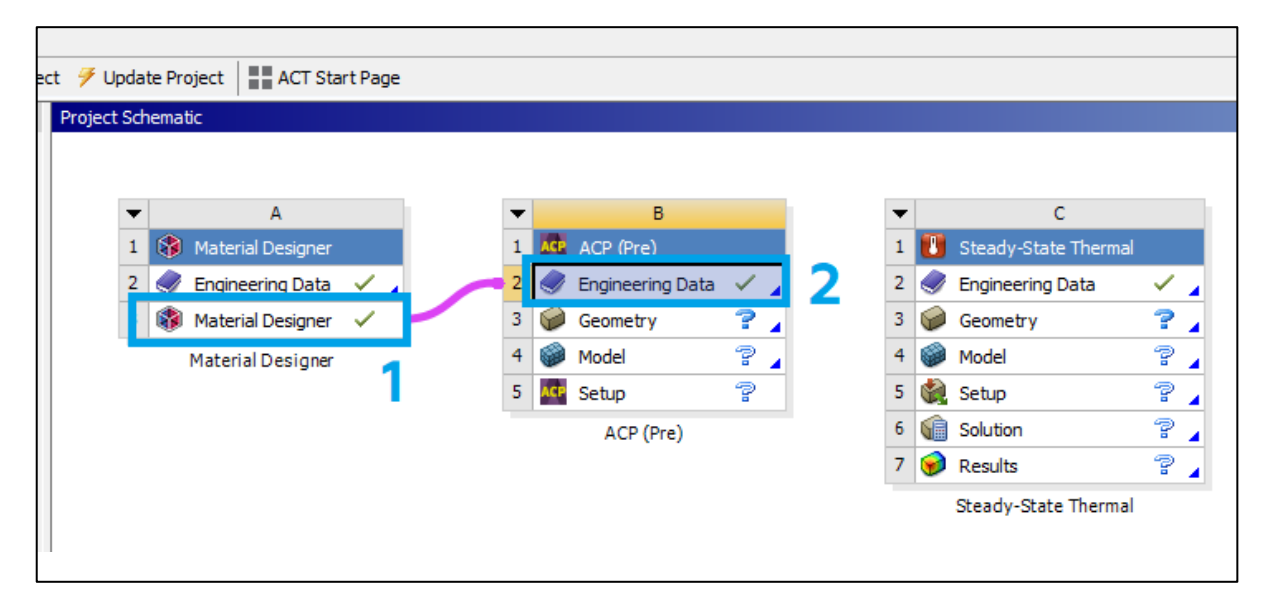

Рис. 12. Создание связи

11. Импортируем геометрию:

11.1. Дважды нажимаем ЛКМ на блок *Geometry* у модуля ACP (Pre).

11.2. В появившемся окне нажимаем *File – Open*.

11.3. Для того чтобы найти созданную геометрию, переходим в папку с ней и выбираем отображение всех форматов – *All Files (\*.\*)*. Нажимаем на созданную геометрию с расширением «.x\_t» и жмем кнопку *Открыть*. Импортированная геометрия показан на рис. 13.

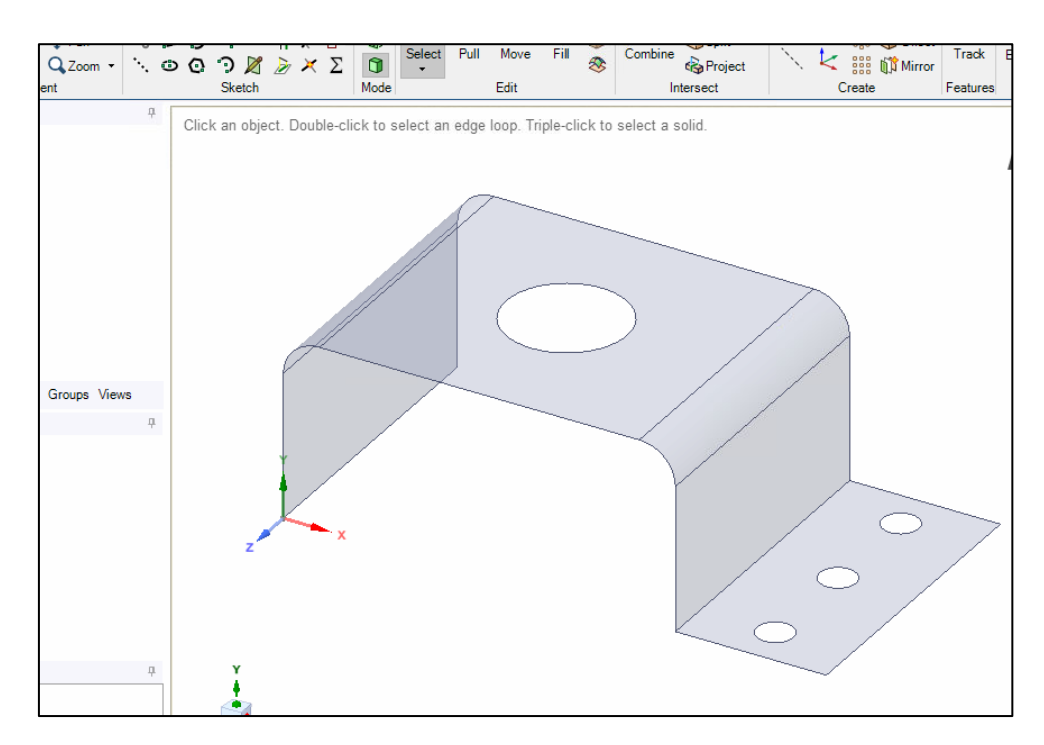

Рис. 13. Импорт геометрии

11.4. После этого окно геометрии можно закрыть.

12. Приступаем к созданию сетки:

12.1. Дважды нажимаем ЛКМ на блок *Model* у модуля *ACP* (*Pre*).

12.2. В открывшемся окне раскрываем вкладку Geometry (1), выделяем геометрию (2) и задаём толщину (3) 0,5 мм (рис. 14).

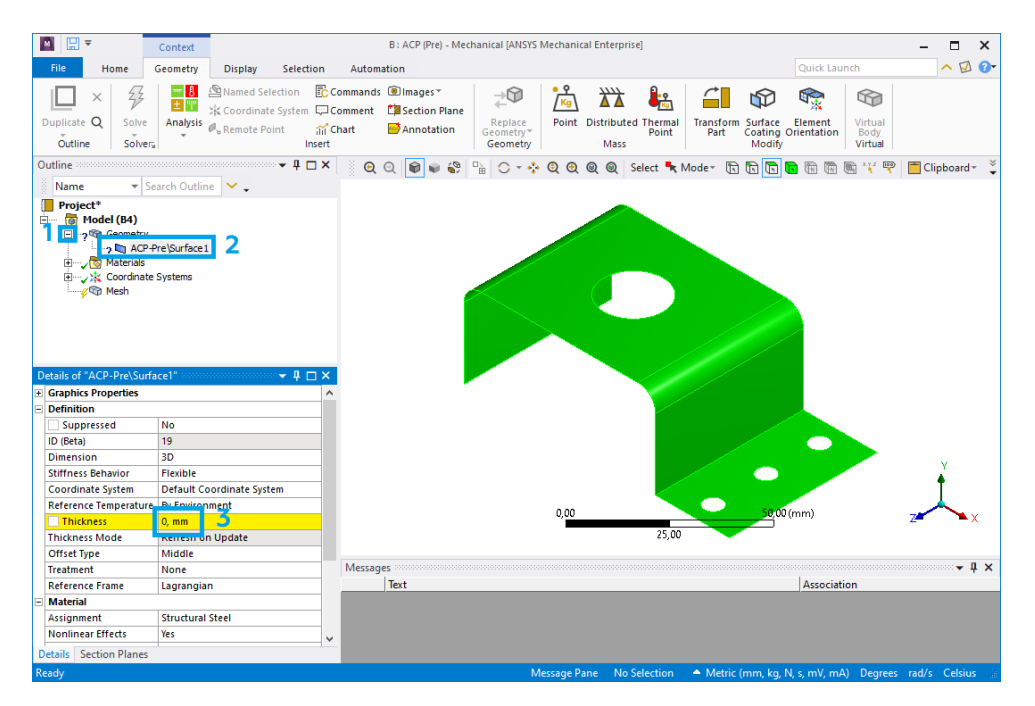

Рис. 14. Задание толщины оболочки

12.3. Задаем настройки сеточной модели:

– жмем ПКМ на *Mesh – Insert – Method*, выделяем геометрию (1) и выбираем метод (2) – *Multizone Quad/Tri* (рис. 15);

| 1 | Duplicate Q<br>Outline         | Solve<br>Solvers             | Insert                | Update            | Generate<br>Mesh | Surface<br>Mesh | e Source,<br>Preview | /Target                   | Method          | E<br>Sizing | Face<br>Meshing | Mesh<br>Copy | Match<br>Control<br>Control | Contact Si<br>A Refinemer<br>Pinch |
|---|--------------------------------|------------------------------|-----------------------|-------------------|------------------|-----------------|----------------------|---------------------------|-----------------|-------------|-----------------|--------------|-----------------------------|------------------------------------|
| С | utline                         |                              |                       |                   |                  | ₽□×             | ିତ୍ର                 | 0                         | ) 📦 🍪           |             | 0 - 0           | Q Q          | 0                           | Select 🗮 N                         |
|   | Name Project* Model (E         | ✓ Searce 84)                 | ch Outlin             | ie 🗸              | -                |                 | Multi<br>20.12       | <b>Zone Q</b><br>.2021 16 | uad/Tri N<br>27 | Aethod      |                 |              |                             |                                    |
|   | Geo<br>Geo<br>⊡√<br>∰√<br>Mati | metry<br>1 ACP-Pre<br>erials | \Surface1             |                   |                  |                 | <b>N</b>             | 1ultiZon                  | e Qu d∕1        | ri Meth     | od              |              |                             |                                    |
|   | ⊞…~∕¥ Coo<br>⊡≶© Mes           | rdinate Sy<br>h<br>MultiZon  | stems<br>e Quad/Ti    | ri Methoo         | 1                |                 |                      |                           |                 |             |                 |              | +                           |                                    |
| D | etails of "MultiZo             | one Quad,                    | /Tri Meth             | iod" - M          | ethod 🔻          | 4 ⊡ ×           |                      |                           |                 |             |                 |              |                             |                                    |
| Ξ | Scope                          |                              |                       |                   |                  |                 |                      |                           |                 | ·           |                 |              |                             |                                    |
|   | Scoping Method                 | 1                            | Geometr               | <u>v Sel</u> ecti | on               |                 |                      |                           |                 |             |                 |              |                             |                                    |
|   | Geometry                       |                              | 1 Body                | 1                 |                  |                 |                      |                           |                 |             |                 |              |                             |                                    |
| Ξ | Definition                     |                              |                       | _                 |                  |                 |                      |                           | 1               |             |                 |              |                             |                                    |
|   | Suppressed                     |                              | No                    |                   |                  |                 |                      |                           |                 |             |                 |              |                             | _                                  |
|   | Method                         |                              | MultiZon              | ie Quad,          | /Tri             |                 | 2                    |                           |                 |             |                 |              |                             |                                    |
|   | Surface Mesh Me                | ethod                        | Quadrila              | teral Do          | minant           |                 | _                    |                           |                 |             |                 |              |                             |                                    |
|   | Element Order                  |                              | Triangles<br>MultiZog | a Ouad            | /T-ii            | _               | 2                    |                           |                 |             |                 |              |                             |                                    |
|   | Free Face Mesh 1               | Type                         | Quad/In               | re quau,          | ////             |                 | ~                    |                           |                 |             |                 | 0,00         |                             |                                    |
| Ξ | Advanced                       |                              |                       |                   |                  |                 |                      |                           |                 |             |                 |              |                             | 25,00                              |
|   | Preserve Bounda                | ries                         | Protecter             | H                 |                  |                 |                      |                           |                 |             |                 |              |                             |                                    |

Рис. 15. Задание настроек сетки

– жмем ПКМ на *Mesh – Insert – Sizing*, выделяем всю геометрию (1) и задаем величину ячеек 1 мм (2) (рис. 16).

| 5   | Outline So                                                                                                    | lvera                             | Mesh       | Mesh  | Preview     |                   |           | Meshin   | д Сору | Contro<br>Contro | l 🐨 Pinch<br>Is |
|-----|----------------------------------------------------------------------------------------------------|-----------------------------------|------------|-------|-------------|-------------------|-----------|----------|--------|------------------|-----------------|
| Ou  | utline                                                                                                    |                                   |            | ‡ □ × | ତ୍ର୍        | 0                 | <u>ال</u> | 0 - 0    | Q Q    | Q Q              | Select          |
| 100 | Name 🗖                                                                                                    | <ul> <li>Search Outlin</li> </ul> | ne 🗸 🗸     |       |             |                   |           |          |        |                  |                 |
| Œ   | Project*                                                                                                    |                                   |            |       | Body Sizing | <b>]</b><br>16:00 |           |          |        | _                |                 |
| ė   | 🐻 Model (B4)                                                                                                    | )                                 |            |       | 20.12.2021  | 10:20             |           |          |        |                  |                 |
|     | Geome                                                                                                    | try                               |            |       | 📕 Body Si   | zing              |           |          |        |                  |                 |
|     | A in the second second | ICP + Pre (Surface )<br>als       | L          |       |             |                   |           |          |        |                  |                 |
|     | E. K. Coordi                                                                                                    | nate Systems                      |            |       |             |                   |           |          |        |                  |                 |
|     | 🖻 🎸 🍘 Mesh                                                                                                    |                                   |            |       |             |                   |           | < +      |        |                  |                 |
|     | ~~~~~~~~~~~~~~~~~~~~~~~~~~~~~~~~~~~~~~                                                                                                    | IultiZone Quad/T                  | ri Method  |       |             |                   |           | <u> </u> |        | $\sim$           |                 |
|     | ~~~                                                                                                    | lody sizing                       |            |       |             |                   |           |          | >      |                  |                 |
|     |                                                                                                    |                                   |            |       |             |                   |           |          |        |                  |                 |
| D   |                                                                                                    |                                   |            |       |             |                   |           |          |        |                  | 、 🚺             |
|     | tails of "Body Sizin                                                                                                    | ig" - Sizing                      | ••••••     | 4 U X |             |                   |           |          |        |                  |                 |
|     | Scope<br>Scoping Method                                                                                                    | Geometry Selev                    | dion       |       |             |                   |           |          |        |                  |                 |
| H   | Geometry                                                                                                    | 1 Body                            |            |       |             |                   |           |          |        |                  | 1               |
| Б   | Definition                                                                                                    |                                   |            |       |             |                   |           |          |        |                  |                 |
|     | Suppressed                                                                                                    | No                                |            |       |             | 1                 |           |          |        |                  |                 |
| ŀ   | Туре                                                                                                    | Element Size                      |            |       |             |                   |           |          |        |                  |                 |
|     | Element Size                                                                                                    | 1, mm 2                           |            |       |             |                   |           |          |        |                  |                 |
| Ξ   | Advanced                                                                                                    |                                   |            |       |             |                   |           |          | 0.00   |                  |                 |
|     | Defeature Size                                                                                                    | Default (2,1108                   | 3e-002 mm) |       |             |                   |           |          | 0,00   |                  |                 |
|     | Behavior                                                                                                    | Soft                              |            |       |             |                   |           |          |        |                  | 25,             |
| Ľ   | Growth Rate                                                                                                    | Default (1,2)                     |            |       |             |                   |           |          |        |                  |                 |
|     |                                                                                                    |                                   |            |       |             |                   |           |          |        |                  |                 |

Рис. 16. Задание настроек сетки

12.4. Нажимаем ПКМ на *Mesh* и выбираем *Generate mesh*. Готовая сеточная модель представлена на рис. 17. Закрываем окно блока *Model*.

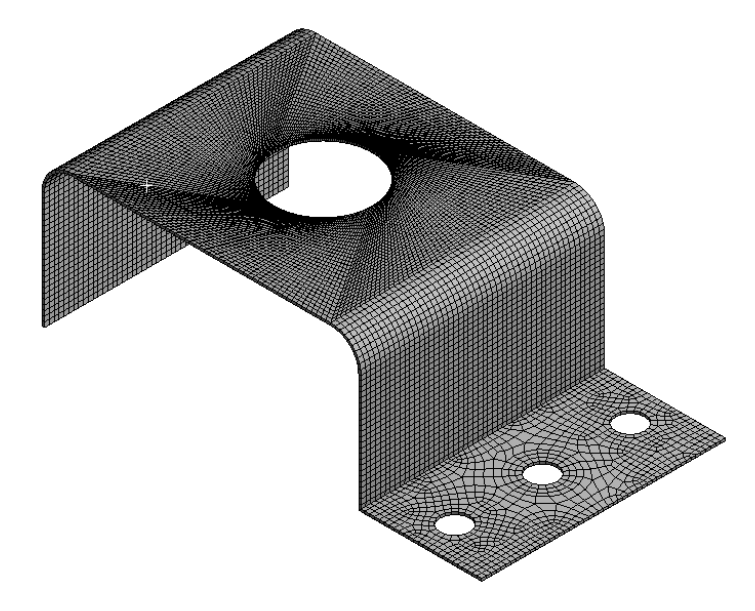

Рис. 17. Генерация сеточной модели

12.5. Нажимаем ПКМ на *Mesh*, выбираем *Update* 21 и после этого окно *Mechanical* можно закрыть.

13. Настраиваем слои созданных композитных материалов:

13.1. В окне Workbench дважды нажимаем на Setup в блоке ACP (Pre).

После этого перед нами появится окно, представленное на рис. 18.

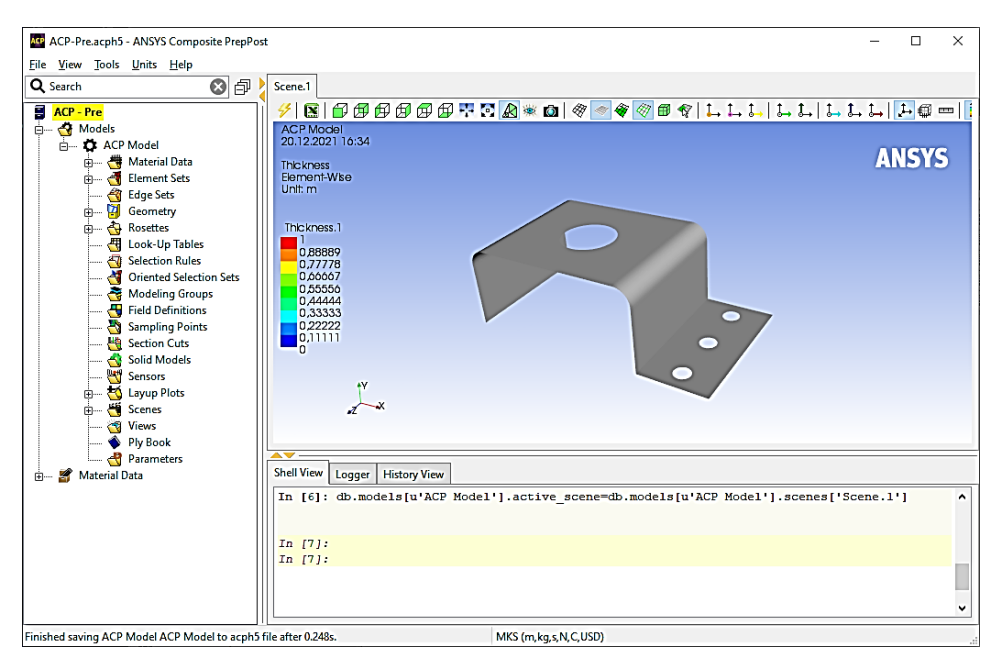

Рис. 18. Окно ANSYS Composite PrepPost

13.2. Сразу изменяем единицы измерения на мм. Для этого нажимаем на *Units* (1) и выбираем *MPA* (*mm,t,s,N,C,USD*) (2) (рис. 19).

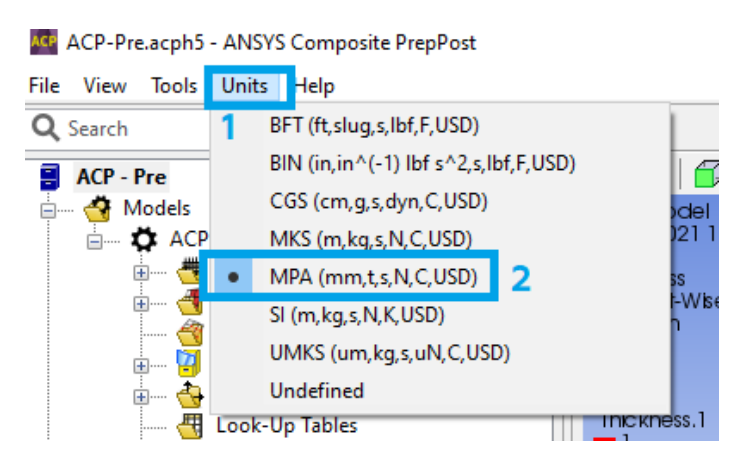

Рис. 19. Изменение единиц измерения

13.3. Создаем слой волокон композитного материала (рис. 20):

– для этого раскрываем раздел *Material Data* (1), нажимаем ПКМ на *Fabrics* (2) и выбираем *Create Fabric*... (3);

– выбираем материал (4), задаем толщину 0.5 мм (5) и жмем *Apply* (6). Если на экране появится окно с предупреждением, то его можно закрыть. После этого окно можно закрыть (7).

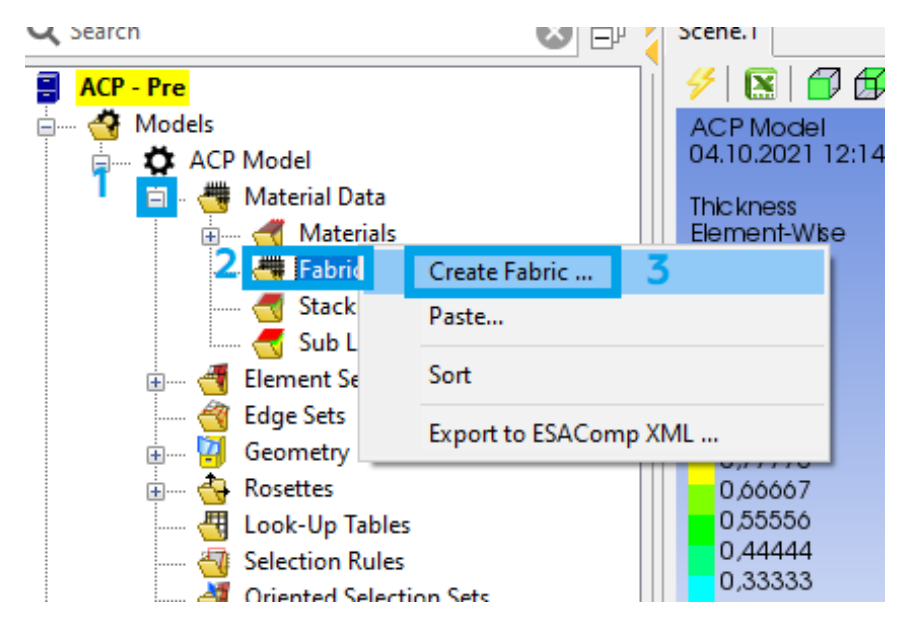

а

*Рис. 20.* Создание слоя волокон (начало)

| 😂 Fabri | c Properties | 5          |          |         | _     |     | ×    |
|---------|--------------|------------|----------|---------|-------|-----|------|
| Name:   | Fabric.1     |            |          |         |       |     |      |
| ID: F   | abric.1      |            |          |         |       |     |      |
| General | Analysis     | Solid Mo   | del Opt. | Draping |       |     |      |
| Genera  | I            |            |          |         |       |     |      |
| N       | /laterial: 🔤 | nat_1      | 4        |         |       |     | ~    |
| Th      | ickness: 0.  | 5          | 5        |         |       |     |      |
| Pric    | :e/Area: 0.  | 0          |          |         |       |     |      |
| Weigł   | nt/Area: -1  | .0         |          |         |       |     |      |
| Post-P  | rocessing    |            |          |         |       |     |      |
| Ignor   | e for Post-P | rocessing: |          |         |       |     |      |
|         |              |            |          | 7       | 6     |     |      |
|         |              |            |          | ОК      | Apply | Car | ncel |
|         |              |            |          | б       |       |     |      |

*Рис. 20.* Создание слоя волокон (окончание)

13.4. Создаем ось координат (рис. 21). Нажимаем ПКМ на *Rosettes* (1), выбираем *Create Rosette*... (2) и жмем *Apply* (3). После этого окно можно закрыть (4).

|          | 👸 Edge Sets              |                      |   |            | N                         |
|----------|--------------------------|----------------------|---|------------|---------------------------|
| ÷ 12     | Geometry                 |                      |   |            | T' .                      |
| <b>.</b> | Rosett<br>¢_i→ (         | Create Rosette       | 2 |            | - <b>-</b> 2 <sup>×</sup> |
|          | Look-                    | Paste                |   |            |                           |
|          | Select<br>Orient<br>Mode | Hide All<br>Show All |   | Shell View | Logge                     |
|          | Field [<br>Sampling r    | Sort                 |   | In [98]    | : db.                     |
|          |                          | а                    |   |            |                           |

*Рис. 21.* Создание оси координат (начало)

| 🞥 Rosette Pro           | operties                 |   | -              |          | ×   |
|-------------------------|--------------------------|---|----------------|----------|-----|
| Name: Rose<br>ID: Roset | tte.1<br>te.1            |   |                |          |     |
| Type: Paralle           | el                       |   |                |          | ~   |
| Definition              |                          |   |                |          |     |
| Origin:                 | (0.0000,0.0000,0.0000)   | ] |                |          |     |
| 1 Direction:            | (1.0000,0.0000,0.0000)   |   | Flip           |          |     |
| 2 Direction:            | (0.0000, 1.0000, 0.0000) |   | Flip           |          |     |
|                         | Shuffle Axes             |   | Swap 1 and 2 D | irection |     |
|                         |                          | 4 | 3              |          |     |
|                         | 0                        | К | Apply          | Can      | cel |

б

*Рис. 21.* Создание оси координат (окончание)

13.5. Создаем ориентированный блок (рис. 22):

– нажимаем ПКМ на *Rosettes* (1) и выбираем *Create Rosette*...(2);

– выбираем элемент/геометрию (выбираем его в дереве построения в paзделе *Element Sets*) (3), настраиваем ориентацию (4), выбираем созданную ось координат (5) и жмем *Apply* (6). После этого окно можно закрыть (7).

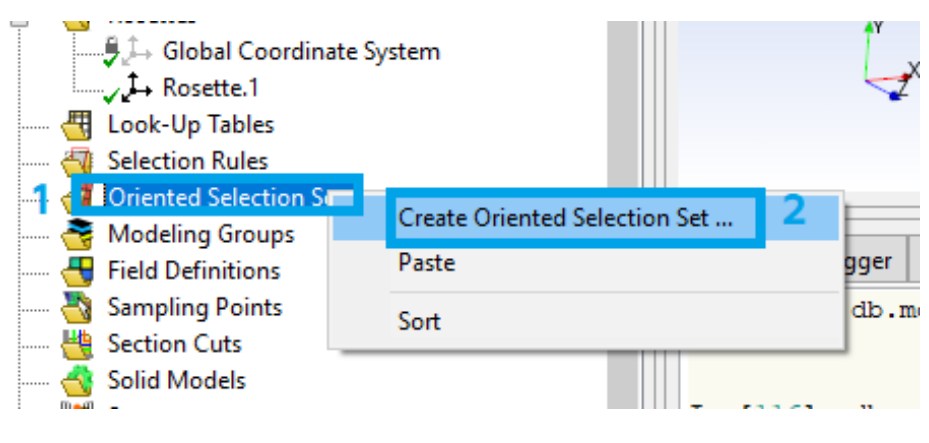

а

*Рис. 22.* Создание ориентированного блока (начало)

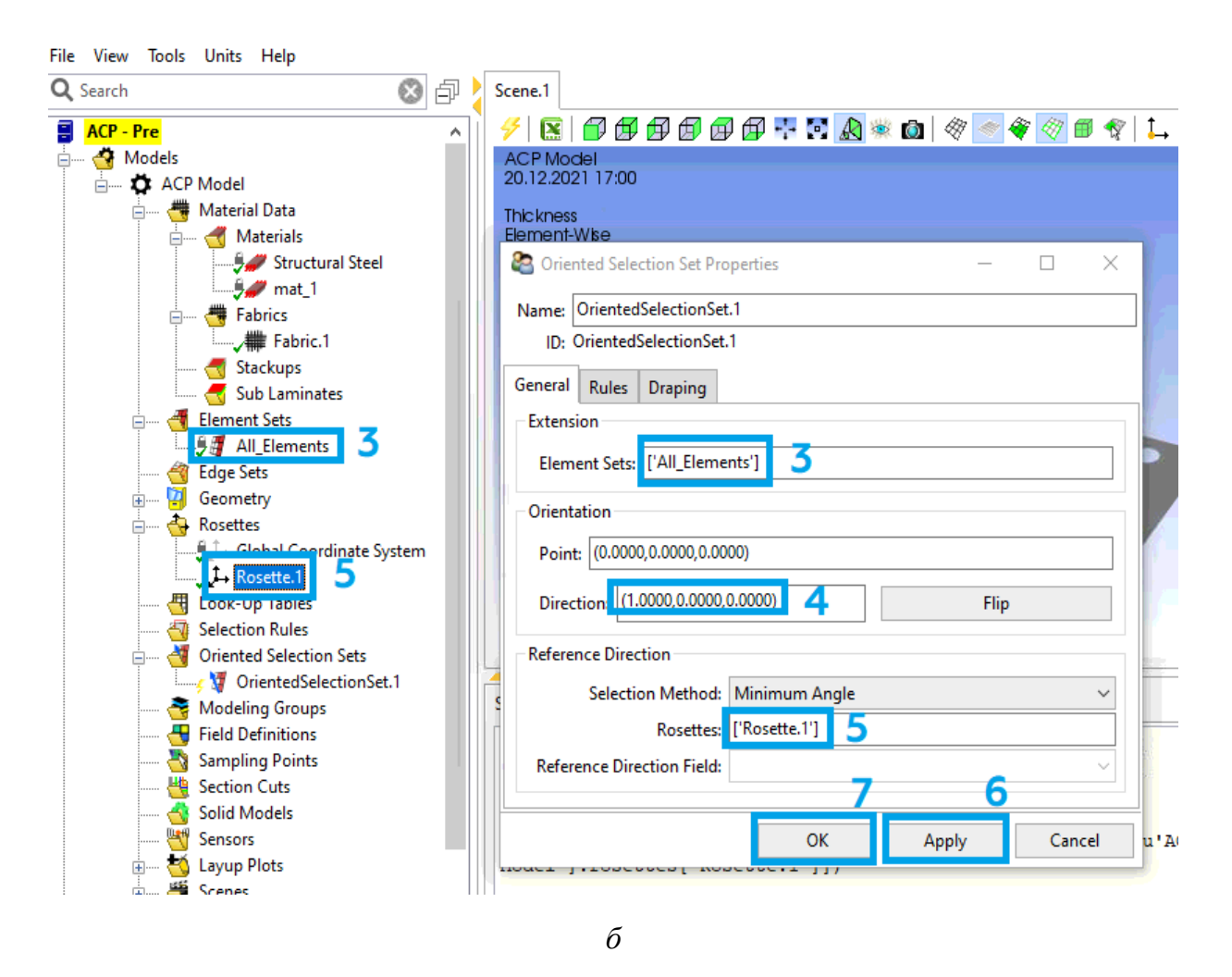

*Рис. 22.* Создание ориентированного блока (окончание)

13.6. Создаем модельную группу (объединение ориентированного элемента и пакета слоев) (рис. 23):

– нажимаем ПКМ на *Modeling Groups* (1) и выбираем *Create Modeling Group...* (2). В появившемся окне жмем *Ok* (3);

- нажимаем ПКМ на *ModelingGroups.1* (4) и выбираем *Create Ply...* (5);

– выбираем первый ориентированный блок (6) и слой композитного материала, жмем *Apply* (8). После этого окно можно закрыть (9).

13.7. Включаем отображение сетки (1) и направление волокон (2) в верхней панели (рис. 24). Выбрав модельную группу (3), видим зеленые стрелочки, показывающие направление волокон (4).

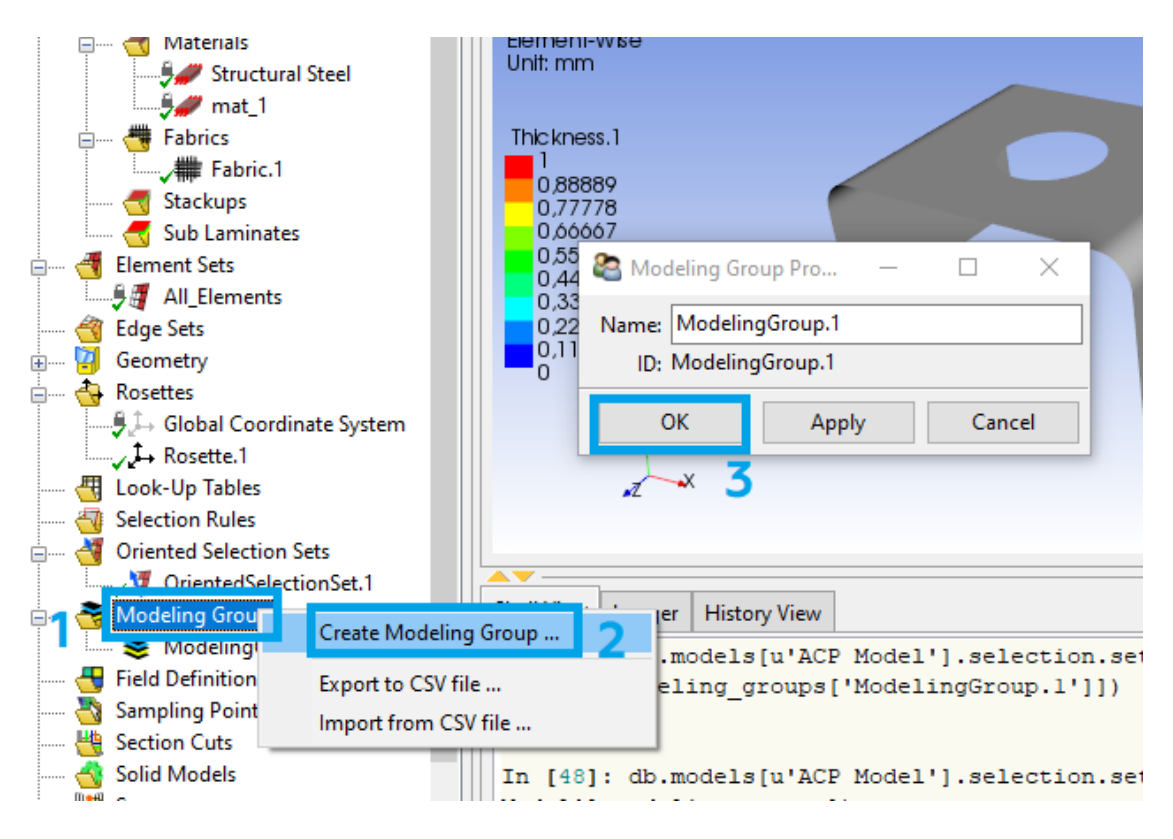

а

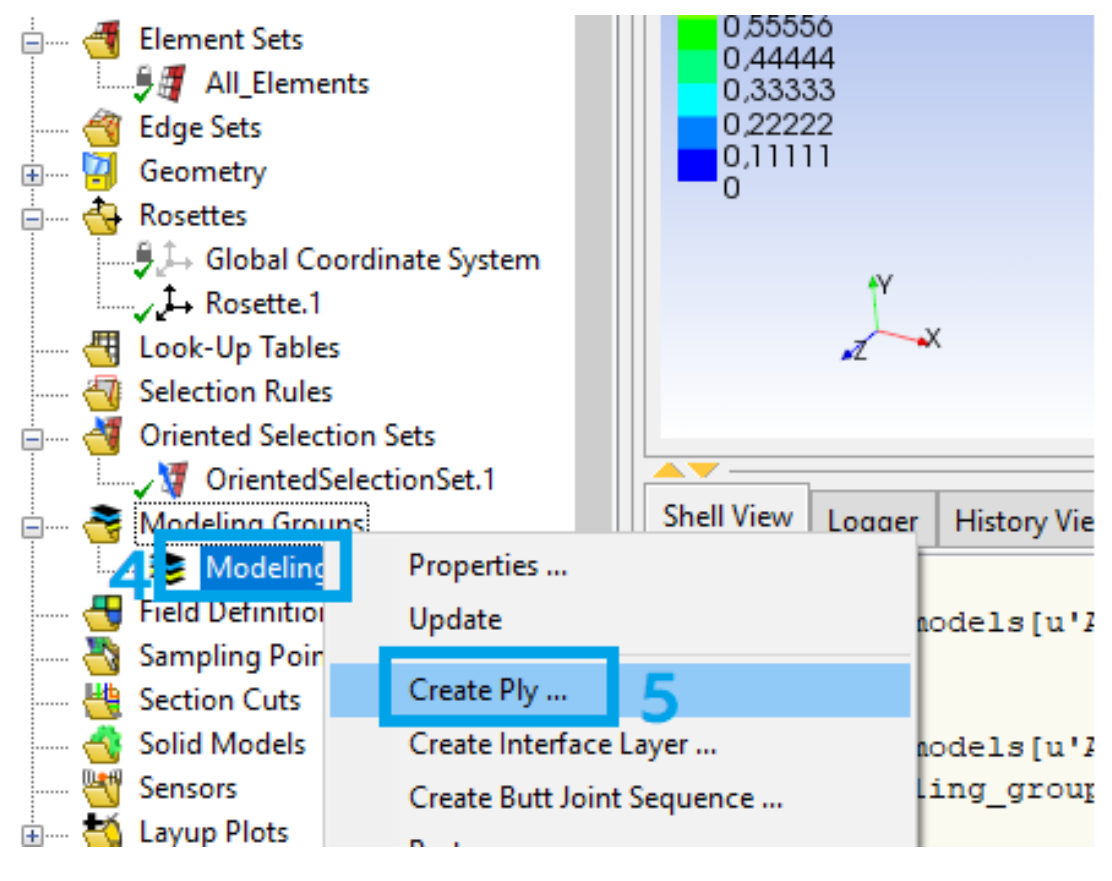

б

Рис. 23. Создание модельной группы

(начало)

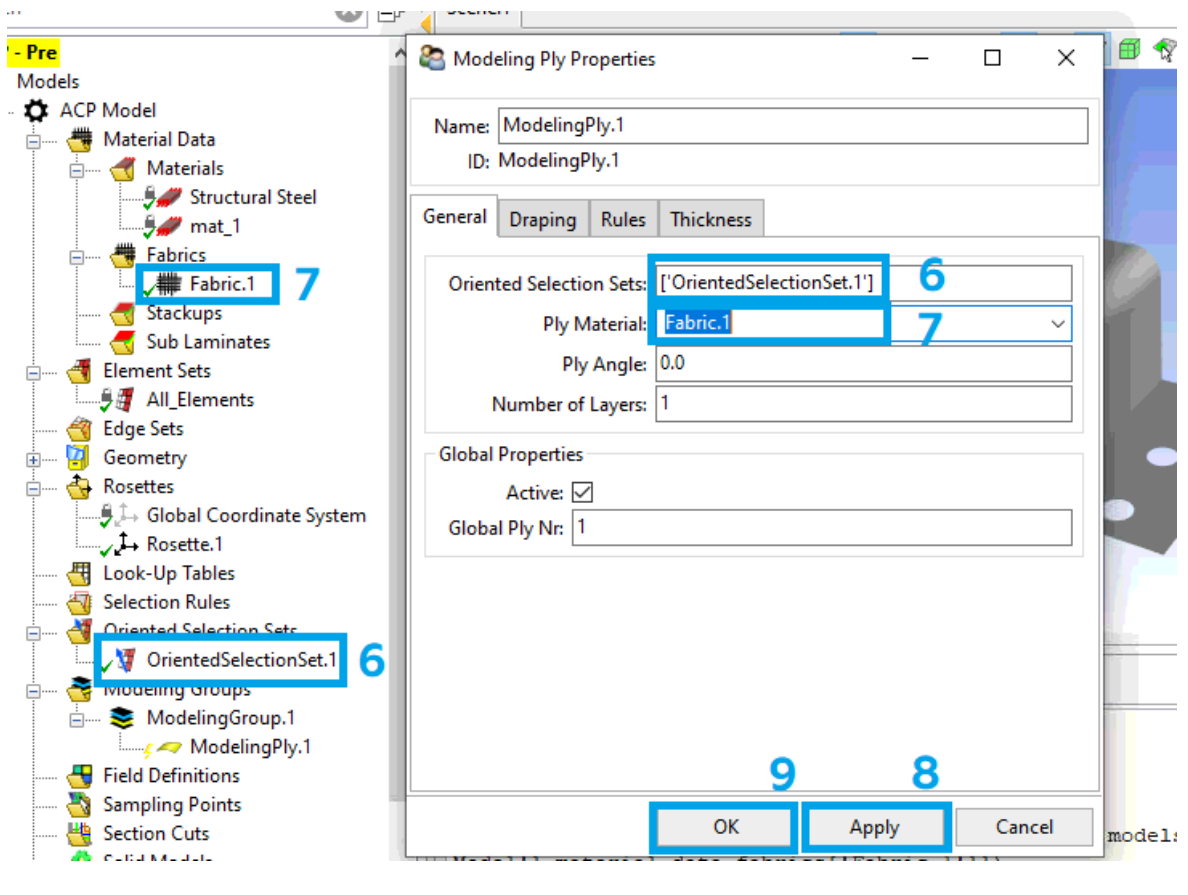

в

Рис. 23. Создание модельной группы

(окончание)

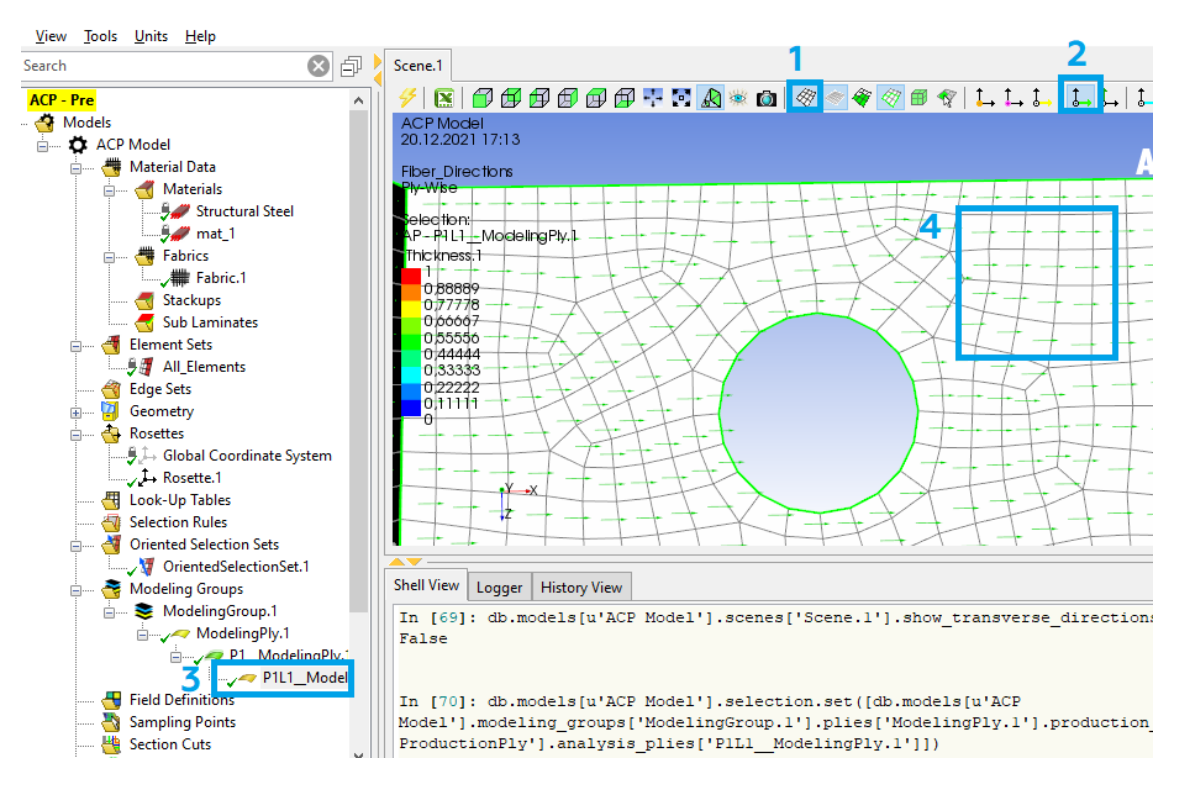

Рис. 24. Отображение направления волокон

13.8. Создаем твердотельную модель (рис. 25):

– нажимаем ПКМ на Solid Models (1) и выбираем Create Solid Models...(2);

– выбираем элемент (нажимаем на область элемента и выбираем его в дереве построения) (3) и жмем *Apply* (4). После этого окно можно закрыть (5).

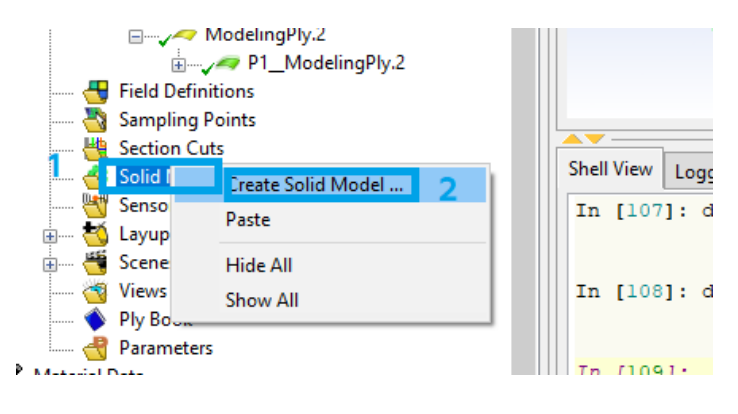

а

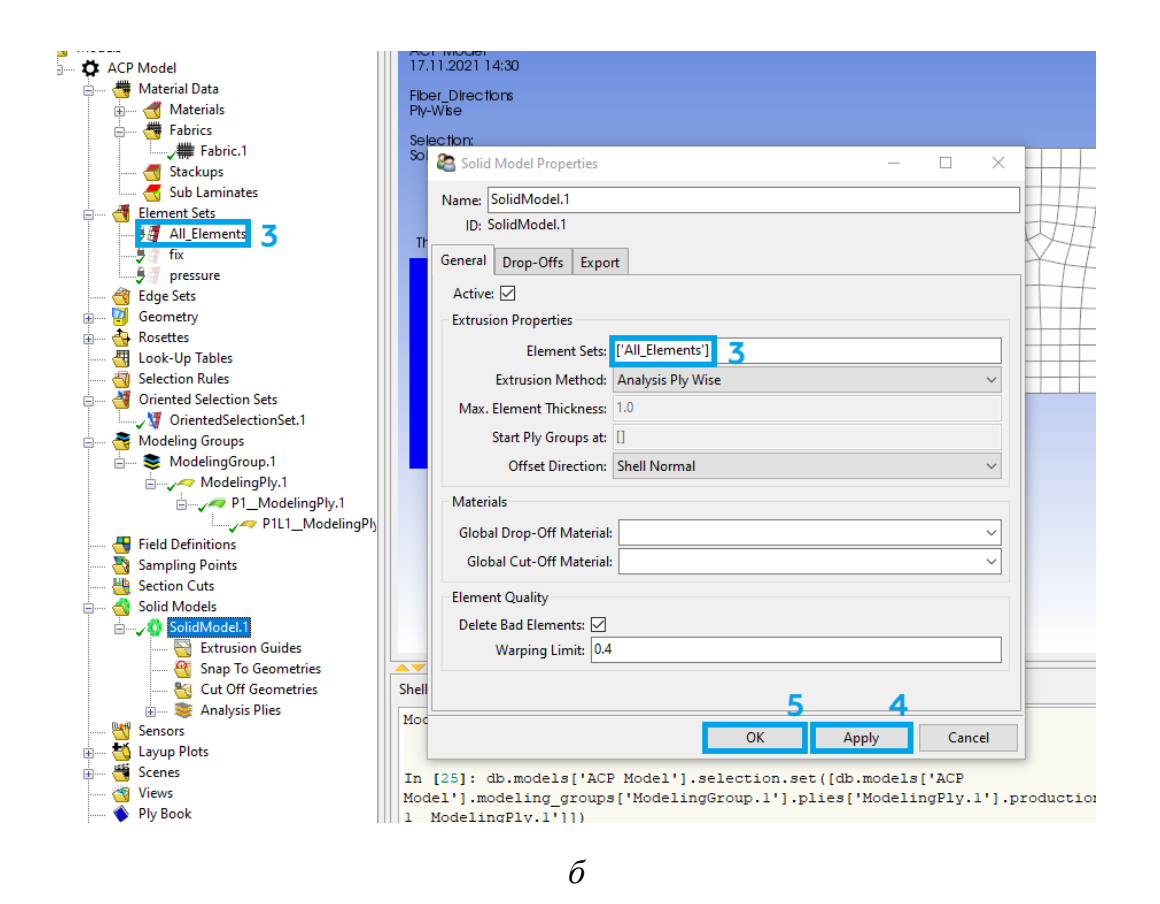

Рис. 25. Создание твердотельной модели

# 13.9. Закрываем окно ANSYS Composite PrepPost.

14. Зажимаем ЛКМ блок Setup (1) в модуле ACP (Pre) и перетаскиваем его на блок Model (2) в модуле Steady-State Thermal. После этого появляется окно с двумя вариантами (рис. 26): первый переместит твердотельную модель (есть возможность анализировать каждый слой выбранного сегмента, но может понадобится повторно создать контактные области), а второй переместит тонкостенную оболочку (нет возможности анализировать каждый слой отдельно). После выбора первого варианта нажимаем ПКМ на Setup (1) в модуле ACP (Pre) и выбираем Update.

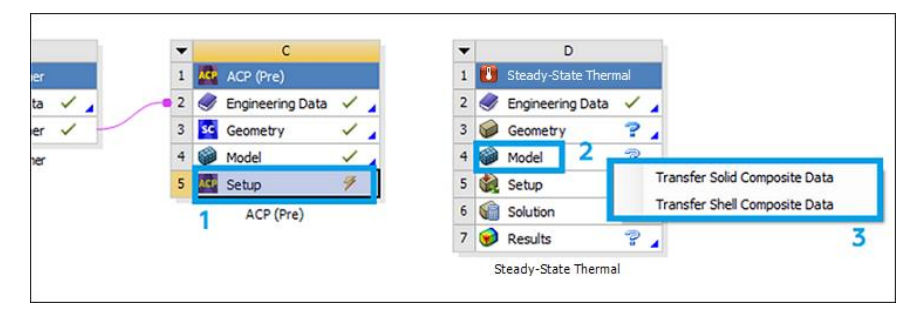

Рис. 26. Импорт данных в Steady-State Thermal

 Приступаем к подготовке и проведению прочностного расчета:
 15.1. В окне Workbench дважды нажимаем на *Model* в блоке *Static Structural*. После этого перед нами появится окно, представленное на рис. 27.

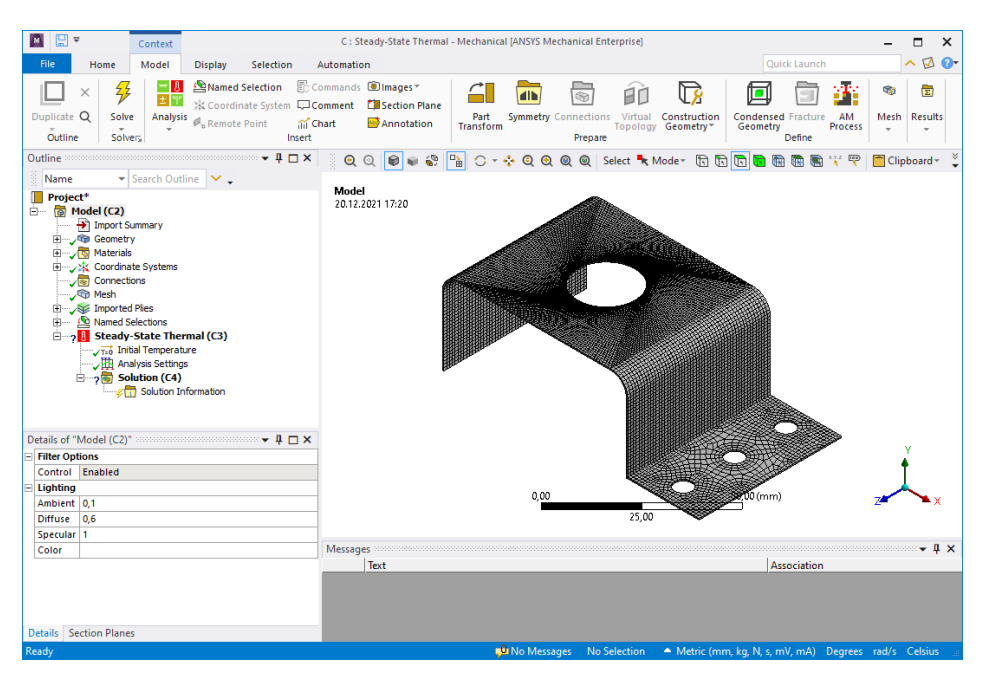

Рис. 27. Окно Mechanical

15.2. Задаем граничные условия. Чтобы подвести температуру  $T_1$  к поверхности, нажимаем ПКМ на *Steady-State Thermal* (1) и выбираем *Insert* (2) – *Temperature* (3) (рис. 28, *a*). После чего указываем нужное ребро (4), для этого нажимаем *Apply* (5) и указываем значение (6) (рис. 28, *б*). Аналогичным образов задаем температуру  $T_2$  (рис. 28, *в*).

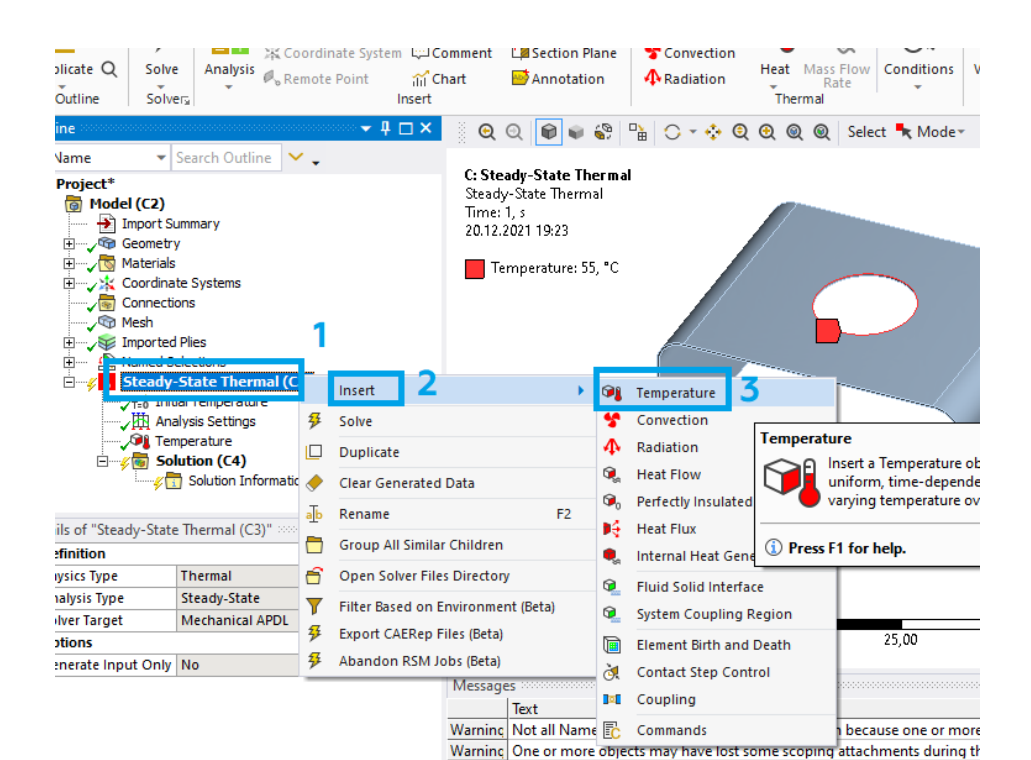

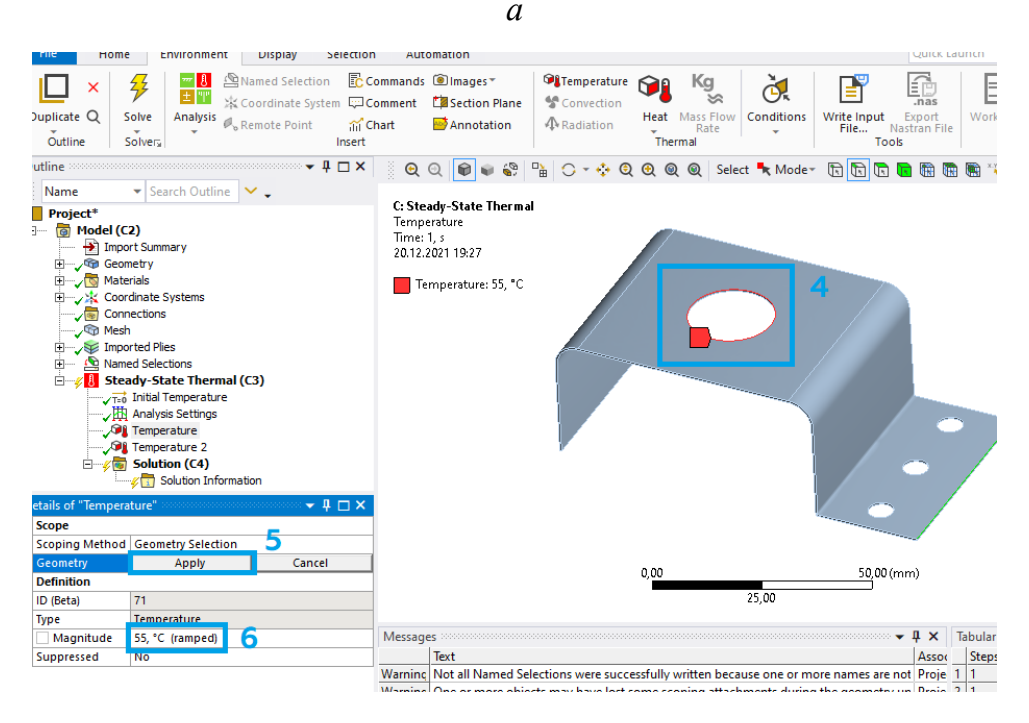

б

Рис. 28. Задание температуры (начало)

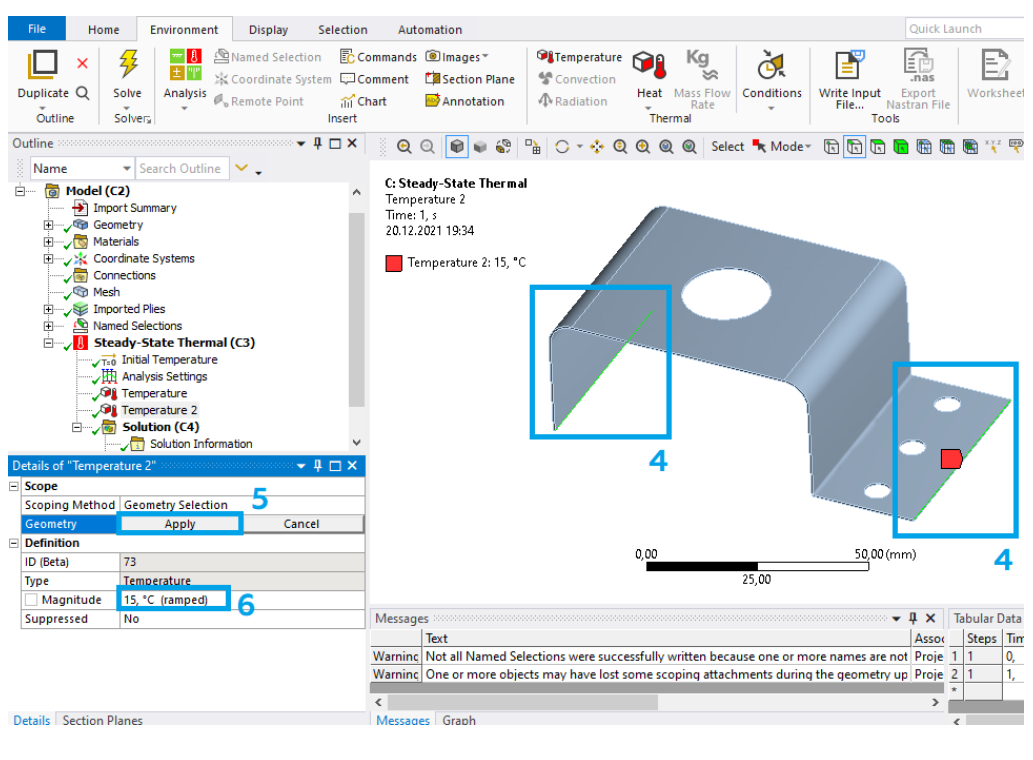

в

Рис. 28. Задание температуры (окончание)

15.3. Выбираем параметры, которые будут рассчитываться следующим образом:

– нажимаем ПКМ на *Solution* (1), выбираем *Insert* (2) – *Thermal* (3) – *Temperature* (4) (рис. 29).

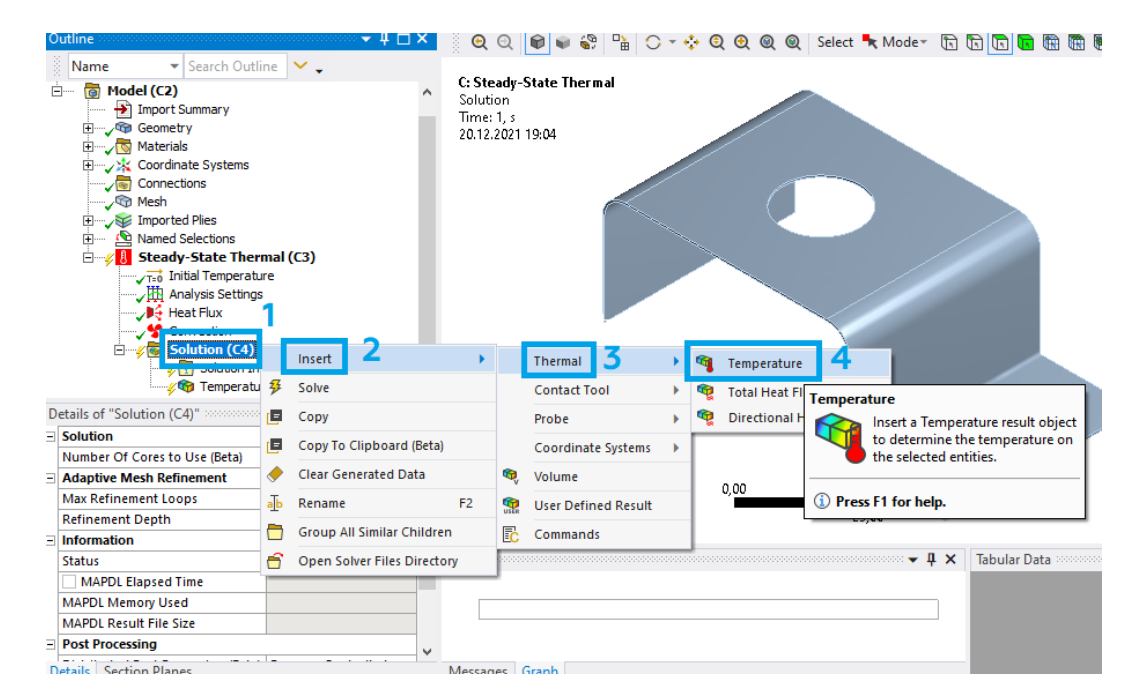

Рис. 29. Выбор результатов

15.4. Запускаем расчет, нажав кнопку *Solve* (1) (рис. 30). Примечание: при запуске расчета может появиться предупреждение о том, что модельная группа имеет слишком длинное имя пути, но на расчет это не повлияет.

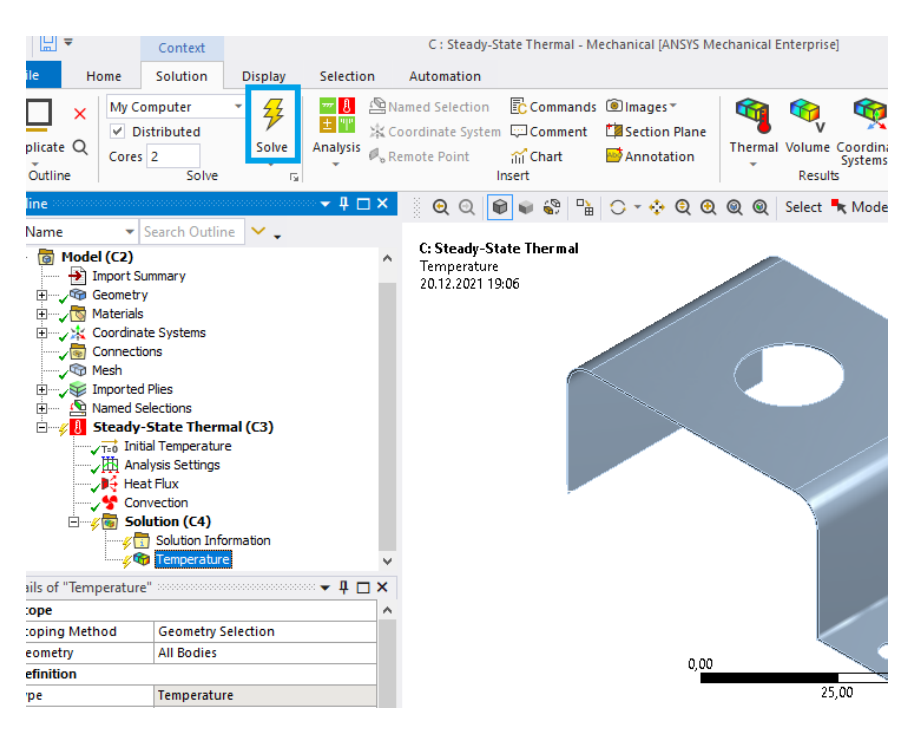

Рис. 30. Запуск расчета

15.5. Перед сохранением результатов расчета отключаем отображения сетки (рис. 31). Для этого в разделе *Display* (1) выберем *Edges* (2) – *Show Underformed WireFrame* (3). После этого мы увидим модель без сетки.

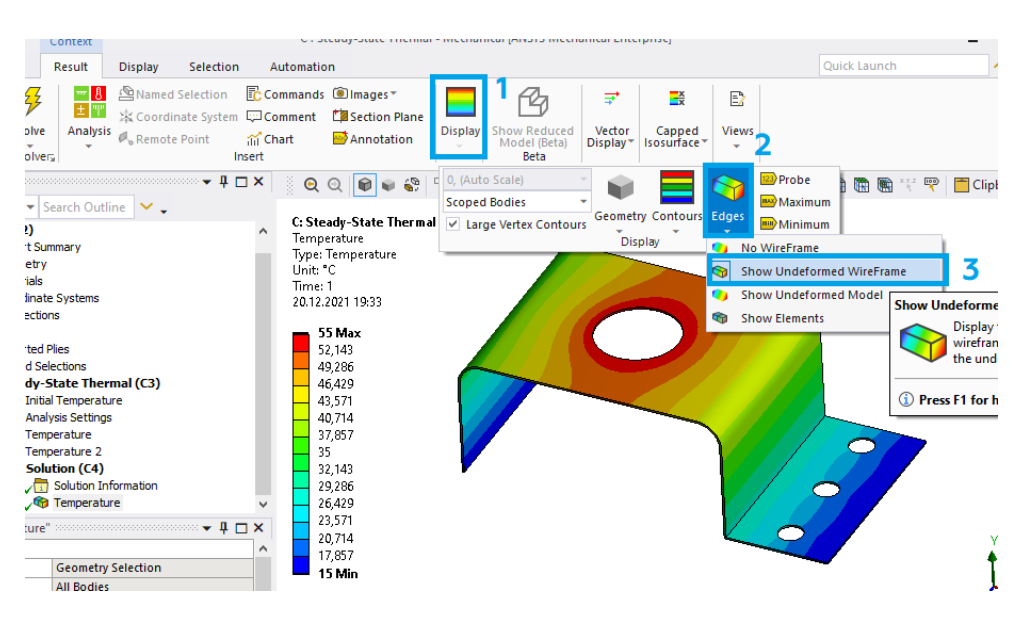

Рис. 31. Скрытие сетки

15.6. Сохраняем результаты расчета. Для этого переходим во вкладки результатов и делаем их скриншоты (рис. 32). Теперь окно *Mechanical* можно закрыть.

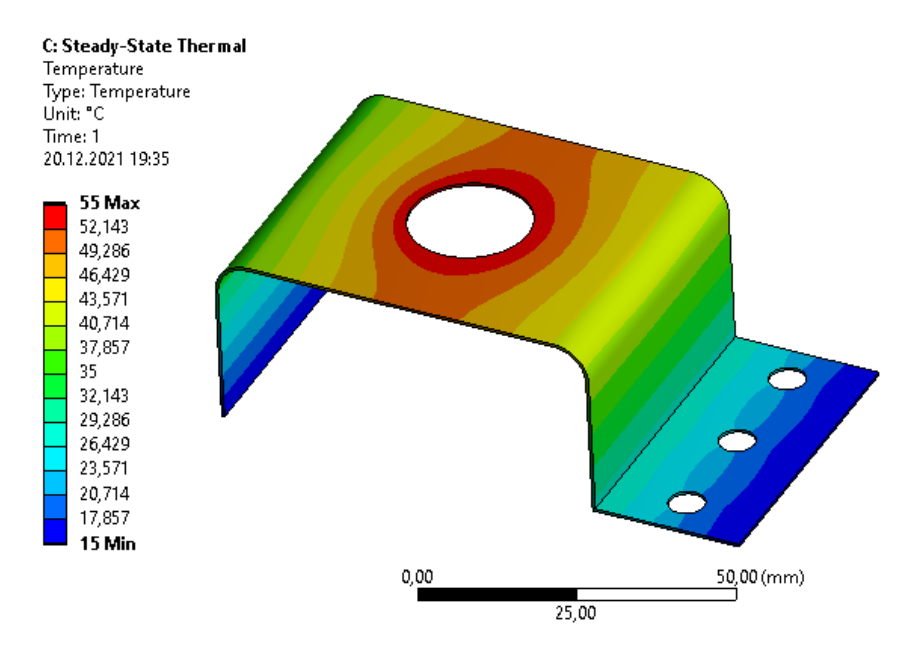

Рис. 32. Результаты расчета

16. В итоге должен получиться проект, имеющий следующую цепочку модулей (рис. 33). Аналогичный расчет выполняется для второго типа объемного элемента согласно варианту.

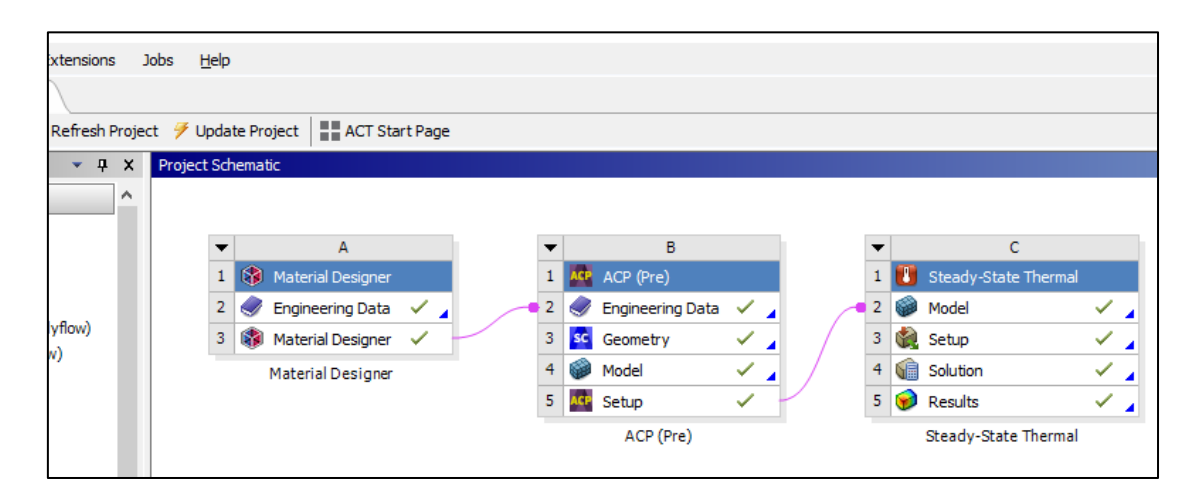

Рис. 33. Готовый проект

17. Сохраняем проект в папку, ранее созданную студентом (названия папки и проекта должны быть на английском языке). Для этого нажимаем *File – Save As... – Сохранить*. Чтобы проект можно было копировать без опасений сбить прописанные пути файлов, необходимо создать его архив.

Для этого нажимаем File – Archive... – Сохранить – Archive.

#### Содержание отчета

1. Титульный лист.

2. Цель работы.

3. Описание работы (с исходной схемой и таблицей для своего варианта).

4. Этапы построения (со скриншотами этапов).

5. Результаты работы (финальные скриншоты окон ANSYS Workbench, Material Designer, ACP (Pre) – Geometry, ACP (Pre) – Model, ACP (Pre) – Setup; Mechanical – граничные условия, Mechanical – результаты).

6. Вывод.

## Контрольные вопросы

- 1. Какой формат модели импортировался в проект?
- 2. Краткая характеристика САЕ-систем. Примеры.
- 3. Для чего нужен Material Designer?
- 4. В каком блоке происходит настройка сеточной модели?
- 5. Как создавать связь между модулями?
- 6. Как приложить температуру к ребру/поверхности?
- 7. Основные этапы выполнения работы.

# Лабораторная работа № 4 ПРОВЕДЕНИЕ КОМБИНИРОВАННОГО АНАЛИЗА ОБОЛОЧКИ ИЗ КОМПОЗИЦИОННЫХ МАТЕРИАЛОВ

#### Цель работы

Изучение основных этапов проведения комбинированного анализа в среде ANSYS Workbench. Приобретение студентами навыков в использовании программного инструмента ANSYS Workbench – Steady-State Thermal и Static Structural при проведении комбинированного теплового и прочностного анализа оболочки из композиционных материалов, созданных с помощью Material Designer и ACP (Pre).

## Описание работы

Используя модули *Material Designer*, *ACP (Pre)*, *Steady-State Thermal* и *Static Structural*, необходимо рассчитать распределение температуры по оболочке (*Thermal*), полное перемещение (*Total Deformation*) и эквивалентные напряжения (*Equivalent Stress*) из композиционных материалов (рис. 1–2). Известны: тип объемного элемента, участки с температурой T<sub>1</sub>, T<sub>2</sub>, давлением Р и жесткой заделкой (табл. 1).

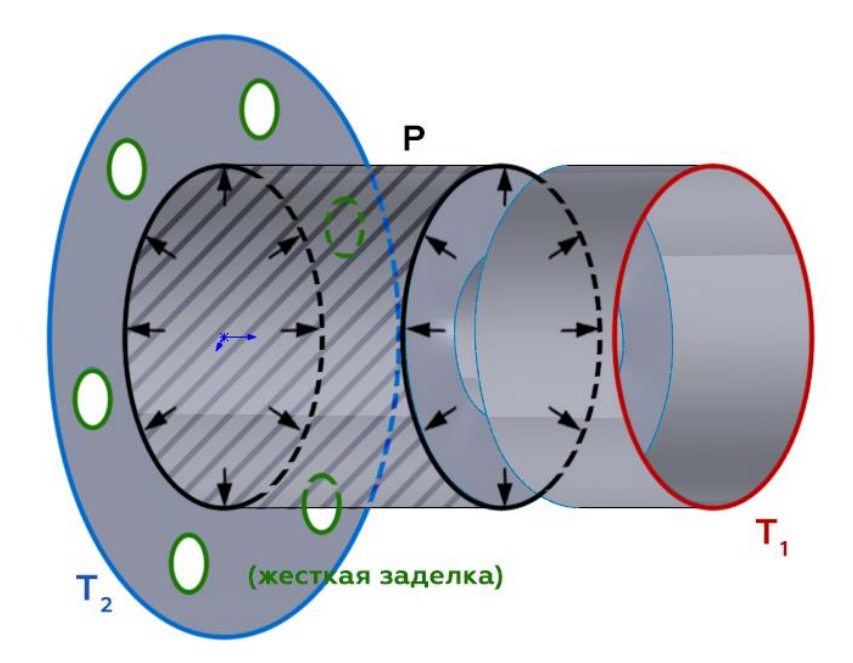

Рис. 1. Схема № 1

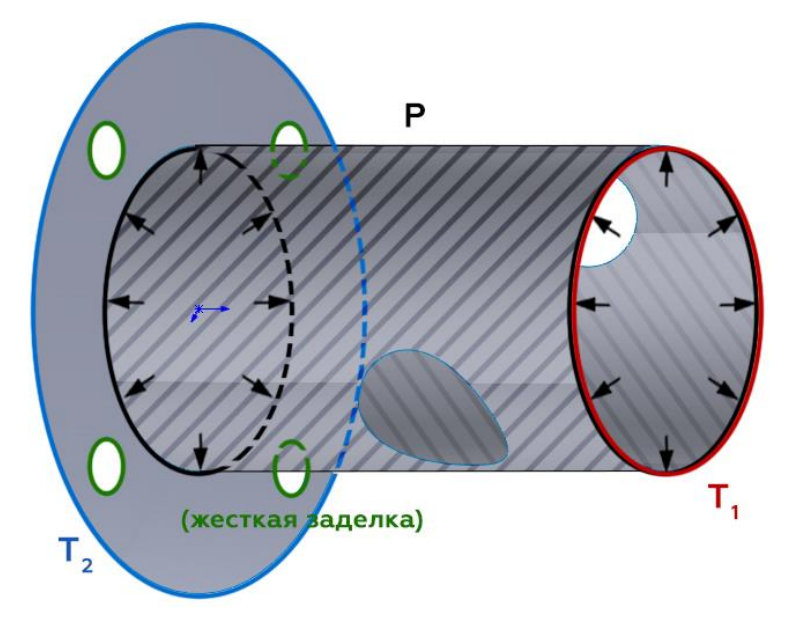

Рис. 2. Схема № 2

Таблица 1

| Вариант | Номер<br>схемы | Тип<br>объемного элемента      | T₁, °C | T₂, °C | Р, кПа |
|---------|----------------|--------------------------------|--------|--------|--------|
| 1       | 1              | Сферическая                    | 50     | 10     | 10     |
| 2       | 2              | Плетеная                       | 55     | 20     | 20     |
| 3       | 1              | Регулярная<br>однонаправленная | 65     | 40     | 30     |
| 4       | 1              | Сферическая                    | 70     | 60     | 15     |
| 5       | 2              | Плетеная                       | 40     | 50     | 10     |
| 6       | 2              | Регулярная<br>однонаправленная | 110    | 30     | 25     |
| 7       | 1              | Плетеная                       | 45     | 70     | 55     |
| 8       | 2              | Сферическая                    | 50     | 60     | 10     |
| 9       | 1              | Сферическая                    | 60     | 85     | 35     |
| 10      | 1              | Регулярная<br>однонаправленная | 55     | 40     | 45     |
| 11      | 2              | Плетеная                       | 40     | 30     | 10     |

## Исходные данные

Окончание табл. 1

| Вариант | Номер<br>схемы | Тип<br>объемного элемента      | T <sub>1</sub> , °C | T <sub>2</sub> , °C | Р, кПа |
|---------|----------------|--------------------------------|---------------------|---------------------|--------|
| 12      | 1              | Сферическая                    | 30                  | 20                  | 15     |
| 13      | 1              | Сферическая                    | 20                  | 5                   | 35     |
| 14      | 2              | Регулярная<br>однонаправленная | 60                  | 50                  | 60     |
| 15      | 2              | Плетеная                       | 70                  | 45                  | 10     |
| 16      | 1              | Сферическая                    | 80                  | 35                  | 15     |
| 17      | 2              | Плетеная                       | 90                  | 55                  | 45     |
| 18      | 2              | Плетеная                       | 65                  | 70                  | 60     |
| 19      | 1              | Сферическая                    | 75                  | 65                  | 20     |
| 20      | 2              | Регулярная<br>однонаправленная | 80                  | 30                  | 25     |
| 21      | 1              | Сферическая                    | 60                  | 20                  | 45     |
| 22      | 1              | Плетеная                       | 50                  | 10                  | 10     |
| 23      | 2              | Регулярная<br>однонаправленная | 40                  | 25                  | 15     |
| 24      | 1              | Сферическая                    | 55                  | 45                  | 55     |
| 25      | 2              | Регулярная<br>однонаправленная | 75                  | 10                  | 50     |
| 26      | 2              | Плетеная                       | 35                  | 65                  | 40     |
| 27      | 1              | Плетеная                       | 45                  | 80                  | 30     |
| 28      | 2              | Сферическая                    | 80                  | 30                  | 20     |
| 29      | 2              | Регулярная<br>однонаправленная | 90                  | 35                  | 15     |
| 30      | 1              | Плетеная                       | 55                  | 40                  | 10     |

#### Порядок выполнения лабораторной работы

1. Запускаем ANSYS Workbench и добавляем несколько модулей: Material Designer, ACP (Pre), Steady-State Thermal и Static Structural (рис. 3).

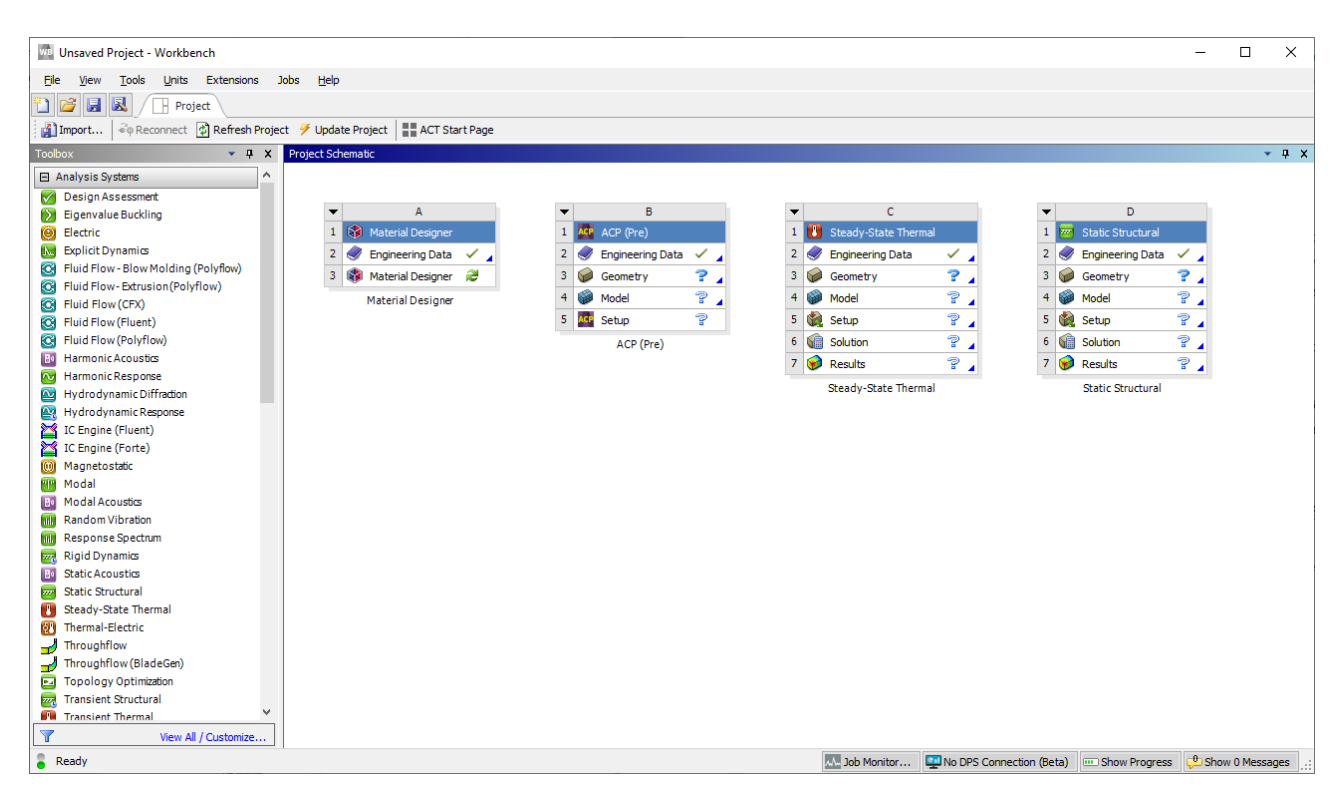

Рис. 3. Добавление модулей

2. Подготавливаем материал волокна и наполнителя:

2.1. Дважды нажимаем ЛКМ на блок Engineering Data (1), после чего жмем на Engineering Data Sources (2). Выбираем библиотеку Composite Materials (3) и подключаем материалы волокна – Carbon Fiber (290 GPa) и наполнителя – Epoxy E-Glass UD (4). Нажимаем на Engineering Data Sources (2) еще раз, чтобы вернуться к используемым в проекте материалам (рис. 4, a,  $\delta$ ).

2.2. Добавляем коэффициент теплового расширения и теплопроводности для наполнителя и волокна:

– для волокна (5) коэффициент теплового расширения *Isotropic Secant Coefficient of Thermal Expansion* (6) будет равен  $1 \cdot 10^{-6} 1/^{\circ}$ C (8), а коэффициент теплопроводности *Isotropic Thermal Conductivity* (7) – 0,03 Bt/(м·°C) (9); – для наполнителя (10) коэффициент теплового расширения *Isotropic* Secant Coefficient of Thermal Expansion (11) будет равен  $5 \cdot 10^{-5} 1/^{\circ}$ C (13), а коэффициент теплопроводности *Isotropic Thermal Conductivity* (12) – 0,2 Bt/(м·°C) (14).

| ect Schematic<br>A<br>B<br>Material Designer<br>B<br>Material Designer<br>Material Designer<br>Material De                                                                                                    |                                                 |          |   |     |     |          |            |       |     |
|----------------------------------------------------------------------------------------------------|-------------------------------------------------|----------|---|-----|-----|----------|------------|-------|-----|
| <ul> <li>A</li> <li>Material Designer</li> <li>≧ Engineering Data ✓</li> <li>≧ Engineering Data ✓</li> <li>≧ Engineering Data ✓</li> <li>≧ Engineering Data ✓</li> <li>≧ @ Engineering Data ✓</li> <li>≧ @ Geometry</li> <li>≧ @ Model</li> <li>≧ @ Model</li> <li>≧ @ Setup</li> <li>≧ @ Setup</li> <li>≧ @ Setup</li> <li>≧ @ Setup</li> </ul>                                                                                                    |                                                 |          |   |     |     |          | tic        | emati | Sch |
| <ul> <li>A</li> <li>B</li> <li>B</li> <li>Material Designer</li> <li>Pagineering Data ✓ ↓</li> <li>B</li> <li>ACP (Pre)</li> <li>C</li> <li>Steady-State Thermal</li> <li>Steady-State Thermal</li> <li>C</li> <li>Engineering Data ✓ ↓</li> <li>Segmetry</li> <li>Segmetry</li></ul>                                                                                                    |                                                 |          |   |     |     |          |            |       |     |
| <ul> <li>A</li> <li>Material Designer</li> <li>Material Designer</li> <li>Model</li> <li>Model</li> <li>Model</li> <li>Setup</li> <li>Setup</li> <li>Solution</li> </ul>                                                                                                    |                                                 |          |   |     |     |          |            |       |     |
| 1       Image: Material Designer         2       Image: Engineering Data         3       Image: Material Designer         Material Designer       Image: Comparison of Comparison of Comparison                                                                                                    | ▼ B C                                           |          | - | i   |     | A        |            |       | •   |
| 2       Image: Constraint of the second second secon | 1 🚾 ACP (Pre) 1 🔃 Steady-State Thermal          | ACP ,    | 1 | 1   |     | )esigner | Material D | ۲     | 1   |
| 3       Material Designer       3       Geometry       1         Material Designer       4       Model       1         5       Setup       1       5         ACP (Pre)       6       Solution       6                                                                                                    | 2 🥏 Engineering Data 🗸 🖌 2 🥏 Engineering Data 🗸 | 🥏 E      | 2 | 1   | × . | ng Data  | Engineerir | ٢     | 2   |
| Material Designer     4     Model     7       5     5     5     6       ACP (Pre)     6     6                                                                                                    | 3 🥪 Geometry ?                                  | 9        | 3 | 1.1 | 2   | )esigner | Material D | ۲     | 3   |
| 5         Setup         7         5         Setup         7           ACP (Pre)         6         Generation         Solution         Generation                                                                                                    | 4 💓 Model 😨 🖌 4 💓 Model 😨 🦯                     | <b>1</b> | 4 |     |     | esigner  | Material D |       |     |
| ACP (Pre) 6 🖬 Solution                                                                                                    | 5 🚾 Setup 😨 5 🍓 Setup 😨                         | ACP S    | 5 |     |     |          |            |       |     |
|                                                                                                    | ACP (Pre) 6 🕼 Solution 😨                        |          |   |     |     |          |            |       |     |
| 7 🥡 Results                                                                                                    | 7 🥪 Results 🔗 ,                                 |          |   |     |     |          |            |       |     |
| Steady-State Thermal                                                                                                    | Steady-State Thermal                            |          |   |     |     |          |            |       |     |
|                                                                                                    |                                                 |          |   |     |     |          |            |       |     |

а

| 7 Filter Engineering Data 🗰 Engineering ( | Data | Sources | 2                                       |    |       |         |              |                          |                      |                         |     |        |         |                   |            |          |
|-------------------------------------------|------|---------|-----------------------------------------|----|-------|---------|--------------|--------------------------|----------------------|-------------------------|-----|--------|---------|-------------------|------------|----------|
| Toobox 🔹 🤻                                | ×    | Engine  | rring Data Sources                      |    |       |         |              |                          |                      |                         | ą.  | x      | Table ( | of Properties Row | 2: Density | - 4 X    |
| E Viscoelastic                            | ^    |         | A                                       | в  |       | с       |              |                          | D                    |                         |     | ^      |         | A                 |            |          |
| E Shape Memory Alloy                      |      | 1       | Data Source                             | 1  | U     | ocation | n            |                          | Descript             | ion                     |     |        | 1       | Density (kg m     | ^-3) 🌲     |          |
| Geomechanical                             |      | 6       | Geomethanical Materials                 | -  |       |         | 120          | General use              | material samples     | for use with            |     |        | 2       | 2000              |            |          |
| Damage                                    |      | -       |                                         |    |       |         | 1005         | geomechani               | cal models.          |                         | -   | 11     |         |                   |            |          |
| E Cohesive Zone                           |      | 7       | U Composite Materials                   | Π. | _     |         | N.           | Material san             | nples specific for c | omposite structures.    | _   |        |         |                   |            |          |
| Fracture Criteria                         |      | 8       | General Non-linear Materials            |    |       |         | 62,          | General use<br>analyses. | material samples     | for use in non-linear   |     |        |         |                   |            |          |
| Crack Growth Laws                         |      | 9       | Explicit Materials                      | m  | -     |         | 12           | Material san             | oles for use in an   | explicit analysis.      |     |        |         |                   |            |          |
| Thermal                                   |      | 10      | W Menandaste Matariale                  | 듵  | -     |         | 201          | Material stra            | er-strain data sa    | miler for curve fitting | -   | -      |         |                   |            |          |
| Thermopower                               |      | 10      | Tripe case note has                     | -  | -     |         | 1000         | RHOmes                   | annias macific fo    | use in a manualiz       | -   |        |         |                   |            |          |
| ⊞ Linear "Soft" Magnetic Material         |      | 11      | Magnetic B-H Curves                     |    | -     |         | 1            | analysis.                | angeres apresing to  | see in a magness.       | 1   | *      |         |                   |            |          |
| E Linear "Hard" Magnetic Material         |      | Outine  | of Conposite Materials                  |    | -     |         |              |                          |                      | ¥                       | 9   | x      |         |                   |            |          |
| Nonlinear "Soft" Magnetic Material        |      |         | A                                       |    | 8     | C       |              | D                        |                      | E                       |     | ^      |         |                   |            |          |
| Nonlinear "Hard" Magnetic Material        |      | -1      | Contents of Composite Materials         | 12 | A     | dd      |              | Source                   | C                    | escription              |     |        | Charte  | No data           |            | - 0 V    |
| Electric                                  |      | 3       | Scarbon Fiber (230 GPa)                 |    | 100   |         | 629          | Composite_M              | Fibers only          |                         |     |        | Green:  | ny usia           |            |          |
| Brittle/Granular                          |      | -4      | Carbon Fiber (290 GPa)                  |    | 100   | 4       | 629          | Composite M              | Fibers only          |                         |     |        |         |                   |            |          |
| Equations of State                        |      |         | Carbon Eber (305 CDa)                   | -  | 1 100 | -       | 020          | Composite M              | Ebers colu           |                         |     |        |         |                   |            |          |
| Porosity                                  |      | -       | Calentral (255 Gra)                     | -  | 00    |         |              | Composite_in             | Thomson              |                         | -   |        |         |                   |            |          |
| E Failure                                 |      | 6       | w E-Gass                                | _  | 100   | -       | -            | Composite_Ps             | Fibers only          |                         | -   |        |         |                   |            |          |
| Nonlinear                                 |      | 7       | Epoxy Carbon UD (230 GPa) Prepreg       | _  | 192   |         | -            | Composite_M              |                      |                         | -   |        |         |                   |            |          |
| Elasto-Plastic Behavior                   |      | 8       | Epoxy Carbon UD (230 GPa) Wet           | _  | 192   | -       | 020          | Composite_M              |                      |                         |     | -      |         |                   |            |          |
| Perforated Media                          |      | 9       | Sepoxy Carbon UD (395 GPa) Prepreg      |    | 1     |         | 020          | Composite_M              |                      |                         |     |        |         |                   |            |          |
| E Composte                                |      | 10      | Sepoxy Carbon Woven (230 GPa) Prepreg   |    | 100   |         | 9 <u>9</u> 9 | Composite_M              |                      |                         |     |        |         |                   |            |          |
| Forming Plasticity                        |      | 11      | Sepoxy Carbon Woven (230 GPa) Wet       |    | 190   |         | 620          | Composite_M              |                      |                         |     |        |         |                   |            |          |
| E Foams                                   |      | 12      | Sepoxy Carbon Woven (395 GPa) Prepreg   |    | 10    |         | -            | Composite_M              |                      |                         |     |        |         |                   |            |          |
| 🗄 Eulerian                                |      | 13      | Se Epoxy E-Glass UD                     | 4  | 1.00  |         | 629          | Composite_M              |                      |                         |     |        |         |                   |            |          |
| E Concrete                                |      | -       |                                         | _  | 1.00  |         | -            |                          |                      |                         |     | ~      |         |                   |            |          |
| E Custom Material Models                  | *    | Propert | tes of Outline Row 13: Epoxy E-Glass UD |    |       |         |              |                          |                      | *                       | 9   | ×      |         |                   |            |          |
| Y View Al / Customize.                    |      |         | A                                       |    |       |         |              | 1                        | 8                    | с                       |     | 0      |         |                   |            |          |
| 🖁 Ready                                   |      |         |                                         |    |       |         |              |                          | Job Monitor          | No DPS Connecti         | ion | (Beta) |         | Show Progress     | Show 01    | Messages |

б

*Рис. 4.* Выбор материала волокна и наполнителя (начало)

| 🍸 Filter Engineering Data 🎬 Engineering                                                                                                    | Data | Sources  |      |                                                   |     |   |            |                    |                        |        |          |     |
|----------------------------------------------------------------------------------------------------|------|----------|------|---------------------------------------------------|-----|---|------------|--------------------|------------------------|--------|----------|-----|
| Toolbox 🔻 👎                                                                                                    | ×    | Outline  | ofS  | hematic A2: Engineering Data                      |     |   |            |                    |                        |        | <b>ņ</b> | ×   |
| Physical Properties                                                                                                    | ^    |          |      | A                                                 | в   | С | D          |                    | E                      |        |          |     |
| 🔁 Density                                                                                                    |      | 1        |      | Contents of Engineering Data                      | 0   | 8 | Source     |                    | Description            |        |          |     |
| 🔀 Isotropic Secant Coefficient of Therma                                                                                                    | 6    | 2        | -    | Material                                          |     |   |            |                    |                        |        |          |     |
| Orthotropic Secant Coefficient of Ther                                                                                                    |      | 3        |      | Scarbon Fiber (290 GPa)                           | 1 - |   | œ,         | Fibers only        |                        |        |          | 78  |
| Isotropic Instantaneous Coefficient o                                                                                                    |      | 4        |      | Enoxy E-Glass I D                                 |     |   | æ (        |                    |                        |        |          | -11 |
| Orthotropic Instantaneous Coefficien                                                                                                    |      | -        | -    |                                                   | -   | - | <i>≠</i> ` | Estique Data at as | a mana atraas como     | . from | 1009     | -11 |
| Material Dependent Damping                                                                                                    |      | 5        |      | 📎 Structural Steel                                |     |   | <b>e</b> ( | ASME BPV Code, S   | ection 8, Div 2, Table | 5-110  | .1       |     |
| Damping Factor (g)                                                                                                    |      | *        |      | Click here to add a new material                  |     |   |            |                    |                        |        |          |     |
| Camping Factor (β)                                                                                                    |      |          |      |                                                   |     | - |            |                    |                        |        |          |     |
| 🔁 Speed of Sound                                                                                                    |      |          |      |                                                   |     |   |            |                    |                        |        |          |     |
| 🔁 Viscosity                                                                                                    |      |          |      |                                                   |     |   |            |                    |                        |        |          |     |
| P Bulk Viscosity                                                                                                    |      |          |      |                                                   |     |   |            |                    |                        |        |          |     |
| Linear Elastic                                                                                                    |      |          |      |                                                   |     |   |            |                    |                        |        |          |     |
| <ul> <li>Hyperelastic Experimental Data</li> </ul>                                                                                                    |      |          |      |                                                   |     |   |            |                    |                        |        |          |     |
| Hyperelastic                                                                                                    |      |          |      |                                                   |     |   |            |                    |                        |        |          |     |
| Chaboche Test Data                                                                                                    |      |          |      |                                                   | _   | _ | _          |                    |                        |        | _        | _   |
| Plasticity                                                                                                    |      | Properti | es o | f Outline Row 3: Carbon Fiber (290 GPa)           |     |   |            |                    | 1                      | -      | ф.       | ×   |
| 🕀 Creep                                                                                                    |      |          |      | A                                                 |     |   |            | В                  | С                      |        | DE       | :   |
| 🗄 Life                                                                                                    |      | 1        |      | Property                                          |     |   |            | Value              | Unit                   | (      | 84       | 2   |
|                                                                                                    |      | 2        | L    | Material Field Variables                          |     |   |            | Table              |                        |        |          |     |
| 🗄 Gasket                                                                                                    |      | 3        |      | 12 Density                                        |     |   | 18         | 00                 | kg m^-3                | •      |          |     |
| <ul> <li>Viscoelastic Test Data</li> </ul>                                                                                                    |      | 46       | Ξ    | Isotropic Secant Coefficient of Thermal Expansion |     |   |            |                    |                        |        |          |     |
|                                                                                                    |      | 5        |      | Coefficient of Thermal Expansion                  |     |   | 1E         | -06 8              | C^-1                   | •      | [        | 3   |
| Shape Memory Alloy                                                                                                    |      | 6        | Đ    | 🔁 Orthotropic Elasticity                          |     |   |            |                    |                        |        |          |     |
| Geomechanical                                                                                                    |      | 16       | 7    | 2 Isotropic Thermal Conductivity                  |     |   | 0,         | <sup>13</sup> 9    | W m^-1 C^-1            | •      |          | 1   |
| 🖽 Damage                                                                                                    |      |          |      |                                                   |     |   |            |                    |                        |        |          |     |
| Cohesive Zone     Cohesive Zone     Coh |      |          |      |                                                   |     |   |            |                    |                        |        |          |     |
|                                                                                                    |      |          |      |                                                   |     |   |            |                    |                        |        |          |     |
|                                                                                                    |      |          |      |                                                   |     |   |            |                    |                        |        |          |     |
|                                                                                                    |      |          |      |                                                   |     |   |            |                    |                        |        |          |     |
| E Thermal                                                                                                    |      |          |      |                                                   |     |   |            |                    |                        |        |          |     |
| Isotropic Thermal Conductivity                                                                                                    | 7    |          |      |                                                   |     |   |            |                    |                        |        |          |     |
| Inermal     Isotropic Thermal Conductivity     orthotropic mermal conductivity                                                                                                    | 7    |          |      |                                                   |     |   |            |                    |                        |        |          |     |

в

| 🍸 Filter Engineering Data 龖 Engineering Data                                                                                                    | Sources |                                                  |   |   |        |                                          |                                              |                   |             |    |
|----------------------------------------------------------------------------------------------------|---------|--------------------------------------------------|---|---|--------|------------------------------------------|----------------------------------------------|-------------------|-------------|----|
| Toolbox 🔻 👎 🗙                                                                                                    | Outline | of Schematic A2: Engineering Data                |   |   |        |                                          |                                              |                   | ņ           | x  |
| Physical Properties                                                                                                    |         | A                                                | в | с | D      |                                          | E                                            |                   |             |    |
| 2 Density                                                                                                    | 1       | Contents of Engineering Data 🌲                   | 9 | 8 | Source |                                          | Description                                  |                   |             |    |
| Isotropic Secant Coefficient of Therma                                                                                                    | 2       | Material                                         |   |   |        |                                          |                                              |                   |             |    |
| Orthotropic Secant Coefficient of Ther                                                                                                    | 3       | 📎 Carbon Fiber (290 GPa)                         |   |   | ₽.     | Fibers only                              |                                              |                   | _           | П  |
| Isotropic Instantaneous Coefficient     Orthotropic Instantaneous Coefficient                                                                                                    | 4       | Sepoxy E-Glass UD                                |   |   | ÷      |                                          |                                              |                   | _           |    |
| Melting Temperature                                                                                                    | 5       | Structural Steel 10                              | E |   | @ G    | Fatigue Data at zer<br>ASME BPV Code, Se | o mean stress come<br>action 8, Div 2, Table | s from<br>= 5-110 | 1998<br>. 1 | 3  |
| Damping Factor (g)                                                                                                    | *       | Click here to add a new material                 |   | - |        |                                          |                                              |                   |             |    |
| 2 Damping Factor (B)                                                                                                    |         |                                                  | - |   |        |                                          |                                              |                   |             | _  |
| Speed of Sound                                                                                                    |         |                                                  |   |   |        |                                          |                                              |                   |             |    |
| Viscosity                                                                                                    |         |                                                  |   |   |        |                                          |                                              |                   |             |    |
| 🔁 Bulk Viscosity                                                                                                    |         |                                                  |   |   |        |                                          |                                              |                   |             |    |
| Linear Elastic                                                                                                    |         |                                                  |   |   |        |                                          |                                              |                   |             |    |
| <ul> <li>Hyperelastic Experimental Data</li> </ul>                                                                                                    |         |                                                  |   |   |        |                                          |                                              |                   |             |    |
| Hyperelastic                                                                                                    |         |                                                  |   |   |        |                                          |                                              |                   |             |    |
| Chaboche Test Data                                                                                                    |         |                                                  | _ | _ |        |                                          |                                              |                   | _           | _  |
| Plasticity                                                                                                    | Propert | es of Outline Row 4: Epoxy E-Glass UD            |   |   |        |                                          |                                              |                   | ņ           | ×  |
| I Creep                                                                                                    |         | A                                                |   |   |        | В                                        | с                                            |                   | D           | Е  |
| ⊞ Life                                                                                                    | 1       | Property                                         |   |   |        | Value                                    | Unit                                         |                   | 8           | ĠΖ |
| Strength     Strength     Strength  | 2       | 🚰 Material Field Variables                       |   |   |        | Table                                    |                                              |                   |             | _  |
| ⊞ Gasket                                                                                                    | 3       | P Density                                        |   |   | 200    | 00                                       | kg m^-3                                      | -                 |             |    |
| Wiscoelastic Test Data                                                                                                    | 4       | Botropic Secant Coefficient of Thermal Expansion |   |   |        |                                          |                                              |                   |             |    |
|                                                                                                    | 5       | Coefficient of Thermal Expansion                 |   |   | 5E-    | 05 13                                    | C^-1                                         | -                 |             |    |
| Shape Memory Alloy                                                                                                    | 6       | Orthotropic Elasticity                           |   |   |        |                                          |                                              |                   |             |    |
| Geomechanical                                                                                                    | 16      | Orthotropic Stress Limits                        |   |   |        |                                          |                                              |                   |             |    |
| ☑ Damage                                                                                                    | 26      | Orthotropic Strain Limits                        |   |   |        |                                          |                                              |                   |             |    |
| Cohesive Zone     Cohesive Zone     Coh | 36      | 🗉 🔁 Tsai-Wu Constants 12                         |   |   |        |                                          |                                              |                   |             |    |
|                                                                                                    | 40      | E SZI Puck Constants                             |   |   |        |                                          |                                              |                   |             |    |
| Crack Growth Laws                                                                                                    | 46      | Isotropic Thermal Conductivity                   |   |   | 0,2    | 14                                       | W m^-1 C^-1                                  | -                 |             |    |
| Thermal                                                                                                    | 47      | 🗈 🔁 Ply Type                                     |   |   |        |                                          |                                              |                   |             |    |
| 🛃 Isotropic Thermal Conductivity 12                                                                                                    | 49      | Additional Puck Constants                        |   |   |        |                                          |                                              |                   |             |    |
| Orthotropic Thermal Conductivity                                                                                                    |         |                                                  |   |   |        |                                          |                                              |                   |             |    |
| Specific Heat, Co                                                                                                    |         |                                                  |   |   |        |                                          |                                              |                   |             |    |
| View All / Customize                                                                                                    |         |                                                  |   |   |        |                                          |                                              |                   |             |    |

г

*Рис. 4.* Выбор материала волокна и наполнителя (окончание)

3. В первом модуле дважды нажимаем ЛКМ на *Material Designer*, после чего откроется окно, представленное на рис. 5.

| 🔤   🖻                    | <b>-</b> 5                                                                              | ) - (° -                                   | \$              |                     |                                       | A:Mat                   | erial Desi | gner - De          | sign1 - SpaceC | laim - Mate    | rial Design | er          |          |      | - 1             | ×     |
|--------------------------|-----------------------------------------------------------------------------------------|--------------------------------------------|-----------------|---------------------|---------------------------------------|-------------------------|------------|--------------------|----------------|----------------|-------------|-------------|----------|------|-----------------|-------|
| File                     | Addit                                                                                   | ive Ma                                     | terial Desi     | igner               |                                       |                         |            |                    |                |                |             |             |          |      |                 | • 🕜   |
| R                        | 歙                                                                                       |                                            |                 | <u> -</u>           |                                       | 1                       | 0          |                    |                | 0              | 0           | 0           | 0        | 0    | ×               |       |
| Edit G                   | Lattice                                                                                 | UD Comp                                    | osite Rai<br>Co | ndom UD<br>omposite | Chopped Fiber<br>Composite<br>RVE Typ | Woven<br>Composite<br>e | Particle   | Random<br>Particle | User Defined   | RVE<br>Model • | Solve       | Update<br>• | Display  | Help | Exit<br>MD Mode |       |
| Outline                  |                                                                                         |                                            |                 | <b>4</b>            |                                       |                         |            |                    |                |                |             |             |          |      |                 |       |
| Struct_I<br>Options -    | RVE Mode<br>Materi<br>Geom<br>Mesh<br>Setting<br>Analyses<br>Laye Se<br>Selection<br>ch | el<br>als<br>etry<br>gs<br>lecti Grou<br>n | – Views         | Outi_               |                                       |                         |            |                    |                | ¥              |             |             |          | A    | NSYS            | 5     |
| ✓ Sna<br>✓ Sna<br>□ Crea | p to grid<br>p to angle<br>ate layout                                                   | e<br>curves                                |                 |                     |                                       |                         |            |                    | 1              | <u>_</u>       | ×           |             |          |      |                 |       |
| Propertie                | 5                                                                                       |                                            |                 | ą                   | 2                                     | ×                       |            |                    |                |                |             |             |          |      | 10m             | m     |
| Properti                 | es Appe                                                                                 | arance                                     |                 |                     | ∧ Design1×                            |                         |            |                    |                |                |             |             |          |      |                 | 4 Þ × |
| Ready                    | -                                                                                       |                                            |                 |                     |                                       |                         |            | <b>A</b> -         |                |                |             | \$ K? R     | - 00- 14 | - +  | Q - #           | 7     |

Рис. 5. Окно Material Designer

4. В верхней панели инструментов (рис. 6) выбираем тип объемного элемента модифицированной микроструктуры согласно своему варианту (табл. 1).

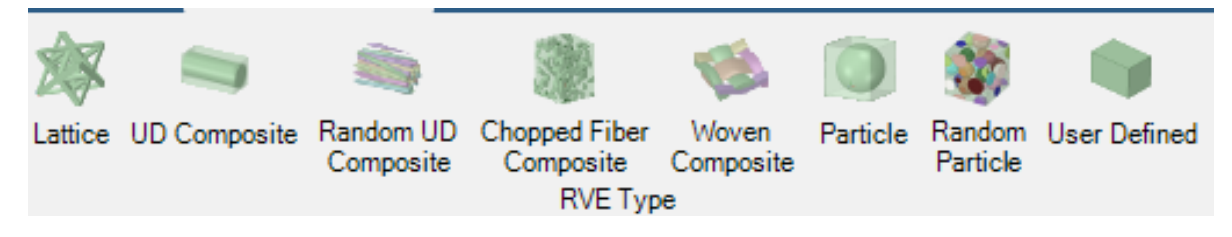

Рис. 6. Выбор объемного элемента модифицированной микроструктуры

5. В появившейся слева панели присваиваем материал матрицы/ наполнителя (1) и частицы/волокон (2) (рис. 7). После чего необходимо применить изменения (3).

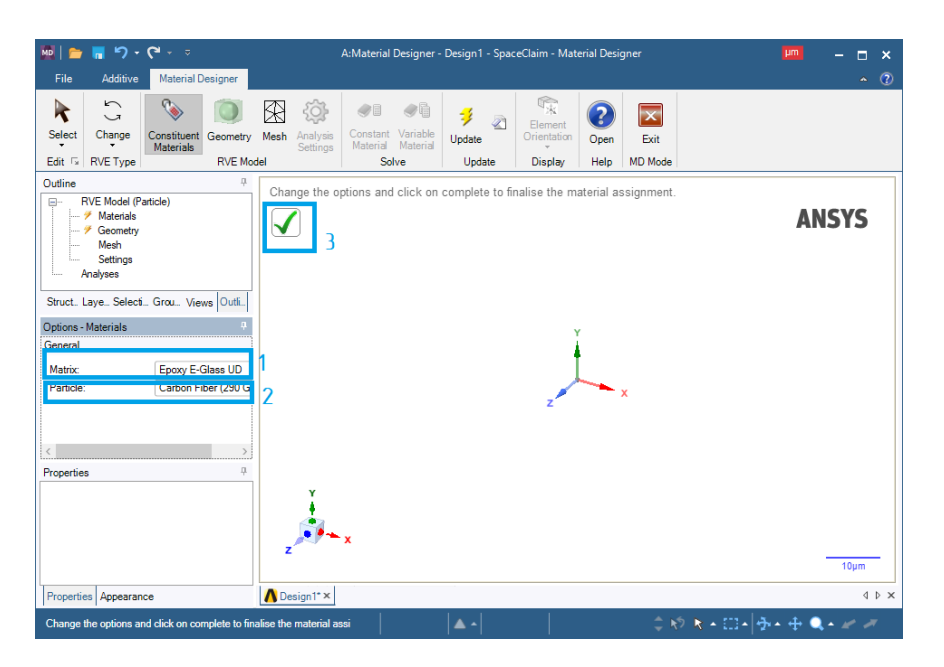

Рис. 7. Присвоение материалов

6. Для создания геометрии объемного элемента (рис. 8) нажимаем ЛКМ на *Geometry* (1). После этого в левой панели настроек отобразятся настройки геометрии объемного элемента (2) (в зависимости от типа, выбранного объемного элемента настройки могут быть различны). Нажимаем на галочку (3) и на рабочем пространстве появится трехмерная модель сгенерированного объемного элемента (4).

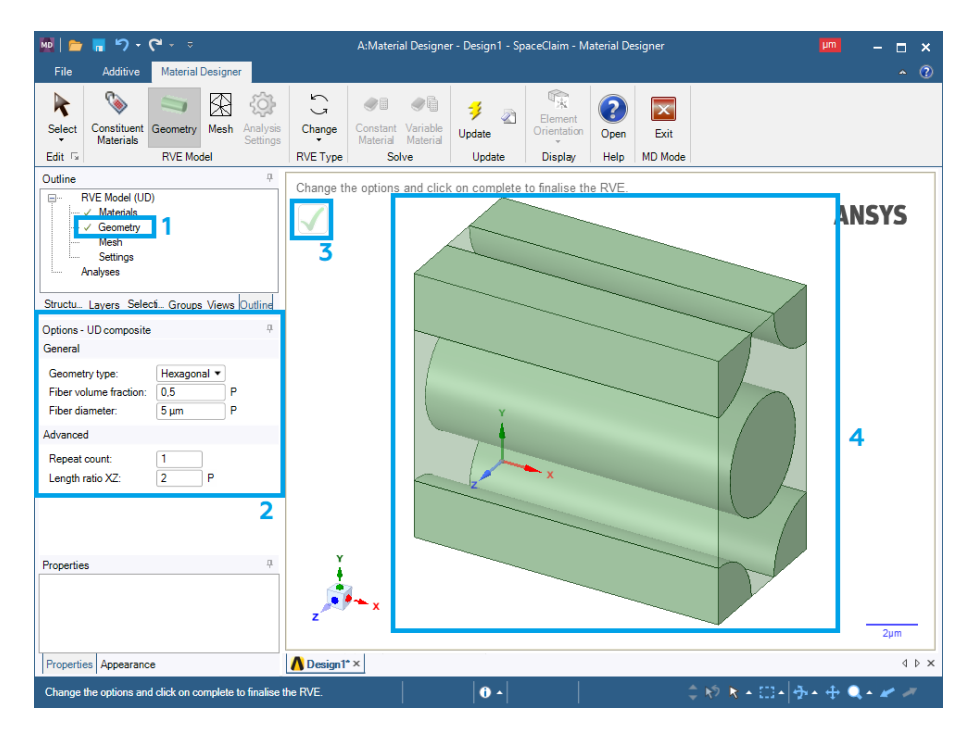

Рис. 8. Создание геометрии объемного элемента

7. Сгенерируем сеточную модель объемного элемента (рис. 9). Нажимаем ЛКМ на *Mesh* (1) и задаем максимальный размер сеточного объемного элемента (2). Нажимаем на галочку (3) и видим на экране сгенерированную сетку (4) объемного элемента.

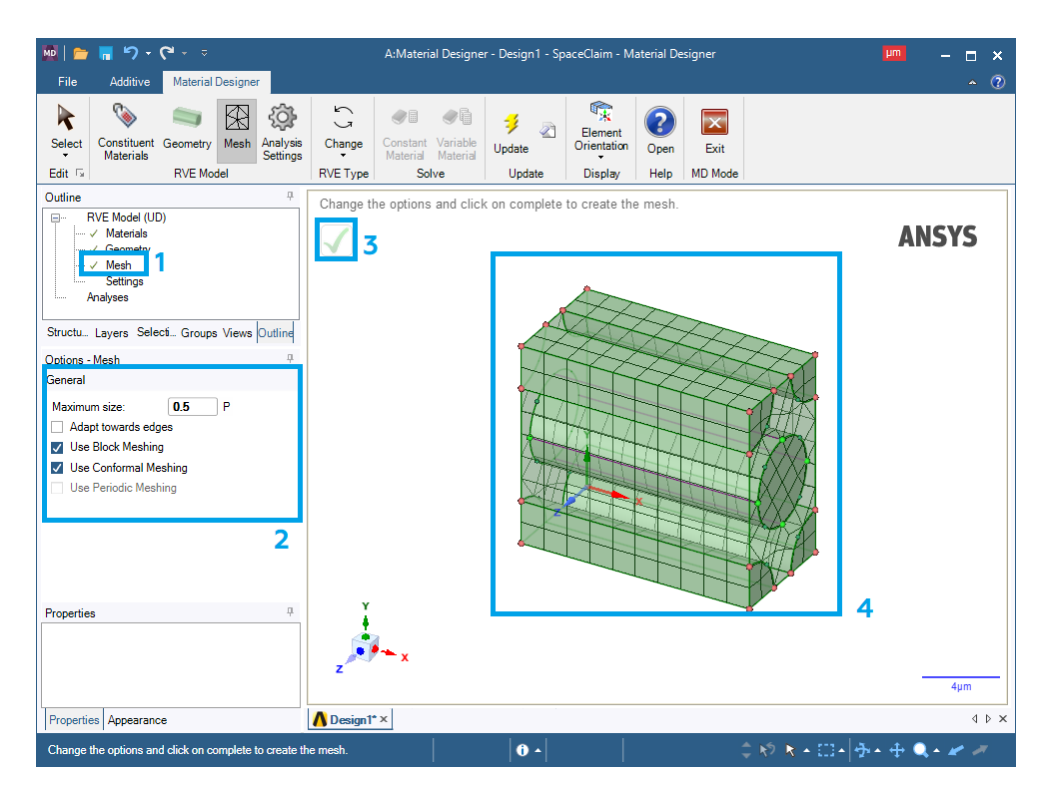

Рис. 9. Создание сетки объемного элемента

8. Нажимаем ЛКМ на Settings (1). На панели слева (2) можно выставить интересующие настройки анализа объемного элемента (рис. 10), в нашем случае добавляем Compute coefficients of thermal expansion (Вычислить коэффициенты теплового расширения) и Compute thermal conductivity (Вычислить теплопроводность). Нажимаем на галочку (3) и видим системное окно, предупреждающее о результатах проведенного анализа (4).

9. Присваиваем название созданному объемному элементу (рис. 11). Для этого нажимаем правую кнопку мыши (ПКМ) на *Analyses* (1) – *Constant Material* (2), вводим название материала (3) и нажимаем на галочку (4). Закрываем окно *Material Designer*.

| • • ۴ • ۴ 🖥                                                                                                    | A:Material Designer - Design1 - SpaceClaim - Material Designer                                                                                                    | - <b>-</b> ×    |
|----------------------------------------------------------------------------------------------------|----------------------------------------------------------------------------------------------------|-----------------|
| File Additive Material Designer                                                                                                    | X (à) en en estat (in the second second seco | - (T)           |
| Select Change Constituent Geometry M<br>Materials                                                                                                    | Iesh Analysis Constant Variable<br>Belings Material Material Update Orientation Open Exit                                                                                                    |                 |
| Edit 🖙 RVE Type RVE Model                                                                                                    | Solve Update Display Help MD Mode                                                                                                    |                 |
| Udane v Meterial<br>P RVE Model (UD)<br>V Meterial<br>V Sentry<br>Meterial<br>Sructu. Layers Select. Groups Views (outline<br>Options - Settings 0<br>General<br>Type of anisotropy: Orthotropic v<br>C Compute Inner elasticity<br>C Compute Inner elasticity<br>C Compute Inner elasticity | Change the options and click on complete to finalise the analysis settings.                                                                                                    | ANSYS           |
| Use periodic boundary conditions Use material symmetry in XY <                                                                                                    | Information                                                                                                    |                 |
| Properties 2                                                                                                    | Available Settings                                                                                                    | 2µm             |
| Properties Appearance                                                                                                    |                                                                                                    | A D X           |
| Change the options and click on complete to finalis                                                                                                    | ie the analysis settings.                                                                                                    | mul 🕹 v 🚓 🚽 🖌 🐂 |

Рис. 10. Выбор характеристик частицы

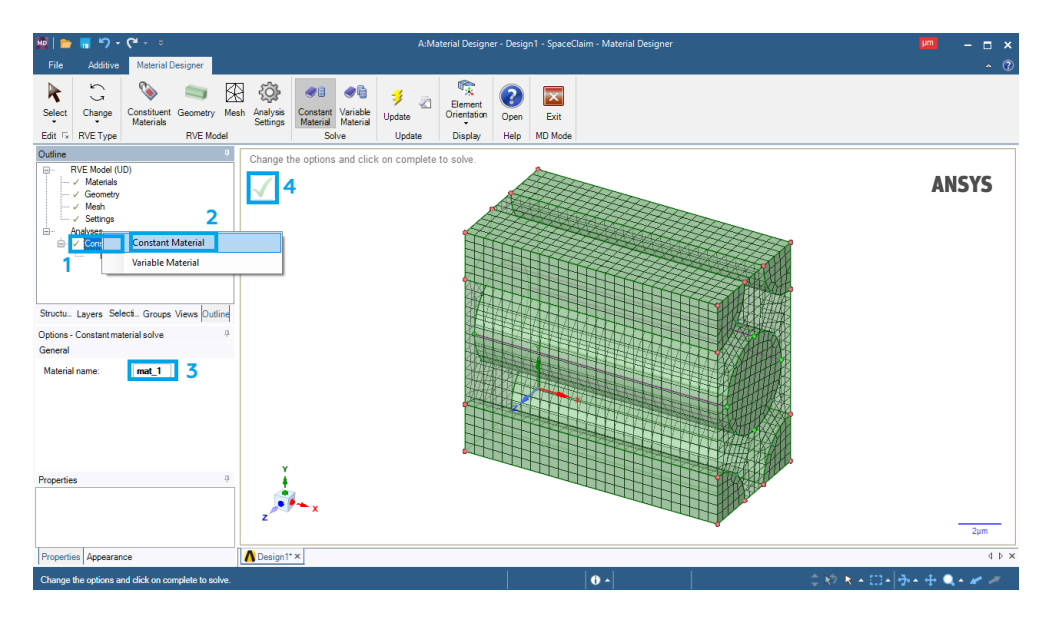

Рис. 11. Создание сетки объемного элемента

10. Создаем связь между первым и вторым модулями *Material Designer* для присвоения созданного нами композитного материала к анализируемой геометрии через второй блок (рис. 12):

10.1. В окне ANSYS Workbench нажимаем ПКМ на Material Designer
(1) и выбираем Update Update Для обновления проекта композитного материала.

10.2. Зажимаем ЛКМ *Material Designer* (1) и перетаскиваем его к *En*gineering Data (2).

# 10.3. Нажимаем ПКМ на *Engineering Data* (2) и жмем *Update*.

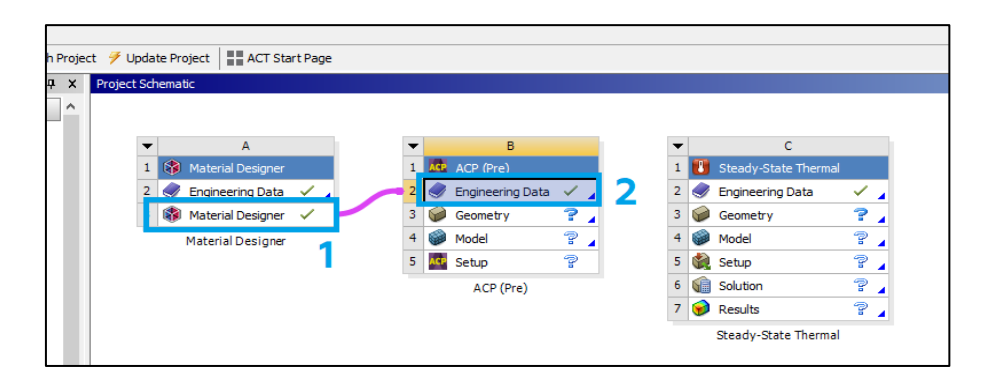

Рис. 12. Создание связи

11. Импортируем геометрию:

11.1. Дважды нажимаем ЛКМ на блок *Geometry* у модуля ACP (Pre).

11.2. В появившемся окне нажимаем *File – Open*.

11.3. Для того чтобы найти созданную геометрию, переходим в папку с ней и выбираем отображение всех форматов – *All Files* (\*.\*). Нажимаем на созданную геометрию с расширением «.x\_t» и жмем кнопку *Открыть*. Импортированная геометрия показана на рис. 13.

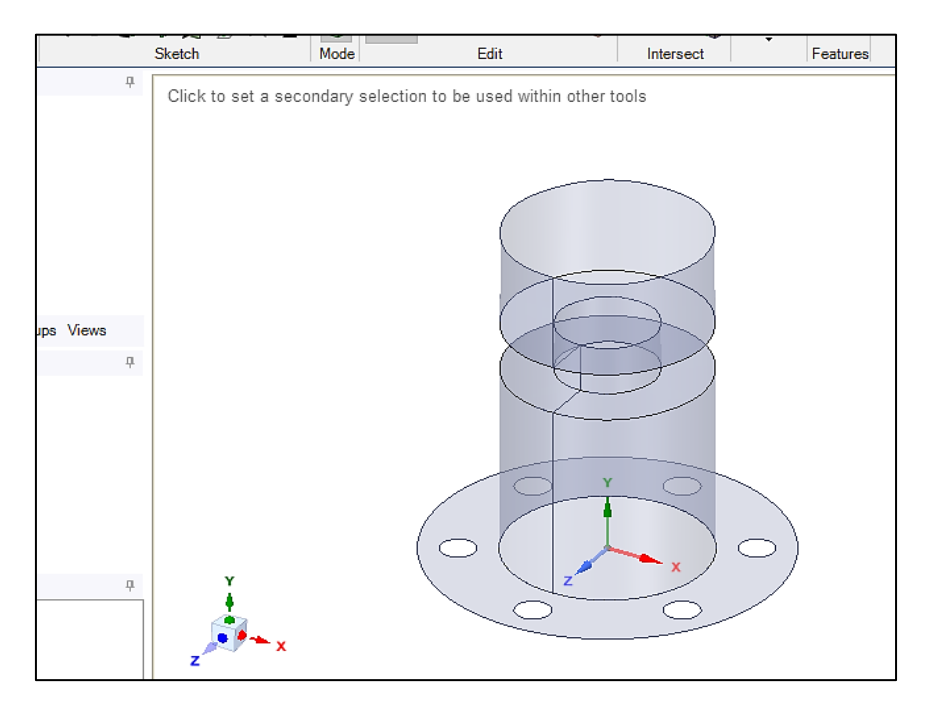

Рис. 13. Импорт геометрии

11.4. После этого окно геометрии можно закрыть.

12. Приступаем к созданию сетки:

12.1. Дважды нажимаем ЛКМ на блок *Model* у модуля ACP (Pre).

12.2. В открывшемся окне раскрываем вкладку Geometry (1), выделяем геометрию (2) и задаём толщину (3) 0,5 мм (рис. 14).

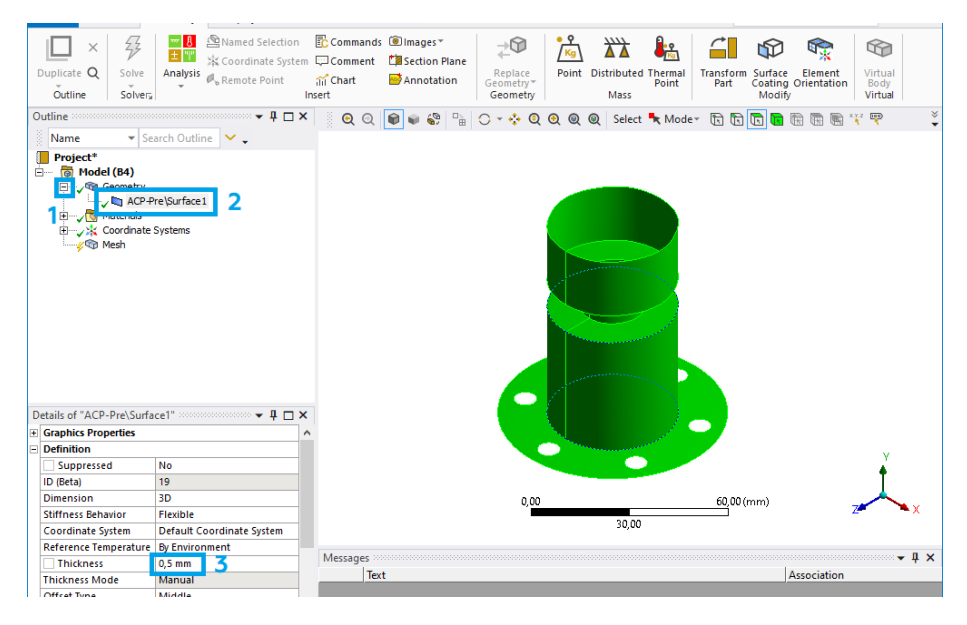

Рис. 14. Задание толщины оболочки

12.3. Задаем настройки сеточной модели:

– жмем ПКМ на *Mesh – Insert – Method*, выделяем геометрию (1) и выбираем метод (2) – *Multizone Quad/Tri* (рис. 15);

| 0                                             | utline                                        | <b>→</b> ‡ □ ×              | 8              | ਦ ୍ 🗊 🗣 🏶 🖫 🔿 - 💠 🧕 🗨 🍭 🔍                  |
|-----------------------------------------------|-----------------------------------------------|-----------------------------|----------------|--------------------------------------------|
| and a second                                  | Name Sear<br>Project*<br>@ Model (B4)         | rch Outline 🖌 🗸             | <b>M</b><br>25 | ultiZone Quad/Tri Method<br>.01.2022 15:02 |
|                                               | ⊡√ੴ Geometry<br>↓√ ₪ ACP-Pre<br>⊕√፟ Materials | e\Surface1                  |                | MultiZone Quad/Tri Method                  |
| Coordinate Systems  KultiZone Quad/Tri Method |                                               |                             | 1              |                                            |
|                                               | •                                             |                             |                |                                            |
| D                                             | etails of "MultiZone Quad                     | I/Tri Method" - Met 🔻 🛱 🗖 🗙 |                |                                            |
| Ξ                                             | Scope                                         |                             |                |                                            |
|                                               | Scoping Method                                | Geometry Selection          |                |                                            |
|                                               | Geometry                                      | 1 Body                      |                |                                            |
| Ξ                                             | Definition                                    |                             |                |                                            |
|                                               | Suppressed                                    | No                          |                |                                            |
|                                               | Method                                        | MultiZone Quad/Tri 🗾 👻      |                |                                            |
|                                               | Surface Mesh Method                           | Quadrilateral Dominant      |                |                                            |
|                                               | Element Order                                 | MultiZana Ouad/Tri          |                |                                            |
|                                               | Free Face Mesh Type                           | Ousd/fri                    |                |                                            |
| =                                             | Advanced                                      | 2                           |                |                                            |
|                                               | Preserve Boundaries                           | Protected 🖌                 |                | 0.00                                       |
|                                               | Mesh Based Defeaturing                        | On                          |                | 0,00                                       |
|                                               | Defeature Size                                | Default(2,8407e-002 mm)     |                |                                            |

Рис. 15. Задание настроек сетки

– жмем ПКМ на *Mesh – Insert – Sizing*, выделяем всю геометрию (1) и задаем величину ячеек 1 мм (2) (рис. 16).

| ;  | indire.               | Joaren Oudine             |         |                      |
|----|-----------------------|---------------------------|---------|----------------------|
| Į. | Project*              |                           | 25 01 2 | Sizing<br>2022 15:04 |
| E  | 🗄 🖷 🐻 Model (B4)      | )                         | 25.01.2 | 022 15:04            |
|    | 🖻 🧹 🐨 Geome           | try                       | 📃 Bo    | dy Sizing            |
|    |                       | \CP-Pre\Surface1          |         |                      |
|    | H Materia             | als                       |         |                      |
|    | H Koora               | nate Systems              |         |                      |
|    | E A Nesi              | AultiZone Quad/Tri Method |         |                      |
|    |                       | Rody Sizing               |         |                      |
|    | V 💎 -                 |                           |         |                      |
| i. |                       |                           | 1       |                      |
| D  | etails of "Body Sizin | ng" - Sizing 👻 🔻 🗖 🗙      |         |                      |
| -  | Scope                 |                           |         |                      |
|    | Scoping Method        | Geometry Selection        |         |                      |
|    | Geometry              | 1 Body                    |         |                      |
| Э  | Definition            |                           |         |                      |
|    | Suppressed            | No                        |         |                      |
|    | Туре                  | Element Size              |         |                      |
|    | Element Size          | 1, mm 🤈                   |         |                      |
| Э  | Advanced              |                           |         |                      |
|    | Defeature Size        | Default (2,8407e-002 mm)  |         |                      |
|    | Behavior              | Soft                      |         |                      |
|    | Growth Rate           | Default (1,2)             |         | 0.00                 |
|    | Capture Curvature     | No                        |         |                      |
|    | Capture Proximity     | No                        |         |                      |

Рис. 16. Задание настроек сетки

12.4. Нажимаем ПКМ на *Mesh* и выбираем *Generate mesh*. Готовая сеточная модель представлена на рис. 17. Закрываем окно блока *Model*.

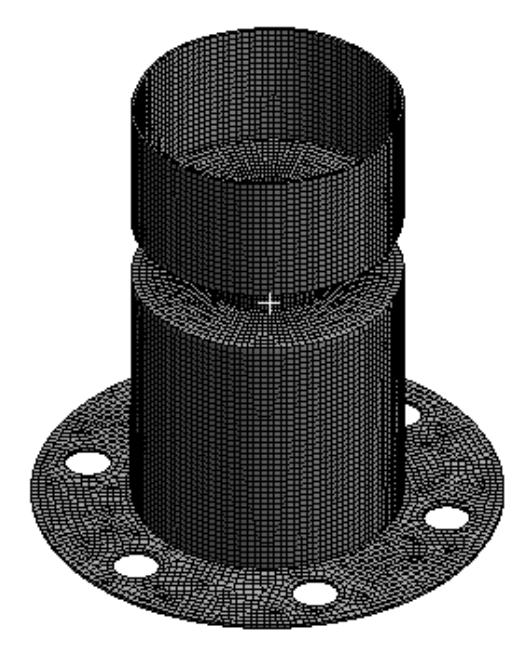

Рис. 17. Генерация сеточной модели

12.5. Присваиваем имена поверхностям, к которым будут прикладываться силы. Выделяем каждую область ЛКМ, после чего нажимаем на неё ПКМ (1) и выбираем *Create Named Selection...* (2). В итоге две поверхности будут иметь персональное название (3).

12.6. Нажимаем ПКМ на *Mesh*, выбираем *Update* <sup>12</sup> и после этого окно *Mechanical* можно закрыть.

13. Настраиваем слои созданных композитных материалов:

13.1. В окне *Workbench* дважды нажимаем на *Setup* в блоке *ACP (Pre)*. Перед нами появится окно, представленное на рис. 18.

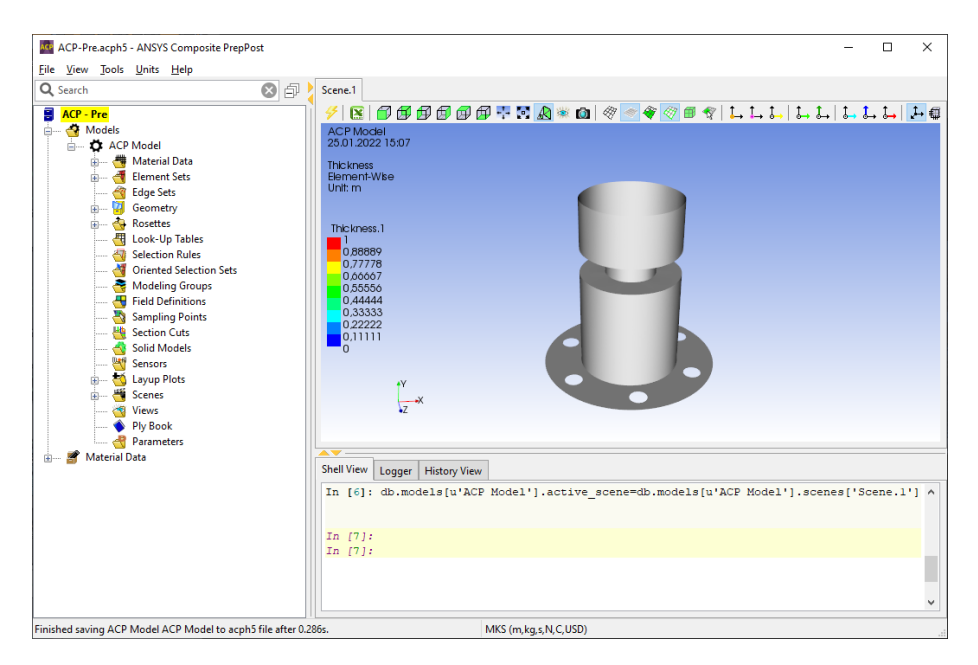

Рис. 18. Окно ANSYS Composite PrepPost

13.2. Сразу изменяем единицы измерения на мм. Для этого нажимаем на *Units* (1) и выбираем *MPA (mm,t,s,N,C,USD)* (2) (рис. 19).

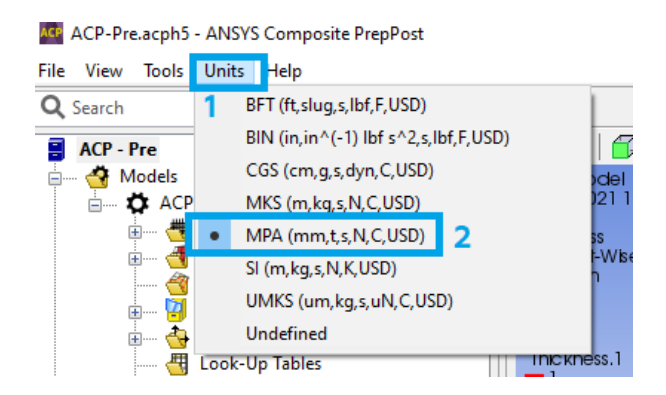

Рис. 19. Изменение единиц измерения

13.3. Создаем слой волокон композитного материала (рис. 20):

– для этого раскрываем раздел *Material Data* (1), нажимаем ПКМ на *Fabrics* (2) и выбираем *Create Fabric*... (3);

– выбираем материал (4), задаем толщину 0.5 мм (5) и жмем *Apply* (6). Если на экране появится окно с предупреждением, то его можно закрыть. После этого окно можно закрыть (7).

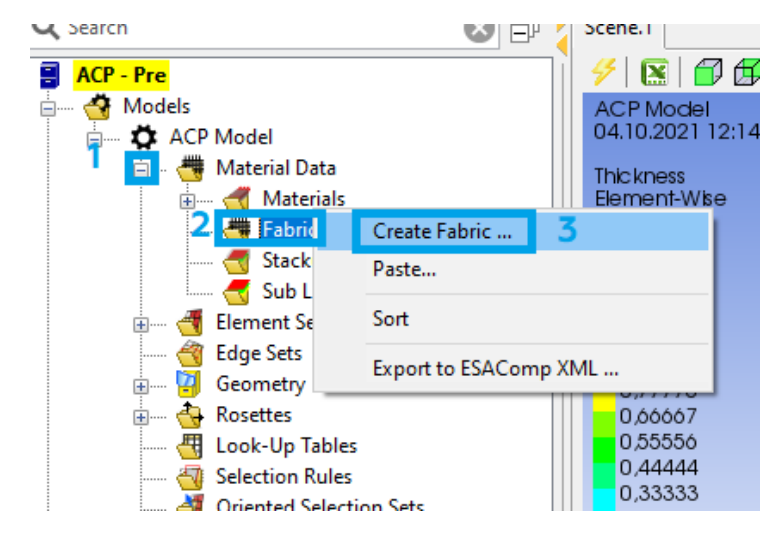

a

| 🞥 Fabrio       | c Propertie  | 5               |           | _     |        |  |
|----------------|--------------|-----------------|-----------|-------|--------|--|
| Name: Fabric.1 |              |                 |           |       |        |  |
| ID: F          | abric.1      |                 |           |       |        |  |
| General        | Analysis     | Solid Model Opt | . Draping |       |        |  |
| Genera         |              |                 |           |       |        |  |
| N              | laterial: n  | nat_1 4         |           |       | ~      |  |
| Thi            | ickness: 0.  | 5 5             |           |       |        |  |
| Pric           | e/Area: 0.   | 0               |           |       |        |  |
| Weigh          | nt/Area: -1  | .0              |           |       |        |  |
| Post-Pr        | rocessing    |                 |           |       |        |  |
| Ignore         | e for Post-P | rocessing:      |           |       |        |  |
|                |              |                 | 7         | 6     |        |  |
| L              |              |                 | ОК        | Apply | Cancel |  |
|                |              |                 |           |       |        |  |

б

Рис. 20. Создание слоя волокон
13.4. Создаем ось координат (рис. 21). Нажимаем ПКМ на *Rosettes* (1) и выбираем *Create Rosette*... (2), меняем тип на *Radial* (3) и жмем *Apply* (4). После этого окно можно закрыть (5).

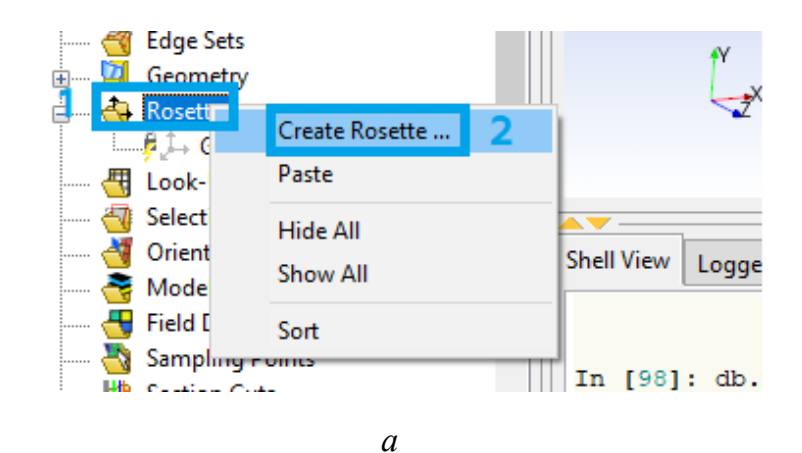

| 8           | 7 | 鸄 Rosette Pro | operties                   |    |   | -              |          | $\times$ |
|-------------|---|---------------|----------------------------|----|---|----------------|----------|----------|
|             | ^ | Name: Rose    | <mark>tte.1</mark><br>te.1 |    |   |                |          |          |
| Steel       |   | Type: Radial  |                            |    |   |                |          | $\sim$   |
|             |   | Definition    |                            |    |   |                |          | 3        |
|             |   | Origin:       | (0.0000,0.0000,0.0000)     |    |   |                |          |          |
|             |   | 1 Direction:  | (1.0000,0.0000,0.0000)     |    |   | Flip           |          |          |
|             |   | 2 Direction:  | (0.0000,1.0000,0.0000)     |    |   | Flip           |          |          |
|             |   |               | Shuffle Axes               |    |   | Swap 1 and 2 D | irection |          |
| iate System |   |               |                            |    | 5 | 4              |          |          |
|             |   |               |                            | Oł | K | Apply          | Can      | cel      |
|             |   |               | б                          |    |   |                |          |          |

Рис. 21. Создание оси координат

13.5. Создаем ориентированный блок (рис. 22):

– нажимаем ПКМ на *Rosettes* (1) и выбираем *Create Rosette*...(2);

– выбираем элемент/геометрию (выбираем его в дереве построения в разделе *Element Sets*) (3), настраиваем ориентацию (4), выбираем созданную ось координат (5) и жмем *Apply* (6). После этого окно можно закрыть (7).

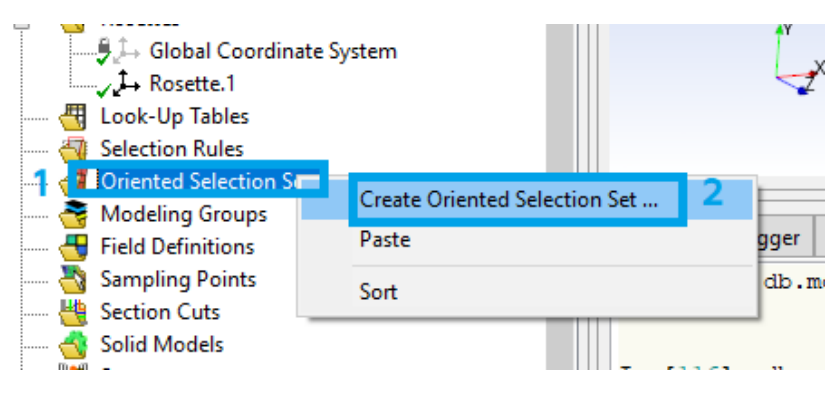

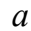

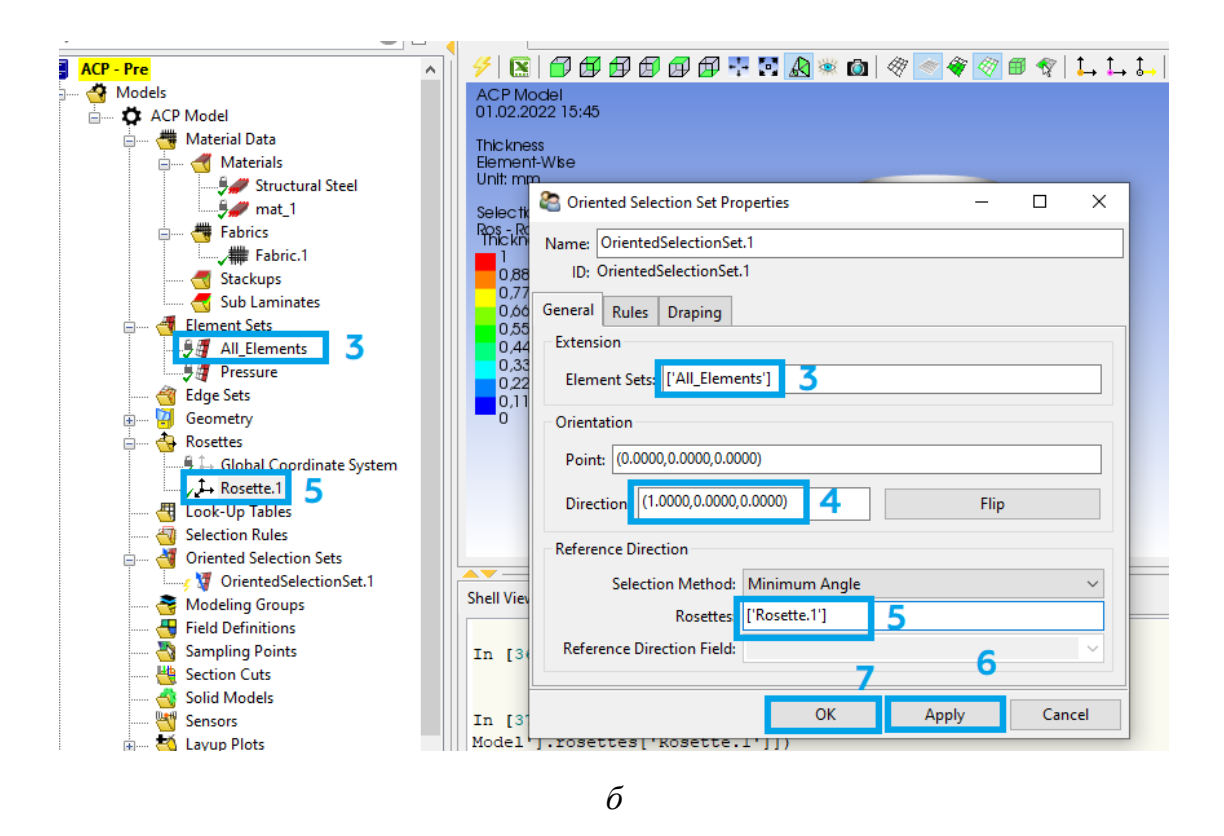

Рис. 22. Создание ориентированного блока

13.6. Создаем модельную группу (объединение ориентированного элемента и пакета слоев) (рис. 23):

– нажимаем ПКМ на *Modeling Groups* (1) и выбираем *Create Modeling Group*... (2). В появившемся окне жмем *Ok* (3);

- нажимаем ПКМ на *ModelingGroups.1* (4) и выбираем *Create Ply...* (5);

– выбираем первый ориентированный блок (6) и слой композитного материала, жмем *Apply* (8). После этого окно можно закрыть (9).

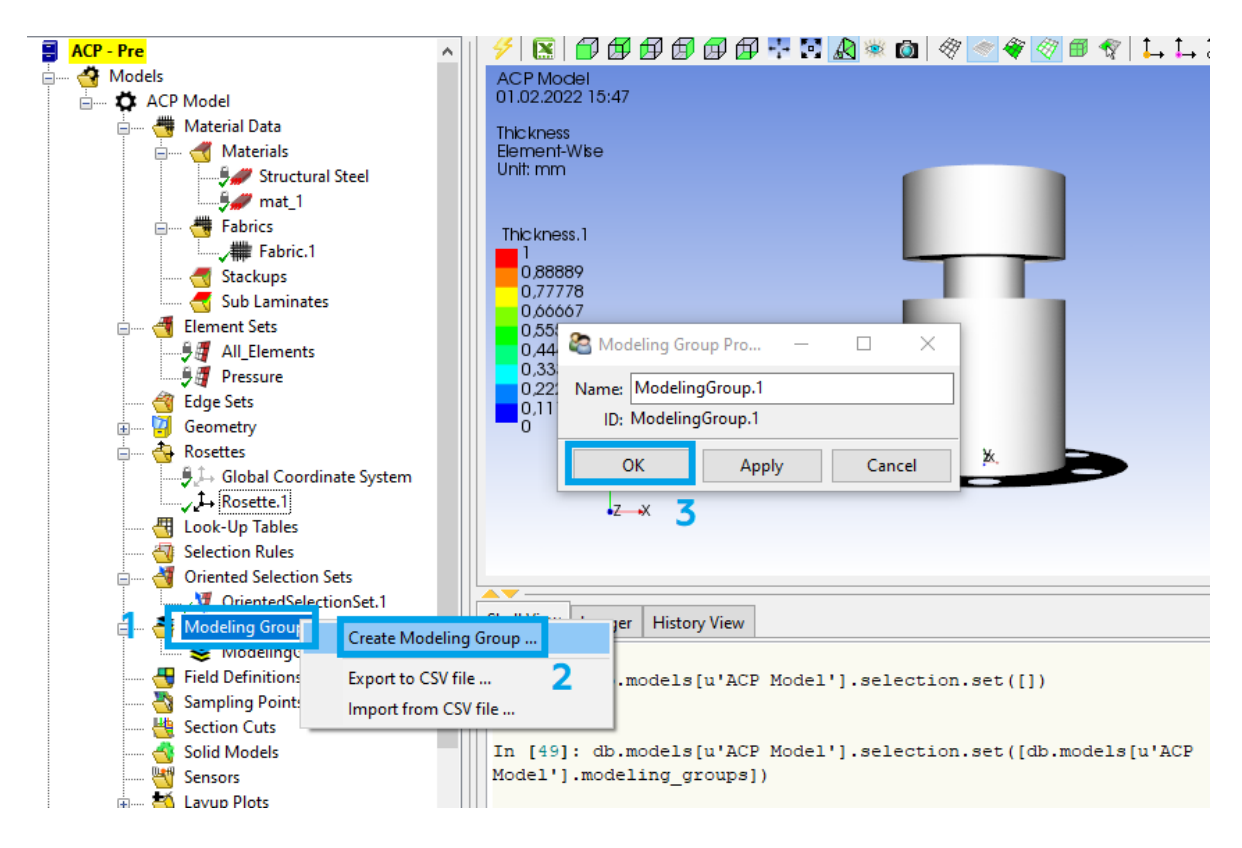

a

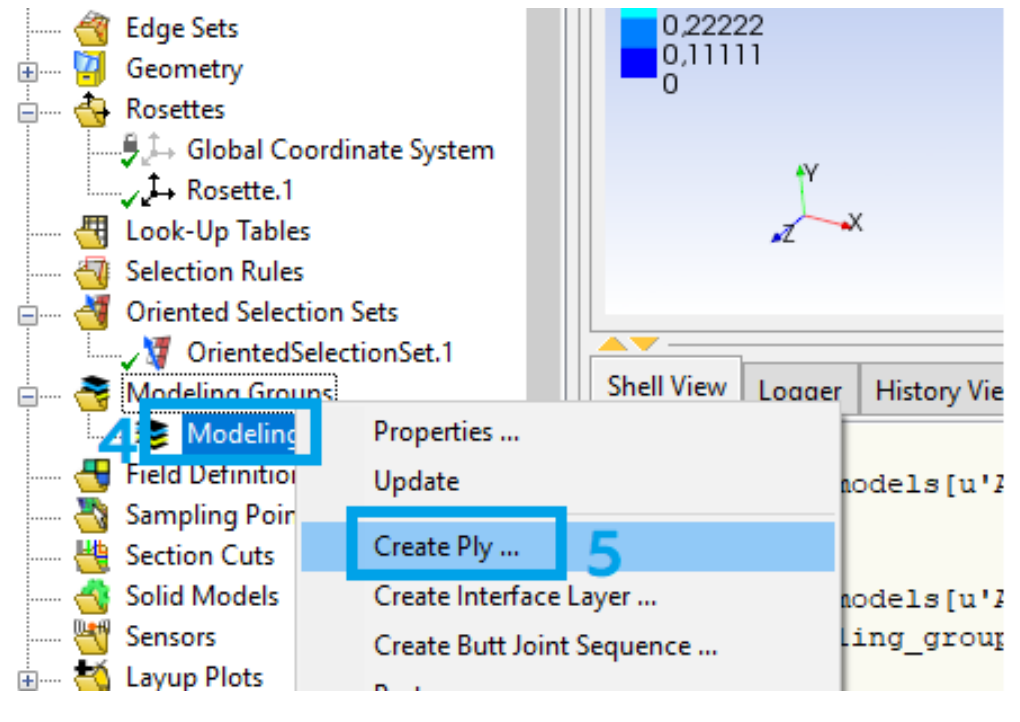

б

*Рис. 23.* Создание модельной группы (начало)

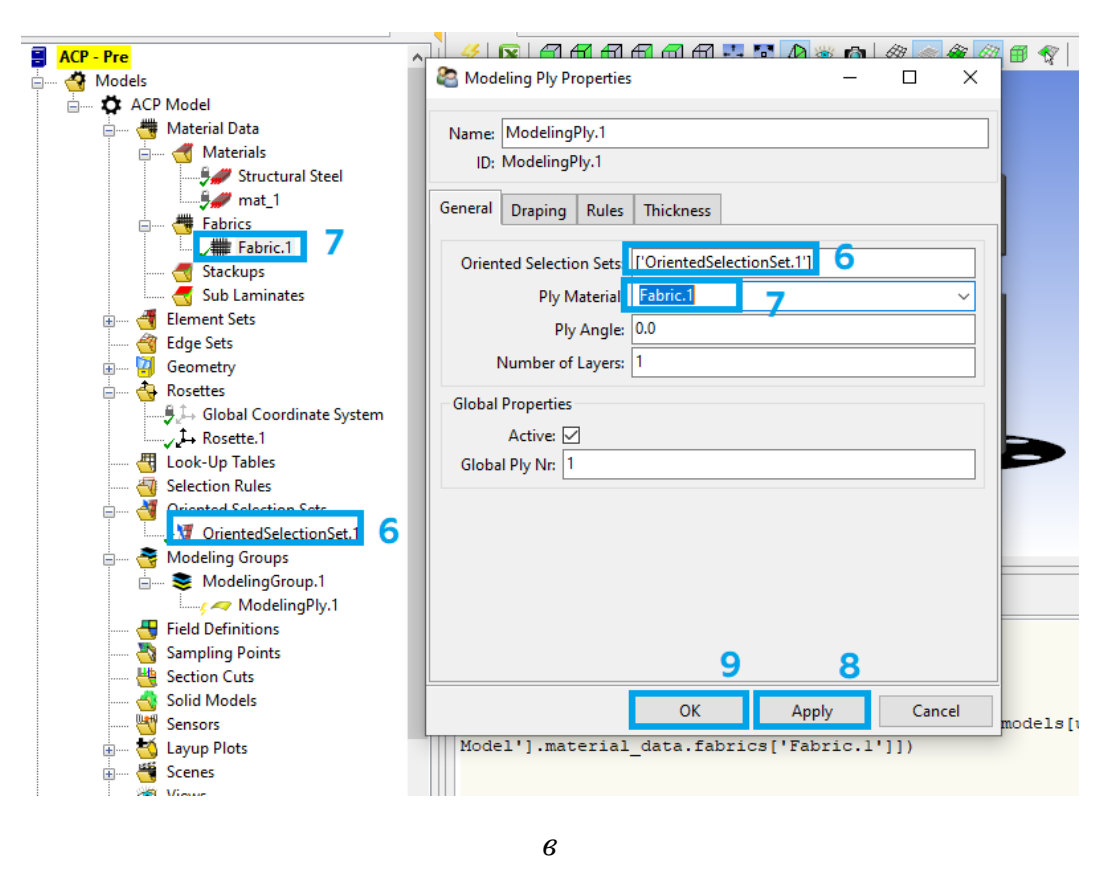

Рис. 23. Создание модельной группы (окончание)

13.7. Включаем отображение сетки (1) и направление волокон (2) в верхней панели (рис. 24). Выбрав модельную группу (3), видим зеленые стрелочки, показывающие направление волокон (4).

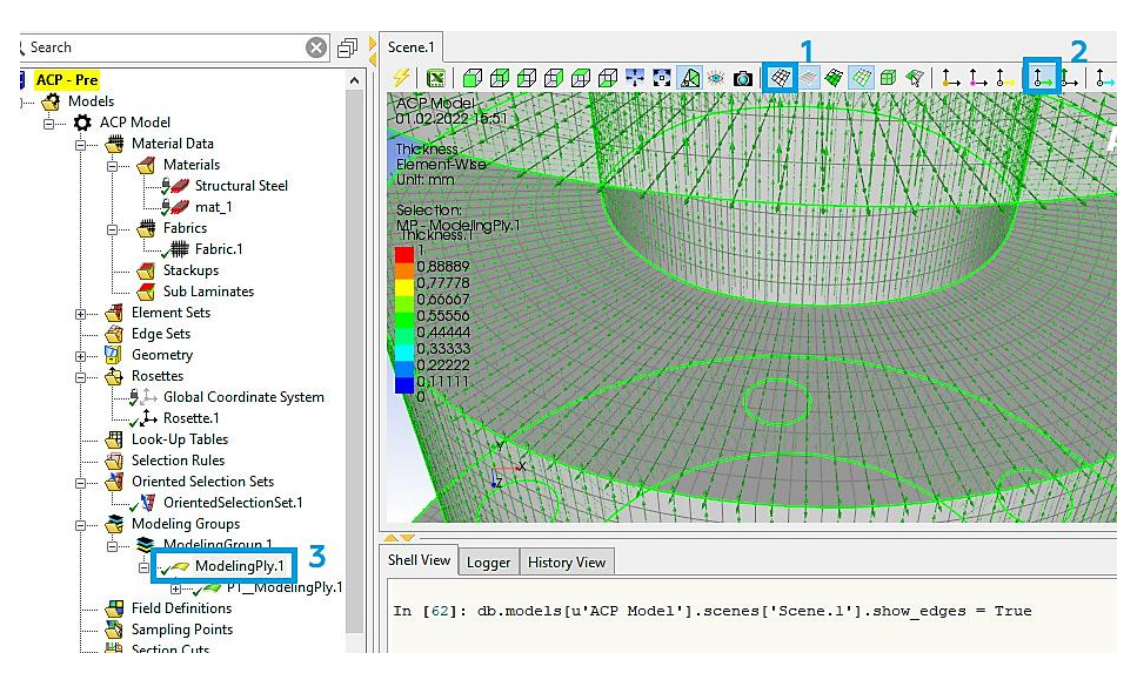

Рис. 24. Отображение направления волокон

13.8. Создаем твердотельную модель (рис. 25):

– нажимаем ПКМ на Solid Models (1) и выбираем Create Solid Models...(2);

– выбираем элемент (нажимаем на область элемента и выбираем его в дереве построения) (3) и жмем *Apply* (4). После этого окно можно закрыть (5).

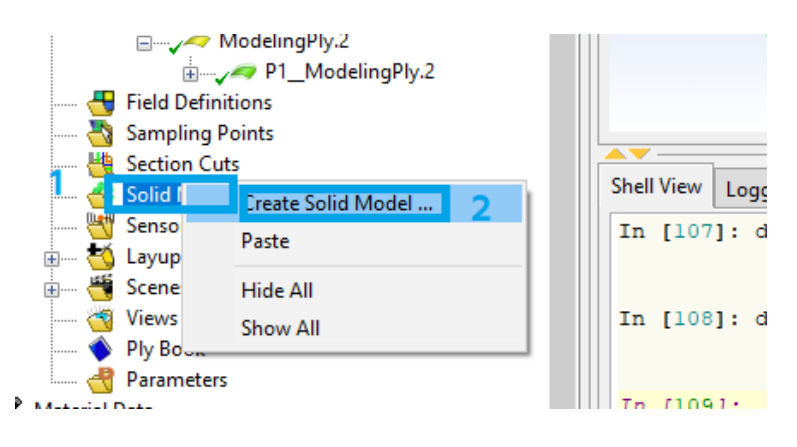

а

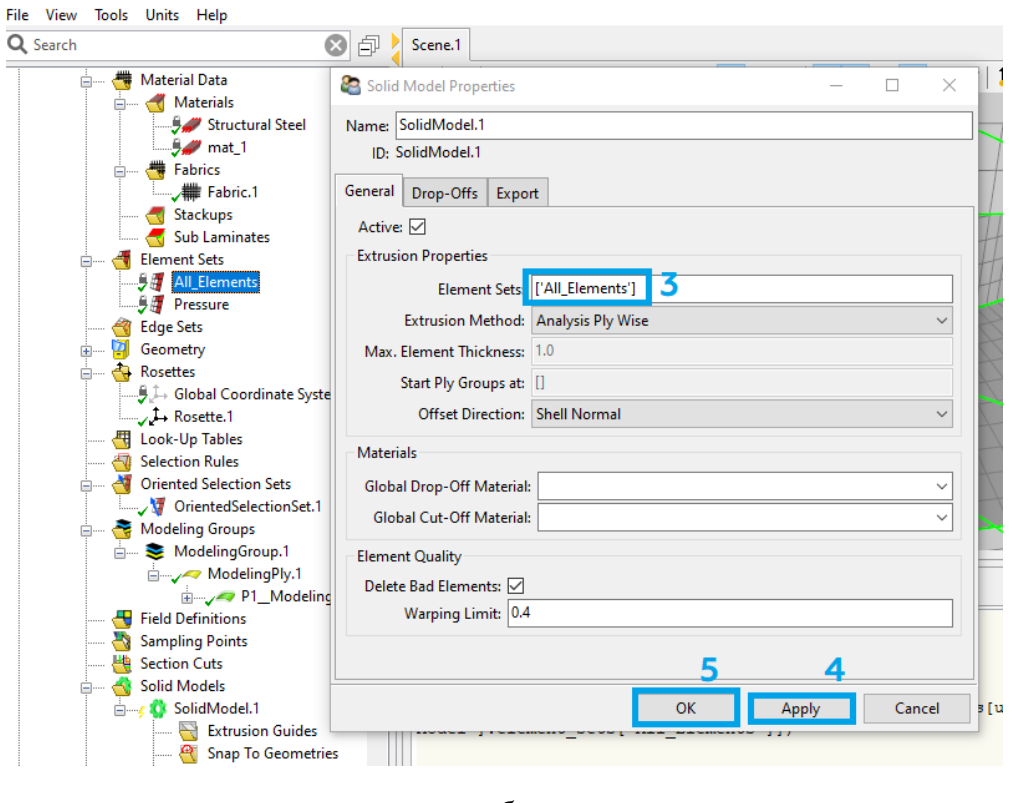

б

Рис. 25. Создание твердотельной модели

## 13.9. Закрываем окно ANSYS Composite PrepPost.

14. Зажимаем ЛКМ блок Setup (1) в модуле ACP (Pre) и перетаскиваем его на блок Model (2) в модуле Steady-State Thermal. После этого появляется окно с двумя вариантами (рис. 26): первый переместит твердотельную модель (есть возможность анализировать каждый слой выбранного сегмента, но может понадобится повторно создать контактные области), а второй переместит тонкостенную оболочку (нет возможности анализировать каждый слой отдельно). После выбора первого варианта нажимаем ПКМ на Setup (1) в модуле ACP (Pre) и выбираем Update.

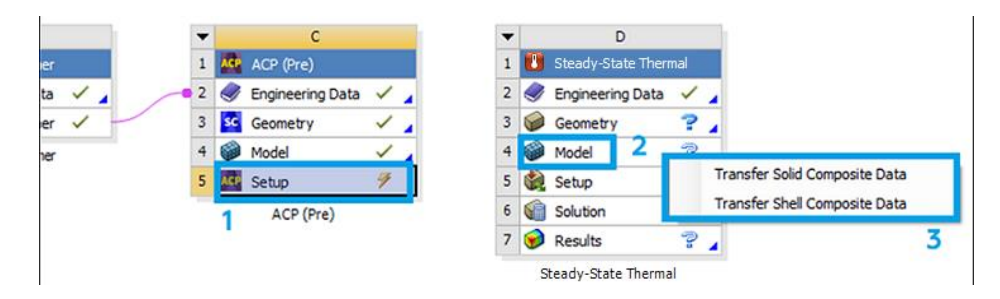

Рис. 26. Импорт данных в Steady-State Thermal

 Приступаем к подготовке и проведению прочностного расчета:
 15.1. В окне Workbench дважды нажимаем на *Model* в блоке *Static Structural*. После этого перед нами появится окно, представленное на рис. 27.

| Context                                                                                                    | C : Steady-State Thermal - Mechanical [ANSYS Mechanical Enterprise] | – 🗆 ×                                       |
|----------------------------------------------------------------------------------------------------|---------------------------------------------------------------------|---------------------------------------------|
| File Home Model Display Selection                                                                                                    | Automation                                                          | Quick Launch 🔨 🐼 📀                          |
| Line         X         F         Image: Constraint of the system         Image: Constraint of the system         Image: Constraintof the system         Imag | Commands Images*<br>Comment Section Plane<br>Chart Annotation<br>tt | Construction<br>Geometry Define<br>Geometry |
| Outline 🗸 🕂 🗆 🗙                                                                                                    | 🔍 🔍 📦 📦 🍄 🍱 🔿 - 💠 🤨 🕘 🍭 Select 💺 Mode                               | - 🗈 🖬 📾 📾 🗮 🍹 🍹                             |
| Name     Search Outline       Imports     Import Summary       Import Summary     Import Summary       Import Summary     Import Summary                                                                                                    | Model<br>01.02.2022 13:08                                           | 60,00 (mm)                                  |
| Details Section Planes                                                                                                    |                                                                     |                                             |

Рис. 27. Окно Mechanical

15.2. Задаем граничные условия. Чтобы подвести температуру  $T_1$  к поверхности, нажимаем ПКМ на *Steady-State Thermal* (1) и выбираем *Insert* (2) – *Temperature* (3) (рис. 28, *a*). После чего указываем нужное ребро (4), нажимаем *Apply* (5) и указываем значение (6) (рис. 28, *б*). Аналогичным образов задаем температуру  $T_2$  (рис. 28, *в*).

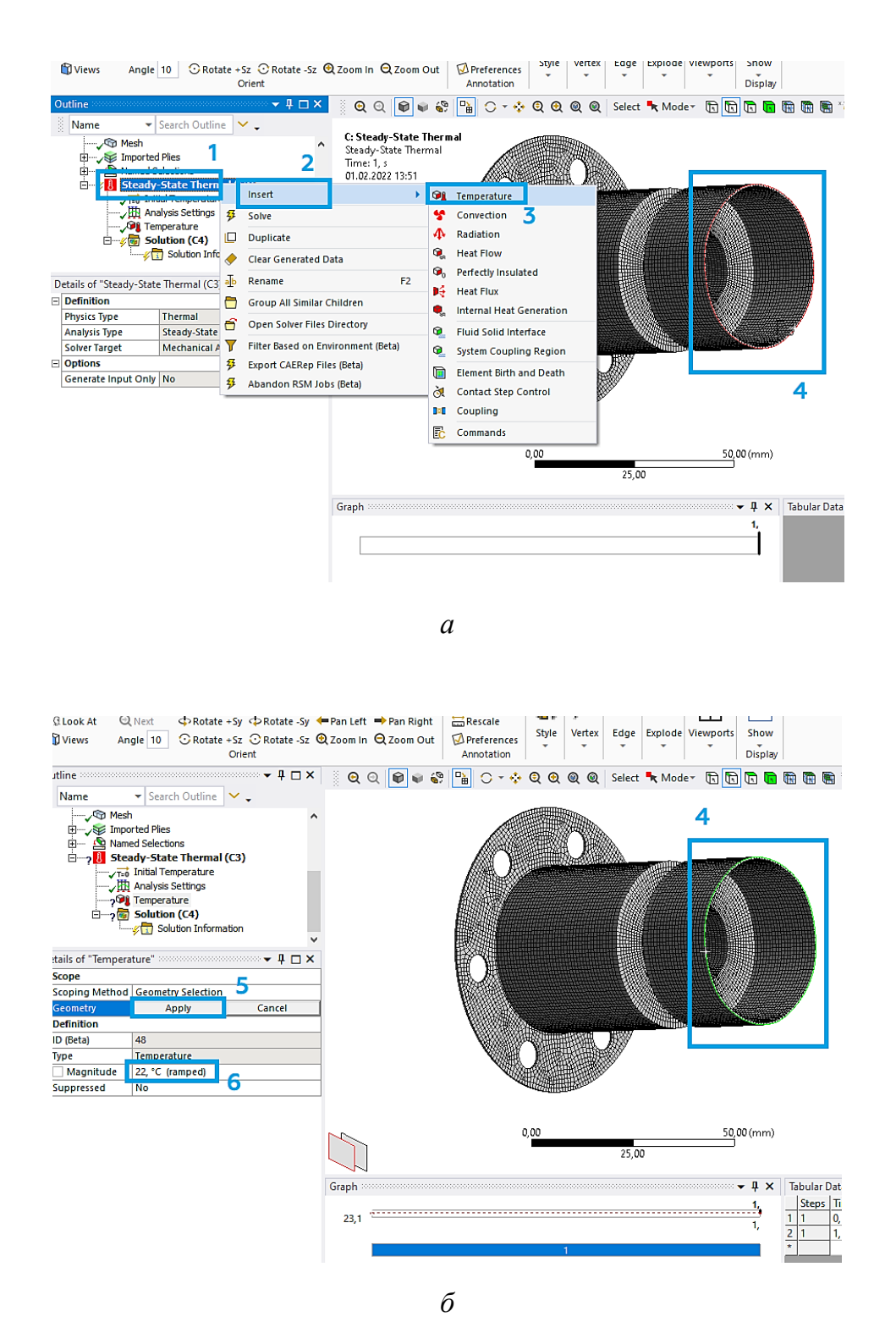

Рис. 28. Задание температуры (начало)

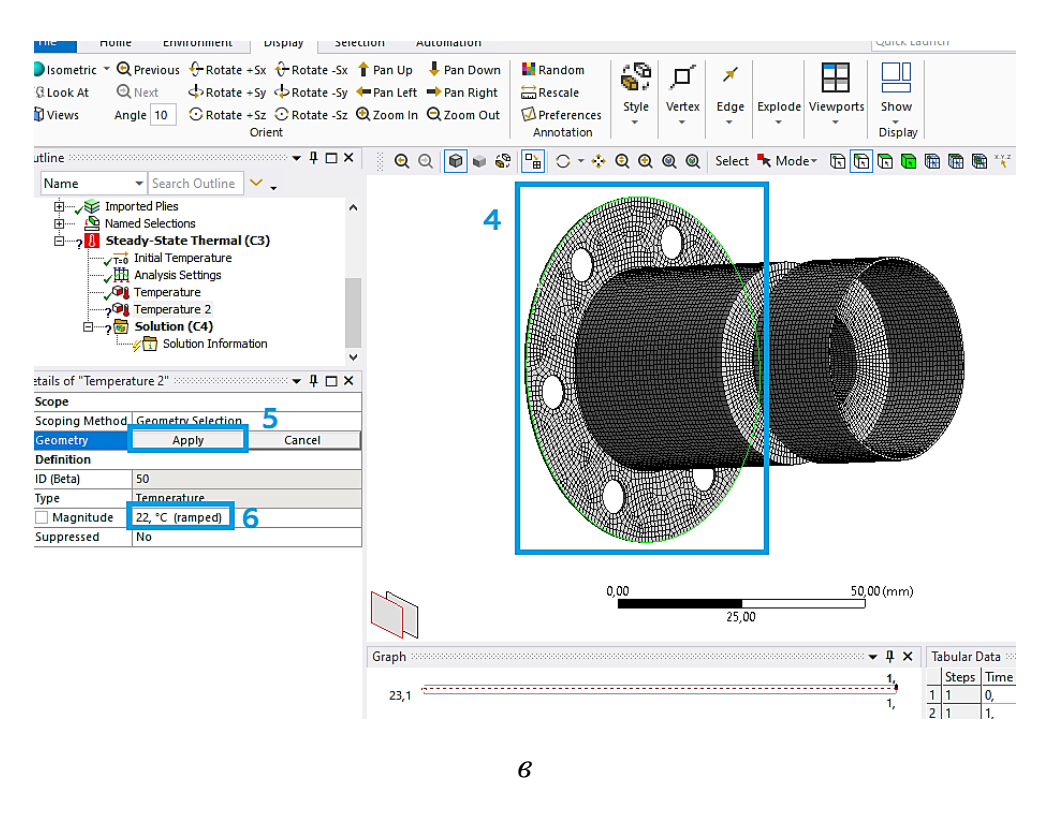

Рис. 28. Задание температуры (окончание)

15.3. Выбираем параметры, которые будут рассчитываться следующим образом:

– нажимаем ПКМ на *Solution* (1), выбираем *Insert* (2) – *Thermal* (3) – *Temperature* (4) (рис. 29).

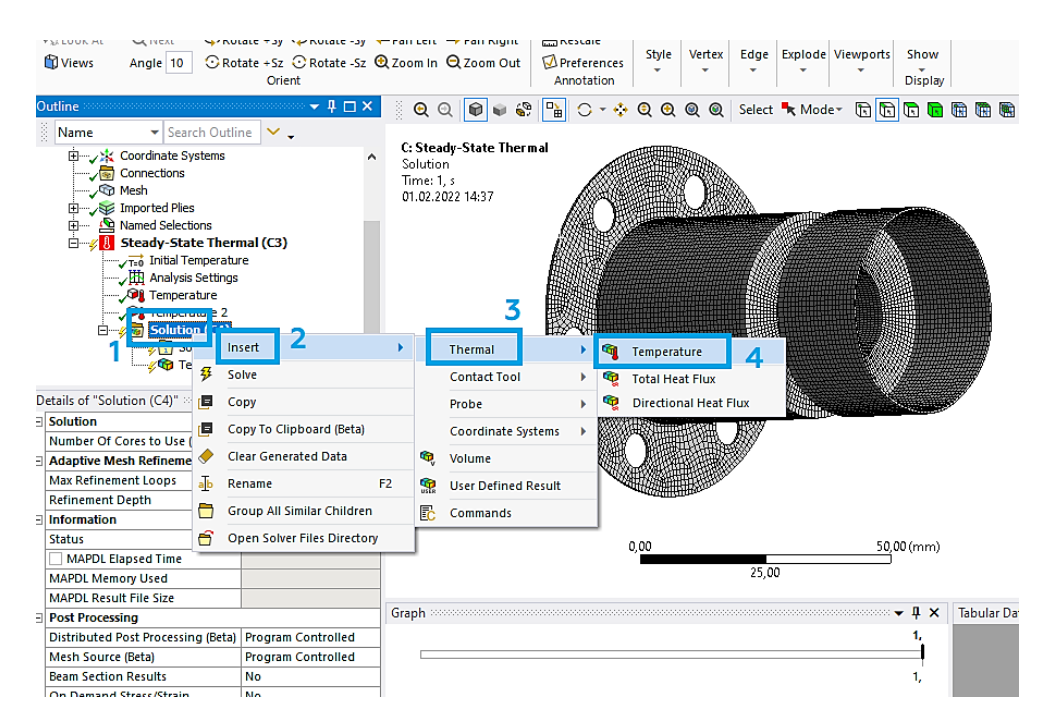

Рис. 29. Выбор результатов

15.4. Запускаем расчет, нажав кнопку *Solve* (рис. 30). Примечание: при запуске расчета может появиться предупреждение о том, что модельная группа имеет слишком длинное имя пути, но на расчет это не повлияет.

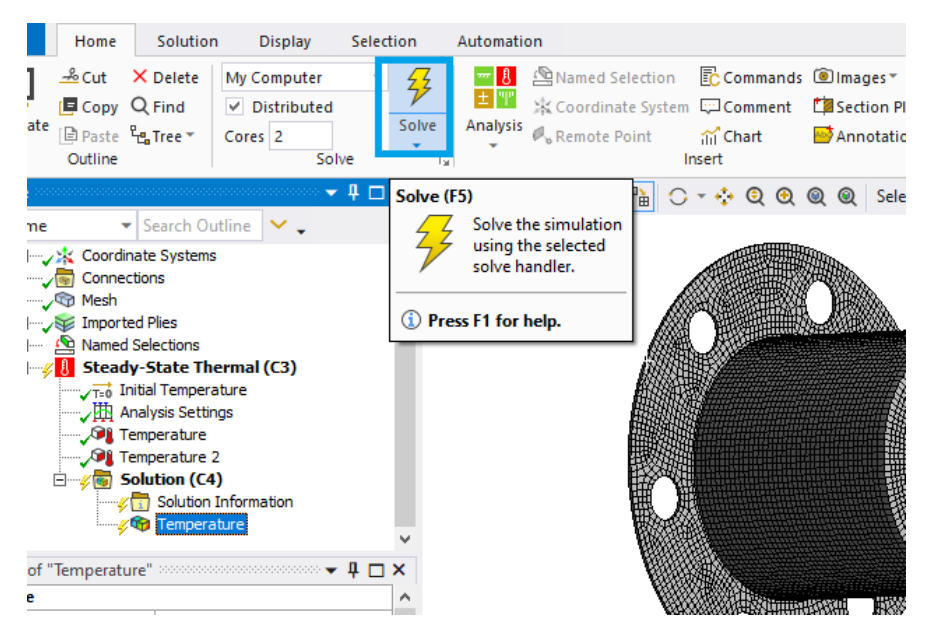

Рис. 30. Запуск расчета

15.5. Перед сохранением результатов расчета отключаем отображения сетки (рис. 31). Для этого в разделе *Display* (1) выбираем *Edges* (2) – *Show Underformed WireFrame* (3). После этого мы увидим модель без сетки.

| Γ                                                                  | Result                                                                                                    | Display Selectio                                                    | n Auto                          | omation                                                                                                    | 1                                                       |                            |                                                                                                    | Quick Launch                                                                                                    |
|--------------------------------------------------------------------|----------------------------------------------------------------------------------------------------|---------------------------------------------------------------------|---------------------------------|----------------------------------------------------------------------------------------------------|---------------------------------------------------------|----------------------------|----------------------------------------------------------------------------------------------------|----------------------------------------------------------------------------------------------------|
| re<br>/er                                                          | Analysis                                                                                                    | Amed Selection<br>☆ Coordinate Syste<br>Ø <sub>6</sub> Remote Point | Comr<br>Comr<br>Comr<br>M Chart | nands (இ) Images ▼<br>nent (1) Section Plane<br>: BAnnotation                                                                                            | Display Show Reduced Model (Beta) Beta                  | Vector<br>Display          | d Views                                                                                                    |                                                                                                    |
| s<br>ate<br>tior<br>Sel<br>r-S<br>itia<br>taly<br>:mp<br>shu<br>\$ | earch Outlin<br>Systems<br>is<br>lies<br>ections<br>tate Therr<br>I Temperatur<br>visis Settings<br>erature 2<br>tion (C4)<br>Solution Infi<br>Temperatur | ne Y -                                                              | 4 II ×                          | C: Steady-State Therm<br>Temperature<br>Upt: Temperature<br>Upt: Tomerature<br>Un.0.2.2022 14:41<br>50 Max<br>41,429<br>43,571<br>35,714<br>32,657<br>30 | 0, (Auto Scale)<br>Scoped Bodies<br>Carge Vertex Contou | Geometry Contou<br>Display | Probe     Probe     P | A WireFrame<br>B Show Undeformed Wir<br>Display the re<br>wireframe over<br>the undeform<br>O Press F1 for help. |
| re"                                                                | Geometry S<br>All Bodies<br>Temperatu                                                                                                    | Selection<br>re                                                     | ₽ □ ×                           | 27,143<br>24,286<br>21,429<br>18,571<br>15,714<br>12,857<br><b>10 Min</b>                                                                                |                                                         |                            |                                                                                                    |                                                                                                    |
| ry                                                                 | Time<br>Last<br>Yes<br>No                                                                                                    |                                                                     |                                 |                                                                                                    | 0,00                                                    | 25,                        | 50,00<br>00                                                                                                    | )(mm)                                                                                                    |

Рис. 31. Скрытие сетки

15.6. Сохраняем результаты расчета. Для этого переходим во вкладки результатов и делаем их скриншоты (рис. 32). Теперь окно *Mechanical* можно закрыть.

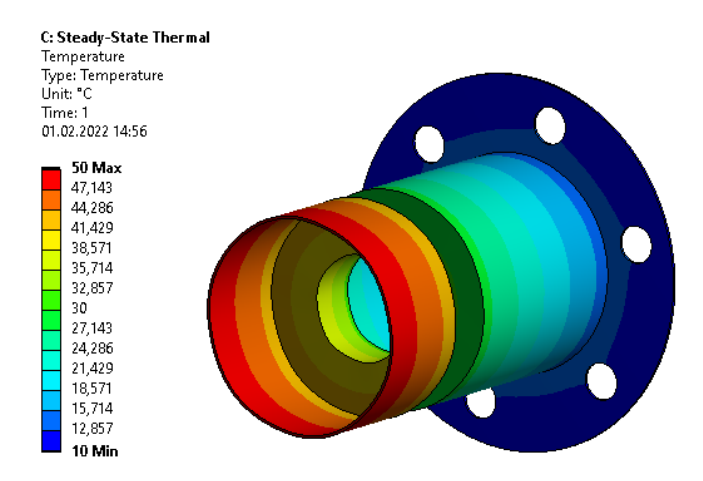

Рис. 32. Результаты расчета

16. Далее импортируем данные из модуля *Steady-State Thermal* в *Static Structural* (рис. 33):

– импортируем геометрию из блока *Model* (*Steady-State Thermal*) (1) в блок *Model* следующего модуля (*Static Structural*) (2);

– импортируем температурное поле из *Steady-State Thermal* (3) в граничные условия модуля *Static Structural* (4).

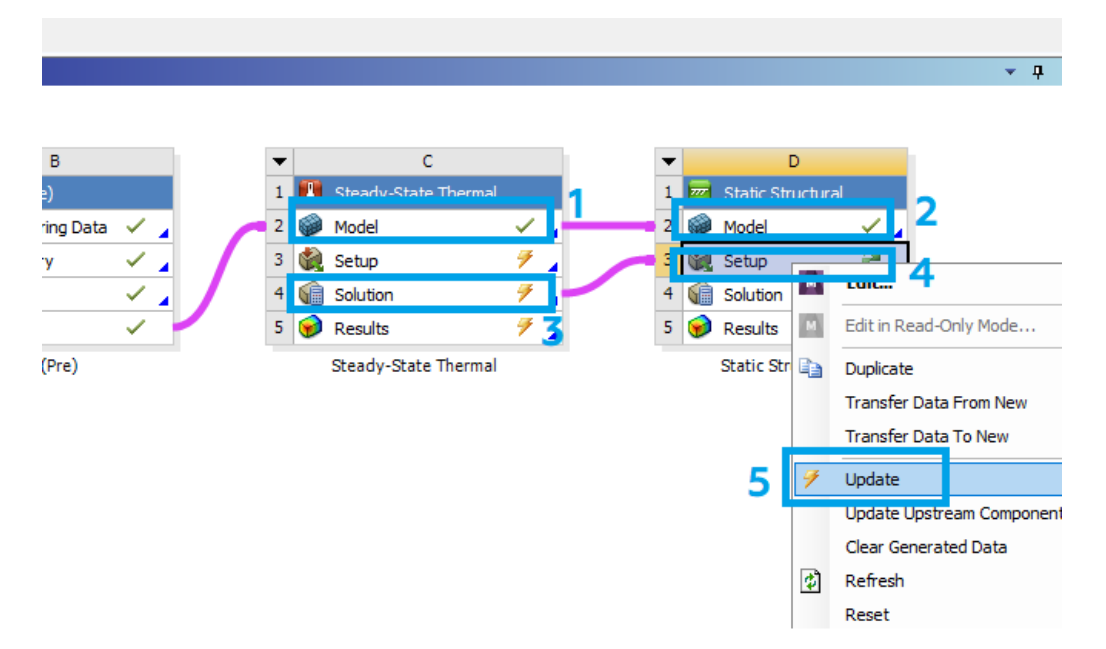

Рис. 33. Импорт данных в Static Structural

17. Приступаем к подготовке и проведению прочностного расчета:

17.1. В окне Workbench дважды нажимаем на *Model* в блоке *Static Structural*. После этого перед нами появится окно, представленное на рис. 34.

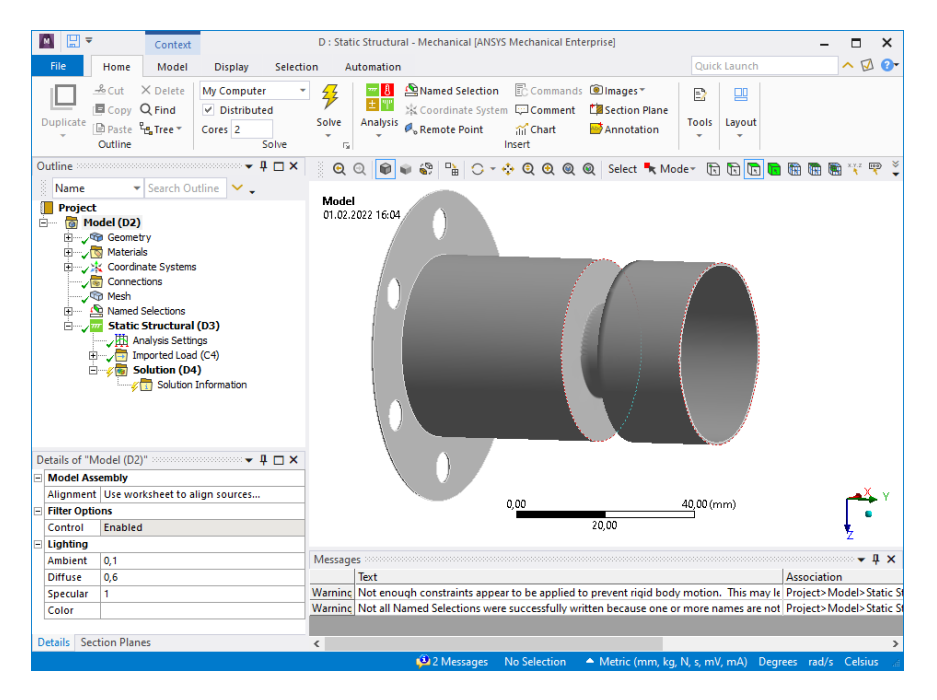

Puc. 34. Окно Mechanical

17.2. Чтобы проверить, импортировалось ли поле температур, раскрываем вкладку *Imported Load* (1) и нажимаем на *Imported Body Temperature* (2). После этого на геометрии отобразится распределение температуры (3) (рис. 35).

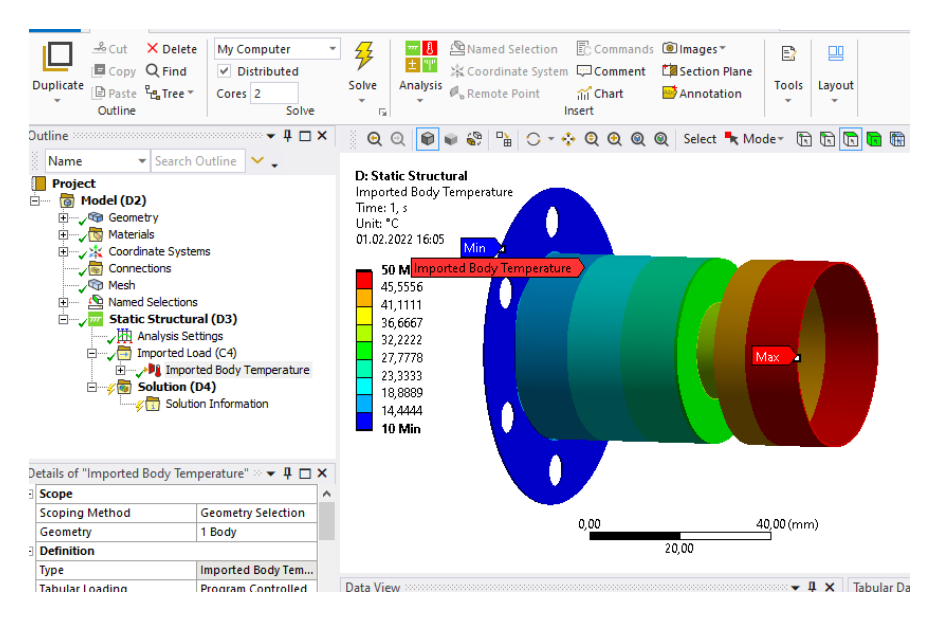

Рис. 35. Импортированное поле температур

17.3. Задаем граничные условия:

– чтобы зафиксировать геометрию в пространстве, нажимаем ПКМ на *Static Structural* (1) и выбираем *Insert* (2) – *Fixed Support* (3) (рис. 36, *a*). После чего указываем нужные ребра (4) и нажимаем *Apply* (5) (рис. 36,  $\delta$ );

| Outline                                                                                                    | ····· ∓ 🗖 🗖 🗙                                               | ତ୍ ତ୍ 📦 📦 🍣                                                                        |                     | ୦ - 💠 ବ୍ ବ୍ ବ୍                                                                         | Q Selec  |
|----------------------------------------------------------------------------------------------------|-------------------------------------------------------------|------------------------------------------------------------------------------------|---------------------|----------------------------------------------------------------------------------------|----------|
| Name     Search Outline       Project*     Image: Search Outline       Image: Search Outline     Image: Search Outline       Image: Search Outline <td><b>~</b>•</td> <td><b>D: Static Structural</b><br/>Static Structural<br/>Time: 1, s<br/>01.02.2022 15:24</td> <td>ଡ଼ି<br/>ବ୍ୟୁ<br/>ଡ୍ୟୁ</td> <td>Acceleration<br/>Standard Earth Gravit<br/>Rotational Velocity<br/>Rotational Acceleratio</td> <td>y<br/>in</td>                                                                                                    | <b>~</b> •                                                  | <b>D: Static Structural</b><br>Static Structural<br>Time: 1, s<br>01.02.2022 15:24 | ଡ଼ି<br>ବ୍ୟୁ<br>ଡ୍ୟୁ | Acceleration<br>Standard Earth Gravit<br>Rotational Velocity<br>Rotational Acceleratio | y<br>in  |
| Connections Connections Conne | Insert                                                      | 2,                                                                                 | 6<br>6<br>6<br>6    | Pressure<br>Hydrostatic Pressure<br>Force<br>Remote Force                              |          |
| Pice Solution (D4)                                                                                                    | Solve     Solve     Export Nas     Duplicate     Clear Gene | tran File                                                                          | 0<br>               | Bearing Load<br>Bolt Pretension<br>Moment<br>Line Pressure                             |          |
| Details of "Static Structural (D3)"                                                                                                    | alb Rename                                                  | F2                                                                                 | •                   | Thermal Condition<br>Joint Load                                                        |          |
| Physics Type Struct<br>Analysis Type Static                                                                                                    | G Open Solve                                                | er Files Directory                                                                 | G<br>G              | Fixed Support 3<br>Displacement                                                        |          |
| Solver Target Mech                                                                                                    | Filter Based                                                | d on Environment (Beta)<br>Rep Files (Beta)                                        | 9 <u>.</u>          | Remote Displacement<br>Frictionless Support                                            | Fixed Su |
| Children in the second second | 😔 Abandon P                                                 | (SM Jobs (Beta)                                                                    |                     |                                                                                        |          |

а

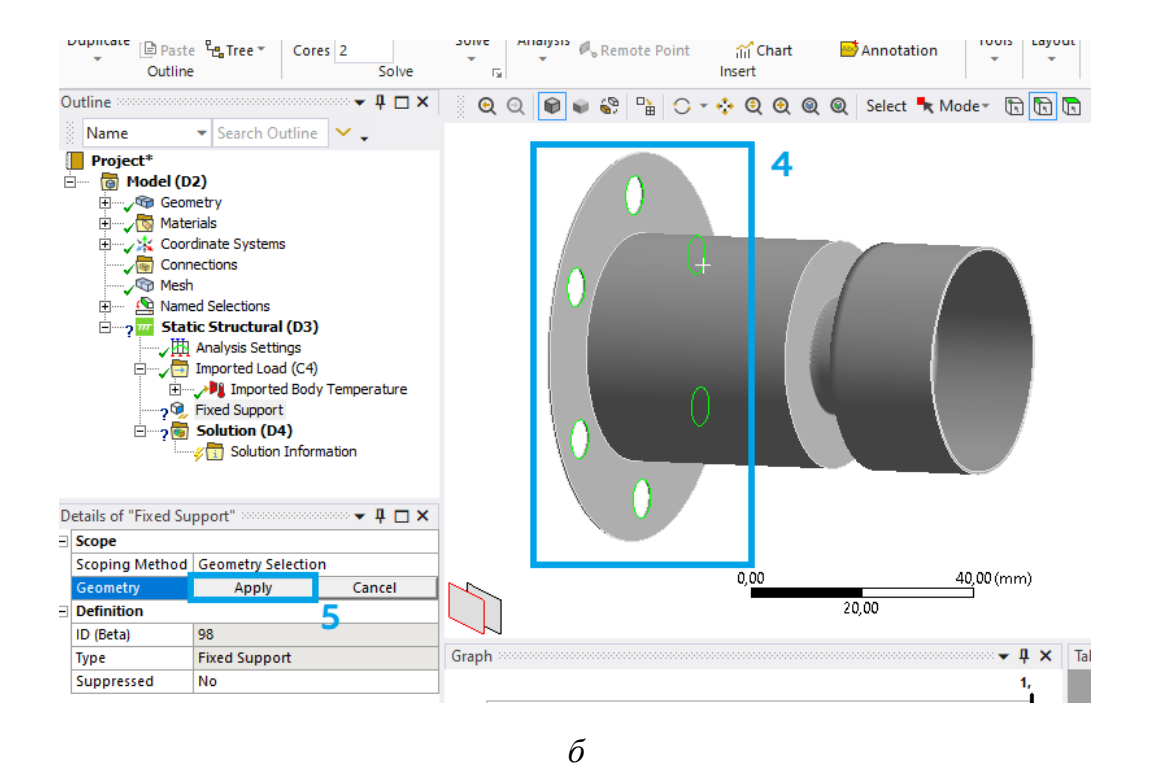

Рис. 36. Фиксация геометрии в пространстве

– чтобы задать давление, нажимаем ПКМ на *Static Structural* (1) и выбираем *Insert* (2) – *Pressure* (3) (рис. 37, *a*). После чего указываем нужную поверхность (4), нажимаем *Apply* (5) и задаем значение давления (6) (рис. 37, *б*). Примечание: необходимо обратить внимание на выбранные единицы измерения.

| U → Cut ∧ Delete My Col<br>Copy Q Find<br>Duplicate Paste Paste Tree ✓ Cores                                                                                                    | mputer •<br>tributed<br>2<br>Solve                                    | Solve                                                                                                    | iamed<br>Goordii<br>Gemote                                                     | Selection EC<br>nate System 💬<br>Point mi<br>Inser                                                                     | Commands<br>Comment<br>Chart<br>t | Mages *       | Tools                         | Layout          |  |
|----------------------------------------------------------------------------------------------------|-----------------------------------------------------------------------|----------------------------------------------------------------------------------------------------|--------------------------------------------------------------------------------|----------------------------------------------------------------------------------------------------|-----------------------------------|---------------|-------------------------------|-----------------|--|
| Jutine     Search Outline       Image: Name     Search Outline       Image: Name     Search Outline       Image: Name     Search Outline       Image: Name     Search Outline       Image: Name     Connections       Image: Name     Search Outline       Image: Name     Search Outline       <                                                                                                    | ↓ ↓ × ✓ ↓ ×                                                           | Q Q P • • •<br>D: Static Structural<br>Static Structural<br>Time: 1, s<br>01.02,2022 16:07<br>Fixed Support | 2                                                                              | Acceleration<br>Standard Eart<br>Rotational Ve<br>Rotational Ac<br>Pressure<br>Hydrostatic Pr<br>Force<br>Remote Force |                                   | Select      M | t a pressure<br>sure or a var | E load that app |  |
| Pressure<br>Pressure<br>Press | Solve<br>Export Nastran<br>Duplicate<br>Clear Generate<br>Rename      | File<br>d Data                                                                                              | 0<br>                                                                          | Bearing Load<br>Bolt Pretensio<br>Moment<br>Line Pressure<br>Thermal Conc                                              | on<br>dition                      | (X, y,        | Press F1 for help.            |                 |  |
| Details of "Static Structural (D3)"     Ip       I Definition     Im       Physics Type     Stru       Analysis Type     Stat       Solver Target     Mee       Options     #                                                                                                    | Group All Simil<br>Open Solver Fi<br>Filter Based on<br>Evport CAERen | ar Children<br>les Directory<br>Environment (Beta)<br>Files (Beta)                                          | (<br>)<br>()<br>()<br>()<br>()<br>()<br>()<br>()<br>()<br>()<br>()<br>()<br>() | Joint Load<br>Fixed Support<br>Displacement<br>Remote Displa                                                           | t<br>:<br>acement                 |               | 40,00 (mm)                    | )               |  |

a

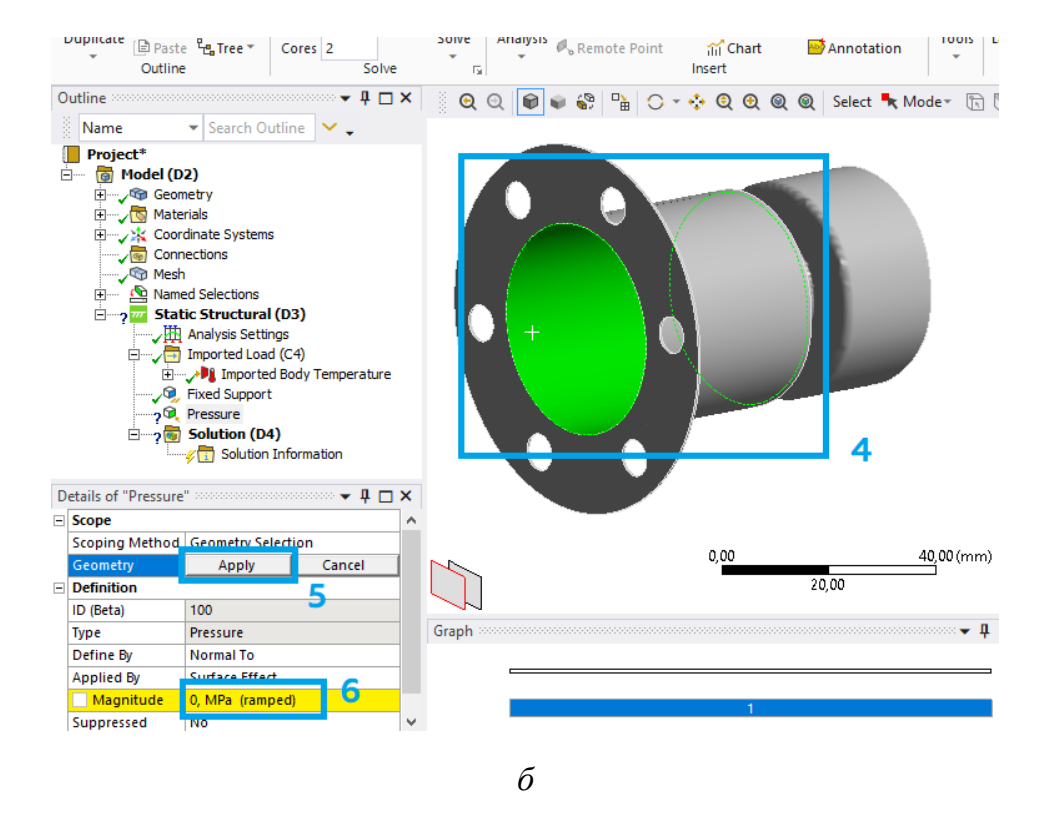

Рис. 37. Фиксация геометрии в пространстве

17.4. Выбираем параметры, которые будут рассчитываться следующим образом:

- нажимаем ПКМ на Solution (1), выбираем Insert (2) – Deformation
(3) – Total (4) (рис. 38, a);

- нажимаем ПКМ на *Solution* (1), выбираем *Insert* (2) - *Stress* (3) - *Equivalent (von-Mises)* (4) (рис. 38, б).

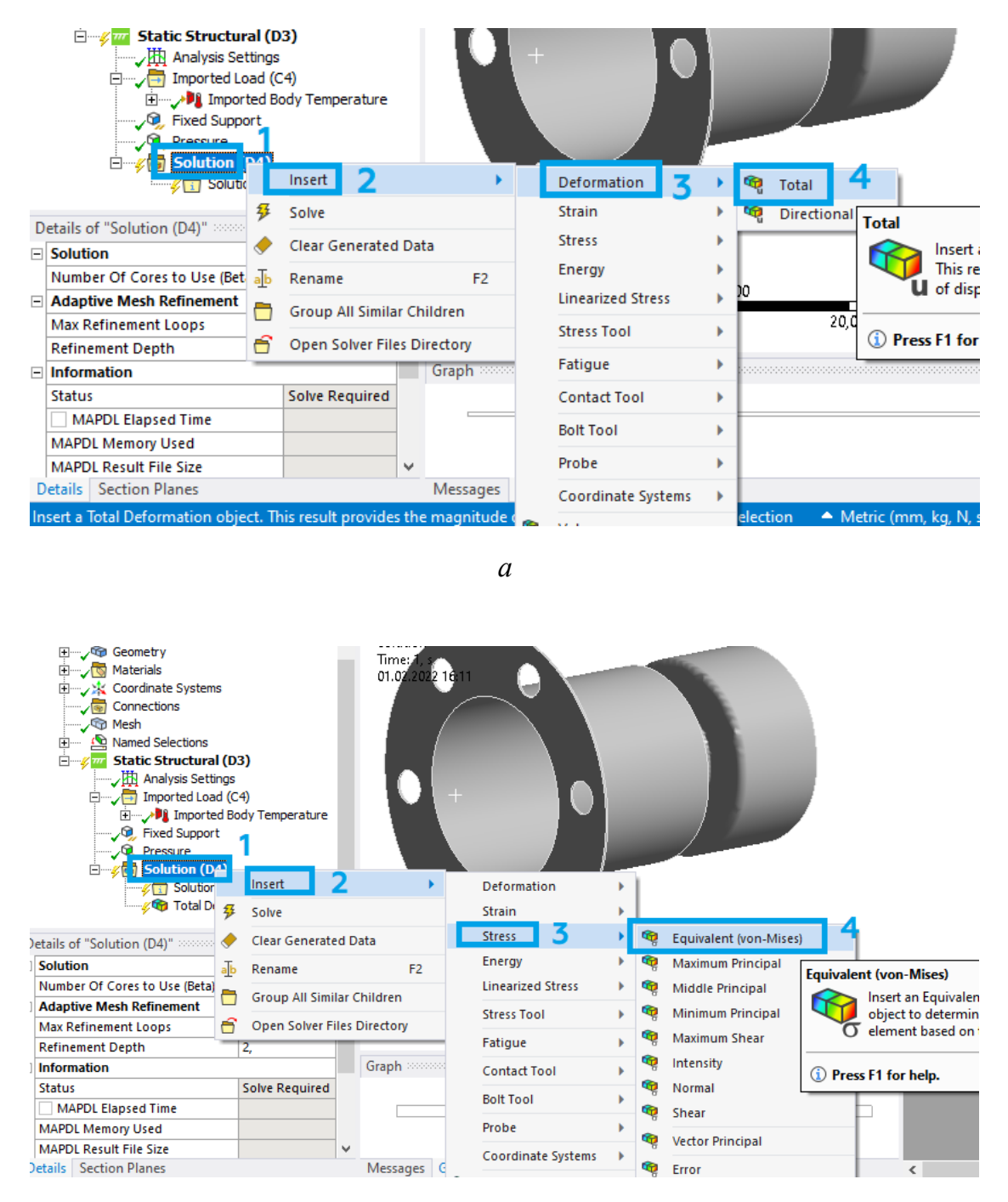

б

Рис. 38. Выбор результатов

17.5. Запускаем расчет, нажав кнопку *Solve* (рис. 39). Примечание: при запуске расчета может появиться предупреждение о том, что модельная группа имеет слишком длинное имя пути, но на расчет это не повлияет.

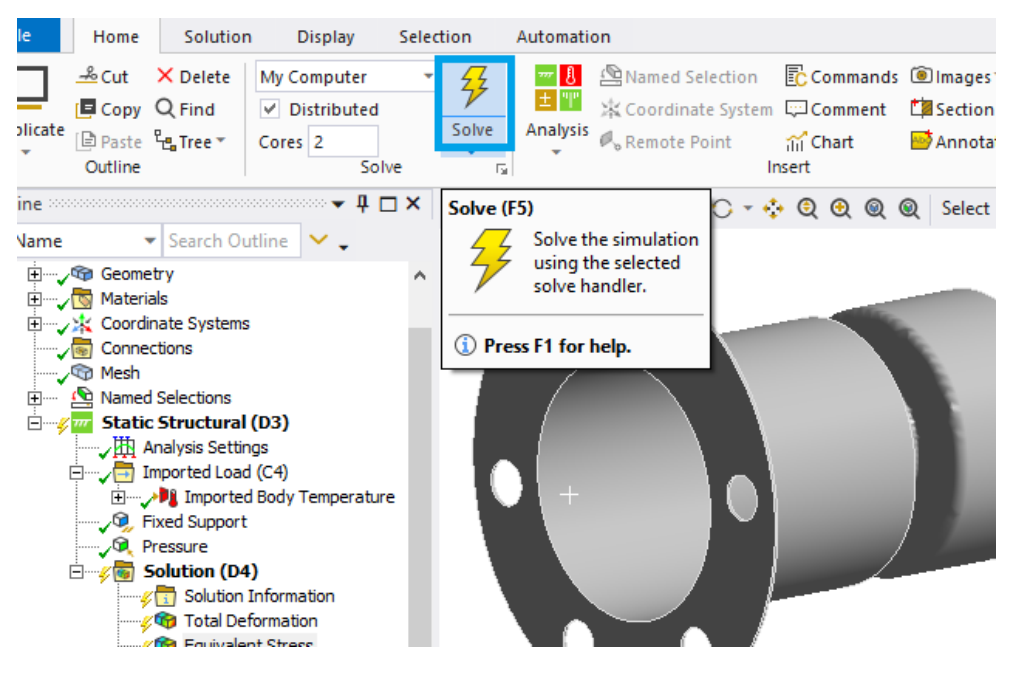

Рис. 39. Запуск расчета

17.6. Сохраняем результаты расчета. Для этого переходим во вкладки результатов и делаем их скриншоты (рис. 40). Теперь окно *Mechanical* можно закрыть.

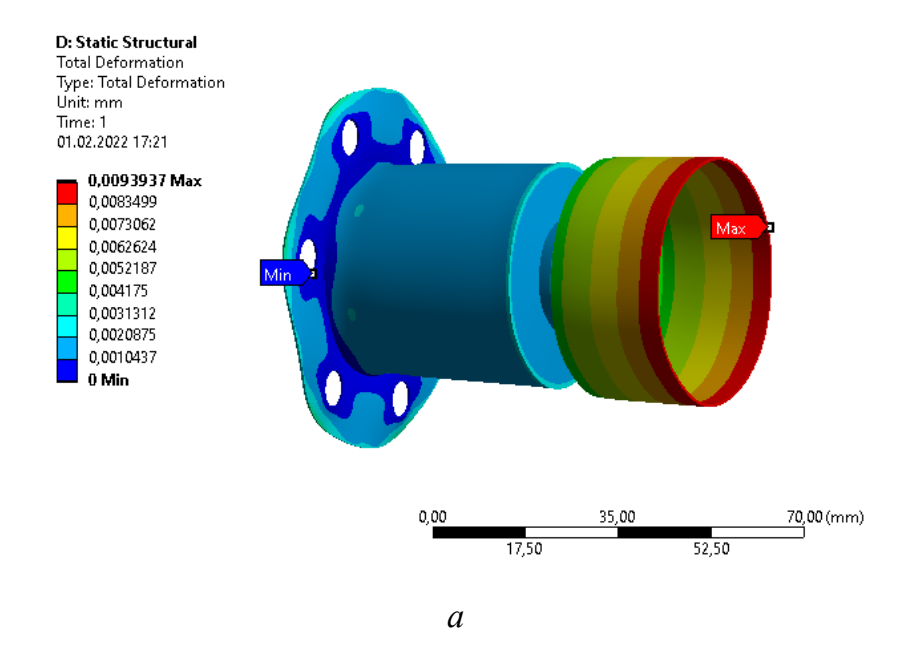

*Рис. 40.* Результаты расчета: *а* – полное перемещение; *б* – эквивалентное напряжение (начало)

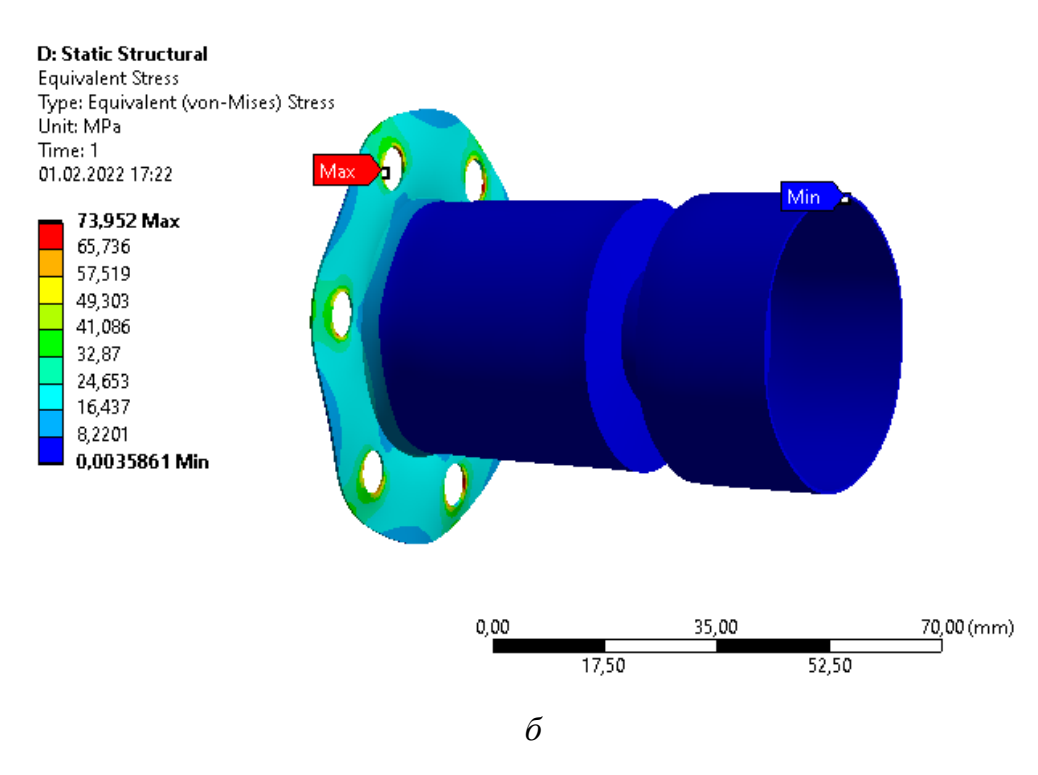

Рис. 40. Результаты расчета:

а – полное перемещение; б – эквивалентное напряжение (окончание)

18. В итоге должен получиться проект, имеющий следующую цепочку модулей (рис. 41).

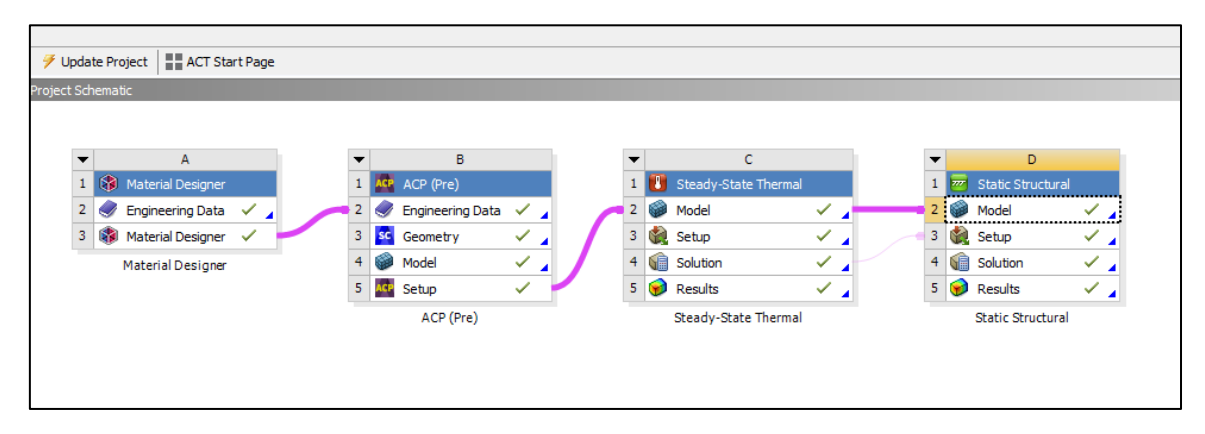

Рис. 41. Готовый проект

19. Сохраняем проект в папку, ранее созданную студентом (названия папки и проекта должны быть на английском языке). Для этого нажимаем *File – Save As... – Сохранить*. Для того чтобы проект можно было копировать без опасений сбить прописанные пути файлов, необходимо создать его архив. Для этого нажимаем *File – Archive... – Сохранить – Archive*.

## Содержание отчета

1. Титульный лист.

2. Цель работы.

3. Описание работы (с исходной схемой и таблицей для своего варианта).

4. Этапы построения (со скриншотами этапов).

5. Результаты работы (финальные скриншоты окон ANSYS Workbench, Material Designer, ACP (Pre) – Geometry, ACP (Pre) – Model, ACP (Pre) – Setup; Mechanical (Steady-State Thermal) – граничные условия, Mechanical (Steady-State Thermal) – результаты; Mechanical (Static Structural) - граничные условия, Mechanical (Static Structural) – результаты).

6. Вывод.

# Контрольные вопросы

1. Какие модули используются в данном проекте?

2. Для чего нужен модуль ACP (Pre)?

3. Какие объемные элементы можно использовать в Material Designer?

4. Для чего создавать сеточную модель?

5. Основные инструменты для создания сетки в ANSYS.

6. Основные этапы выполнения работы.

# Лабораторная работа № 5 ИСПОЛЬЗОВАНИЕ ИНСТРУМЕНТА PARAMETERS ПРИ МОДЕЛИРОВАНИИ ДЕФОРМАЦИИ ОБОЛОЧКИ ИЗ КОМПОЗИЦИОННЫХ МАТЕРИАЛОВ

#### Цель работы

Изучение основных этапов проведения статического прочностного анализа в среде *ANSYS Workbench* с использованием инструмента *Parameters*. Приобретение студентами навыков в использовании программного инструмента *ANSYS Workbench – Static Structural* при проведении прочностного анализа двух связанных пластин из композиционных материалов, созданных с помощью *Material Designer* и *ACP (Pre)*.

#### Описание работы

Используя модули *Material Designer*, *ACP* (*Pre*), *Static Structural* и инструмент *Parameters*, необходимо рассчитать полное перемещение (*Total Deformation*) при разных значениях величин сил для двух связанных пластин из композиционных материалов (рис. 1). Известны: материал волокна и наполнителя, тип объемного элемента, участки жесткой заделки (*Fixed Support*) и направление действия вектора сил  $F_1$  и  $F_2$  (*Force*), приложенного к поверхности (пять значений с шагом в 5 Н. Пример: 10Н – 15H - 20H - 25H - 30H) (табл. 1).

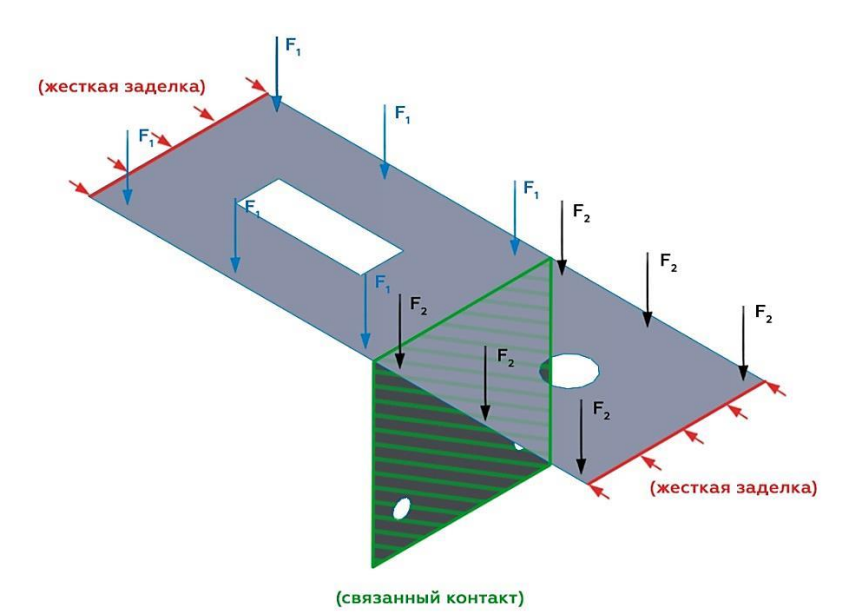

Рис. 1. Расчетная схема

#### Исходные данные

| Вариант | Тип объемного элемента      | $F_1, H$ | F2, H |
|---------|-----------------------------|----------|-------|
| 1       | Регулярная однонаправленная | 50       | 40    |
| 2       | Плетеная                    | 40       | 35    |
| 3       | Регулярная однонаправленная | 70       | 50    |
| 4       | Сферическая                 | 60       | 60    |
| 5       | Регулярная однонаправленная | 40       | 45    |
| 6       | Сферическая                 | 10       | 80    |
| 7       | Плетеная                    | 55       | 55    |
| 8       | Сферическая                 | 65       | 30    |
| 9       | Сферическая                 | 65       | 85    |
| 10      | Регулярная однонаправленная | 40       | 40    |
| 11      | Регулярная однонаправленная | 40       | 30    |
| 12      | Сферическая                 | 35       | 70    |
| 13      | Регулярная однонаправленная | 25       | 45    |
| 14      | Сферическая                 | 45       | 80    |
| 15      | Плетеная                    | 75       | 55    |
| 16      | Регулярная однонаправленная | 30       | 30    |
| 17      | Плетеная                    | 45       | 85    |
| 18      | Плетеная                    | 20       | 70    |
| 19      | Сферическая                 | 70       | 65    |
| 20      | Регулярная однонаправленная | 85       | 30    |
| 21      | Сферическая                 | 65       | 20    |
| 22      | Плетеная                    | 40       | 10    |
| 23      | Плетеная                    | 30       | 25    |
| 24      | Сферическая                 | 70       | 55    |
| 25      | Регулярная однонаправленная | 60       | 65    |
| 26      | Плетеная                    | 40       | 65    |
| 27      | Сферическая                 | 40       | 40    |
| 28      | Плетеная                    | 20       | 40    |
| 29      | Регулярная однонаправленная | 55       | 35    |
| 30      | Плетеная                    | 35       | 25    |

### Порядок выполнения лабораторной работы

1. Запускаем ANSYS Workbench и добавляем несколько модулей: Material Designer, два ACP (Pre) и Static Structural (рис. 2).

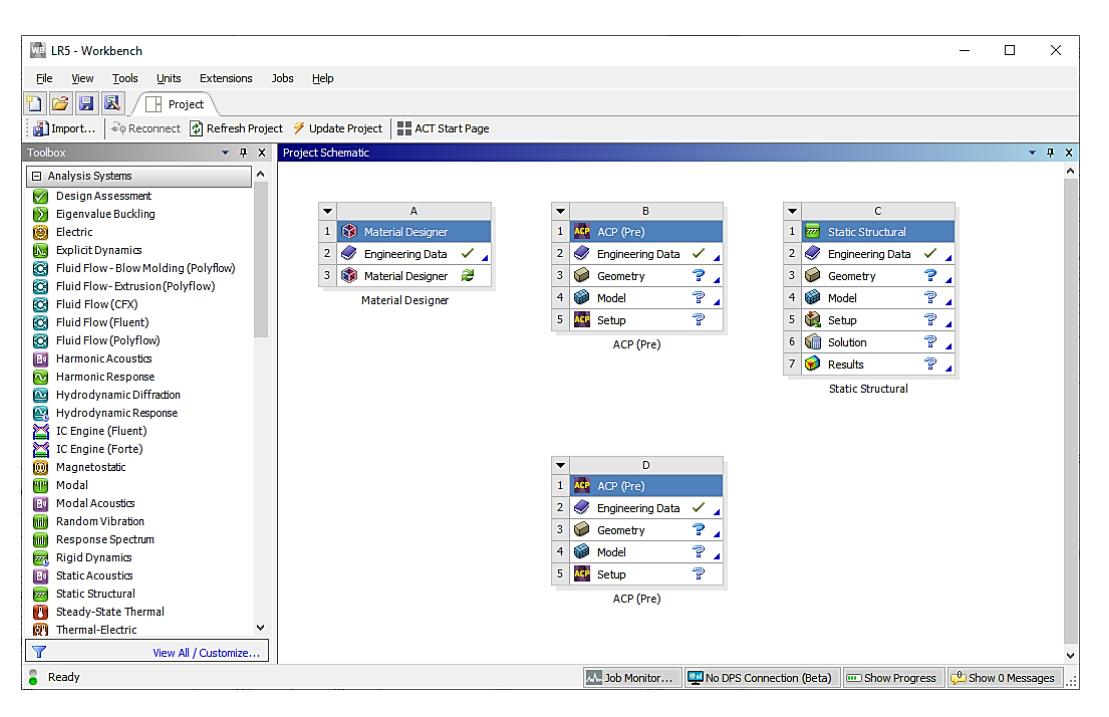

Рис. 2. Добавление модулей

2. Дважды нажимаем ЛКМ на блок *Engineering Data* (1), после чего жмем на *Engineering Data Sources* (2). Выбираем библиотеку *Composite Materials* (3) и подключаем материалы: *Carbon Fiber (290 GPa)* и *Epoxy E-Glass UD* (4). После этого можно закрыть *Engineering Data* (5) (рис. 3).

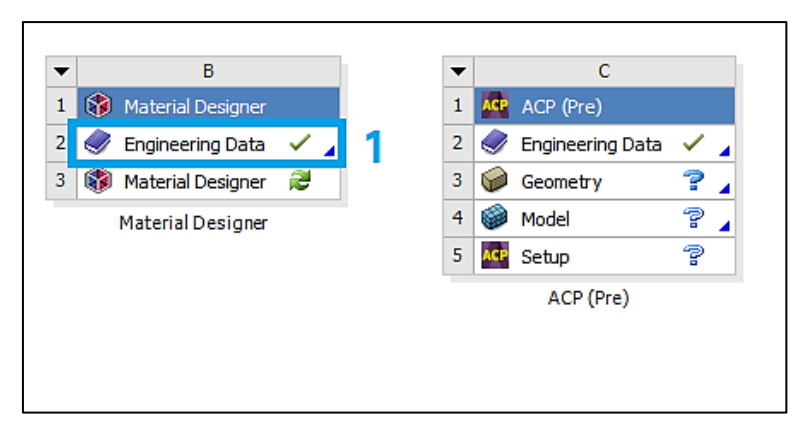

a

Рис. 3. Выбор материала волокна и наполнителя (начало)

| Increased Project - Workhanch                |            |                                             |    |    |        |          |                          |                       |                        |        |          |                  | _      |       | ×       |
|----------------------------------------------|------------|---------------------------------------------|----|----|--------|----------|--------------------------|-----------------------|------------------------|--------|----------|------------------|--------|-------|---------|
| and onsaved Project - Workbench              |            |                                             |    |    |        |          |                          |                       |                        |        |          |                  |        | 0     | ^       |
| Ele Edit View Lools Units Extens             | sions Jo   | ibs Help                                    |    |    |        |          |                          |                       |                        |        |          |                  |        |       |         |
| 🎦 🚰 🔜 人 🛉 Project / 🦪 A2:E                   | Engineerin | gData 🗙 🔍                                   |    |    |        |          |                          |                       |                        |        |          |                  |        |       |         |
| 🍸 Filter Engineering Data 🚻 Engineering Data | a Sources  | Z                                           |    |    |        |          |                          |                       |                        |        |          |                  |        |       |         |
| Toolbox 💌 🕈 🗙                                | Engineer   | ring Data Sources                           |    |    |        |          |                          |                       | * ¢                    | ×      | Table o  | f Properties Rov |        |       | ▼ ₽ X   |
| Viscoelastic                                 |            | A                                           | в  |    | С      |          |                          | D                     |                        | ^      |          | A                |        |       |         |
| Shape Memory Alloy                           | 1          | Data Source                                 | 1  | Lo | cation |          |                          | Descriptio            | n                      |        | 1        | Density (kg m    | n-3) 🗦 |       |         |
| Geomechanical                                | 6          | Geomechanical Materials                     |    |    |        |          | General use              | material samples fo   | r use with             | 1      | 2        | 2000             |        |       |         |
| 🕀 Damage                                     |            |                                             |    |    |        |          | geomechani               | cal models.           |                        | -      |          |                  |        |       |         |
| Cohesive Zone                                | 7          | U Composite Materials                       |    |    |        | 8        | Material sam             | ples specific for co  | mposite structures.    | -      |          |                  |        |       |         |
| Fracture Criteria                            | 8          | General Non-linear Materials                |    |    |        |          | General use<br>analyses. | material samples fo   | r use in non-linear    |        |          |                  |        |       |         |
| Crack Growth Laws                            | 9          | Explicit Materials                          |    |    |        |          | Material sam             | iples for use in an e | xplicit analysis.      |        |          |                  |        |       |         |
| Thermal                                      | 10         | Hyperelastic Materials                      |    |    |        |          | Material stre            | ss-strain data sam    | ales for curve fitting |        |          |                  |        |       |         |
| Thermopower                                  | 10         |                                             | -  |    |        | -        | B-H Curve s              | amples specific for   | ise in a magnetic      |        |          |                  |        |       |         |
| Linear "Soft" Magnetic Material              | 11         | Magnetic B-H Curves                         |    |    |        | ×.       | analysis.                | sinples specific for  | and the mognetic       | ×      |          |                  |        |       |         |
| E Linear "Hard" Magnetic Material            | Outline    | of Composite Materials                      |    |    |        |          |                          |                       | * Q                    | ×      |          |                  |        |       |         |
| Nonlinear "Soft" Magnetic Material           |            | A                                           |    | В  | С      |          | D                        |                       | E                      | ^      |          |                  |        |       |         |
| Nonlinear "Hard" Magnetic Material           | 1          | Contents of Composite Materials             | ţ. | Ad | d      |          | Source                   | De                    | scription              |        | Chart: I | No data          |        |       | • # X   |
| Electric                                     | 3          | 📎 Carbon Fiber (230 GPa)                    |    | 4  |        | æ        | Composite_M              | Fibers only           |                        |        |          |                  |        |       |         |
| Brittle/Granular                             | 4          | Scarbon Fiber (290 GPa)                     | 4  | 4  | ۲      |          | Composite_M              | Fibers only           |                        |        |          |                  |        |       |         |
| Equations of State                           | 5          | Scarbon Fiber (395 GPa)                     |    | -  | -      | -        | Composite_M              | Fibers only           |                        |        |          |                  |        |       |         |
| Porosity                                     | 6          | So E-Glass                                  |    | -  |        | -        | Composite M              | Fibers only           |                        |        |          |                  |        |       |         |
| E Failure                                    | 7          | Enoxy Carbon LD (230 GPa) Prepren           |    | -  | -      |          | Composite M              |                       |                        |        |          |                  |        |       |         |
| Nonlinear                                    |            | Epoxy Carbon LD (230 GPa) Wet               |    |    | -      | -        | Composite M              |                       |                        |        |          |                  |        |       |         |
| Elasto-Plastic Behavior                      | 0          | Contraction of the contract of the contract |    |    | -      | -        | Composite M              |                       |                        |        |          |                  |        |       |         |
| Perforated Media                             | 9          | S Epoxy Carbon OD (395 GPa) Prepreg         |    |    |        | =        | Composite_M              |                       |                        | -      |          |                  |        |       |         |
| Composite                                    | 10         | Epoxy Carbon Woven (230 GPa) Prepreg        |    | 1  | _      | -        | Composite_M              |                       |                        | -      |          |                  |        |       |         |
| H Forming Hastidty                           | 11         | Epoxy Carbon Woven (230 GPa) Wet            |    |    | _      | -        | Composite_M              |                       |                        | -      |          |                  |        |       |         |
| H Foams                                      | 12         | Epoxy Carbon Woven (395 GPa) Prepreg        |    | 4  | -      | -        | Composite_M              |                       |                        |        |          |                  |        |       |         |
|                                              | 13         | No. Epoxy E-Glass UD                        | 4  | 4  | 9      | <b>P</b> | Composite_M              |                       |                        | ~      |          |                  |        |       |         |
| El Custom Material Models                    | Propertie  | es of Outline Row 13: Epoxy E-Glass UD      | -  |    |        | -        |                          |                       | * Q                    | ×      |          |                  |        |       |         |
|                                              |            | A                                           |    |    |        |          |                          | B                     | c                      | ^      |          |                  |        |       |         |
| View All / Customize                         |            |                                             |    |    |        |          |                          |                       |                        | ~      |          |                  |        |       |         |
| Ready                                        |            |                                             |    |    |        |          |                          | Job Monitor           | No DPS Connection      | n (Bet | a) 😐 :   | Show Progress    | 🔑 Shov | 0 Mes | sages 🔡 |
|                                              |            |                                             |    |    |        |          |                          |                       |                        |        |          |                  |        |       |         |
|                                              |            |                                             |    |    |        |          |                          |                       |                        |        |          |                  |        |       |         |
|                                              |            |                                             |    | б  |        |          |                          |                       |                        |        |          |                  |        |       |         |
|                                              |            |                                             |    | υ  |        |          |                          |                       |                        |        |          |                  |        |       |         |

Рис. 3. Выбор материала волокна и наполнителя (окончание)

3. В первом модуле дважды нажимаем ЛКМ на *Material Designer*, после чего откроется окно, представленное на рис. 4.

| 🔯   늘 🥫 🎝 - ሮ - 🔹                                                                     | A:                                                                    | Material Designer - De            | sign1 - SpaceClain | m - Material Desig | ner          | - 🗆 ×                   |
|---------------------------------------------------------------------------------------|-----------------------------------------------------------------------|-----------------------------------|--------------------|--------------------|--------------|-------------------------|
| File Additive Material De                                                             | signer                                                                |                                   |                    |                    |              | • 🕐                     |
| 🖹 🎊 🥯                                                                                 | in 🔅 💖                                                                | 🔘 🎯                               |                    | 0                  | 00           |                         |
| Edit 5                                                                                | andom UD Chopped Fiber Wove<br>Composite Composite Compos<br>RVE Type | n Particle Random<br>ite Particle | User Defined       | RVE Solve          | Update Displ | ay Help Exit<br>MD Mode |
| Outline  RVE Model  RVE Model  Materials  Geometry  Mach                              | 4                                                                     |                                   |                    |                    |              | ANSYS                   |
| Struct_ Laye_ Selecti_ Grou_ Views                                                    | s Outi                                                                |                                   |                    |                    |              |                         |
| Options - Selection                                                                   | ф.                                                                    |                                   |                    | Y                  |              |                         |
| 🜠 Sketch                                                                              |                                                                       |                                   |                    | 4                  |              |                         |
| <ul> <li>Snap to grid</li> <li>Snap to angle</li> <li>Create layout curves</li> </ul> |                                                                       |                                   | z                  | ×                  |              |                         |
| Properties                                                                            | a y y y y y y y y y y y y y y y y y y y                               |                                   |                    |                    |              | 10mm                    |
| Properties Appearance                                                                 | A Derien1 X                                                           |                                   |                    |                    |              | × d b                   |
| Ready                                                                                 | - wagin v                                                             | ▲-                                |                    |                    | ≎ № 🔭 - 🖂 -  |                         |

Рис. 4. Окно Material Designer

4. В верхней панели инструментов (рис. 5) выбираем тип объемного элемента модифицированной микроструктуры согласно своему варианту (табл. 1).

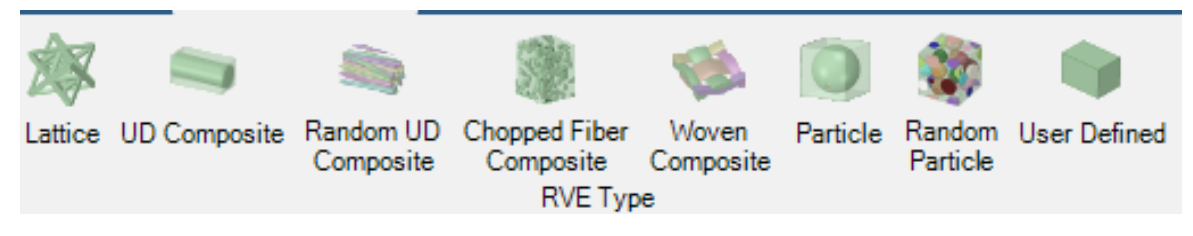

Рис. 5. Выбор объемного элемента модифицированной микроструктуры

5. В появившейся слева панели присваиваем материал матрицы/ наполнителя (1) и частицы/волокон (2) (рис. 6). После чего необходимо применить изменения (3).

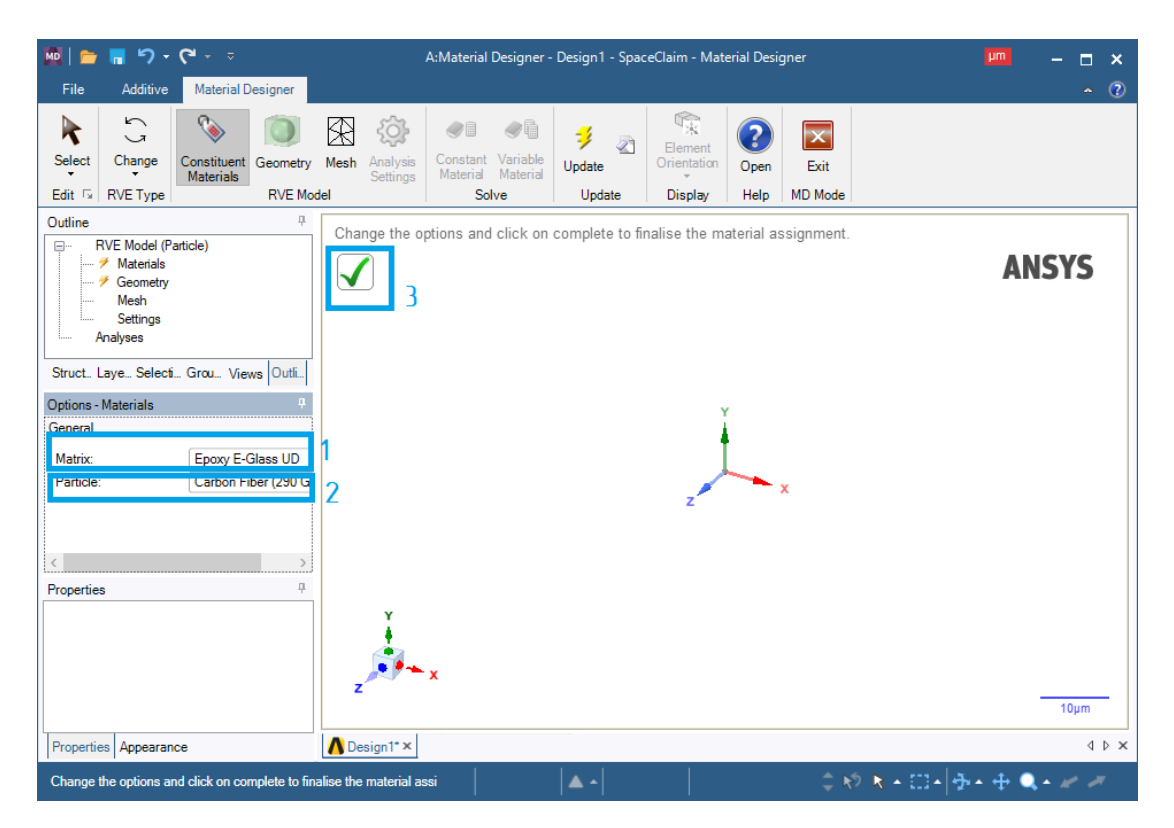

Рис. б. Присвоение материалов

6. Для создания геометрии объемного элемента (рис. 7) нажимаем ЛКМ на *Geometry* (1). После этого в левой панели настроек отобразятся настройки геометрии объемного элемента (2) (в зависимости от типа, выбранного объемного элемента настройки могут быть различны). Нажимаем на галочку (3) и на рабочем пространстве появится трехмерная модель сгенерированной объемного элемента (4).

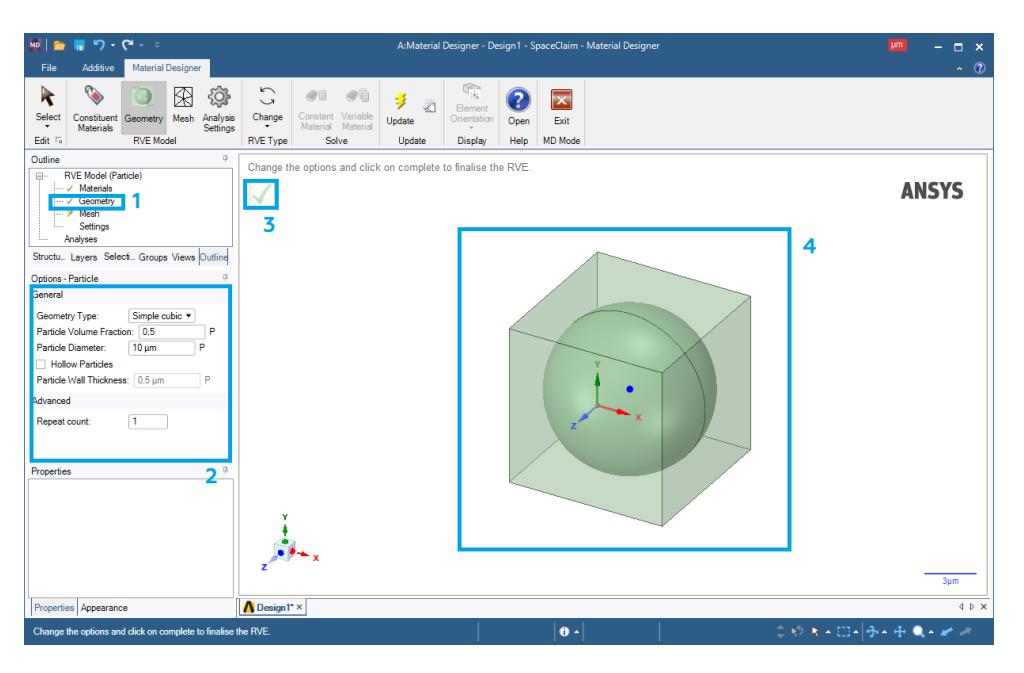

Рис. 7. Создание геометрии объемного элемента

7. Сгенерируем сеточную модель объемного элемента (рис. 8). Нажимаем ЛКМ на *Mesh* (1) и задаем максимальный размер сеточного объемного элемента (2). Нажимаем на галочку (3) и видим на экране сгенерированную сетку (4) объемного элемента.

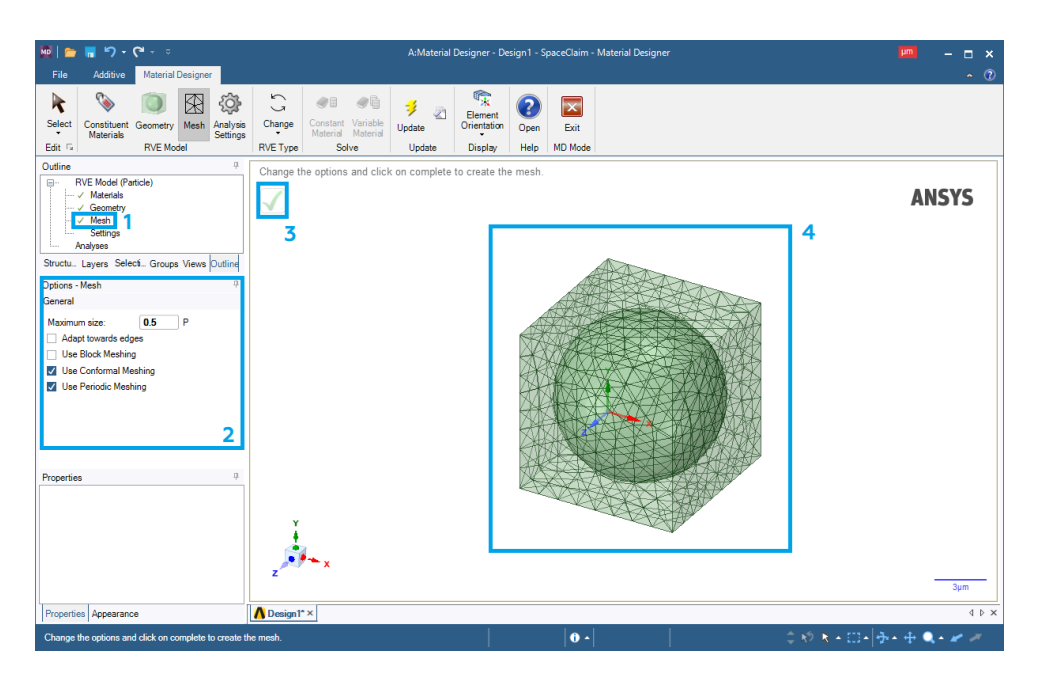

Рис. 8. Создание сетки объемного элемента

8. Нажимаем ЛКМ на *Settings* (1). На панели слева (2) можно выставить интересующие настройки анализа объемного элемента (рис. 9), но в нашем

случае, они остаются без изменения. Нажимаем на галочку (3) и видим системное окно, предупреждающее о результатах проведенного анализа (4).

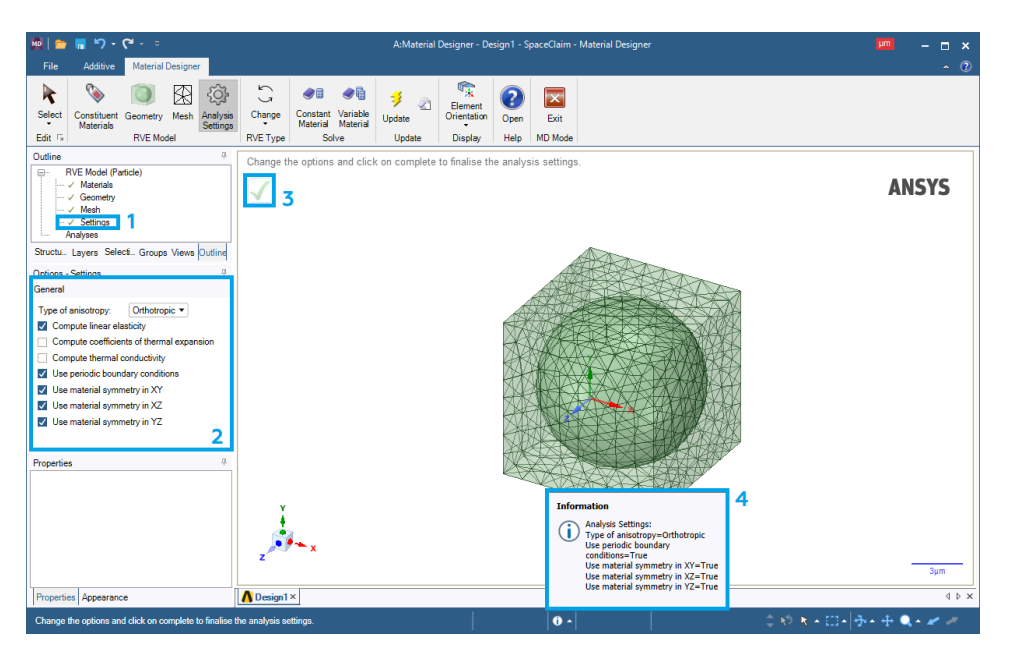

Рис. 9. Выбор характеристик частицы

9. Присваиваем название созданному объемному элементу (рис. 10). Для этого нажимаем правую кнопку мыши (ПКМ) на *Analyses* (1) – *Constant Material* (2), вводим название материала (3) и нажимаем на галочку (4). Закрываем окно *Material Designer*.

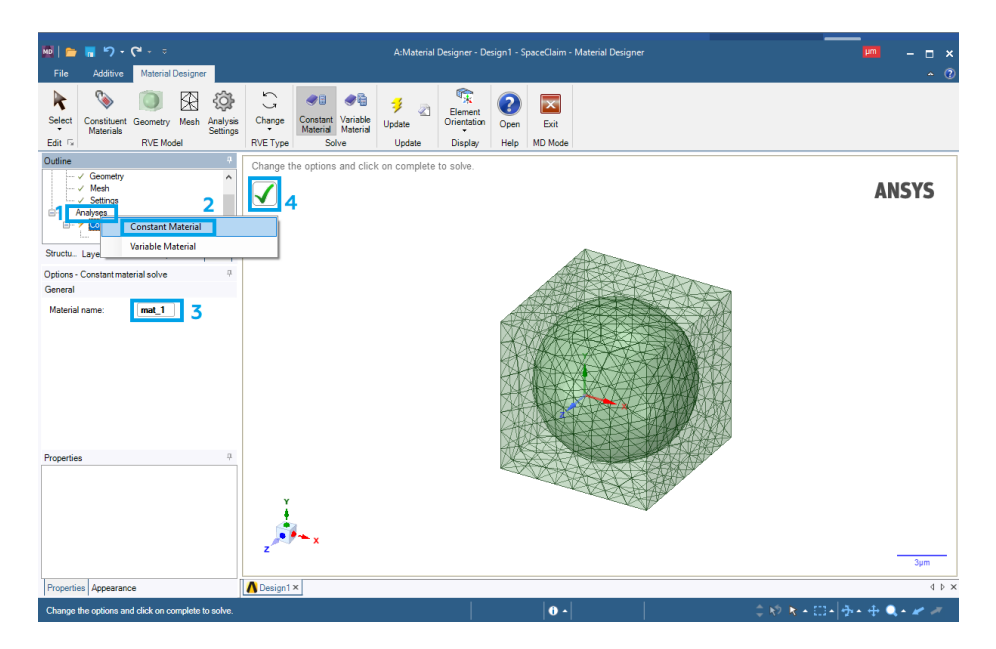

Рис. 10. Создание сетки объемного элемента

10. Создаем связь между первым и вторым модулями *Material Designer* для присвоения созданного нами композитного материала к анализируемой геометрии через второй блок (рис. 11):

10.1. В окне ANSYS Workbench нажимаем ПКМ на Material Designer
(1) и выбираем Update Update Для обновления проекта композитного материала.

10.2. Зажимаем ЛКМ *Material Designer* (1) и перетаскиваем его к *Engineering Data* (2) к первому модулю *ACP* (*Pre*).

10.3. Нажимаем ПКМ на *Engineering Data* (2) и выбираем *Update*.

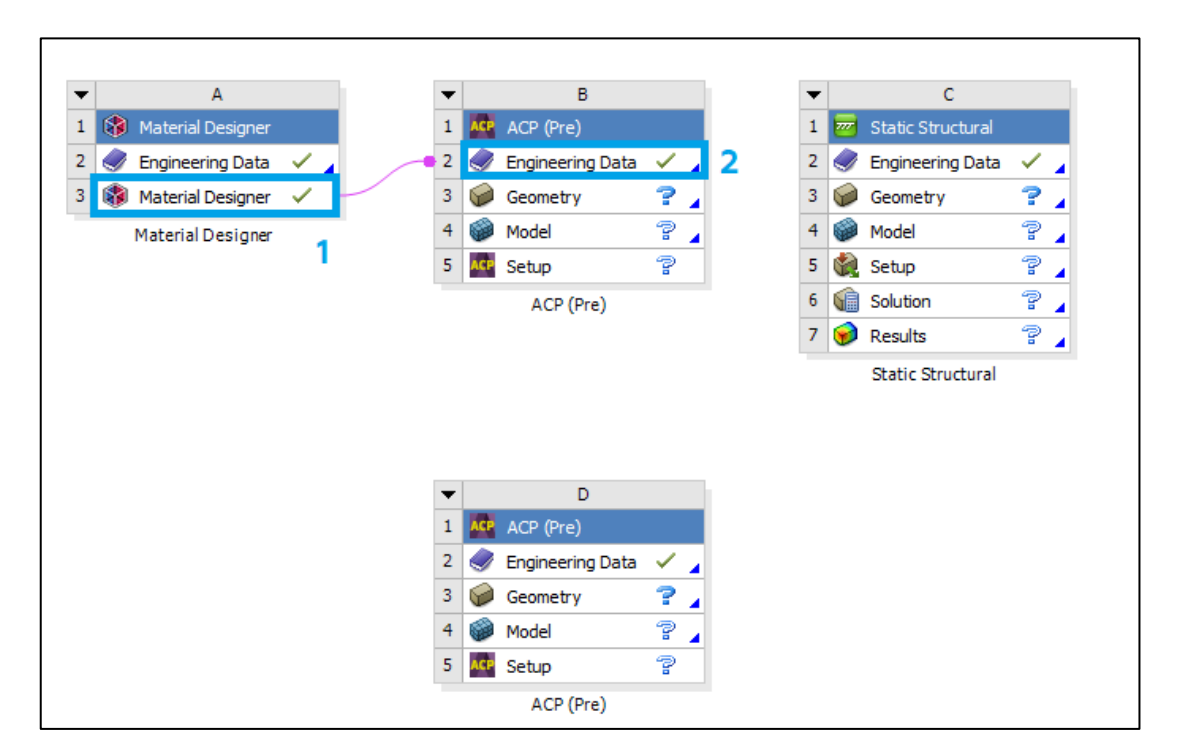

Рис. 11. Создание связи

11. Импортируем геометрию:

11.1. Дважды нажимаем ЛКМ на блок *Geometry* у модуля *ACP* (*Pre*).

11.2. В появившемся окне нажимаем *File – Open*.

11.3. Для того чтобы найти созданную геометрию, переходим в папку с ней и выбираем отображение всех форматов – *All Files (\*.\*)*. Нажимаем на созданную геометрию с расширением «.x\_t» и жмем кнопку *Открыть*. Импортированная геометрия показана на рис. 12.

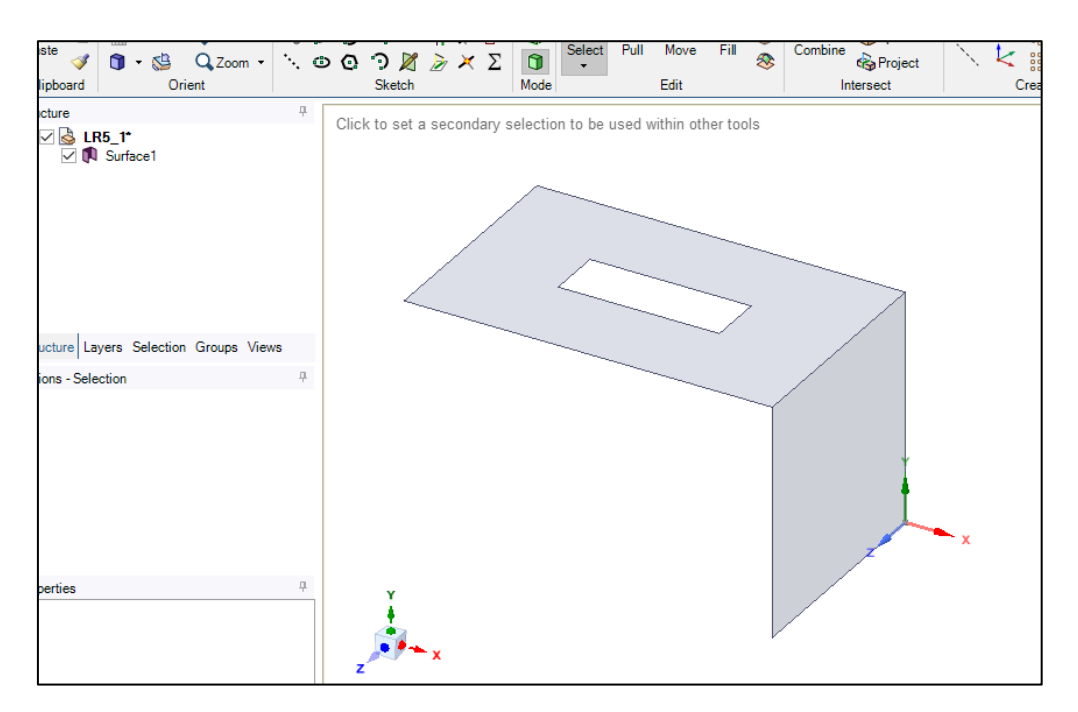

Рис. 12. Импорт геометрии

11.4. После этого окно геометрии можно закрыть.

12. Приступаем к созданию сетки:

12.1. Дважды нажимаем ЛКМ на блок *Model* у модуля *ACP* (*Pre*).

12.2. В открывшемся окне раскрываем вкладку Geometry (1), выделяем геометрию (2) и задаём толщину (3) 0,5 мм (рис. 13).

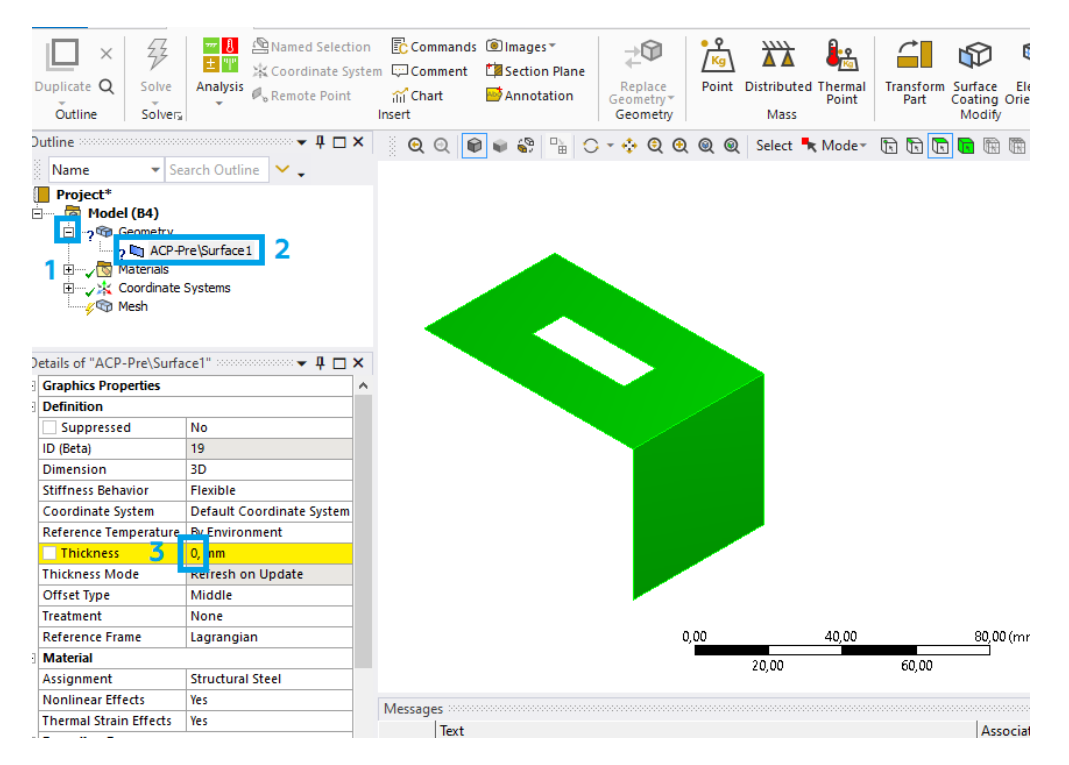

Рис. 13. Задание толщины пластины

12.3. Задаем настройки сеточной модели:

– жмем ПКМ на *Mesh – Insert – Method*, выделяем геометрию и выбираем метод – *Multizone Quad/Tri*;

– жмем ПКМ на *Mesh – Insert – Sizing*, выделяем всю геометрию и задаем величину ячеек 1 мм.

12.4. Нажимаем ПКМ на *Mesh* и выбираем *Generate mesh*. Готовая сеточная модель представлена на рис. 14. Закрываем окно блока *Model*.

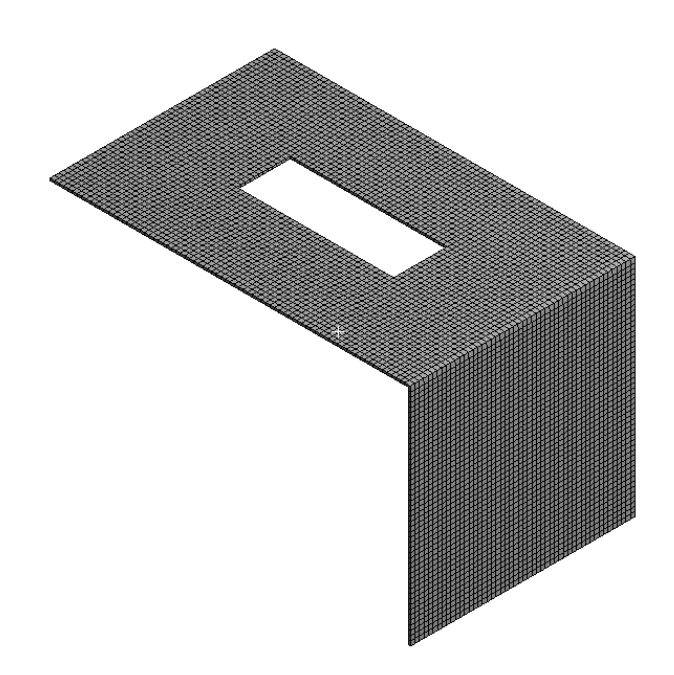

Рис. 14. Генерация сеточной модели

12.5. Присваиваем имя контактной поверхности. Выделяем область ЛКМ, после чего нажимаем на неё ПКМ (1) и выбираем *Create Named Selection...* (2) (рис. 15). В итоге две поверхности будут иметь персональное название (3).

12.6. Нажимаем ПКМ на *Mesh*, выбираем *Update* 🕺 и после этого окно *Mechanical* можно закрыть.

13. Настраиваем слои созданных композитных материалов:

13.1. В окне *Workbench* дважды нажимаем на *Setup* в блоке *ACP* (*Pre*). После этого перед нами появится окно, представленное на рис. 16.

| Duj     | olicate Q<br>Outline                                                                                                    | Solve<br>Solvera                                                                                           | Insert<br>•                                                 | Update Generate<br>Mesh | Surface<br>Mesh<br>F | Source/Ta<br>Preview | irget   | Method | Sizing | , м        | Face<br>eshing                    | Mesh<br>Copy      | Match<br>Control<br>Controls | Pinch       |      | 96 N              | lesh Grou | Mesh<br>Edit* | Met<br>Disp | trics<br>lay ▼ |
|---------|----------------------------------------------------------------------------------------------------|----------------------------------------------------------------------------------------------------|-------------------------------------------------------------|-------------------------|----------------------|----------------------|---------|--------|--------|------------|-----------------------------------|-------------------|------------------------------|-------------|------|-------------------|-----------|---------------|-------------|----------------|
| Out     | ine monome                                                                                                    |                                                                                                    |                                                             |                         | Q                    | ର୍ 📦                 | 📦 🗳     |        | 0 -    | ÷ (        | Q                                 | 0                 | Select                       | 🐂 Mode-     |      |                   | D 🖪 🕅     | 靡 🏽           | x.y.z       | 🛛 📩 Clip       |
| <u></u> | Name                                                                                                    | ▼ Sea                                                                                                    | arch Outli                                                  | ne 💙 🖕                  |                      |                      |         |        |        |            |                                   |                   |                              |             |      |                   |           |               |             |                |
| ÷       | Project <sup>#</sup><br>Model<br>Model<br>M | (B4)<br>eometry<br>ACP-Pr<br>laterials<br>oordinate S<br>lesh<br>MultiZc<br>Body S<br>amed Selec<br>Contac | re\Surface<br>Systems<br>one Quad/T<br>izing<br>tions<br>tt | 1<br>Tri Method         |                      | 1                    |         | +      |        | 8          | Insert<br>Show<br>Go To<br>Hide E | lody<br>Tree Basi | ed On Vis                    | ible Bodies |      | ><br>><br>><br>F9 | -         |               |             |                |
|         |                                                                                                    |                                                                                                    |                                                             |                         |                      |                      |         |        |        | <b>*</b> @ | Suppr                             | ess Body          | у                            |             |      |                   | 1         |               |             |                |
| Deta    | ils of "Mesh                                                                                                    | " ::::::::::::::::::::::::::::::::::::                                                                     |                                                             |                         |                      |                      |         |        |        | 0          | Hide F                            | ace(s)            |                              |             |      | F8                |           |               |             |                |
| 🖃 Di    | splay                                                                                                    |                                                                                                    |                                                             |                         |                      |                      |         |        |        |            | lasma                             | ucc()             |                              |             |      |                   |           |               |             |                |
| Di      | splay Style                                                                                                    | Use                                                                                                    | Geometry                                                    | Setting                 |                      |                      |         |        |        |            | isome                             | ric view          | v                            |             |      |                   |           |               |             |                |
|         | efaults                                                                                                    |                                                                                                    | · · ·                                                       |                         |                      |                      |         |        |        | *          | Set                               |                   |                              |             |      |                   |           |               |             |                |
| Pr      | iysics Prefere                                                                                                    | ence Mech                                                                                                  | nanical                                                     | ollad                   |                      |                      |         |        |        | *          | Restor                            | e Defau           | ılt                          |             |      | н                 |           |               |             |                |
| H       | Flament Siz                                                                                                    | re Defa                                                                                                    | ult (6.892                                                  | oned mm)                |                      |                      |         |        |        | Q          | Zoom                              | To Fit            |                              |             |      | F7                |           |               |             |                |
| E Si    | zina                                                                                                    |                                                                                                    | un (0,052                                                   |                         |                      |                      |         |        |        | 0          | Zoom                              | To Selec          | tion                         |             |      | Z                 |           |               |             |                |
| E Q     | uality                                                                                                    |                                                                                                    |                                                             |                         |                      |                      |         |        |        | ۲          | Image                             | To Clipt          | board                        |             | Ctr  | +C                | 60,00 (   | mm)           |             |                |
|         | flation                                                                                                    |                                                                                                    |                                                             |                         |                      |                      |         |        |        |            | Curso                             | Mode              |                              |             |      |                   |           |               |             |                |
| + Ba    | atch Connec                                                                                                    | tions                                                                                                    |                                                             |                         |                      |                      |         |        |        |            | Curso                             | moue              |                              |             |      | ĺ.                |           |               |             |                |
| ± A     | dvanced                                                                                                    |                                                                                                    |                                                             |                         | Message              | ac 00000000          |         |        |        |            | view                              |                   |                              |             |      |                   |           |               |             |                |
| . € St  | atistics                                                                                                    |                                                                                                    |                                                             |                         | message              | Tevt                 |         |        |        | Ø₿.        | Look /                            | \t                |                              |             |      |                   | Δε        | ociation      |             |                |
|         |                                                                                                    |                                                                                                    |                                                             |                         |                      |                      |         |        |        | 4          | Create                            | Coordi            | nate Svete                   | em.         |      |                   |           |               |             |                |
| Deta    | ails Section                                                                                                    | n Planes                                                                                                   |                                                             |                         |                      |                      |         | 2      |        | 4          | Create                            | Named             | Selection                    | 1           |      | Ν                 |           |               |             |                |
| Crea    | te a Named                                                                                                    | Selection                                                                                                  | for the se                                                  | lected geometry enti    | ties in the          | graphica             | l inter | fa 👊 N | o Mes  | ଚ          | Select                            | All               |                              | Cree        | to M | mod               | Coloction | (NI)          |             |                |

Рис. 15. Присвоение имен для поверхностей

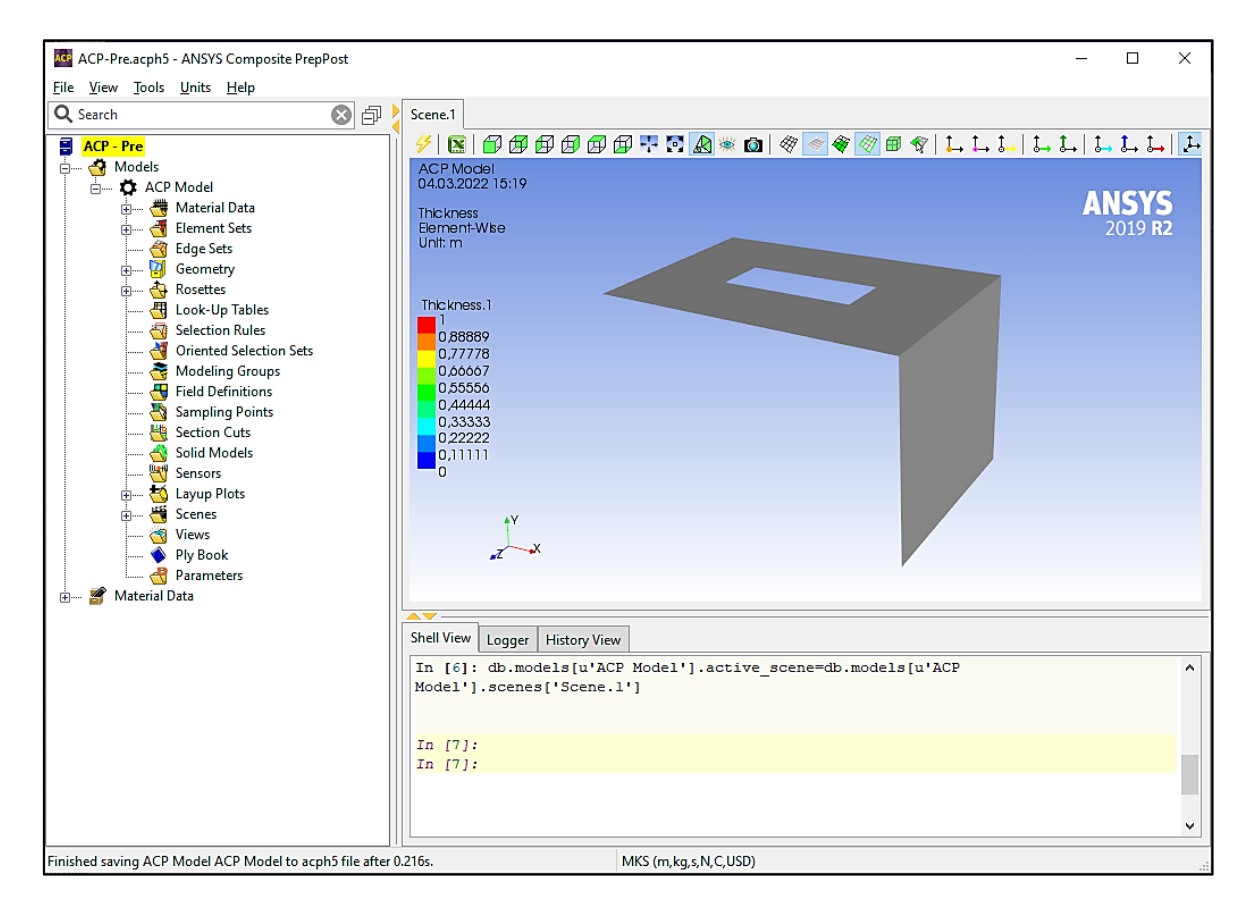

Рис. 16. Окно ANSYS Composite PrepPost

13.2. Сразу изменяем единицы измерения на мм. Для этого нажимаем на *Units* в верхней панели и выбираем *MPA (mm,t,s,N,C,USD*).

13.3. Создаем слой волокон композитного материала (рис. 17):

– для этого раскрываем раздел *Material Data* (1), нажимаем ПКМ на *Fabrics* (2) и выбираем *Create Fabric*... (3);

– выбираем материал (4), задаем толщину 0.5 мм (5) и жмем *Apply* (6). Если на экране появится окно с предупреждением, то его можно закрыть. После этого окно можно закрыть (7).

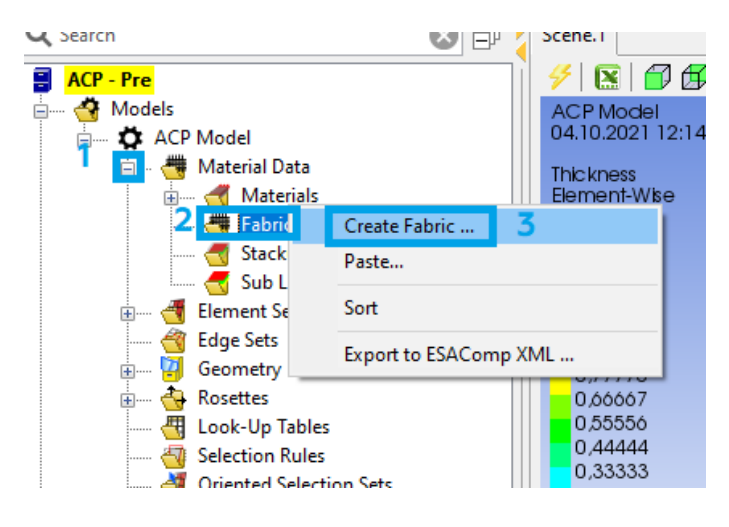

а

| 鸄 Fabrio | c Propertie  | 5                |         | _     | ×      |
|----------|--------------|------------------|---------|-------|--------|
| Name:    | Fabric.1     |                  |         |       | <br>   |
| ID: F    | abric.1      |                  |         |       |        |
| General  | Analysis     | Solid Model Opt. | Draping |       |        |
| Genera   |              |                  |         |       |        |
| N        | laterial: n  | nat_1 <b>4</b>   |         |       | ~      |
| Thi      | ckness: 0.   | 5 5              |         |       |        |
| Pric     | e/Area: 0.   | 0                |         |       |        |
| Weigh    | nt/Area: -1  | .0               |         |       |        |
| Post-Pr  | ocessing     |                  |         |       |        |
| Ignore   | e for Post-P | rocessing:       |         |       |        |
|          |              |                  | 7       | 6     |        |
| <u> </u> |              | _                |         |       |        |
|          |              |                  | ОК      | Apply | Cancel |

б

Рис. 17. Создание слоя волокон

13.4. Создаем ось координат (рис. 18). Нажимаем ПКМ на *Rosettes* (1) и выбираем *Create Rosette*... (2), жмем *Apply* (3). После этого окно можно закрыть (4).

| (1)<br>(2) | Edge Sets<br>Geometry |                |   |         |      | Y<br>•X |
|------------|-----------------------|----------------|---|---------|------|---------|
|            | Rosett<br>            | Create Rosette | 2 |         |      | ~       |
|            | Look-                 | Paste          |   |         |      |         |
| 🕣          | Select                | Hide All       |   | <u></u> |      |         |
| 4          | Orient                | Show All       |   | Shell   | View | Logge   |
|            | Mode                  |                |   |         |      |         |
|            | Sampl                 | Sort           |   |         |      |         |
|            | Sampling P            | -              |   | In      | [98] | : db.   |
|            |                       |                |   |         |      |         |

а

| 😂 Rosette Pro | operties                 |    |   | _              |          | ×  |
|---------------|--------------------------|----|---|----------------|----------|----|
| Name: Rose    | tte.1<br>te.1            |    |   |                |          |    |
| Type: Paralle | el                       |    |   |                |          | ~  |
| Definition    |                          |    |   |                |          |    |
| Origin:       | (0.0000,0.0000,0.0000)   |    |   |                |          |    |
| 1 Direction:  | (1.0000,0.0000,0.0000)   |    |   | Flip           |          |    |
| 2 Direction:  | (0.0000, 1.0000, 0.0000) |    |   | Flip           |          |    |
|               | Shuffle Axes             |    |   | Swap 1 and 2 D | irection |    |
|               |                          |    | 4 | 3              |          |    |
|               |                          | Oł | ( | Apply          | Canc     | el |
|               |                          | б  |   |                |          |    |

Рис. 18. Создание оси координат

13.5. Создаем ориентированный блок (рис. 19):

- нажимаем ПКМ на *Rosettes* (1) и выбираем *Create Rosette*... (2);

– выбираем элемент/геометрию (выбираем его в дереве построения в разделе *Element Sets*) (3), настраиваем ориентацию (4), нажимаем *Flip* (5) (чтобы толщина пластины задавалась вовнутрь), после чего выбираем со-

зданную ось координат (6) и жмем *Apply* (7). После этого окно можно закрыть (8).

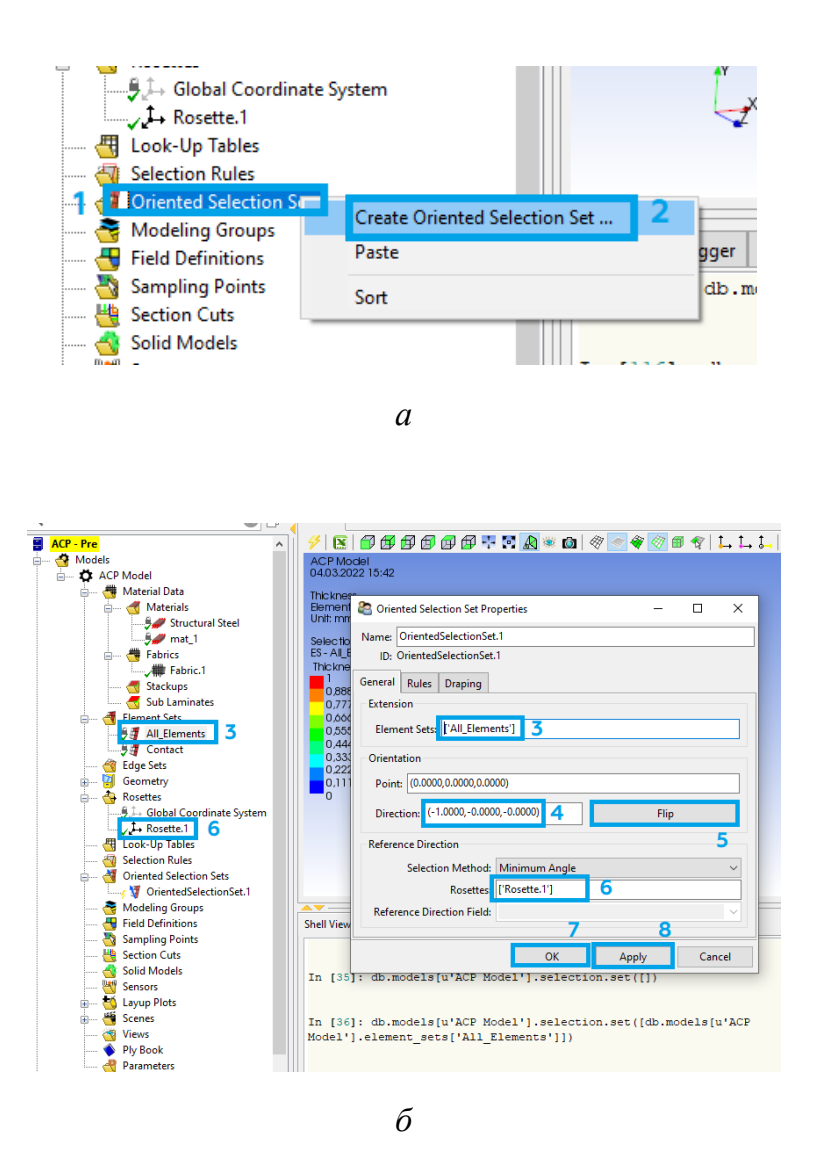

Рис. 19. Создание ориентированного блока

13.6. Создаем модельную группу (объединение ориентированного элемента и пакета слоев) (рис. 20):

– нажимаем ПКМ на *Modeling Groups* (1) и выбираем *Create Modeling Group*... (2). В появившемся окне жмем *Ok* (3);

- нажимаем ПКМ на *ModelingGroups.1* (4) и выбираем *Create Ply...* (5);

– выбираем первый ориентированный блок (6) и слой композитного материала, жмем *Apply* (8). После этого окно можно закрыть (9).

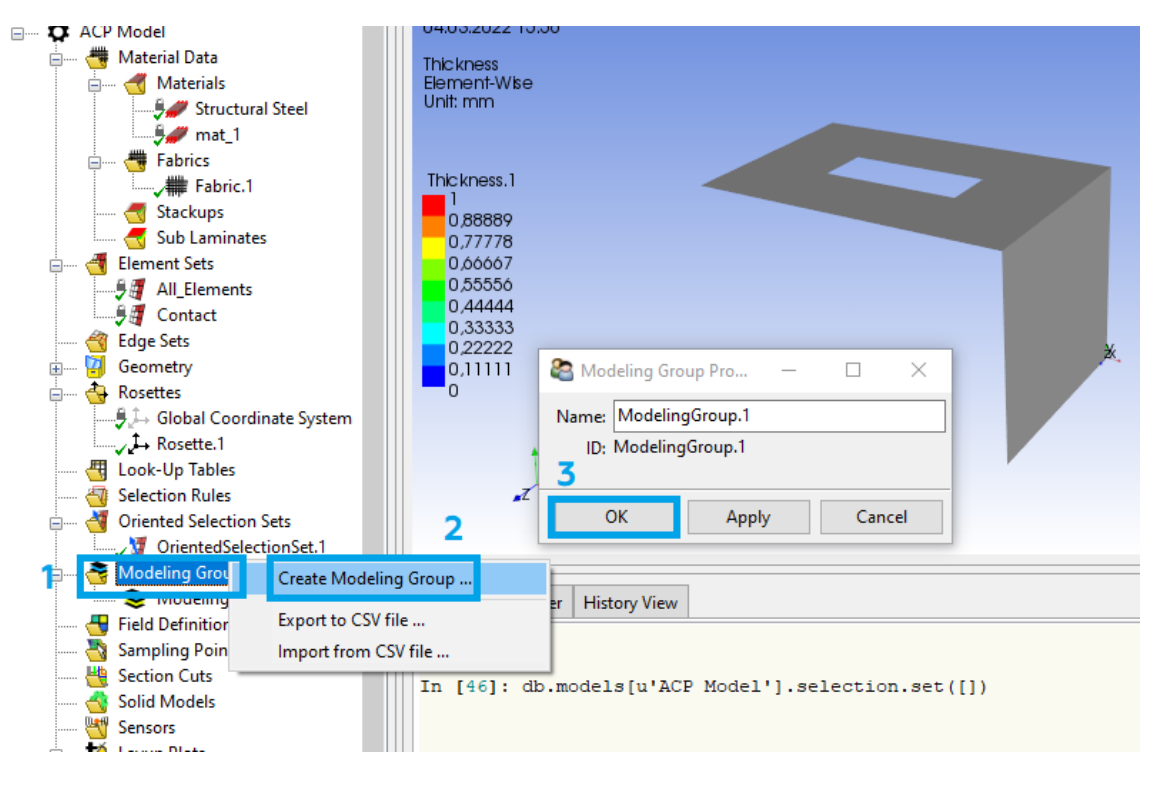

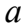

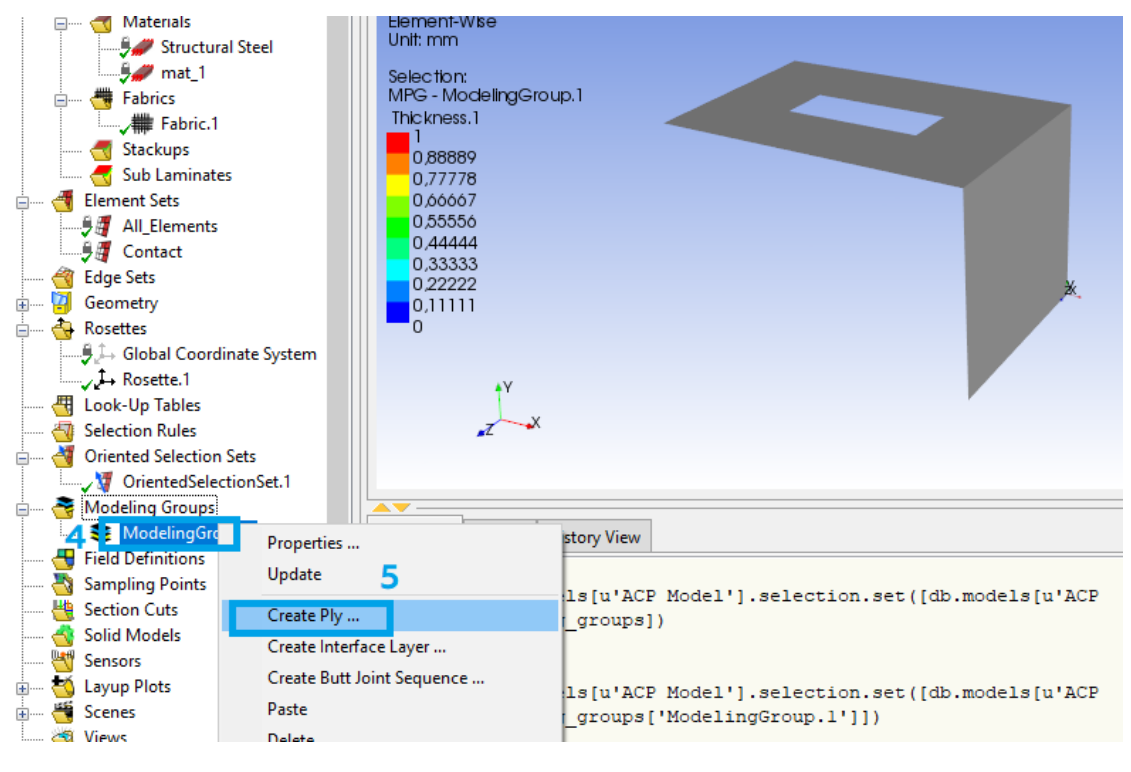

б

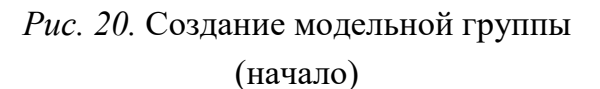

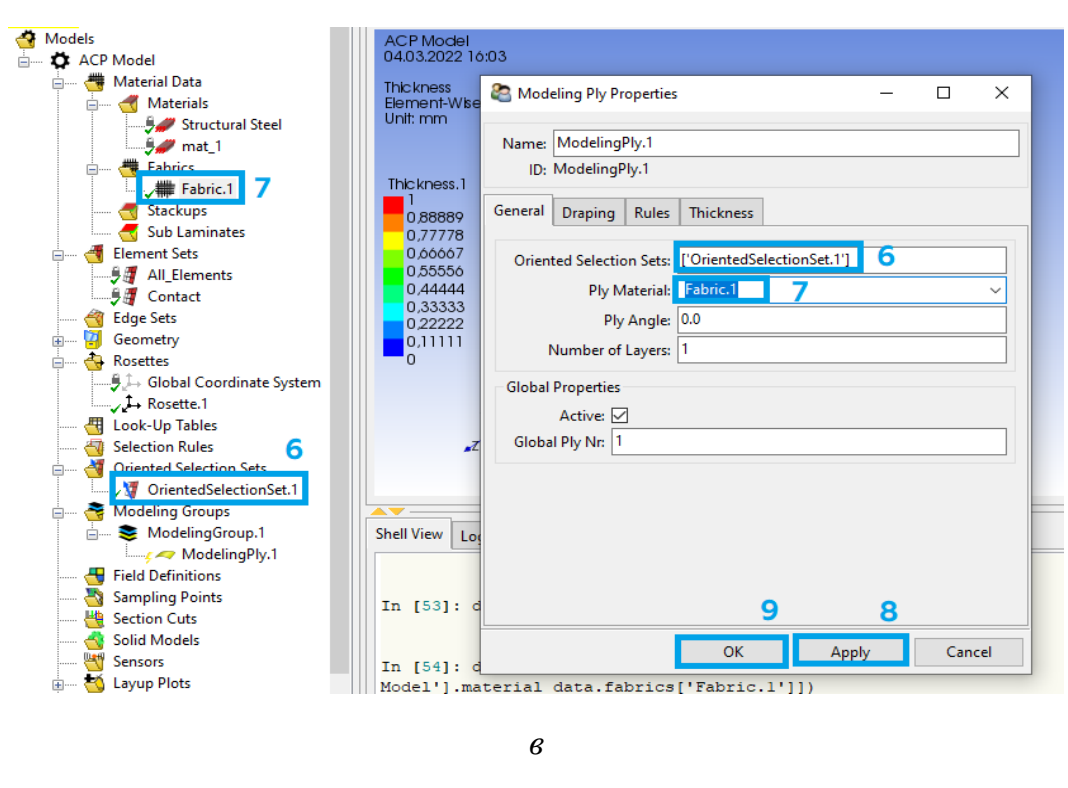

*Рис. 20.* Создание модельной группы (окончание)

13.7. Включаем отображение сетки (1) и направление волокон (2) в верхней панели (рис. 21). Выбрав модельную группу (3), видим зеленые стрелочки, показывающие направление волокон (4).

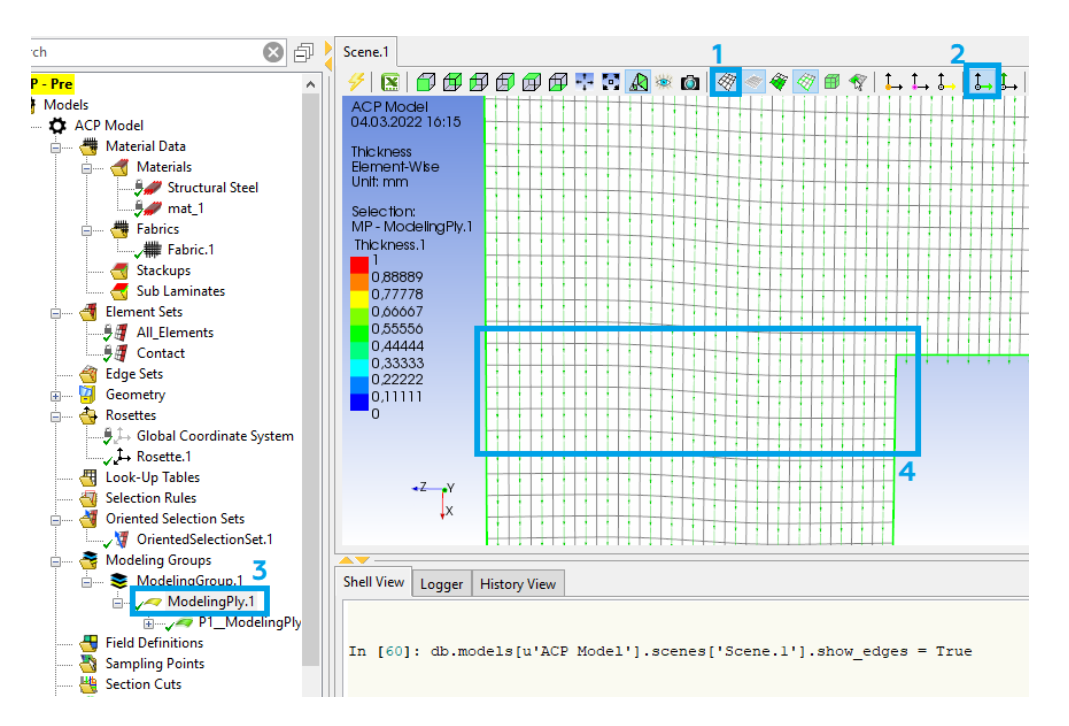

Рис. 21. Отображение направления волокон

13.8. Создаем твердотельную модель (рис. 22):

– нажимаем ПКМ на Solid Models (1) и выбираем Create Solid Model... (2);

выбираем элемент (нажимаем на область элемента и выбираем его
 в дереве построения) (3) и жмем *Apply* (4). После этого окно можно за крыть (5).

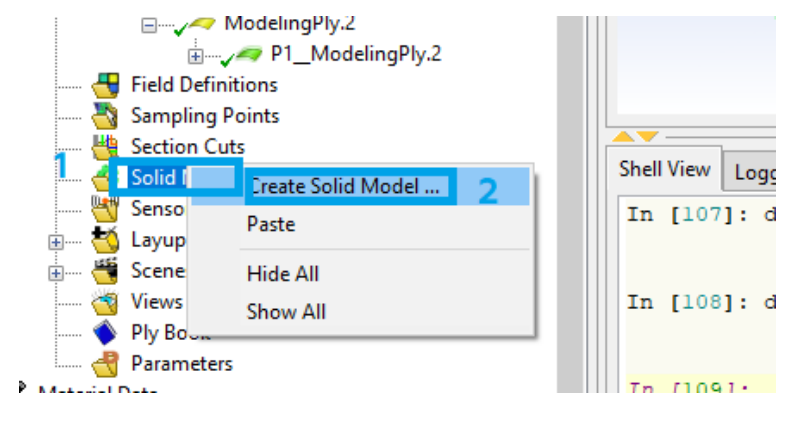

a

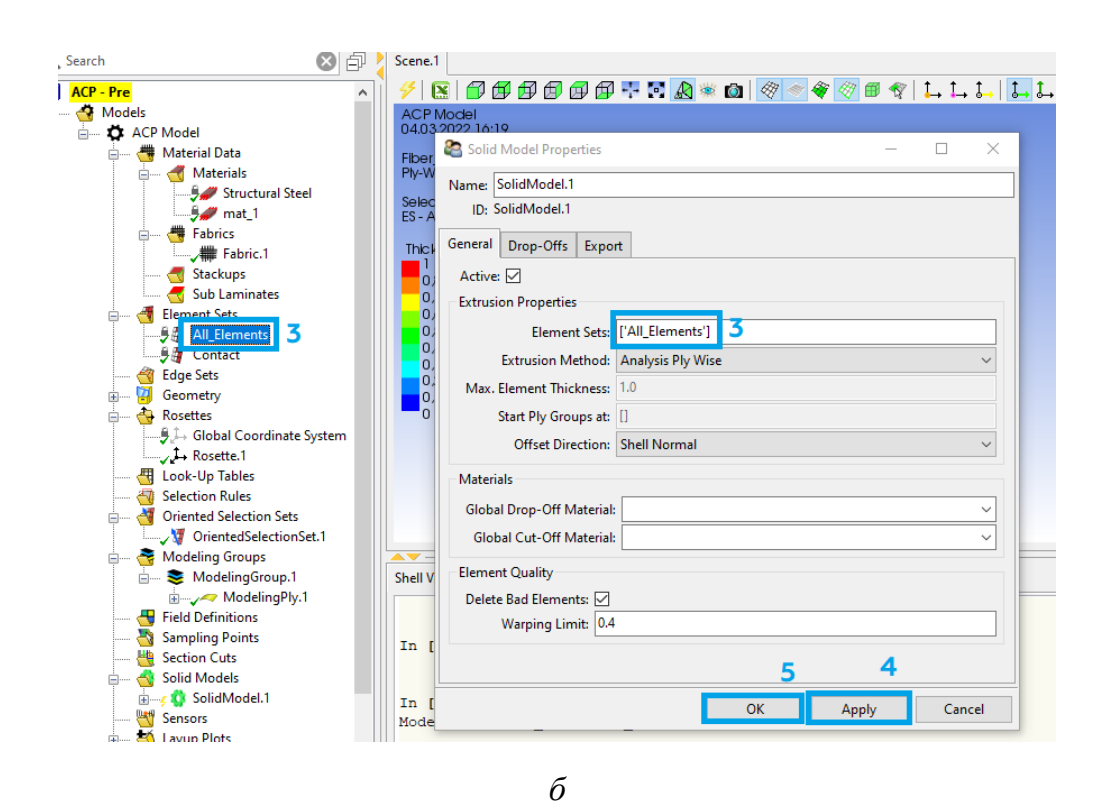

Рис. 22. Создание твердотельной модели

# 13.9. Закрываем окно ANSYS Composite PrepPost.

14. Подготавливаем модель второй геометрии:

14.1. Для второго модуля ACP (Pre) повторяем шаги 10.2–13.9 с рядом исключений:

– для пункта 11.3 выбираем вторую геометрию (рис. 23).

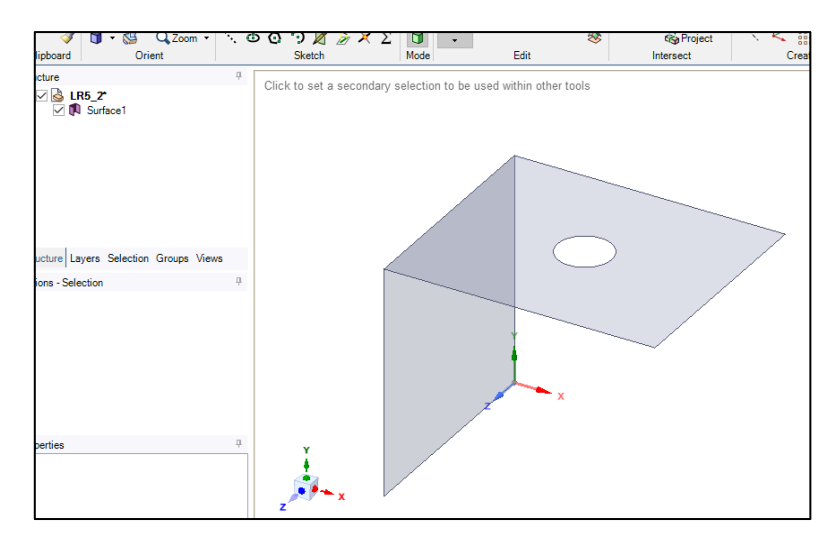

Рис. 23. Импорт геометрии

– для пункта 13.5 не нажимаем кнопку *Flip* (5).

14.2. В итоге получаем проект, как показано на рис. 24.

| •   |   | A                 |     |        |   | •                          |                       | В                                                                |                        |   | • |          | С                 |   |  |
|-----|---|-------------------|-----|--------|---|----------------------------|-----------------------|------------------------------------------------------------------|------------------------|---|---|----------|-------------------|---|--|
| 1   | ۲ | Material Designe  |     |        |   | 1                          | ACP                   | ACP (Pre)                                                        |                        |   | 1 | <b></b>  | Static Structural |   |  |
| 2   | ٢ | Engineering Data  | × . |        | - | 2                          | ا 🥏                   | Engineering Data                                                 | × 🔺                    |   | 2 | ۲        | Engineering Data  | ~ |  |
| 3 🞲 | ۲ | Material Designer | ~   | $\sim$ |   | 3                          | SC (                  | Geometry                                                         | × .                    |   | 3 | P        | Geometry          | ? |  |
|     |   | Material Designe  |     |        |   | 4                          | ا 🥥                   | Model                                                            | × .                    |   | 4 | ۲        | Model             | ? |  |
|     |   |                   |     |        |   | 5                          | ACP                   | Setup                                                            | 1                      |   | 5 |          | Setup             | ? |  |
|     |   |                   |     |        |   |                            |                       | ACP (Pre)                                                        |                        |   | 6 | <b>(</b> | Solution          | 7 |  |
|     |   |                   |     |        |   |                            |                       |                                                                  |                        |   | 7 | <b>@</b> | Results           | ? |  |
|     |   |                   |     |        |   |                            |                       |                                                                  |                        |   |   |          | Static Structural |   |  |
|     |   |                   |     |        |   | -                          |                       | D                                                                |                        |   |   |          | Static Structural |   |  |
|     |   |                   |     |        |   | ▼<br>1                     | ACP                   | D<br>ACP (Pre)                                                   |                        |   |   |          | Static Structural |   |  |
|     |   |                   |     |        |   | ▼<br>1<br>2                |                       | D<br>ACP (Pre)                                                   |                        | ł |   |          | Static Structural |   |  |
|     |   |                   |     |        |   | ▼<br>1<br>2<br>3           |                       | D<br>ACP (Pre)<br>Engineering Data<br>Geometry                   | × .                    |   |   |          | Static Structural |   |  |
|     |   |                   |     |        |   | ▼<br>1<br>2<br>3<br>4      | ▲<br>≪<br>≤<br>≤<br>1 | D<br>ACP (Pre)<br>Engineering Data<br>Geometry<br>Model          | × .<br>× .             |   |   |          | Static Structural |   |  |
|     |   |                   |     |        |   | ▼<br>1<br>2<br>3<br>4<br>5 |                       | D<br>ACP (Pre)<br>Engineering Data<br>Geometry<br>Model<br>Setup | ✓ _<br>✓ _<br>✓ _<br>₹ |   |   |          | Static Structural |   |  |

Рис. 24. Промежуточный проект

15. Поочередно зажимаем ЛКМ блок *Setup* (1) в обоих модулях *ACP* (*Pre*) и перетаскиваем его на блок *Model* (2) в модуле *Static Structural*. После этого появляется окно с двумя вариантами (рис. 25): первый переместит твердотельную модель (есть возможность анализировать каждый слой выбранного сегмента, но может понадобится повторно создать контактные области), а второй переместит тонкостенную оболочку (нет возможности анализировать каждый слой отдельно). После выбора первого варианта нажимаем ПКМ на *Setup* (1) в модуле *ACP* (*Pre*) и выбираем *Update*.

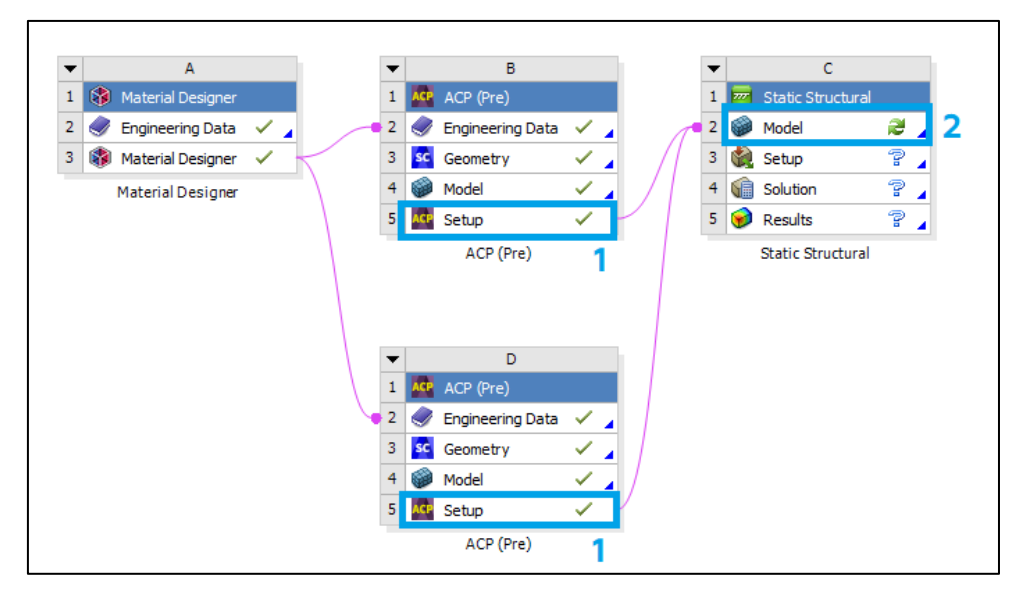

Рис. 25. Импорт данных в Static Structural

16. Приступаем к подготовке и проведению прочностного расчета: 16.1. В окне Workbench дважды нажимаем на *Model* в блоке *Static Structural*. После этого перед нами появится окно, представленное на рис. 26.

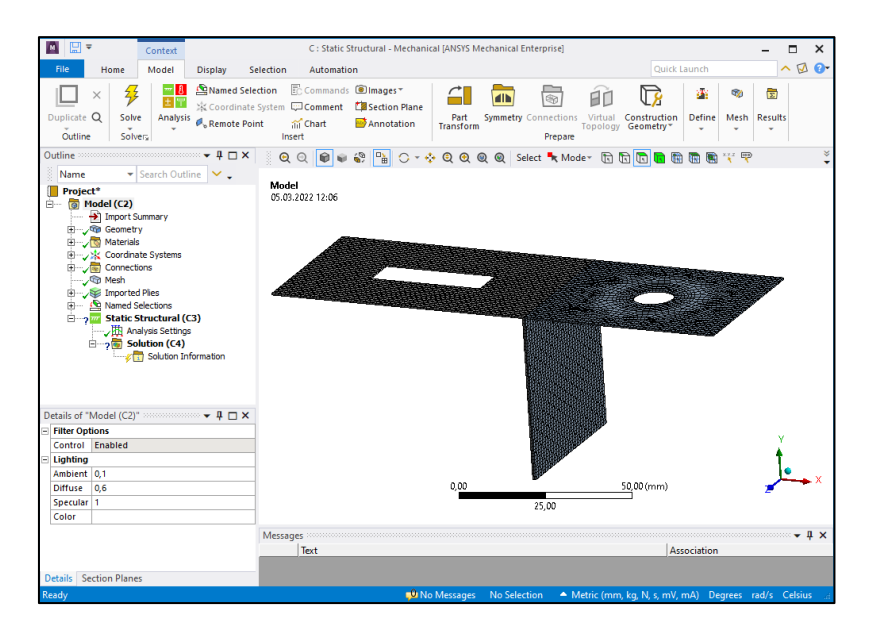

Рис. 26 Окно Mechanical
16.2. Задаем граничные условия:

– чтобы зафиксировать геометрию в пространстве, нажимаем ПКМ на *Static Structural* (1) и выбираем *Insert* (2) – *Fixed Support* (3) (рис. 27, *a*). После чего, удерживая кнопку *Ctrl*, указываем нужные поверхности (4) и нажимаем *Apply* (5) (рис. 27, *б*, *в*);

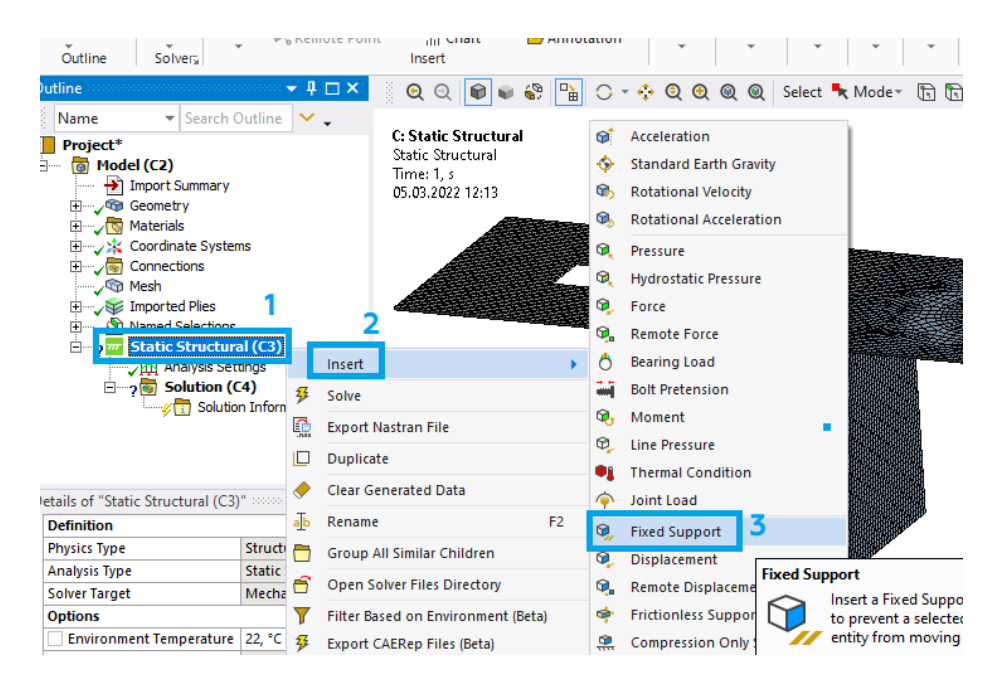

а

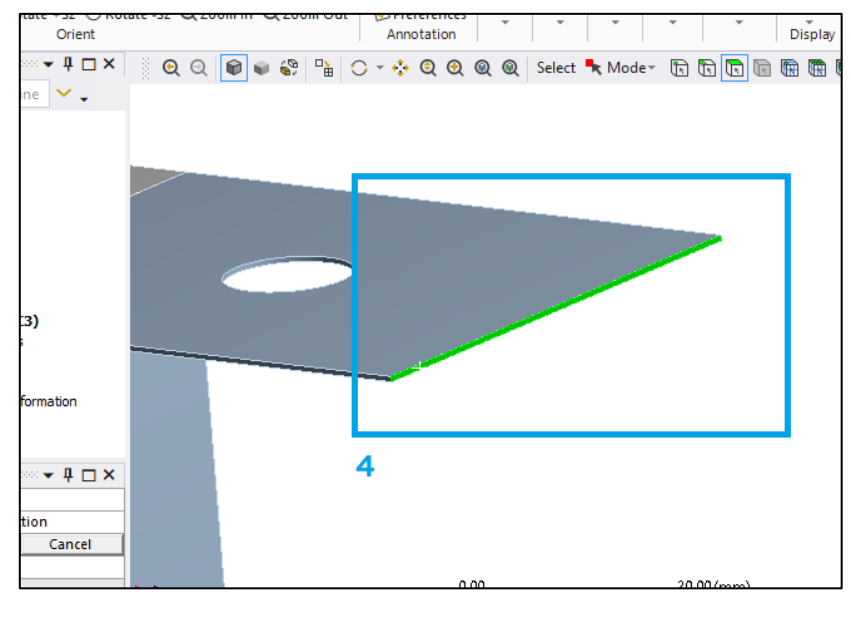

б

*Рис. 27*. Фиксация геометрии в пространстве (начало)

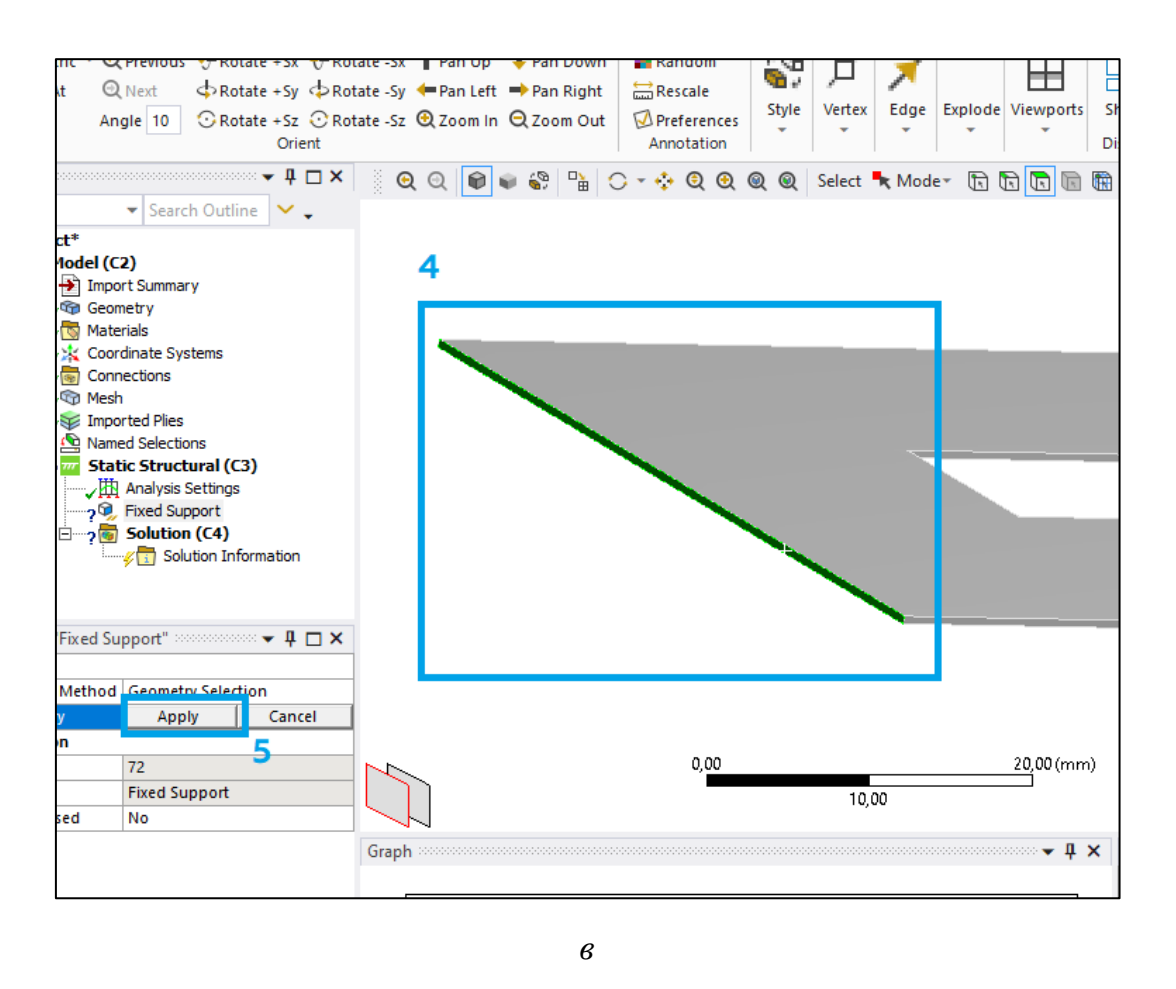

*Рис.* 27. Фиксация геометрии в пространстве (окончание)

– чтобы задать силу для первой поверхности, нажимаем ПКМ на *Stat-ic Structural* (1) и выбираем *Insert* (2) – *Pressure* (3) (рис. 28, *a*). После чего указываем нужную поверхность (4), нажимаем *Apply* (5), задаем первое значение силы  $F_1$  (примечание: числовое значение задается через «–» для того, чтобы направить силу вниз) (6) и нажимаем на ячейку параметра (7) (рис. 28, *б*);

– чтобы задать силу для второй поверхности, нажимаем ПКМ на *Static Structural* (1) и выбираем *Insert* (2) – *Pressure* (3) (рис. 28, *a*). После чего указываем нужную поверхность (4), нажимаем *Apply* (5), задаем первое значение силы  $F_2$  (примечание: числовое значение задается через «–» для того, чтобы направить силу вниз) (6) и нажимаем на ячейку параметра (7) (рис. 28, *в*).

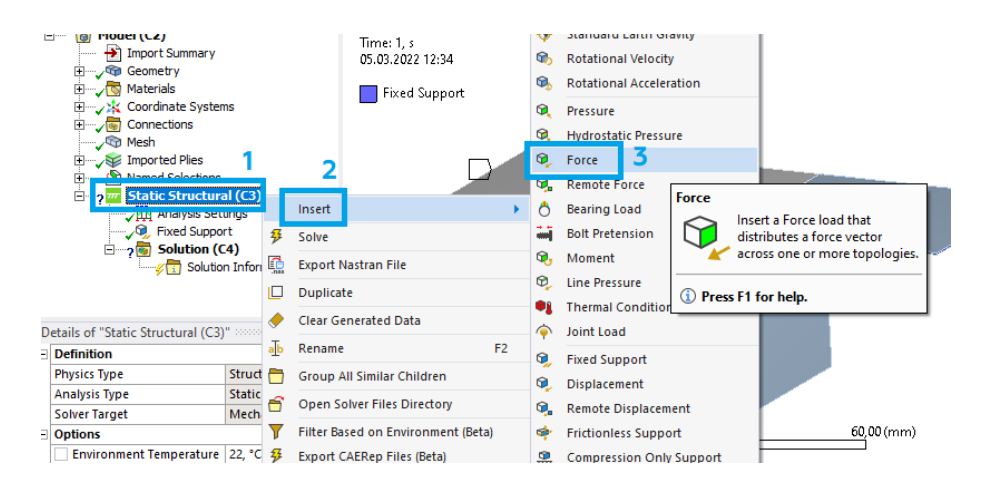

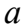

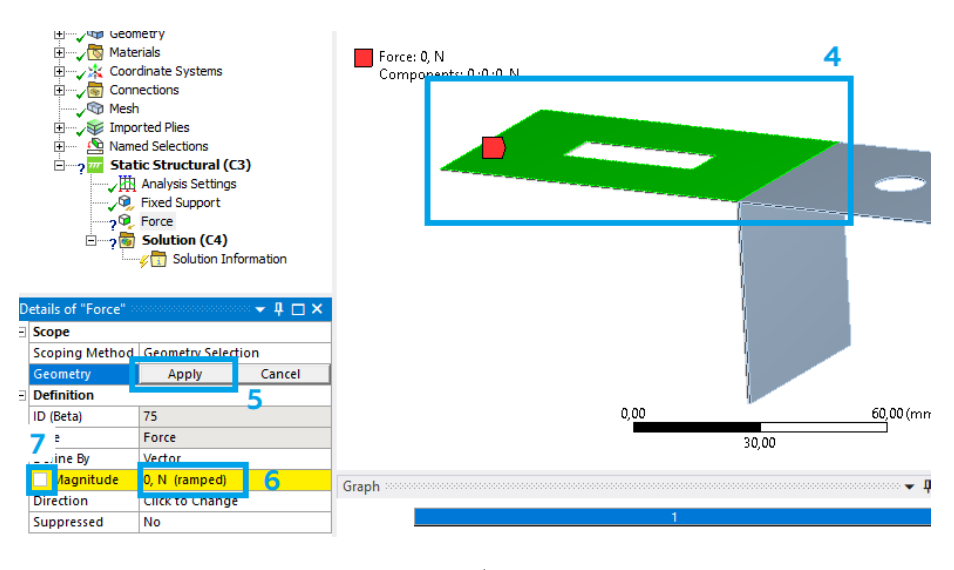

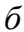

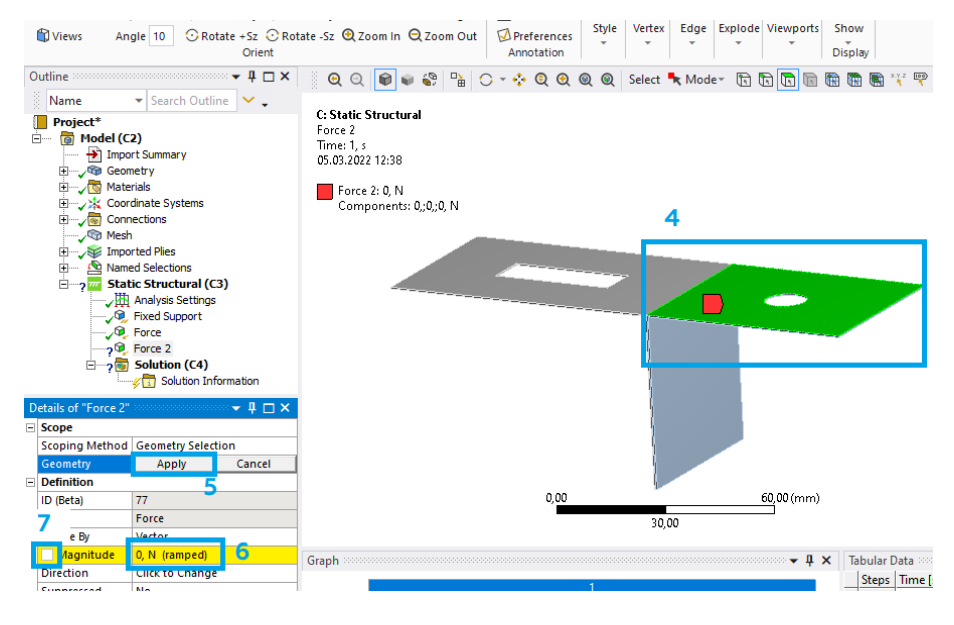

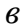

Рис. 28. Подвод силы

16.3. Выбираем параметры, для этого:

- нажимаем ПКМ на *Solution*, выбираем *Insert* – *Deformation* – *Total*;

– нажимаем ПКМ на Solution, выбираем Insert – Stress – Equivalent (von-Mises). После чего нажимаем на желтую область напротив Ply (1) и указываем первую модельную группу (2) (рис. 29), затем нажимаем Apply;

– нажимаем ПКМ на Solution, выбираем Insert – Stress – Equivalent (von-Mises). После чего нажимаем на желтую область напротив Ply (1) и указываем вторую модельную группу (2) (рис. 29), затем нажимаем Apply;

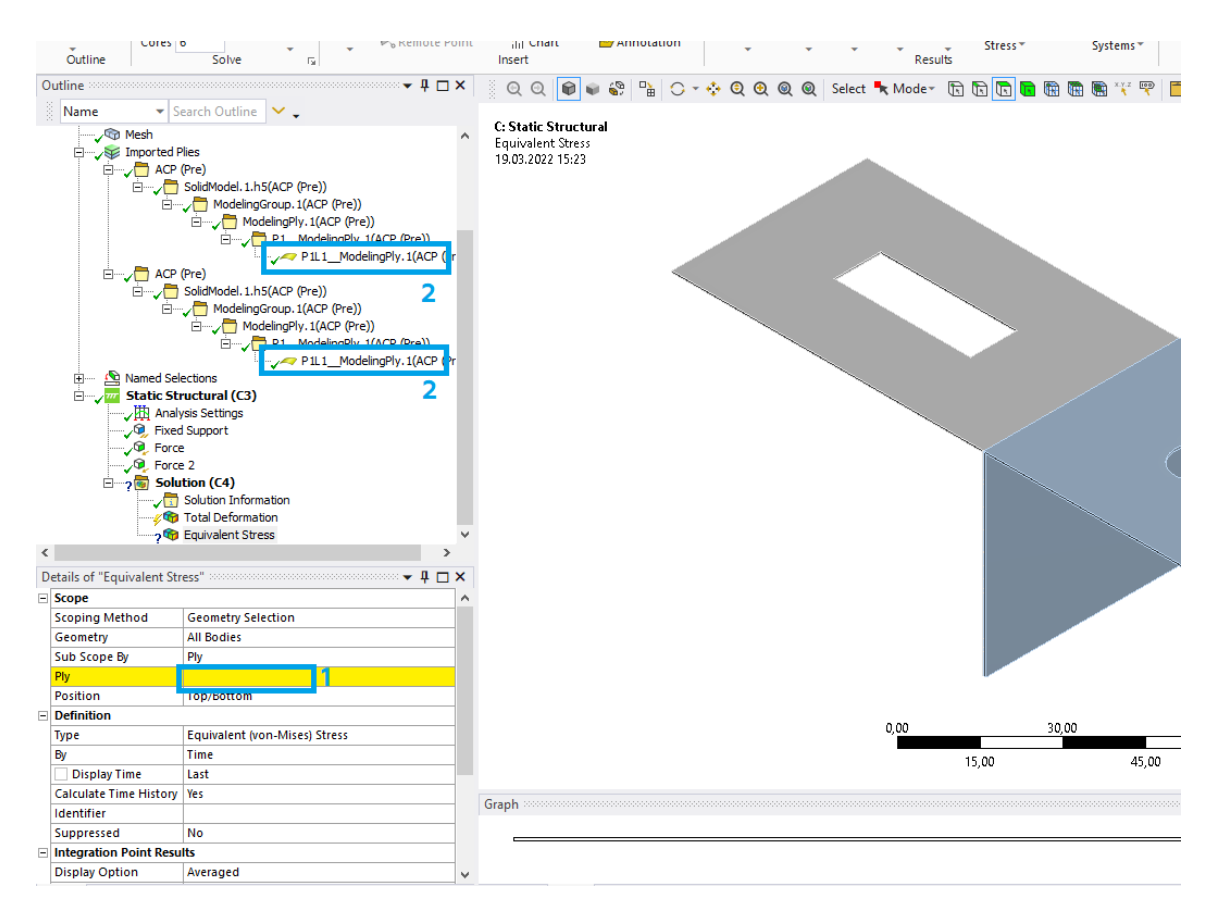

Рис. 29. Выбор модельных групп

– поочередно переходим в *Total Deformation* и оба параметра *Equivalent Stress* (1) и нажимаем на ячейку параметра напротив максимального значения (2) (рис. 30).

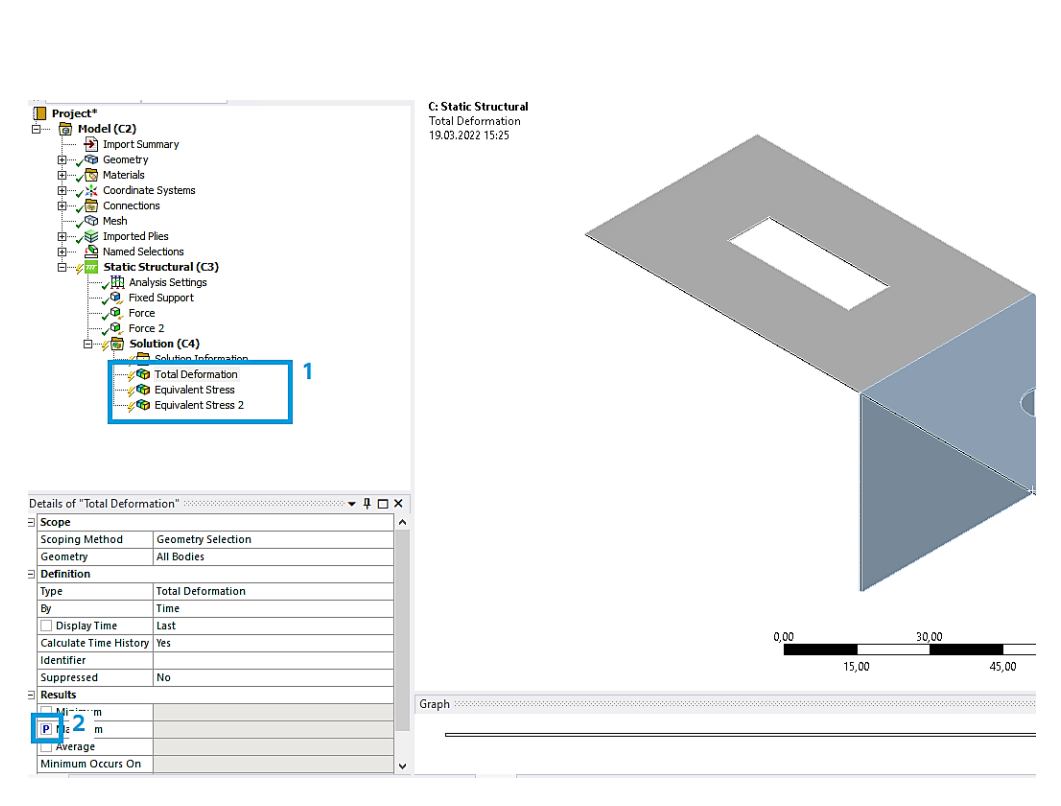

Рис. 30. Включение параметра

16.4. Указываем интервалы рассчитываемых сил:

– сворачиваем окно *Mechanical* и дважды нажимаем ЛКМ на ячейку *Parameter set* (1) (рис. 31);

| • | А                   |     |    | •      | В                       |                                                                                                    |     |   | •   |          | С                      |          |
|---|---------------------|-----|----|--------|-------------------------|----------------------------------------------------------------------------------------------------|-----|---|-----|----------|------------------------|----------|
| L | 😵 Material Designer |     |    | 1      | ACP (Pre)               |                                                                                                    |     |   | 1   | <b>_</b> | -<br>Static Structural |          |
| 2 | Engineering Data    | × . |    | 2      | Engineering Data        | × .                                                                                                    |     |   | 2   | ۲        | Model                  | <b>~</b> |
| 3 | 🚯 Material Designer | ~   |    | 3      | Seometry                | × .                                                                                                    | /   | 1 | 3   | ¢)       | Setup                  | 7 🖌      |
|   | Material Designer   |     | `\ | 4      | 🎯 Model                 | × 🖌                                                                                                    |     |   | 4   | Ŵ        | Solution               | 1        |
|   |                     |     |    | 5      | ACP Setup               | <ul> <li>Image: A second second s</li></ul> | r   |   | 5   | 6        | Results                | 9 🖌      |
|   |                     |     |    |        | ACP (Pre)               |                                                                                                    | . k | > | • 6 | Ġ⊋       | Parameters             |          |
|   |                     |     |    |        |                         |                                                                                                    |     |   |     |          | Static Structural      |          |
|   |                     |     |    | ▼<br>1 | D<br>ACP ACP (Pre)      |                                                                                                    |     |   |     |          |                        |          |
|   |                     |     |    | 2      | Engineering Data        | × .                                                                                                    |     |   |     |          |                        |          |
|   |                     |     |    | 3      | Seometry                | × .                                                                                                    |     |   |     |          |                        |          |
|   |                     |     |    |        | ~                       |                                                                                                    |     |   |     |          |                        |          |
|   |                     |     |    | 4      | 🞯 Model                 | 🗸 🔺                                                                                                    |     |   |     |          |                        |          |
|   |                     |     |    | 4<br>5 | Model                   |                                                                                                    |     |   |     |          |                        |          |
|   |                     |     |    | 4<br>5 | Model Setup ACP (Pre)   | ✓ ▲<br>✓                                                                                                    |     |   |     |          |                        |          |
|   |                     |     |    | 4      | Model  ACP (Pre)        | ✓ ▲<br>✓                                                                                                    |     |   |     |          |                        |          |
|   |                     |     |    | 4      | Model  Setup  ACP (Pre) | ✓ <u>,</u><br>✓                                                                                                    |     |   |     |          |                        |          |

Рис. 31. Переход в набор параметров

– задаем силы (пять значений, каждое на 5Н больше предыдущего) (2) и запускаем расчет *Update All Design Points* (3) (рис. 32). В открывшемся окне нажимаем *Yes*;

| LR5 - Workbench                                                      | n             |                          |              |                |                        |                        |   |                            |  |  |  |  |  |
|----------------------------------------------------------------------|---------------|--------------------------|--------------|----------------|------------------------|------------------------|---|----------------------------|--|--|--|--|--|
| <u>F</u> ile <u>E</u> dit <u>V</u> iew                               | <u>T</u> ools | Units Extensions Jobs    | <u>H</u> elp |                |                        |                        |   |                            |  |  |  |  |  |
| 🗋 🗃 🛃 🕞 Project 🙀 Parameter Set 🗙                                    |               |                          |              |                |                        |                        |   |                            |  |  |  |  |  |
| Resume ## Update All Design Points 3                                 |               |                          |              |                |                        |                        |   |                            |  |  |  |  |  |
| Toolbox 🔻 🕂 X Outline of All Parameters 💌 🕂 X Table of Design Points |               |                          |              |                |                        |                        |   |                            |  |  |  |  |  |
|                                                                      |               | A                        |              | A              | В                      | с                      | D |                            |  |  |  |  |  |
| No toolbox<br>items are                                              | 1             | ID                       | 1            | Name 💌         | P1 - Force Magnitude 💽 | P2 - Force 2 Magnitude | • | P6 - Total Deformation Max |  |  |  |  |  |
| applicable for                                                       | 2             | Input Parameters         | 2            | Units          | N                      | N                      | • | mm                         |  |  |  |  |  |
| selection.                                                           | 3             | 🖃 🚾 Static Structural (C | 3            | DP 0 (Current) | -50                    | -40                    | 7 |                            |  |  |  |  |  |
|                                                                      | 4             | ι <mark>ρ</mark> Ρ1      | 4            | DP 1           | -55                    | -45                    |   | 7<br>7                     |  |  |  |  |  |
|                                                                      | 5             | <b>і</b> р Р2            | 5            | DP 2           | -60                    | -50                    |   |                            |  |  |  |  |  |
|                                                                      | *             | 🗘 New input paramet      | 6            | DP 3           | -65                    | -55                    |   | 4                          |  |  |  |  |  |
|                                                                      | 7             | Output Parameters        | 7            | DP 4           | -70                    | -60                    |   | 7                          |  |  |  |  |  |
|                                                                      | 8             | 🖃 🚾 Static Structural (C | *            |                | 2                      |                        |   |                            |  |  |  |  |  |
|                                                                      | 9             | P6                       |              |                | 2                      |                        |   |                            |  |  |  |  |  |
|                                                                      | 10            | P7                       |              |                |                        |                        |   |                            |  |  |  |  |  |
|                                                                      | 11            | P8 🗸                     |              |                |                        |                        |   |                            |  |  |  |  |  |
|                                                                      | *             | New output param         |              |                |                        |                        |   |                            |  |  |  |  |  |
|                                                                      | 13            | Charts                   |              |                |                        |                        |   |                            |  |  |  |  |  |
|                                                                      |               |                          |              |                |                        |                        |   |                            |  |  |  |  |  |
|                                                                      |               |                          |              |                |                        |                        |   |                            |  |  |  |  |  |
|                                                                      |               |                          |              |                |                        |                        |   |                            |  |  |  |  |  |
|                                                                      |               |                          |              |                |                        |                        |   |                            |  |  |  |  |  |
|                                                                      |               |                          |              |                |                        |                        |   |                            |  |  |  |  |  |

Рис. 32. Задаем силы

– после того как расчет будет закончен переписываем полученные значения в таблицу (рис. 33) и собираем скриншоты результатов (рис. 34).

| ×    | Table of | Design Points  |                        |                          |                                  |                                    | •                                |
|------|----------|----------------|------------------------|--------------------------|----------------------------------|------------------------------------|----------------------------------|
|      |          | A              | В                      | с                        | D                                | E                                  | F                                |
|      | 1        | Name 💌         | P1 - Force Magnitude 💌 | P2 - Force 2 Magnitude 💌 | P3 - Equivalent Stress Maximum 💽 | P4 - Equivalent Stress 2 Maximum 💌 | P5 - Total Deformation Maximum 💌 |
| _    | 2        | Units          | N 💌                    | N 💌                      | MPa                              | MPa                                | mm                               |
| C1)  | 3        | DP 0 (Current) | -50                    | -40                      | 516,72                           | 535,68                             | 8,1482                           |
| _    | 4        | DP 1           | -55                    | -45                      | 575,94                           | 592,22                             | 9,0314                           |
| _    | 5        | DP 2           | -60                    | -50                      | 635,17                           | 649,05                             | 9,9147                           |
| eter | 6        | DP 3           | -65                    | -55                      | 694,4                            | 705,89                             | 10,798                           |
|      | 7        | DP 4           | -70                    | -60                      | 753,62                           | 762,72                             | 11,682                           |
| C1)  | *        |                |                        |                          |                                  |                                    |                                  |
| _    |          |                |                        |                          |                                  |                                    |                                  |
| —    |          |                |                        |                          |                                  |                                    |                                  |
| nete |          |                |                        |                          |                                  |                                    |                                  |
| _    |          |                |                        |                          |                                  |                                    |                                  |
| _    |          |                |                        |                          |                                  |                                    |                                  |
|      |          |                |                        |                          |                                  |                                    |                                  |
|      |          |                |                        |                          |                                  |                                    |                                  |
|      |          |                |                        |                          |                                  |                                    |                                  |
|      |          |                |                        |                          |                                  |                                    |                                  |
|      | <        |                |                        |                          |                                  |                                    |                                  |
| >    | Chart: N | lo data        |                        |                          |                                  |                                    | ¥                                |
| x    |          |                |                        |                          |                                  |                                    |                                  |

*Рис. 33.* Результаты расчета в Parameter set

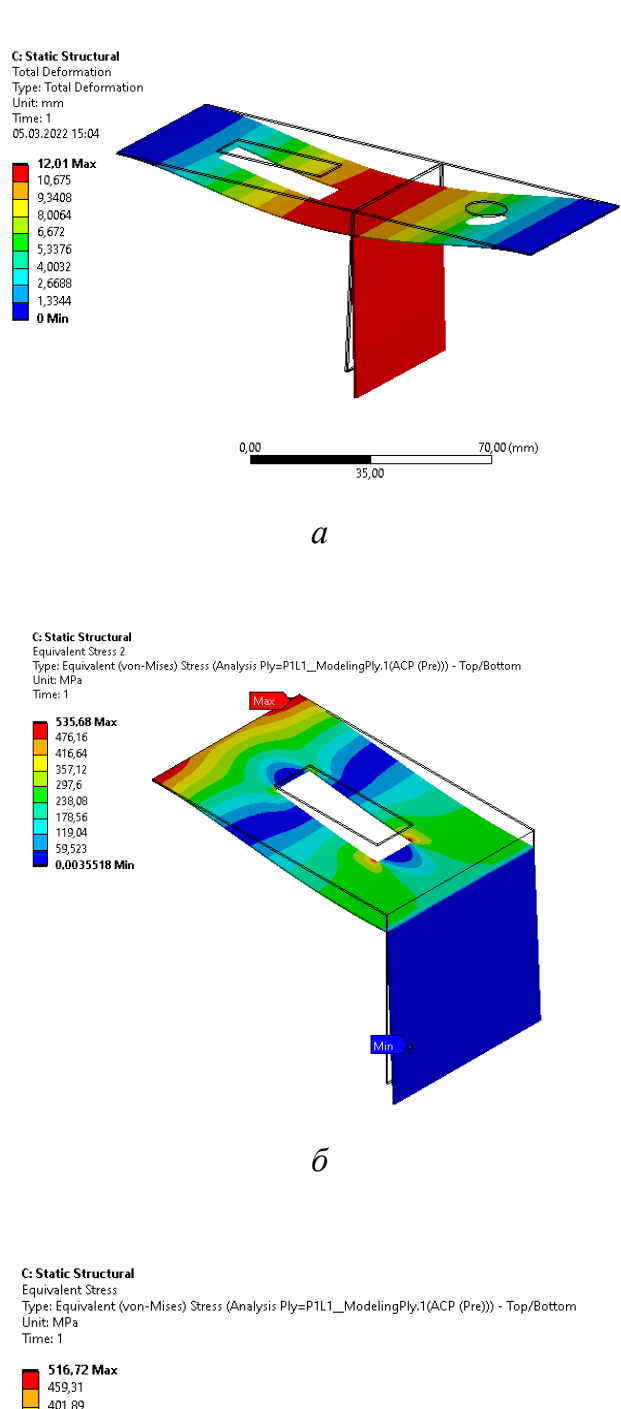

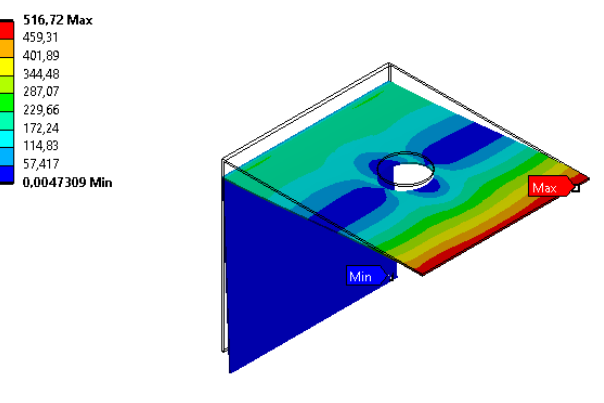

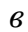

Рис. 34. Результаты расчета:

*а* – полное перемещение; *б* – эквивалентное напряжение первой модели; *в* – эквивалентное напряжение второй модели 17. Сохраняем проект в папку, ранее созданную студентом (названия папки и проекта должны быть на английском языке). Для этого нажимаем *File – Save As... – Сохранить*. Для того чтобы проект можно было копировать без опасений сбить прописанные пути файлов, создаем его архив. Для этого нажимаем *File – Archive... – Сохранить – Archive*.

### Содержание отчета

1. Титульный лист.

2. Цель работы.

3. Описание работы (с исходной схемой и таблицей для своего варианта).

4. Этапы построения (со скриншотами этапов).

5. Результаты работы (финальные скриншоты окон ANSYS Workbench, Material Designer, ACP (Pre) – Geometry, ACP (Pre) – Model, ACP (Pre) – Setup, Mechanical – граничные условия, Parameter set – результаты; Mechanical – результаты, таблица по основе данных из Parameter set).

6. Вывод.

## Контрольные вопросы

- 1. Что такое сеточная модель?
- 2. Краткая характеристика САЕ-систем. Примеры.
- 3. Для чего нужен Material Designer?
- 4. В каком блоке происходит настройка сеточной модели?
- 5. Как создавать связь между модулями?
- 6. Для чего нужна операция Fixed Support?
- 7. Для чего используется инструмент Parameters?
- 8. Основные этапы выполнения работы.

### ЗАКЛЮЧЕНИЕ

В настоящем практикуме приведены пять лабораторных работ, которые могут быть использованы при изучении следующих дисциплин: «Прикладные программы анализа технологических систем и процессов», «Проектная деятельность», «Цифровые технологии в химическом, нефтегазовом и энергетическом машиностроении», «Основы сеточного моделирования для цифровых двойников технических объектов», «Компьютерные системы для проектирования технологического оборудования», «Технология разработки цифровых двойников технических систем, машин и аппаратов» и «Цифровые технологии проектирования технологического оборудования» для студентов, обучающихся по направлениям 28.03.02 «Наноинженерия», 15.03.02, 15.04.02 «Технологические машины и оборудование» и 16.03.03, 16.04.03 «Холодильная, криогенная техника и системы жизнеобеспечения»

Библиографический список, а также приложение «Пример оформления отчета», представленные в конце практикума, будут полезны при выполнении и оформлении лабораторных работ.

Студент в ходе выполнения лабораторных работ может продемонстрировать свой уровень квалификационной подготовки и наиболее глубоко изучить теорию на примере: статического прочностного анализа пластины из композиционных материалов; динамического прочностного анализа оболочки из композиционных материалов; теплового анализа оболочки из композиционных материалов; проведения комбинированного анализа оболочки из композиционных материалов; использования инструмента Parameters при моделировании деформации оболочки из композиционных материалов.

153

# БИБЛИОГРАФИЧЕСКИЙ СПИСОК

1. Калашников, А. М. Моделирование и анализ объектов с контролируемой микроструктурой композитных конструкционных материалов [Электронный ресурс] : практикум : в 2 ч. / А. М. Калашников. – Омск : Изд-во ОмГТУ, 2021. – ISBN 978-5-8149-3371-3. – Ч. 1 : Компьютерное моделирование. – 2021. – 1 эл. опт. диск (CD-ROM). – ISBN 978-5-8149-3372-0.

2. Касаткин, А. Г. Основные процессы и аппараты химической технологии : учеб. для вузов / А. Г. Касаткин. – 10-е изд., стер., дораб. – Москва : ООО ТИД «Альянс», 2004. – 753 с.

 Логинов, А. В. Процессы и аппараты химических и пищевых производств : пособие по проектированию / А. В. Логинов, Н. М. Подгорнова, И. Н. Болгова. – Воронеж : ВГТА, 2003. – 264 с.

4. Калашников, А. М. Моделирование и анализ компрессорного и теплообменного оборудования с применением компьютерных технологий [Электронный ресурс] : практикум : в 2 ч. / А. М. Калашников. – Омск : Изд-во ОмГТУ, 2017. – ISBN 978-5-8149-2533-6. – Ч. 1 : Трехмерное моделирование. – 2017. – 1 эл. опт. диск (CD-ROM). – ISBN 978-5-8149-2534-3.

5. Калашников, А. М. Моделирование и анализ компрессорного и теплообменного оборудования с применением компьютерных технологий [Электронный ресурс] : практикум : в 2 ч. / А. М. Калашников. – Омск : Изд-во ОмГТУ, 2017. – ISBN 978-5-8149-2533-6. – Ч. 2 : Компьютерные технологии в инженерном анализе. – 2017. – 1 эл. опт. диск (CD-ROM). – ISBN 978-5-8149-2535-0.

## ПРИЛОЖЕНИЕ

### ПРИМЕР ОФОРМЛЕНИЯ ОТЧЕТА

Министерство науки и высшего образования Российской Федерации Федеральное государственное автономное образовательное учреждение высшего образования

«Омский государственный технический университет»

Кафедра «Холодильная и компрессорная техника и технология»

Дисциплина «Прикладные программы анализа технологических систем и процессов»

Лабораторная работа №4

## на тему: «ПРОВЕДЕНИЕ КОМБИНИРОВАННОГО АНАЛИЗА ОБОЛОЧКИ ИЗ КОМПОЗИЦИОННЫХ МАТЕРИАЛОВ»

Вариант 1

Выполнил: ст. гр. НИ-191 Иванов И. И. Проверил: ст. пр. каф. ХКТТ Калашников А. М.

Омск, 2022

#### Цель работы:

Изучение основных этапов проведения комбинированного анализа в среде ANSYS Workbench. Приобретение студентами навыков в использовании программного инструмента ANSYS Workbench – Steady-State Thermal и Static Structural при проведении комбинированного теплового и прочностного анализа оболочки из композиционных материалов, созданных с помощью Material Designer и ACP (Pre).

#### Описание работы:

Используя модули Material Designer, ACP (Pre), Steady-State Thermal и Static Structural необходимо рассчитать: распределение температуры по оболочке (Thermal), полное перемещение (Total Deformation) и эквивалентные напряжения (Equivalent Stress) из композиционных материалов (рис. 1). Известны: тип объемного элемента, участки с температурой T<sub>1</sub>, T<sub>2</sub>, давлением P и жесткой заделкой (табл. 1).

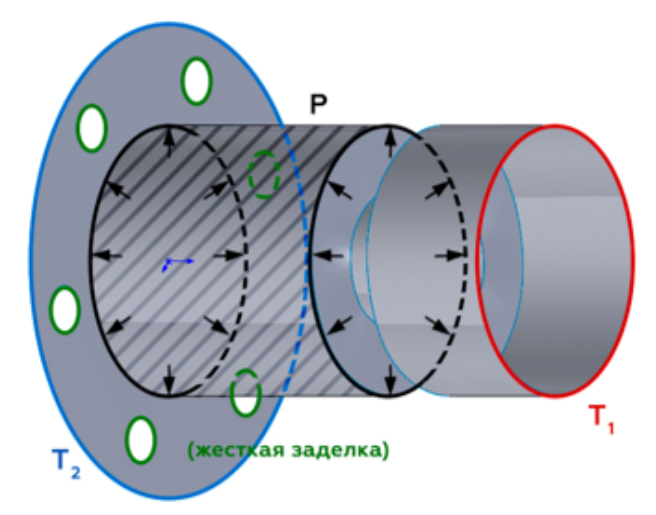

Рис. 1. Исходная схема

Табл. 1. Исходные данные

| Вариант | Номер<br>схемы | Тип объемного<br>элемента | T₁, °C | T₂, °C | Р, кПа |
|---------|----------------|---------------------------|--------|--------|--------|
| 1       | 1              | Сферическая               | 50     | 10     | 10     |

#### Порядок выполнения лабораторной работы:

 Запустим ANSYS Workbench и добавляем несколько модулей: Material Designer, ACP (Pre), Steady-State Thermal и Static Structural.

2. Подготовим материал волокна и наполнителя:

2.1. Дважды нажимаем ЛКМ на блок Engineering Data, после чего жмем на Engineering Data Sources. Выбираем библиотеку Composite Materials и подключаем материалы волокна – Carbon Fiber (290 GPa) и наполнителя – Epoxy E-Glass UD. Нажимаем на Engineering Data Sources еще раз, чтобы вернуться к используемым в проекте материалам.

2.2. Добавим коэффициент теплового расширения и теплопроводности для наполнителя и волокна:

 – Для волокна коэффициент теплового расширения Isotropic Secant Coefficient of Thermal Expansion будет равен 1.10<sup>-6</sup> 1/°С, а коэффициент теплопроводности Isotropic Thermal Conductivity будет равен 0,03 Вт/(м.°С).

 Для наполнителя коэффициент теплового расширения Isotropic Secant Coefficient of Thermal Expansion будет равен 5·10<sup>-5</sup> 1/°С, а коэффициент теплопроводности Isotropic Thermal Conductivity будет равен 0,2 Вт/(м·°С).

 В первом модуле дважды нажимаем ЛКМ на Material Designer, после чего откроется рабочее окно.

 В верхней панели инструментов выбираем тип объемного элемента модифицированной микроструктуры согласно своему варианту (табл. 1).

 В появившейся слева панели необходимо присвоить материал матрицы/наполнителя и частицы/волокон. После чего необходимо применить изменения.

6. Для создания геометрии объемного элемента нажимаем ЛКМ на Geometry. После этого в левой панели настроек отобразятся настройки геометрии объемного элемента (в зависимости от типа, выбранного объемного элемента, настройки

157

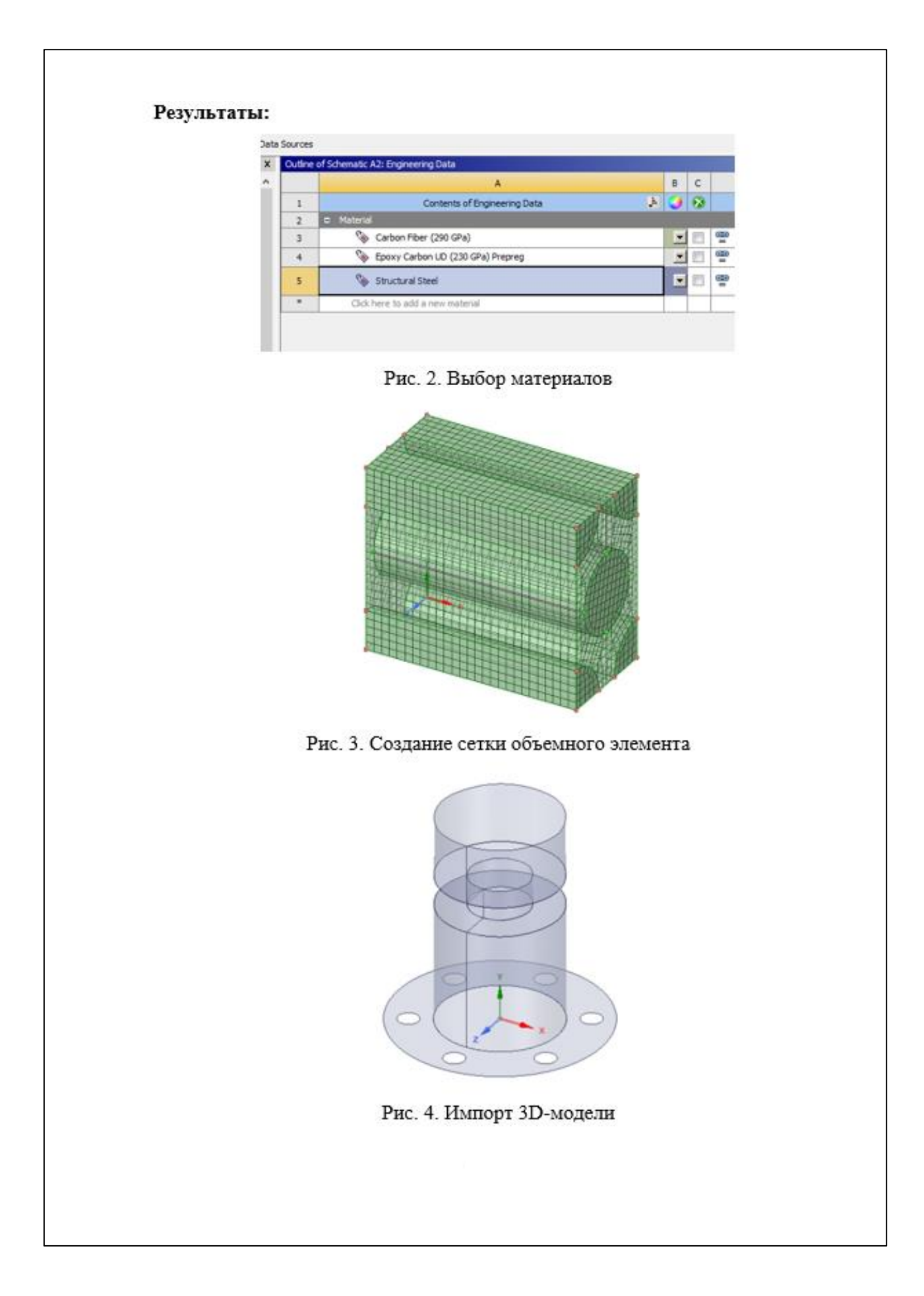

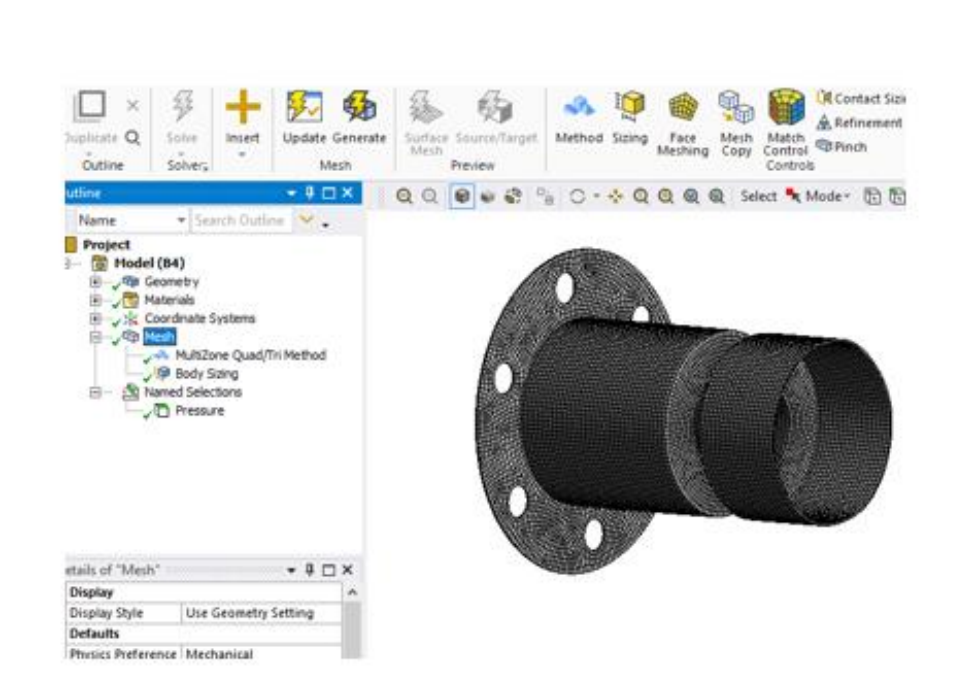

Рис. 5. Окно Model

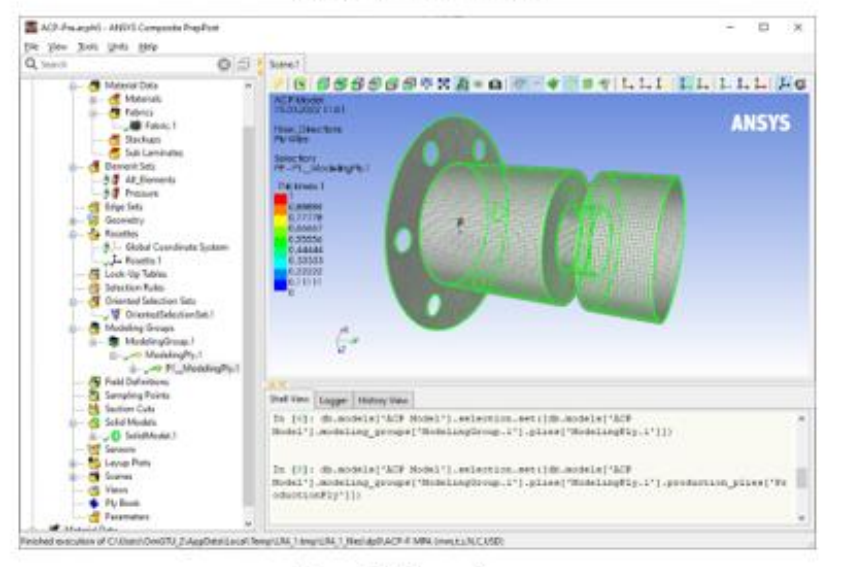

Рис. 6. Окно Setup

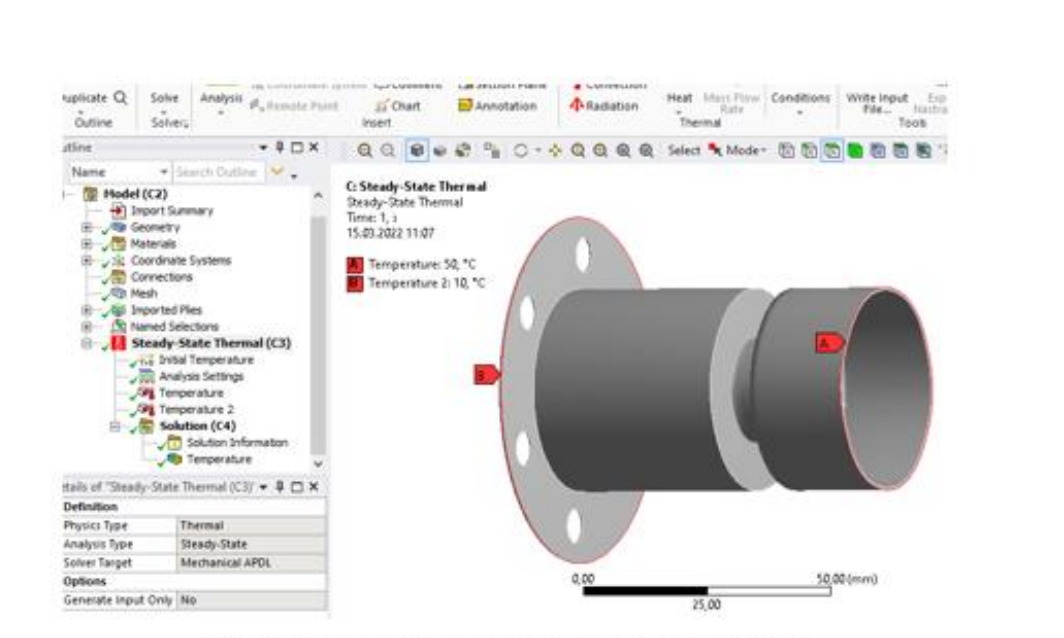

Рис. 7. Граничные условия теплового расчета

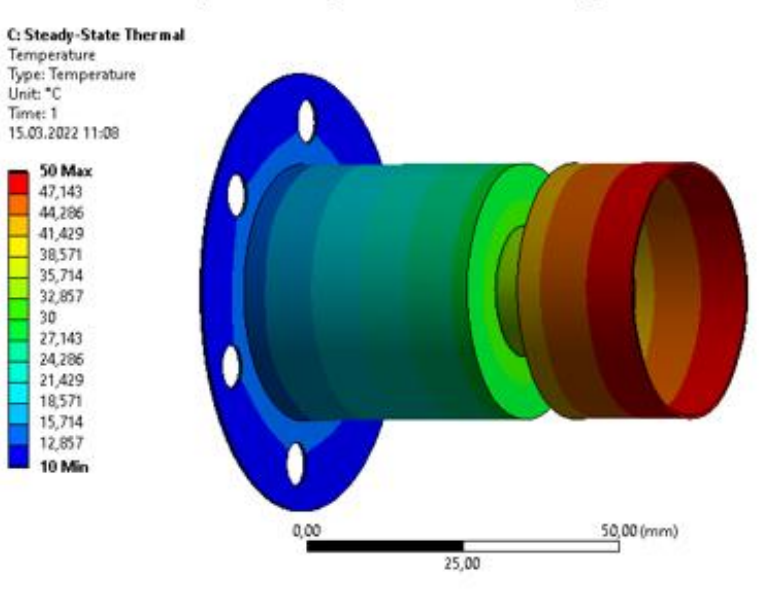

Рис. 8. Температура

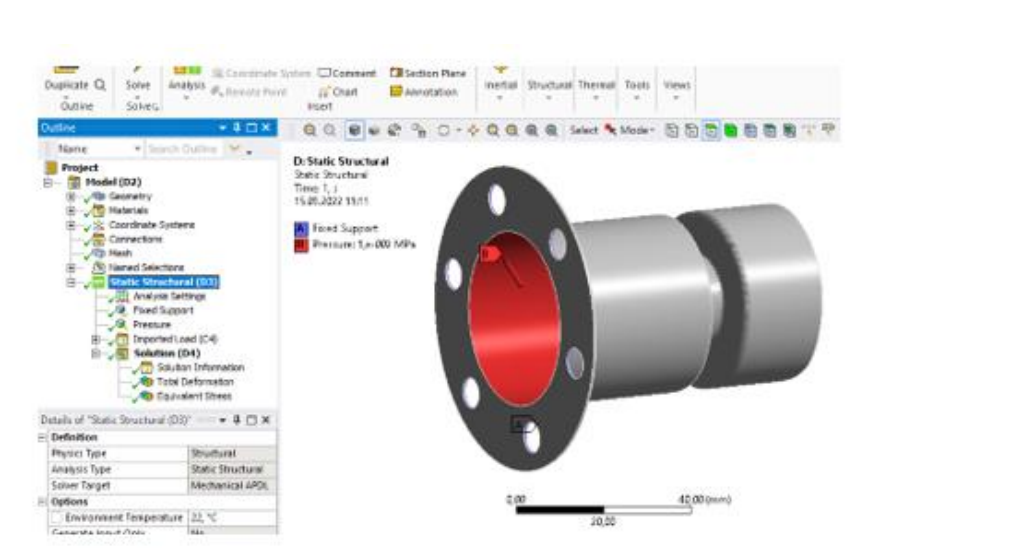

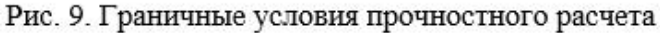

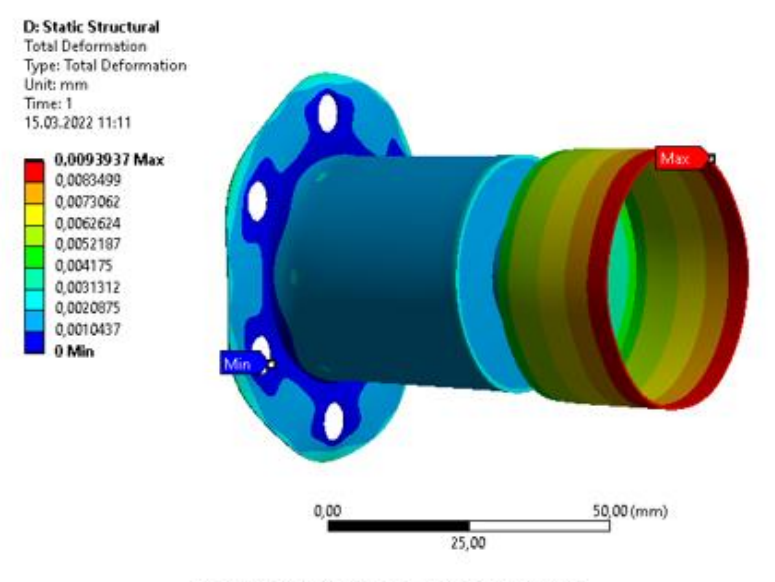

Рис. 10. Полное перемещение

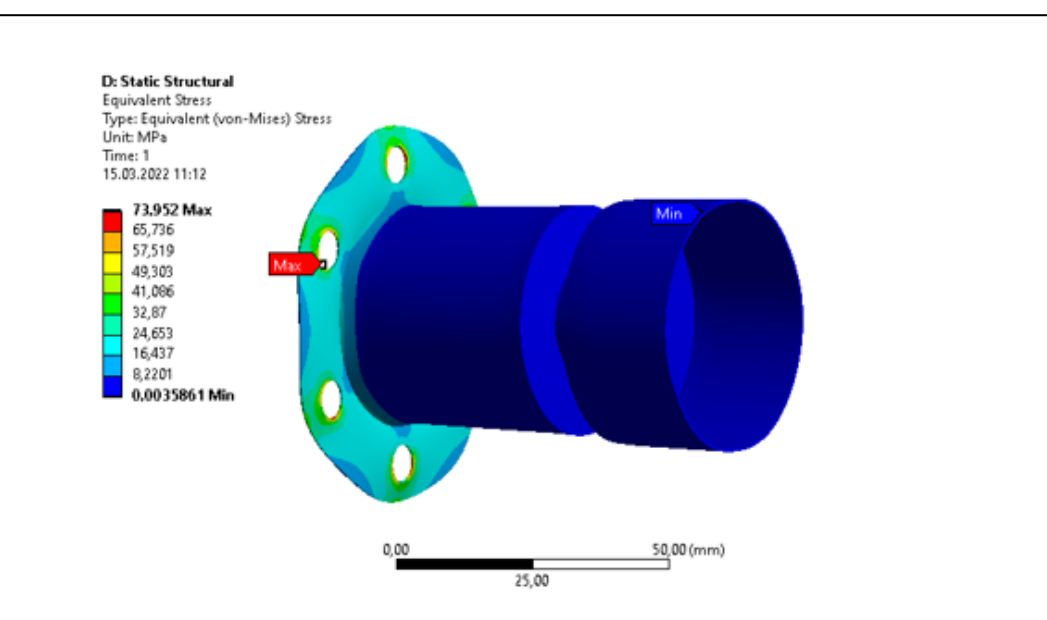

Рис. 11. Эквивалентные напряжения

| + x (N) | jast Sch | enatic             |      |    |                 |       |    |   |     |                  |       |         |                   |   |
|---------|----------|--------------------|------|----|-----------------|-------|----|---|-----|------------------|-------|---------|-------------------|---|
| ^       |          |                    |      |    |                 |       |    |   |     |                  |       |         |                   |   |
|         | -        | A                  |      | -  | 8               |       |    |   |     | c                |       | •       | D                 |   |
|         | 3        | Material Designer  |      |    | KP PH)          |       |    |   | : 🚺 | Steady-State Th  | ernal | 1 -     | Static Structural |   |
|         | 2        | 🛷 Engineering Data | ×. / | 2  | 🖲 Engineering D | eka 🗸 | 7  | 1 | 2 🧉 | Model            | ×.    | <br>2 🥩 | Nodel             | ~ |
| 3       | 3        | Material Designer  | 1    | 3  | Geometry        | 1     |    | / | 3 🧯 | Setup            | × .   | 3 🤹     | l Setup           | 1 |
|         |          | Material Designer  |      | 4. | Pool            | 1     | 77 |   | 4 6 | Solution         | × .   | 4 🖬     | Solution          | 4 |
|         |          |                    |      | 5  | Setup           | ~     | Y  |   | 5 🕫 | Results          | ×.    | : 🥫     | Results           | ~ |
|         |          |                    |      |    | ACP(Pre)        |       |    |   |     | Steedy-State The | ernal |         | Satic Studiural   |   |

Рис. 12. Окно ANSYS Workbench

Вывод: Изучены основные этапы проведения комбинированного анализа в среде ANSYS Workbench. Приобретены навыки использования программного инструмента ANSYS Workbench – Steady-State Thermal и Static Structural при проведении комбинированного теплового и прочностного анализа оболочки из композиционных материалов, созданных с помощью Material Designer и ACP (Pre).

В результате выполнения лабораторной работы были получены следующие изображения: выбор материалов; создание элементарной ячейки; импорт 3Dмодели; окно Model; окно Setup; граничные условия теплового расчета; распределение температуры; граничные условия прочностного расчета; полное перемещение и эквивалентные напряжения. В результаты выпиленных расчетов были полученные следующие интервалы искомых характеристик:

1) температура: 10 – 50 [°С];

полное перемещение: 0 – 0,00939 [мм];

3) эквивалентное напряжение: 0,003586 – 73,952 [МПа].